# SAMSUNG

# Vodič za korisnike

Zahvaljujemo što ste kupili ovaj proizvod tvrtke Samsung. Želite li potpuniju uslugu, registrirajte svoj proizvod na

www.samsung.com

Modela \_\_\_\_\_ Serijski br. \_\_\_\_\_

Kako biste izravno prešli na stranicu s uputama o korištenju priručnika za slijepe i slabovidne osobe, odaberite vezu Zaslon Saznaj više o izbornicima u nastavku.

Veza " Zaslon Saznaj više o izbornicima "

# Sadržaj

# Vodič

#### Povezivanja

- 6 Vodič za povezivanje
- 8 Spajanje Antenna (Antena)
- 9 Povezivanje s mrežom
- 13 Prikazivanje zaslona mobilnog uređaja na TV uređaju
- 15 Priključci kabela za vanjske uređaje
- 17 Prebacivanje s jednog vanjskog uređaja povezanog s televizorom TV na drugi
- 19 Bilješke o povezivanju

#### Daljinski i periferni uređaji

- 22 O daljinskom upravljaču Samsung pametni daljinski upravljač (QLED TV/The Frame/The Serif/S8\*D/S9\*D / serija DU9/DU8 / model DU77\*\*)
- 25 O upravljaču Daljinski upravljač (serija DU6/DU7/BED)(osim modela DU77\*\*)
- 28 O uređaju Samsung pametni daljinski upravljač (The Terrace)
- 31 Povezivanje upravljača Samsung pametni daljinski upravljač s televizorom TV
- 32 Upravljanje vanjskim uređajima s pomoću Samsung daljinskog upravljača – Upotreba Postava univerz. daljin.
- 32 Naučite upotrebljavati Samsung pametni daljinski upravljač
- 32 Saznajte kako upotrebljavati Kontroler za igre
- 33 Korištenje usluge Anynet+ (HDMI-CEC)
- 34 Upravljanje televizorom TV pomoću tipkovnice, miša ili igraćeg upravljača
- 38 Unos teksta s pomoću virtualne tipkovnice na zaslonu

#### Značajke Smart

- 40 Korištenje usluge Smart Hub
- 45 Korištenje načina rada Ambient
- 51 Korištenje načina rada Umjetnost
- 59 O početnom zaslonu opcije Daily+
- 60 Korištenje usluge Samsung Gaming Hub
- 63 Upotreba funkcije Početna

- 64 O početnom zaslonu opcije Za vas / Otkrijte
- 67 O početnom zaslonu opcije Uživo
- 68 Više o Izbornik Prvi zaslon
- 72 Korištenje Samsung računa
- 74 Korištenje funkcije Prečac
- 77 Korištenje usluge Workspace
- 84 O početnom zaslonu opcije Programi
- 88 Korištenje funkcije Vodič za korisnike
- 90 Korištenje funkcije Internet
- 91 Korištenje usluge SmartThings
- 96 Reprodukcija slika/videozapisa/glazbe
- 102 Korištenje usluge Multi View
- 104 Korištenje usluge Bixby
- 110 Korištenje usluge Daily Board
- 113 Korištenje funkcije Traka igre
- 118 Korištenje usluge Auracast

#### Gledanje uređaja TV

- 119 Korištenje funkcije Vodič
- 123 Snimanje programa
- 126 Postavljanje rasporeda gledanja
- 128 Korištenje usluge Timeshift
- 129 Dostupni gumbi i funkcije tijekom snimanja programa ili funkcije Timeshift
- 131 Korištenje Popisom kanala
- 133 Korištenje funkcijom za uređivanje kanala
- 135 Upotreba popisa vlastitih favorita
- 136 Funkcije podrške za gledanje televizije
- Slika i Zvuk
  - 143 Korištenje usluge Inteligentni način
  - 146 Prilagodba kvalitete slike
  - 150 Funkcije slike
  - 152 Postavljanje okruženja prikaza za vanjske uređaje

- 156 Konfiguriranje postavki Opcije zvuka i Stručne postavke
- 158 Korištenje pomoćnih funkcija za zvuk

#### Sustav i Podrška

- 161 Korištenje vremenskih funkcija i mjerača vremena
- 164 Upotreba funkcija Napajanje i ušteda energije
- 166 Upotreba funkcija brige za ploču
- 167 Ažuriranje softvera na televizoru TV
- 169 Upotreba funkcije Roditeljske postavke
- 170 Audio i video funkcije za osobe s oštećenjem sluha i slijepe i slabovidne osobe
- 176 Upotreba glasovnih značajki
- 177 Korištenje drugih funkcija
- 180 HbbTV
- 181 Upotreba kartice za gledanje TV programa ("CI ili CI+ Card")
- 184 Značajka teleteksta

#### Mjere opreza i bilješke

- 188 Prije korištenja funkcija Snimanje i Timeshift
- 190 Podržane opcije zvuka analognog emitiranja
- 191 Pročitajte prije korištenja značajke Apps
- 192 Pročitajte prije upotrebe funkcije Internet
- 194 Pročitajte prije reprodukcije datoteka s fotografijama, videozapisima ili glazbom
- 207 Pročitajte nakon instaliranja modela TV
- 208 Podržane rezolucije za UHD ulazne signale
- 209 Razlučivosti za ulazne signale koje podržavaju 8K modeli (serija QN7\*\*D ili novija)
- 210 Podržane rezolucije za FreeSync (VRR)
- 212 Pročitajte prije povezivanja s računalom (podržane rezolucije)
- 215 Podržane rezolucije za videosignale
- 217 Podržane rezolucije za HDBT
- 218 Pročitajte prije korištenja Bluetooth uređaja
- 219 Licence & Ostale informacije

## Rješavanje problema

#### Problemi sa slikom

- 221 Zaslon treperi ili se zatamnio
- 222 Slika nije svijetla ili boje slike ne izgledaju jasne
- 223 Boje na slici su crna i bijela ili ne izgledaju kako bi trebale izgledati
- 223 TV se automatski sam isključuje
- 224 TV (The Frame TV) se ne može isključiti.
- 224 Nije moguće uključivanje
- 224 TV ostaje uključen ili se ne uključuje automatski.
- 225 Ne može se pronaći kanal
- 225 Slika na televizoru TV ne izgleda onako dobro kako je izgledala u trgovini.
- 225 Prikazani video izgleda zamagljeno
- 226 Slika je izobličena.
- 226 Prisutna je isprekidana crta na rubu zaslona.
- 226 Slika se ne prikazuje na cijelom zaslonu.
- 226 Funkcija Podnaslov na televizoru TV deaktivirana je.
- 227 Titlovi se prikazuju na zaslonu televizora TV.
- 227 Isključuje se HDR povezanog vanjskog uređaja.

#### Problemi sa zvukom i bukom

- 228 Kako mogu povezati audiouređaj s uređajem TV?
- 228 Zvuka nema ili je njegova jačina na najvišoj postavki premala.
- 228 Slika je dobra, ali nema zvuka.
- 229 Povezan je HDMI (eARC/ARC) i nema zvuka.
- 229 Zvučnici proizvode čudan zvuk.
- 229 Zvuk je prekinut.
- 230 Kada se upotrebljava neka funkcija na televizoru TV ili kada se mijenja kanal, televizor TV glasovno obavještava o toj aktivnosti. Televizor TV glasovno objašnjava scene videozapisa koje se prikazuju na zaslonu.
- 230 Zvuk s TV uređaja ne reproducira se putem Soundbar zvučnika ili A/V prijemnika.
- 230 Zvuk se ne čuje jasno.
- 231 Glasnoća vanjskog uređaja ne može se namjestiti.
- 231 Želim istodobno uključiti i isključiti TV uređaj i audiouređaj.

#### Problemi s kanalima i emitiranjem

- 232 Poruka "Signal je slab ili nema signala" prikazana je u načinu rada TV uređaja ili nije moguće pronaći kanal.
- 232 TV ne prima sve kanale.
- 233 Titlovi nisu dostupni na digitalnom kanalu.
- 233 Emitiranje je deaktivirano.

#### Problemi s povezivošću vanjskog uređaja

- 234 Prikazat će se poruka "Mode Not Supported" (Način rada nije podržan).
- 234 Videosadržaj je u redu, ali nema zvuka.
- 234 Želim se povezati s računalom i mobilnim uređajem putem zrcaljenja zaslona.
- 235 Ne pojavljuje se nikakav zaslon kada TV povezujete s vanjskim uređajem.
- 235 Želim se povezati s Bluetooth zvučnikom.
- 235 Zaslon računala treperi ili se ne pojavljuje.

#### Problemi s vezom

- 236 Uspostava veze s bežičnom mrežom nije uspjela.
   Povezivanje s bežičnom pristupnom točkom nije moguće.
   Povezivanje s mrežom nije moguće.
- 236 Uspostava veze s žičanom mrežom nije uspjela.
- 236 Uspostavljena je veza s lokalnom mrežom, ali ne i s Internetom.

#### Problemi s Anynet+ (HDMI-CEC)

- 237 Što je Anynet+?
- 237 Anynet+ ne funkcionira. Priključeni uređaj neće se prikazati.
- 237 Želim pokrenuti Anynet+. Također želim da se povezani uređaji uključe kada se uključi TV.
- 238 Želim izaći iz sustava Anynet+. Uključivati druge uređaje nepraktično je, jer se uključuje i TV. Nije preporučljivo jer se povezani uređaji (npr. set-top box prijemnik) zajedno isključuju.
- 238 Na zaslonu će se pojaviti poruka "Povezivanje s Anynet+ uređajem..." ili "Prekidanje veze s Anynet+ uređajem".
- 238 Anynet+ uređaj ne reproducira sadržaj.

#### Problemi s daljinskim upravljačem

- 239 Daljinski upravljač ne radi.
- 239 Vanjskim uređajima ne može se rukovati pomoću daljinskog upaljača za TV.

#### Problemi sa snimanjem

- 240 Funkcija Timeshift ili funkcija snimanja ne mogu se upotrebljavati.
- 240 Ne mogu se snimati videozapisi primljeni preko vanjskog uređaja ili Samsung TV Plus.
- 240 Poruka "Formatiranje uređaja" prikazuje se prilikom upotrebljavanja funkcije Timeshift ili funkcije snimanja.
- 240 Snimljene datoteke na TV uređaju ne reproduciraju se na računalu.

#### Aplikacije

- 241 Ne mogu pronaći željenu aplikaciju.
- 241 Pokrenuo/la sam aplikaciju, ali je na drugom jeziku. Kako mogu promijeniti jezik?
- 241 Aplikacija ne funkcionira pravilno. Kvaliteta slike je loša.
- 241 Smart Hub Prvi zaslon nastavlja se pojavljivati kad god uključite TV.

#### Datoteke s multimedijskim sadržajem

- 242 Neke se aplikacije prekidaju tijekom reprodukcije.
- 242 Neke datoteke ne mogu se reproducirati.

#### Problemi s prepoznavanjem govora

- 243 Mikrofon je isključen.
- 243 Bixby automatski odgovara.
- 244 Izgovorio/la sam "Hi, Bixby", ali Bixby ne odgovara.
- 244 Prepoznavanje govora ne funkcionira uz daljinski upravljač Samsung pametni daljinski upravljač za razliku od ostalih značajki. Nema odgovora čak i ako je pritisnut gumb Glasovni pomoćnik.
- 245 Tijekom prepoznavanja glasa prikazuje se poruka o prevelikom opterećenju i funkcija ne radi.
- 245 Želim vidjeti informacije o prognozi željenog područja.

#### Drugi problemi

- 246 Televizor TV se zagrijao.
- 246 TV miriše na plastiku.
- 246 Postavke se gube nakon 5 minuta ili prilikom svakog isključivanja televizora TV.
- 247 Televizor TV je nagnut na stranu.
- 247 Postolje je nesigurno ili nije uspravno.
- 247 Želim saznati kako pričvrstiti i ukloniti TV postolje.
- 248 Na zaslonu će se prikazati POP (interni oglas televizora TV).

- 248 Zaslon je isključen, ali čujem buku.
- 248 TV ispušta pucketavi zvuk.
- 248 Televizor TV zuji.
- 249 Televizor TV prepričava događaje na zaslonu.
- Dijagnosticiranje problema u radu televizora TV
  - 250 Samodijagnoza
  - 251 Ne možete odabrati opciju Signal emitiranja u Samodijagnoza.
  - 252 Ponovno postavite Smart Hub
  - 252 Ponovno postavljanje slike
  - 252 Ponovno postavljanje zvuka
- Dobivanje podrške
  - 253 Podrška putem opcije Upravljanje na daljinu
  - 253 Pronalaženje informacija za kontaktiranje servisa
  - 253 Zahtjev za servis

# Smjernice pristupačnosti

#### Zaslon Saznaj više o izbornicima

- 254 Korištenje daljinskog upravljača
- 256 Korištenje izbornika pristupačnosti
- 261 Upotreba televizora TV s uključenom opcijom Glasovno navođenje
- 263 Korištenje vodiča
- 267 Korištenje usluge Raspored gledanja
- 269 Korištenje funkcije Popis kanala
- 270 Snimanje
- 273 Korištenje usluge Smart Hub
- 276 Pokretanje opcije Vodič za korisnike
- 277 Korištenje usluge Bixby

# Vodič

Saznajte kako upotrebljavati različite značajke.

# Povezivanja

Možete gledati televizijske prijenose ako kabel antene povežete s TV uređajem i dobiti pristup mreži s pomoću LAN kabela ili bežične pristupne točke. Razni priključci omogućavaju i povezivanje vanjskih uređaja.

# Vodič za povezivanje

Možete vidjeti detaljne informacije o vanjskim uređajima koji se mogu priključiti na TV.

⑥ > = (gumb za usmjeravanje ulijevo) > v Povezani uređaji > Vodič za povezivanje Pokušajte

One vam s pomoću slika pokazuju kako povezati različite vanjske uređaje kao što su uređaji za videozapise, igraće konzole i računala. Kada odaberete način povezivanja i vanjski uređaj, pojavljuju se informacije o povezivanju.

- Audio uređaj: HDMI (eARC/ARC), Optički, USB, Bluetooth, Wi-Fi
- Video uređaj: HDMI
- Pametni telefon: Dijeljenje zaslona (Smart View), Dijeljenje zaslona (Tap View), Samsung DeX, SmartThings, Dijeljenje kamere, Apple AirPlay, NFC on TV
- PC: HDMI, Dijeljenje zaslona (Bežično), Easy Connection to Screen, Apple AirPlay
- Ulazni uređaj: Daljinski upravljač, USB tipkovnica, USB miš, Igraća kontrolna ploča USB-a, USB kamera, Bluetooth uređaj
- Igraća konzola: HDMI

#### • Vanjska pohrana: USB izbrisivi memorijski pogon, Tvrdi disk (HDD)

- S pomoću funkcije HDMI rješavanje problema, možete provjeriti povezanost s HDMI kabelom i vanjskim uređajima (potrebno otprilike 2 minute).
- 🖉 Neke funkcije možda neće biti podržane, ovisno o modelu ili zemljopisnom području.
- 🖉 Način povezivanja i dostupni vanjski uređaji mogu se razlikovati ovisno o modelu.

| Vodič za povezivanje |                                                                                               |  |  |
|----------------------|-----------------------------------------------------------------------------------------------|--|--|
| Audio uređaj         | HDMI (eARC)                                                                                   |  |  |
| Video uređaj         | Optički                                                                                       |  |  |
|                      | USB                                                                                           |  |  |
|                      | Bluetooth                                                                                     |  |  |
| PC                   | Wi-Fi                                                                                         |  |  |
| Ulazni uređaj        | HDMI rješavanje problema                                                                      |  |  |
| Igraća konzola       |                                                                                               |  |  |
| Vanjska pohrana      | Povežite s TV-om audio uređaje poput zvučnika, traka sa zvukom,<br>slušalica ili kućnih kina. |  |  |

🖉 Slika na televizoru TV može se razlikovati od gore prikazane slike ovisno o modelu i zemljopisnom području.

# Spajanje Antenna (Antena)

S TV uređajem možete spojiti kabel antene.

- 🧪 Antenska veza nije potrebna ako koristite kabelski ili satelitski uređaj.
  - Prilikom spajanja antenskog kabela nemojte primjenjivati prekomjernu silu, jer time možete deformirati priključak.
  - Prilikom transporta proizvoda najprije uklonite antenski kabel kako biste spriječili oštećenje priključka.
- Priključak na TV uređaju može se razlikovati od slike prikazane u nastavku ovisno o modelu proizvoda i zemljopisnom području.

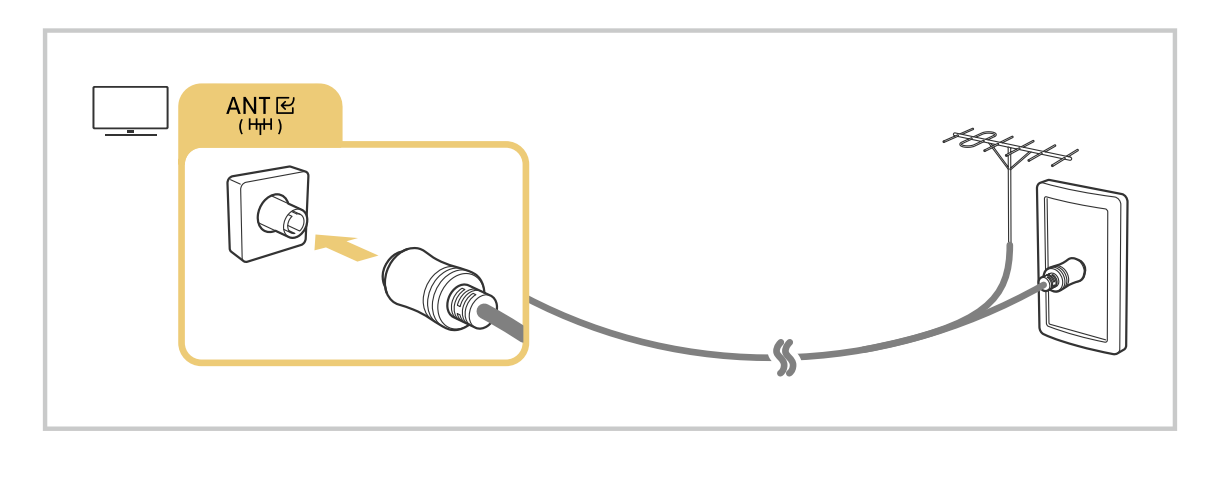

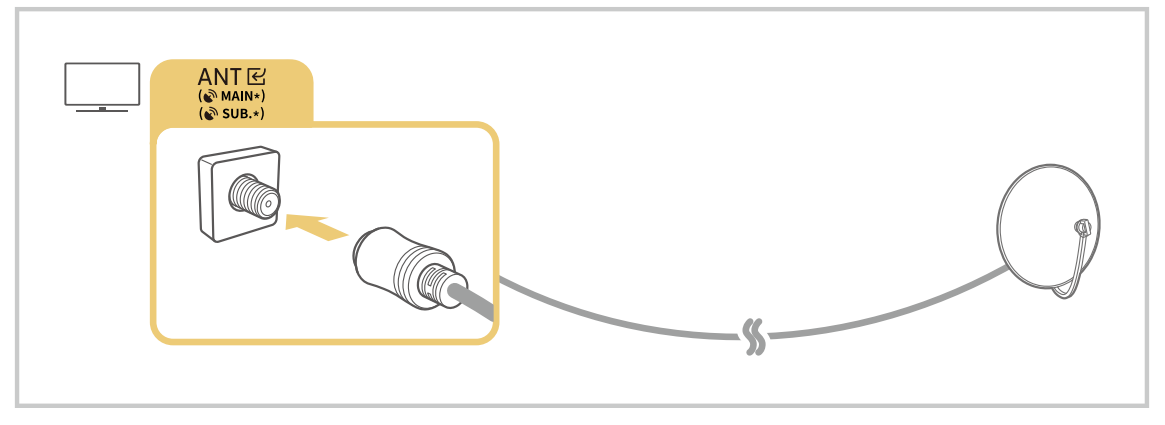

Najbolje je povezati oba priključka pomoću načina rada Multi-Switch ili DiSEqC Switch itd. pa Vrsta antenskog priključivanja postaviti na dvostruki.

- 🖉 Način povezivanja može se razlikovati ovisno o modelu ili zemljopisnom području.
- 🖉 Sustav DVB-T2 možda neće biti podržan ovisno o zemljopisnom području.

# Povezivanje s mrežom

Omogućeno je povezivanje s mrežom putem TV uređaja.

Konfigurirajte postavke mreže kako biste se spojili na dostupnu mrežu.

#### Uspostavljanje žičane mrežne veze

Ako priključite LAN kabel, TV uređaj automatski pristupa mreži.

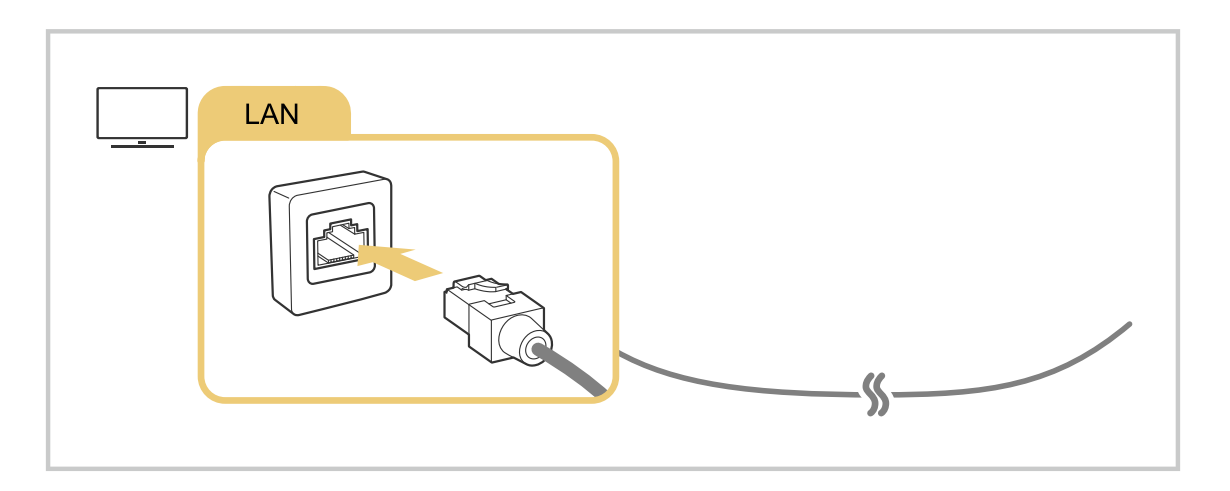

- Ako se TV ne poveže s mrežom automatski, pročitajte odjeljak "Uspostava veze s žičanom mrežom nije uspjela." u poglavlju "Rješavanje problema".
- 🖉 Za povezivanje LAN kabela upotrijebite kabel kategorije 7 (\*STP vrsta kabela). (100/10 Mb/s)

\* Shielded Twisted Pair

- 🖉 TV uređaj neće se moći povezati s mrežom ako je vaša mrežna brzina manja od 10 Mbps.
- 🖉 Funkcija možda neće biti podržana ovisno o modelu.
- Neki modeli ne podržavaju žičane mreže.

#### Uspostavljanje bežične mrežne veze

#### 

Prije pokušaja povezivanja provjerite imate li postavke za naziv bežične pristupne točke (SSID) i lozinku. Naziv mreže (SSID) i sigurnosni ključ dostupni su na zaslonu za konfiguraciju bežične pristupne točke. Više informacija potražite u korisničkom priručniku za bežičnu pristupnu točku.

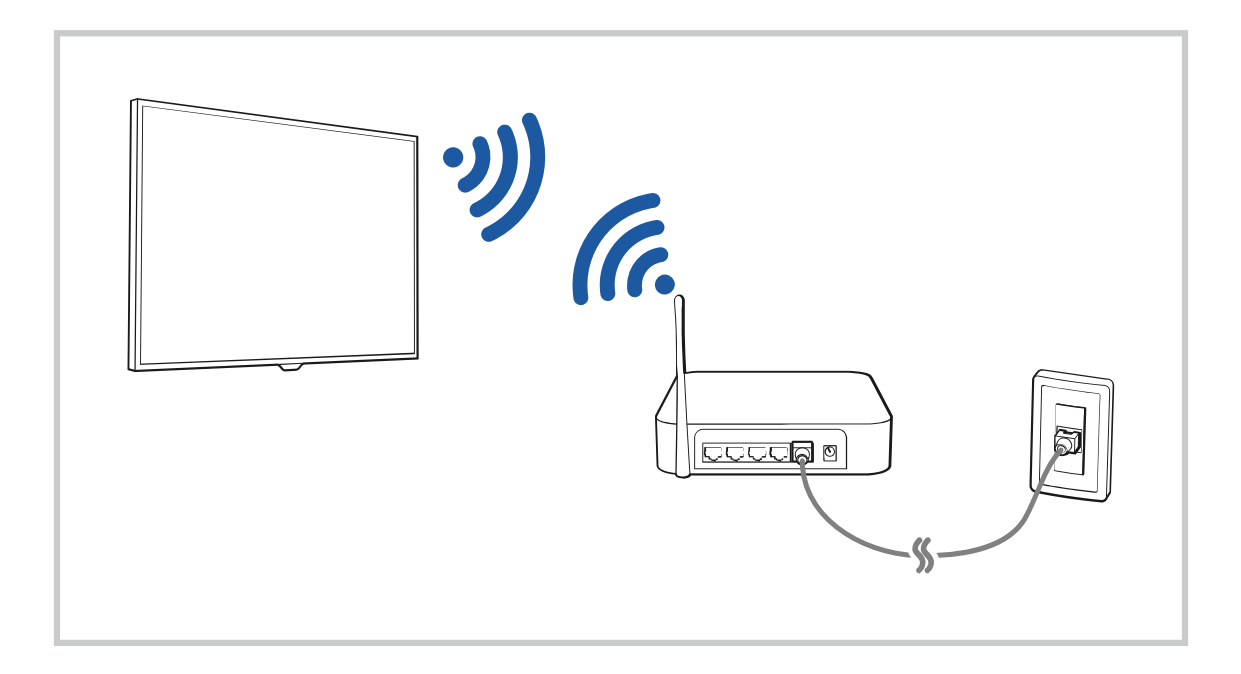

|                   |                 | Wireless Cor          | weather |      |
|-------------------|-----------------|-----------------------|---------|------|
|                   | Select your wit | eters heteroit.       |         |      |
| (()<br>55H1<br>() | -               |                       |         | <br> |
|                   | unidynable      |                       |         |      |
| SCR.              | Refrech         | Manage Saved Networks |         |      |

- 🖉 Slika na televizoru TV može se razlikovati od gore prikazane slike ovisno o modelu i zemljopisnom području.
- Ako nema bežične pristupne točke, pri dnu popisa odaberite Dodaj mrežu, a zatim unesite naziv mreže (SSID).
- Ako bežična pristupna točka ima gumb WPS ili PBC, odaberite Koristi WPS pri dnu popisa, a potom pritisnite gumb WPS ili PBC na pristupnoj točki unutar 2 minute. Televizor TV će se automatski povezati.
- Kako bi ste pregledali ili obrisali prethodno povezane nazive mreža (SSID), pomaknite se do opcije Upravljanje spremljenim mrežama, a zatim pritisnite gumb Odaberi.
- Kako biste prekinuli Wi-Fi vezu, odaberite Prekini vezu in 
   Sve
   postavke > Povezivanje > Mreža > Status mreže. Pokušajte
   Pokušajte

#### Provjera statusa mrežne veze

(gumb za usmjeravanje ulijevo) > ☺ Postavke > Sve postavke > Povezivanje > Mreža > Status mreže Pokušajte

Provjerite trenutačno stanje bežične mreže.

#### Resetiranje mreže

(gumb za usmjeravanje ulijevo) > @ Postavke > Sve postavke > Povezivanje > Mreža > Ponovno postavljanje mreže Pokušajte

Vraćanje postavki mreže na tvorničke zadane vrijednosti.

## Uključivanje televizora TV pomoću mobilnog uređaja

#### 

#### Možete uključiti televizor TV pomoću mobilnog uređaja povezanog na istu mrežu kao i TV.

Ova funkcija dostupna je s mobilnim uređajem povezanim s televizorom TV putem aplikacije SmartThings ili funkcije Apple AirPlay.

Funkcija Apple AirPlay možda nije podržana ovisno o modelu ili zemljopisnom području.

#### Povezivanje IP uređaja za upravljanje s televizorom TV

#### 

#### IP uređaj za upravljanje možete daljinski povezati s televizorom TV radi upravljanja IP uređajem.

- 🖉 Kako biste koristili tu funkciju, postavka Uključivanje mobitelom mora biti uključena.
- Ako uključite tu značajku, ostali IP uređaji za upravljanje mogu upravljati TV uređajem. Preporučujemo da tu značajku uključite samo ako je instaliran ovlašteni prilagođeni kontroler drugog proizvođača, a konfiguriran je posebno za TV tvrtke Samsung te ako je Wi-Fi mreža zaštićena lozinkom.
- 🖉 Funkcija možda neće biti podržana ovisno o modelu ili zemljopisnom području.

#### Omogućavanje povezivanja s bežičnom mrežom

#### 

#### Možete omogućiti povezivanje s Wi-Fi mrežom.

🖉 Kako biste se povezali s bežičnom mrežom, funkcija mora biti aktivna.

#### Promjena naziva televizora TV

#### 

Naziv televizora TV na mreži možete promijeniti. Pri dnu popisa odaberite Unos korisn. i promijenite naziv.

# Prikazivanje zaslona mobilnog uređaja na TV uređaju

Možete prikazati zaslon mobilnog uređaja na zaslonu televizora TV putem Smart View, Apple AirPlay ili Tap View.

Kada započnete dijeljenje zaslona s mobilnim uređajem (Smart View/Apple AirPlay/Tap View), zaslon TV uređaja se mijenja u Multi View ili zaslon mobilnog uređaja. Gledajte više sadržaja istovremeno uz zaslon Multi View.

- 🖉 Funkcija možda neće biti podržana ovisno o modelu.
- 🖉 Dodatne informacije potražite u odjeljku "Korištenje usluge Multi View".

### Korištenje usluge Dijeljenje zaslona (Smart View)

Informacije o dijeljenju zaslona s vašim mobilnim uređajem potražite na  $\textcircled{0} > \equiv$  (gumb za usmjeravanje ulijevo) >  $\checkmark$  Povezani uređaji > Vodič za povezivanje > Pametni telefon > Dijeljenje zaslona (Smart View). Pokušajte

- Kako biste isključili Dijeljenje zaslona (Smart View), iskopčajte mobilni uređaj ili pritisnite gumb (aljinskom upravljaču.
- Upotrebom izbornika Smart View na vašem mobilnom uređaju možete promijeniti postavke poput omjera slike.

#### Korištenje usluge Apple AirPlay

Upotrijebite funkciju AirPlay ako ste vlasnik uređaja iPhone ili iPad. Za više informacija potražite  $\textcircled{} > \equiv$  (gumb za usmjeravanje ulijevo) > 2 Povezani uređaji > Vodič za povezivanje > Pametni telefon > Apple AirPlay. Pokušajte

- 🖉 Funkcija možda neće biti podržana ovisno o modelu ili zemljopisnom području.
- Kod upotrebe aplikacije Apple AirPlay vodite računa da je omogućeno 
   > = (gumb za usmjeravanje ulijevo) > 
   Postavke > Sve postavke > Povezivanje > Postavke usluge Apple AirPlay.

## Korištenje usluge Dijeljenje zaslona (Tap View)

Dodirnite mobilnim uređajem TV i možete prikazati Multi View ili zaslon mobilnog uređaja na zaslonu uređaja TV. Kada mobilnim uređajem dodirnete TV uređaj dok je na mobilnom uređaju pokrenuta glazbena aplikacija, zaslon TV uređaja promijenit će se u zaslon Glazbeni zid.

- 1. Omogućite aplikaciju Tap View, Tap Sound na svom mobilnom uređaju.
  - 🖉 Dodatne informacije o konfiguraciji potražite u odjeljku "Omogućite Tap View".
- 2. Uključite zaslon mobilnog uređaja.
- 3. Dodirnite mobilnim uređajem TV. Zaslon TV uređaja promijenit će se u Multi View, Glazbeni zid ili u zaslon mobilnog uređaja.
  - Kada pokrenete Tap View dok ste u načinu rada Ambient ili načinu rada Umjetnost (samo za modele The Frame), na TV uređaju pojavljuje se samo zaslon mobilnog uređaja.
- 4. Gledajte Multi View, Glazbeni zid ili zaslon mobilnog uređaja na zaslonu TV uređaja.
- 🖉 Funkcija možda neće biti podržana ovisno o modelu.
- 🖉 Ova funkcija dostupna je na mobilnim uređajima tvrtke Samsung s verzijom sustava Android 8.1 ili novijom.
- Zaslon Glazbeni zid je funkcija koja vam omogućuje uživanje u glazbi zajedno s vizualnim video-efektima koji se mijenjaju sukladno žanru i ritmu muzike.
- 🖉 Prikazani zaslon televizora TV može se razlikovati ovisno o modelu.
- Ova funkcija omogućuje zrcaljenje zaslona/Sound Mirroring otkrivanjem vibracija nastalih kada TV uređaj dodirnete mobilnim uređajem.
- Svakako dodirnite podalje od zaslona televizora TV i kutova okvira. Zaslon mobilnog uređaja ili televizora TV može se ogrepsti ili puknuti.
- Preporučujemo vam da upotrebljavate mobilni uređaj bez uklanjanja navlake te da njime lagano dodirnete bilo koji vanjski rub televizora TV.

#### Omogućavanje funkcije Tap View

#### Omogućite funkciju Tap View u aplikaciji SmartThings.

- 🖉 Ovisno o verziji aplikacije SmartThings, možda ćete trebati registrirati televizor TV na svojem mobilnom uređaju.
- 🖉 Funkcija možda neće biti podržana ovisno o modelu.
- 1. Pokrenite aplikaciju SmartThings na svom mobilnom uređaju.
- 2. Odaberite Postavke ( $\equiv > \otimes$ ) u aplikaciji SmartThings na mobilnom uređaju.
- 3. Uključite Tap View, Tap Sound.
  - Prilikom prvog povezivanja odaberite Dopusti na skočnom prozoru televizora TV.

# Priključci kabela za vanjske uređaje

Možete vidjeti detaljne informacije o priključcima kabela za vanjske uređaje koji se mogu priključiti na televizor TV.

| Naziv kabela                   | Slika | Opis                                                                                                    |
|--------------------------------|-------|----------------------------------------------------------------------------------------------------|
| HDMI<br>za<br>HDMI             |       | Svaki kabel istovremeno prenosi digitalne video i audio signale s<br>vanjskog uređaja na HDMI priključak na televizoru TV.<br>Kablovi su podijeljeni u različite vrste u skladu s vrstama ulaznih/<br>izlaznih priključaka na vanjskim uređajima. |
| HDMI<br>za<br>MINI HDMI        |       |                                                                                                    |
| HDMI<br>za<br>Micro HDMI       |       |                                                                                                    |
| HDMI<br>za<br>USB Type-C       |       |                                                                                                    |
| HDMI<br>za<br>DisplayPort      |       |                                                                                                    |
| Mini DisplayPort<br>za<br>HDMI |       |                                                                                                    |

| Naziv kabela      | Slika | Opis                                                                                                    |
|-------------------|-------|----------------------------------------------------------------------------------------------------|
| DVI<br>za<br>HDMI |       | Kabeli DVI na HDMI mogu prenositi samo digitalne videosignale, ne i<br>audiosignale. Preporučujemo vam da upotrebljavate HDMI-HDMI<br>kablove.                                                                     |
| Optički           |       | Optički kablovi upotrebljavaju se za prijenos audio signala na<br>vanjske zvučnike s niskim gubitkom signala.<br>Optički kabel ne može prenositi videosignale.                                                     |
| Komponentni       |       | Komponentni kablovi prenose analogne signale.<br>Videosignal se odvaja i prenosi na crvene, zelene i plave priključke<br>kako bi pružio HD (1080i) sliku. Audio signal prenosi se na crvene i<br>bijele terminale. |
| Kompozitni        |       | Kompozitni kablovi prenose analogne signale.<br>Videosignal se prenosi na žuti priključak, a zvučni signal prenosi se<br>na crvene i bijele priključke.                                                            |

🖉 Dostupni kabeli za povezivanje mogu se razlikovati ovisno o modelu ili zemljopisnom području.

# Prebacivanje s jednog vanjskog uređaja povezanog s televizorom TV na drugi

Možete prebacivati između televizijskih programa na televizoru TV i sadržaja vanjskih uređaja.

### (gumb za usmjeravanje ulijevo) > √ Povezani uređaji

Kada odaberete povezani vanjski uređaj na zaslonu <mark>Izvori</mark>, izlaz odabranog uređaja prikazuje se na zaslonu televizora TV.

- 🖉 Na standardnom daljinskom upravljaču pritisnite gumb SOURCE.
- Za upravljanje uređajem (Blu-ray uređaj, igraća konzola itd.) koji podržava univerzalni daljinski upravljač daljinskim upravljačem televizora TV, povežite uređaj na HDMI priključak na televizoru TV, a zatim uključite uređaj. Izlaz koji se prikazuje na televizoru TV automatski se prebacuje na izlaz uređaja ili možete automatski konfigurirati univerzalni daljinski upravljač za uređaj. Dodatne informacije potražite u odjeljku "Upravljanje vanjskim uređajima s pomoću Samsung daljinskog upravljača – Upotreba Postava univerz. daljin.".
- Kad je USB uređaj priključen u USB priključak, pojavit će se skočna poruka koja omogućuje jednostavan prijelaz na popis multimedijskih sadržaja na uređaju.
- 🖉 Funkcija možda neće biti podržana ovisno o uređaju i zemljopisnom području.

#### Uređivanje imena i ikone vanjskog uređaja

#### (gumb za usmjeravanje ulijevo) > √ Povezani uređaji

Možete promijeniti naziv priključka za povezani vanjski uređaj ili ga dodati na Prvi zaslon.

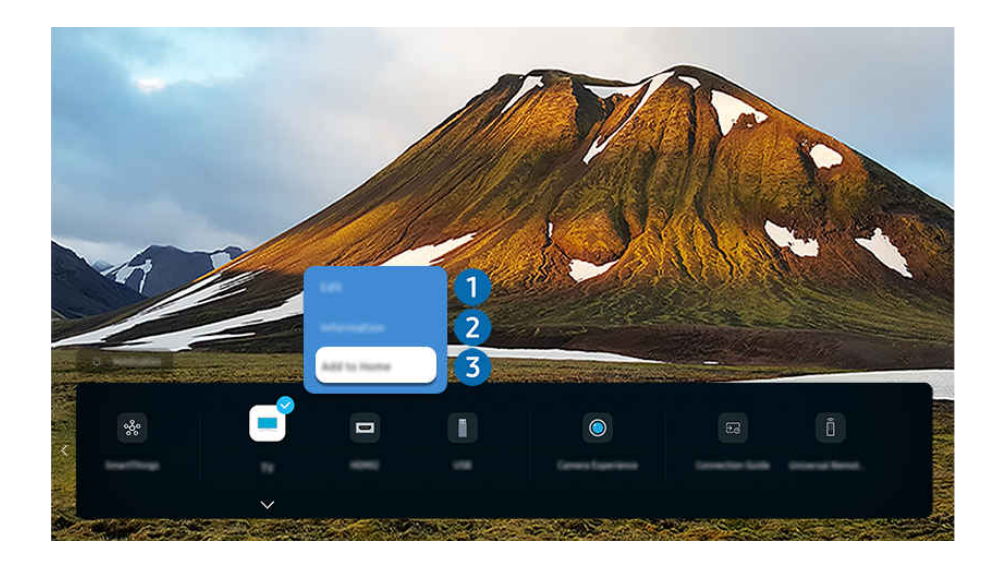

- 🖉 Slika na televizoru TV može se razlikovati od gore prikazane slike ovisno o modelu i zemljopisnom području.
- 1. Pomaknite fokus na povezani vanjski uređaj.
- 2. Pritisnite gumb za usmjeravanje prema dolje. Dostupne su sljedeće funkcije.
  - 🖉 Dostupne funkcije mogu se razlikovati ovisno o vrsti ulaza.

# 1 Uredi

Možete preimenovati ulazne priključke i promijeniti ikone uređaja.

## 2 Informacije

Možete pregledati detaljne informacije o vanjskom uređaju.

## Odaj na početnu

Možete dodati priključak vanjskog uređaja na Prvi zaslon za brzo prebacivanje.

#### Korištenje dodatnih funkcija

Možete se koristiti značajkom SmartThings.

- SmartThings
  - Omogućuje televizoru TV povezivanje i upravljanje raznim prepoznatim uređajima u istom prostoru.
  - Dodatne informacije o opciji **SmartThings** potražite u odjeljku <u>"Korištenje usluge SmartThings</u>".
  - 🖉 Funkcija možda neće biti podržana ovisno o modelu ili zemljopisnom području.

#### Na zaslonu možete koristiti sljedeće značajke Izvori.

Iskustvo kamere

Povežite USB kameru ili otvorite aplikaciju SmartThings na svojem mobitelu da povežete kameru.

Povežite se s kamerom kako biste se koristili opcijom videopoziva, vježbanjem kod kuće i drugim novim značajkama.

- Pojedinosti o povezivanju potražite na Dijeljenje kamere ( > = (gumb za usmjeravanje ulijevo) > ~ Povezani uređaji > Vodič za povezivanje > Pametni telefon > Dijeljenje kamere).
- 🖉 Funkcija možda neće biti podržana ovisno o modelu ili zemljopisnom području.
- Vodič za povezivanje

#### Prikazuje upute za povezivanje uređaja.

🖉 Dodatne informacije potražite u odjeljku "Vodič za povezivanje".

#### • Postava univerz. daljin.

# Omogućuje vam registraciju vanjskih uređaja na vaš Samung daljinski upravljač i upravljanje njima s pomoću standardnog daljinskog upravljača.

- 🖉 Funkcija možda neće biti podržana ovisno o modelu ili zemljopisnom području.
- Dodatne informacije potražite u odjeljku "Upravljanje vanjskim uređajima s pomoću Samsung daljinskog upravljača Upotreba Postava univerz. daljin.".

# Bilješke o povezivanju

Prilikom povezivanja vanjskog uređaja imajte na umu sljedeće.

- 🖉 Broj te nazivi i lokacije priključaka mogu se razlikovati, ovisno o modelu.
- Pri povezivanju vanjskog uređaja s televizorom TV pročitajte upute za upotrebu vanjskog uređaja. Broj te nazivi i lokacije priključaka mogu se razlikovati ovisno o proizvođaču.

#### Bilješke o povezivanju za HDMI

- Preporučuju se sljedeće vrste HDMI kabela:
  - High Speed HDMI Cable
  - High Speed HDMI Cable with Ethernet
  - Premium High Speed HDMI Cable
  - Premium High Speed HDMI Cable with Ethernet
  - Ultra High Speed HDMI Cable
- Upotrijebite HDMI kabel debljine 17 mm ili manje.
- Korištenje HDMI kabela koji nema potvrdu kvalitete može uzrokovati pojavu praznog zaslona ili pogreške pri povezivanju.
- Neki HDMI kabeli i uređaji možda nisu kompatibilni s televizorom TV zbog različitih HDMI specifikacija.
- Ovaj TV ne podržava HDMI s Ethernet kanalom. Ethernet je lokalna mreža (LAN) izgrađena s koaksijalnim kabelima koji su u skladu sa standardima IEEE.
- Za najbolju UHD kvalitetu prikaza upotrijebite kabel kraći od 3 m.
- Mnoštvo računalnih grafičkih adaptera nema HDMI priključke, već umjesto njih ima DVI ili DisplayPort priključke. Ako vaš PC ne podržava priključak za HDMI videoizlaz, povežite putem kabela za DVI na HDMI ili HDMI na DisplayPort.
- Kada je TV povezan s vanjskim uređajem kao što je DVD/BD reproduktor ili set-top box putem HDMI veze, automatski će se aktivirati način sinkronizacije napajanja. U načinu sinkronizacije napajanja televizor TV nastavlja otkrivati i povezivati vanjske uređaje putem HDMI kabela. Ova se funkcija može deaktivirati uklanjanjem HDMI kabela povezanog uređaja.
  - 🖉 Funkcija možda neće biti podržana ovisno o modelu.

#### Bilješke o povezivanju za audiouređaje

- Kako biste dobili bolju kvalitetu zvuka na TV uređaju, na TV priključite Soundbar ili A/V prijemnik.
- Ako povežete vanjski audiouređaj pomoću optičkog kabela, postavke u opciji Izlaz zvuka automatski se mijenjaju na povezani uređaj. Međutim, kako bi se to dogodilo, morate uključiti vanjski audiouređaj prije spajanja optičkog kabela. Da biste ručno promijenili postavku opcije Izlaz zvuka učinite jedno od sljedećeg:
  - 🖉 Funkcija možda neće biti podržana ovisno o modelu.
  - Pomoću zaslona Brze postavke promijenite povezani uređaj:

Pomoću gumba Odaberi odaberite opciju **Prijamnik (optički)** na izborniku **Izlaz zvuka**. (♠ > ≡ (gumb za usmjeravanje ulijevo) > � Postavke > Izlaz zvuka > Odaberi gumb za prebacivanje između načina emitiranja zvuka). Pokušajte

- Pomoću zaslona Postavke promijenite povezani uređaj:

Odaberite Prijamnik (optički) na izborniku Izlaz zvuka. ( $\textcircled{0} > \equiv$  (gumb za usmjeravanje ulijevo) > 0Postavke > Sve postavke > Zvuk > Izlaz zvuka). Pokušajte

- 🖉 Pogledajte korisnički priručnik za Soundbar kada ga povezujete s TV uređajem.
- Ako se tijekom upotrebe audiouređaja čuje neobična buka, to može ukazivati na problem sa samim audiouređajem. U tom slučaju potražite pomoć proizvođača audiouređaja.
- Digitalni zvuk dostupan je samo pri emitiranju 5.1-kanalnog zvuka.

## Bilješke o povezivanju za računala

- Dodatne informacije o razlučivostima koje podržava TV potražite u odjeljku "Pročitajte prije povezivanja s računalom (podržane rezolucije)".
- Ako želite bežično spojiti svoje računalo i TV, oboje moraju biti međusobno povezani u istoj mreži.
- Kada dijelite sadržaj s drugim uređajima koji se temelje na mreži, poput onih u IP (Internet Protocol) sustavu pohrane, dijeljenje možda neće biti podržano zbog konfiguracije, kvalitete ili funkcionalnosti mreže, na primjer, ako mreža ima NAS uređaj (mrežno spojena spremišta podataka).

#### Bilješke o povezivanju za mobilne uređaje

- Da biste upotrebljavali funkciju Smart View, mobilni uređaj mora podržavati funkciju zrcaljenja, kao što je Zrcaljenje zaslona ili Smart View. Da biste provjerili podržava li mobilni uređaj funkciju zrcaljenja, pročitajte njegov korisnički priručnik.
- Značajka Dijeljenje zaslona (Smart View) možda neće neometano raditi u frekvencijskom pojasu od 2,4 GHz. Za bolje iskustvo korištenja preporučuje se frekvencijski pojas od 5,0 GHz. Ovisno o modelu, frekvencija od 5 GHz možda neće biti dostupna.
- Kako biste koristili Izravni Wi-Fi, mobilni uređaj mora podržavati značajku Izravni Wi-Fi. Kako biste provjerili podržava li mobilni uređaj Izravni Wi-Fi, pogledajte korisnički priručnik mobilnog uređaja.
- Mobilni uređaj i Smart TV moraju biti međusobno povezani u istoj mreži.
- Upotrijebite funkciju AirPlay ako ste vlasnik uređaja iPhone ili iPad. Za više informacija potražite 
   > ≡ (gumb za usmjeravanje ulijevo) > 
   Povezani uređaji > Vodič za povezivanje > Pametni telefon > Apple AirPlay.
   Pokušajte
  - 🖉 Funkcija možda neće biti podržana ovisno o modelu ili zemljopisnom području.
- Reprodukcija videodatoteke ili audiodatoteke može se povremeno prekidati, ovisno o uvjetima u mreži.
- Kada dijelite sadržaj s drugim uređajima koji se temelje na mreži, poput onih u IP (Internet Protocol) sustavu pohrane, dijeljenje možda neće biti podržano zbog konfiguracije, kvalitete ili funkcionalnosti mreže, na primjer, ako mreža ima NAS uređaj (mrežno spojena spremišta podataka).

#### Napomene o spajanju za okomiti način

- Ako priključite Dodatna oprema s funkcijom automatskog zakretanja (prodaje se zasebno) na TV, možete upotrebljavati TV u načinu rada Okomiti način.
- Za upotrebu računala ili konzole spojene na TV putem HDMI priključka u načinu rada Okomiti način, trebate promijeniti postavke uređaja. Promijenite zaslon na Okomiti način preko računala ili konzole.
- Økomiti način je podržan kada je spojeno računalo koje upotrebljava operativni sustav Windows 10 ili noviji ili konzola koja podržava Okomiti način.
- 🖉 Funkcija možda neće biti podržana ovisno o modelu.

# Daljinski i periferni uređaji

Radnjama televizora TV možete upravljati pomoću upravljača Samsung pametni daljinski upravljač. Za jednostavniji rad možete upariti vanjske uređaje kao što je tipkovnica.

# O daljinskom upravljaču Samsung pametni daljinski upravljač (QLED TV/The Frame/The Serif/S8\*D/S9\*D / serija DU9/DU8 / model DU77\*\*)

Saznajte više o gumbima na upravljaču Samsung pametni daljinski upravljač.

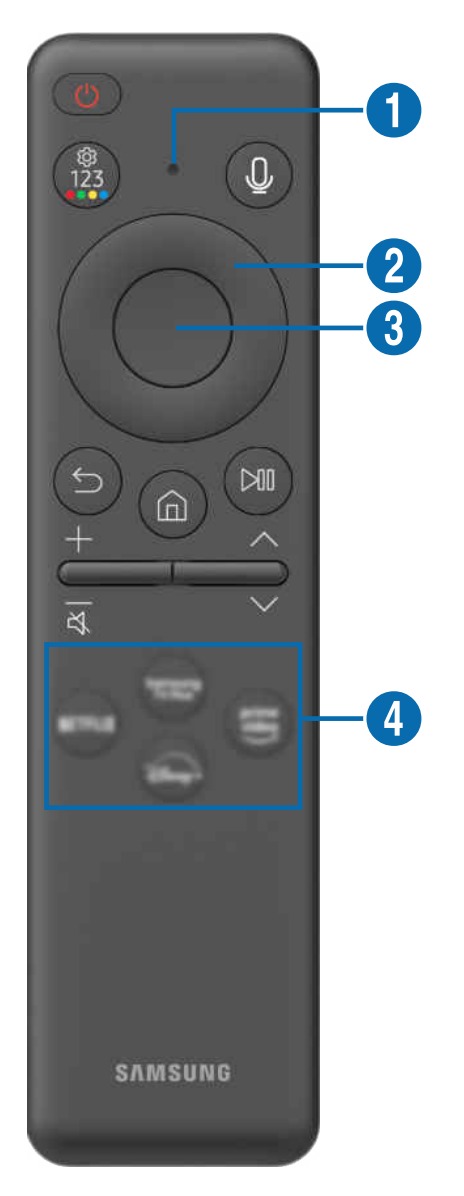

| Gumb                                                    | Opis                                                                                                    |  |
|---------------------------------------------------------|----------------------------------------------------------------------------------------------------|--|
|                                                         | Pritisnite da biste uključili ili isključili TV.                                                                                                    |  |
| 🛑 (Struja)                                              | Kod modela The Frame prilikom gledanja TV pritisnite za prebacivanje na način rada <mark>Umjetnost</mark> .<br>U načinu rada <mark>Umjetnost</mark> pritisnite kako biste prešli na zaslon <mark>Početna</mark> . Pritisnite i držite kako<br>biste u potpunosti isključili TV.                                                                         |  |
| 1 Mikrofon/LED                                          | <ul> <li>Služi kao mikrofon prilikom glasovnog prepoznavanja uz daljinski upravljač. Prilikom punjenja daljinskog upravljača putem USB priključka, LED lampica svijetli ako je punjenje u tijeku. Kad je punjenje dovršeno, LED lampica se isključuje.</li> <li>Nemojte udarati po otvoru za mikrofon niti zabadati oštre predmete u otvor.</li> </ul>  |  |
| 🕘 (Glasovni pomoćnik)                                   | Pokretanje funkcije Glasovni pomoćnik. Pritisnite gumb i držite ga pritisnutim, izgovorite<br>naredbu, a zatim otpustite gumb kako biste pokrenuli funkciju Glasovni pomoćnik.                                                                                                    |  |
|                                                         | 🥒 Podržani jezici i funkcije usluge Glasovni pomoćnik mogu se razlikovati ovisno o regiji.                                                                                                    |  |
|                                                         | Možete izravno pristupiti izborniku postavki / virtualnoj brojčanoj ploči / gumbima u boji /<br>opcijskoj ploči / aplikaciji SmartThings.                                                                                                    |  |
|                                                         | <ul> <li>Ovisno o modelu, možda neće biti podržan pristup aplikaciji SmartThings pomoću ovog<br/>gumba.</li> </ul>                                                                                                    |  |
|                                                         | <ul> <li>S pomoću ovog gumba pristupite dodatnim mogućnostima koje su specifične za značajku<br/>koja se upotrebljava.</li> </ul>                                                                                                    |  |
| (Gumb Postavke /<br>Broj / Obojeni gumb)                | <ul> <li>Pritisnite kako biste prikazali virtualnu brojčanu tipkovnicu na zaslonu. Pomoću brojčane<br/>tipkovnice unesite brojčane vrijednosti. Odaberite brojeve i zatim odaberite Dovršeno ili<br/>Unesite broj kako bi se unijela brojčana vrijednost. Upotrebljavajte za promjenu kanala,<br/>unos PIN broja, unos poštanskog broja itd.</li> </ul> |  |
|                                                         | 🖉 🛛 Ako je pritisnut 1 sekundu ili dulje, prikazuje se zaslon izbornika <b>Prečac</b> .                                                                                                    |  |
|                                                         | – Funkcija možda neće biti podržana ovisno o modelu ili zemljopisnom području.                                                                                                    |  |
|                                                         | Ako se Gumb boje pojavljuje s brojčanim nizom na zaslonu, odaberite Gumb boje, a zatim<br>odaberite određenu boju s pomoću gumba za usmjeravanje (gore/dolje/lijevo/desno).                                                                                                    |  |
| 2 Gumb za<br>usmjeravanje (gore/<br>dolje/lijevo/desno) | Premještanje fokusa.                                                                                                    |  |
| 3 Odaberi                                               | Odabire ili pokreće fokusiranu stavku. Ako je pritisnut tijekom gledanja programa koji se<br>emitira, prikazuju se detaljne informacije o programu.                                                                                                    |  |
| 😉 (Povratak)                                            | Pritisnite za povratak na prethodni izbornik. Ako je pritisnut 1 sekundu ili dulje, prekida se<br>trenutno pokrenuta funkcija. Ako je pritisnut tijekom gledanja programa, prikazuje se prethodni<br>kanal.                                                                                                    |  |
| (Smart Hub)                                             | Pritisnite kako biste prešli na stranicu Prvi zaslon.                                                                                                    |  |

| Gumb                               | Opis                                                                                                    |  |
|------------------------------------|----------------------------------------------------------------------------------------------------|--|
| 🕅 (Reprodukcija/                   | Nakon pritiska prikazat će se kontrole za upravljanje reprodukcijom. Pomoću tih kontrola<br>možete upravljati multimedijskim sadržajem koji se reproducira.                                                                                                    |  |
|                                    | Pritisnite gumb kako biste upotrijebili funkciju snimanja ili Timeshift dok gledate emitiranje.                                                                                                    |  |
| Pauza)                             | Da biste upotrijebili Traka igre, pritisnite i držite gumb u načinu rada Način igre.                                                                                                    |  |
|                                    | 🖉 🛛 Funkcija Traka igre možda nije podržana ovisno o modelu ili zemljopisnom području.                                                                                                    |  |
| +∕−(Glasnoća)                      | Pomaknite gumb prema gore ili dolje za podešavanje glasnoće. Za isključivanje zvuka pritisnite gumb. Ako se pritisne na dvije sekunde ili dulje, prikazuje se Prečaci pristupačnosti.                                                                          |  |
| ∧/∨(Kanal)                         | Pomaknite gumb prema gore ili dolje za promjenu kanala. Kako biste vidjeli zaslon opcije Vodič, pritisnite gumb. Ako je pritisnut 1 sekundu ili dulje, pojavljuje se zaslon Popis kanala.<br>Pritisnite i držite gumb prema gore ili dolje za promjenu kanala. |  |
| 4 Gumb za pokretanje<br>aplikacije | <ul> <li>Pokrenite aplikaciju naznačenu gumbom.</li> <li>Dostupne aplikacije mogu se razlikovati ovisno o zemljopisnom području ili pružatelju sadržaja.</li> <li>Eunkcija možda neće biti podržana ovisno o modelu ili zemljopisnom području.</li> </ul>      |  |
|                                    |                                                                                                    |  |

- Upravljač Samsung pametni daljinski upravljač upotrebljavajte na udaljenosti manjoj od 6 m od televizora TV. Radni domet može se razlikovati ovisno o uvjetima bežičnog okruženja.
- Slike, gumbi i funkcije upravljača Samsung pametni daljinski upravljač mogu se razlikovati ovisno o modelu ili zemljopisnom području.
- Kako biste koristili Samsung pametni daljinski upravljač za upravljanje kompatibilnim vanjskim uređajem koji ne podržava HDMI-CEC (Anynet+), morate konfigurirati univerzalni daljinski upravljač za uređaj. Dodatne informacije potražite u odjeljku "Upravljanje vanjskim uređajima s pomoću Samsung daljinskog upravljača – Upotreba Postava univerz. daljin.".
- Kako biste upotrebljavali Samsung pametni daljinski upravljač za upravljanje kompatibilnim vanjskim uređajem koji podržava HDMI-CEC (Anynet+), povežite uređaj na HDMI priključak na televizoru TV koristeći se HDMI kabelom. Dodatne informacije potražite u odjeljku "Korištenje usluge Anynet+ (HDMI-CEC)".

# O upravljaču Daljinski upravljač (serija DU6/DU7/BED)(osim modela DU77\*\*)

Saznajte više o gumbima na upravljaču Daljinski upravljač.

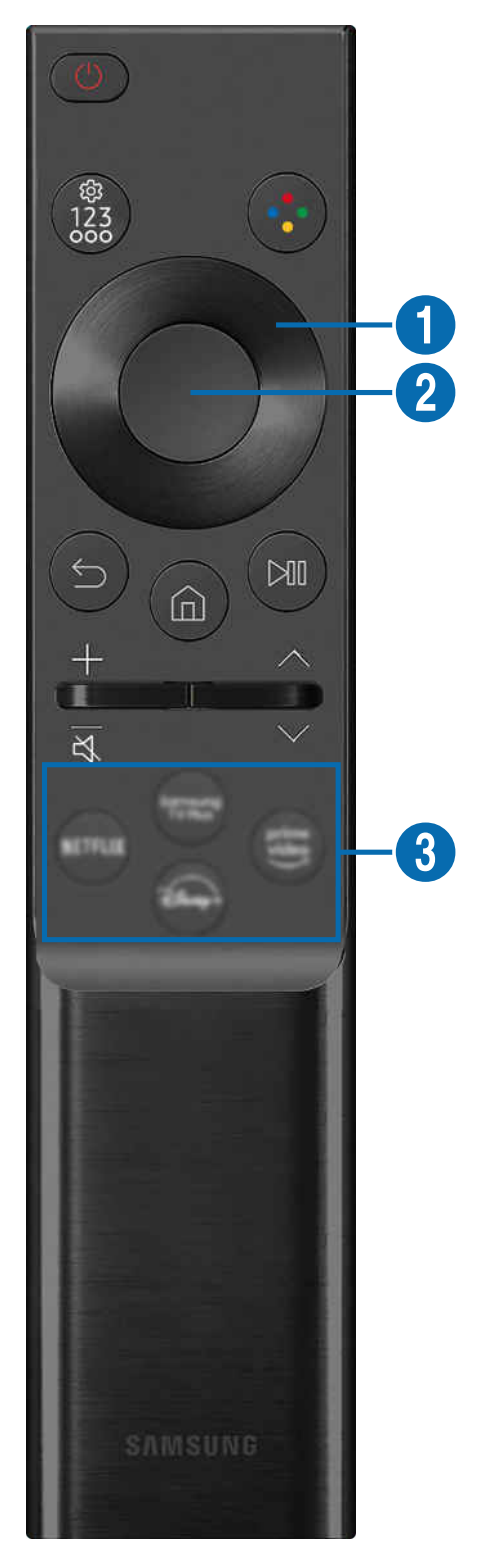

| Gumb                                                                             | Opis                                                                                                    |  |  |
|----------------------------------------------------------------------------------|----------------------------------------------------------------------------------------------------|--|--|
| 🕚 (Struja)                                                                       | Pritisnite da biste uključili ili isključili TV.                                                                                                    |  |  |
|                                                                                  | Možete izravno pristupiti izborniku postavki / virtualnoj brojčanoj ploči / opcijskoj ploči /<br>aplikaciji SmartThings.                                                                                                    |  |  |
|                                                                                  | <ul> <li>Ovisno o modelu, možda neće biti podržan pristup aplikaciji SmartThings pomoću ovog<br/>gumba.</li> </ul>                                                                                                    |  |  |
| (Gumb Postavke /<br>Broj / Opcija)                                               | <ul> <li>Pritisnite kako biste prikazali virtualnu brojčanu tipkovnicu na zaslonu. Pomoću brojčane<br/>tipkovnice unesite brojčane vrijednosti. Odaberite brojeve i zatim odaberite Dovršeno ili<br/>Unesite broj kako bi se unijela brojčana vrijednost. Upotrebljavajte za promjenu kanala,<br/>unos PIN broja, unos poštanskog broja itd.</li> </ul> |  |  |
|                                                                                  | 🖉 Ako je pritisnut 1 sekundu ili dulje, prikazuje se zaslon izbornika <b>Prečac</b> .                                                                                                    |  |  |
|                                                                                  | – Funkcija možda neće biti podržana ovisno o modelu ili zemljopisnom području.                                                                                                    |  |  |
| 🜏 (Gumb Boja)                                                                    | Kad je pritisnut, na zaslonu se prikazuju gumbi u boji. S pomoću ovog gumba pristupite<br>dodatnim mogućnostima koje su specifične za značajku koja se upotrebljava.                                                                                                    |  |  |
| <ul> <li>Gumb za</li> <li>usmjeravanje (gore/<br/>dolje/lijevo/desno)</li> </ul> | Premještanje fokusa.                                                                                                    |  |  |
| 2 Odaberi                                                                        | Odabire ili pokreće fokusiranu stavku. Ako je pritisnut tijekom gledanja programa koji se<br>emitira, prikazuju se detaljne informacije o programu.                                                                                                    |  |  |
| (Povratak)                                                                       | Pritisnite za povratak na prethodni izbornik. Ako je pritisnut 1 sekundu ili dulje, prekida se<br>trenutno pokrenuta funkcija. Ako je pritisnut tijekom gledanja programa, prikazuje se prethodni<br>kanal.                                                                                                    |  |  |
| 🙆 (Smart Hub)                                                                    | Pritisnite kako biste prešli na stranicu Prvi zaslon.                                                                                                    |  |  |

| Gumb                               | Opis                                                                                                    |  |
|------------------------------------|----------------------------------------------------------------------------------------------------|--|
| 🔊 (Reprodukcija/<br>Pauza)         | Nakon pritiska prikazat će se kontrole za upravljanje reprodukcijom. Pomoću tih kontrola<br>možete upravljati multimedijskim sadržajem koji se reproducira.<br>Pritisnite gumb kako biste upotrijebili funkciju snimanja ili Timeshift dok gledate emitiranje.<br><i>«</i> Funkcija možda neće biti podržana ovisno o modelu ili zemljopisnom području. |  |
| +∕−(Glasnoća)                      | Pomaknite gumb prema gore ili dolje za podešavanje glasnoće. Za isključivanje zvuka pritisnite gumb. Ako se pritisne na dvije sekunde ili dulje, prikazuje se Prečaci pristupačnosti.                                                                                                    |  |
| ∧/∨(Kanal)                         | Pomaknite gumb prema gore ili dolje za promjenu kanala. Kako biste vidjeli zaslon opcije <mark>Vodič,</mark><br>pritisnite gumb. Ako je pritisnut 1 sekundu ili dulje, pojavljuje se zaslon <mark>Popis kanala</mark> .<br>Pritisnite i držite gumb prema gore ili dolje za promjenu kanala.                                                            |  |
| 3 Gumb za pokretanje<br>aplikacije | <ul> <li>Pokrenite aplikaciju naznačenu gumbom.</li> <li>Dostupne aplikacije mogu se razlikovati ovisno o zemljopisnom području ili pružatelju sadržaja.</li> <li>Funkcija možda neće biti podržana ovisno o modelu ili zemljopisnom području.</li> </ul>                                                                                               |  |

🖉 Slike, gumbi i funkcije upravljača Daljinski upravljač mogu se razlikovati ovisno o modelu ili zemljopisnom području.

- Kako biste koristili Daljinski upravljač za upravljanje kompatibilnim vanjskim uređajem koji ne podržava HDMI-CEC (Anynet +), morate konfigurirati univerzalni daljinski upravljač za uređaj. Dodatne informacije potražite u odjeljku "Upravljanje vanjskim uređajima s pomoću Samsung daljinskog upravljača Upotreba Postava univerz. daljin.".
- Kako biste upotrebljavali Daljinski upravljač za upravljanje kompatibilnim vanjskim uređajem koji podržava HDMI-CEC (Anynet+), povežite uređaj na HDMI priključak na televizoru TV koristeći se HDMI kabelom. Dodatne informacije potražite u odjeljku "Korištenje usluge Anynet+ (HDMI-CEC)".

# O uređaju Samsung pametni daljinski upravljač (The Terrace)

Saznajte više o gumbima na upravljaču Samsung pametni daljinski upravljač.

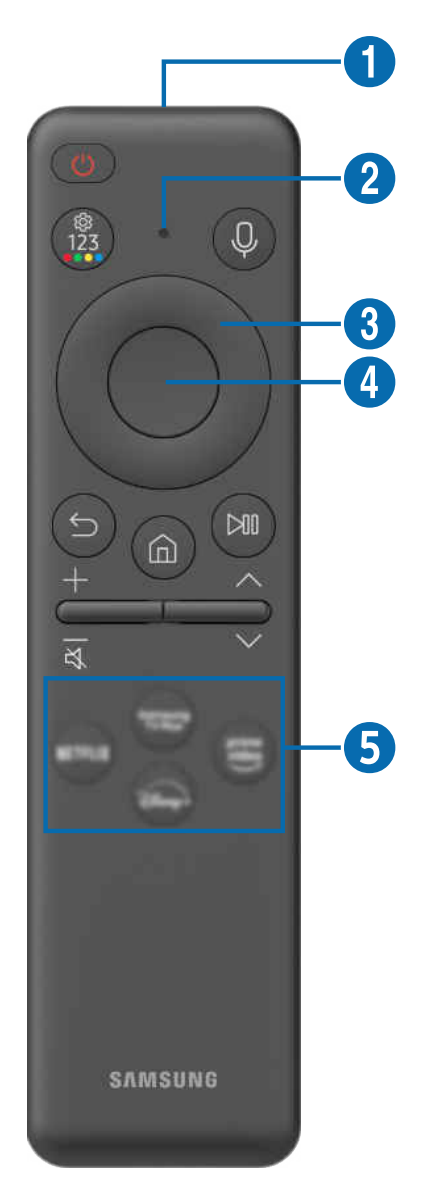

| Gumb                                                    | Opis                                                                                                    |  |  |
|---------------------------------------------------------|----------------------------------------------------------------------------------------------------|--|--|
|                                                         | Pritisnite da biste uključili ili isključili TV. Pritisnite i držite kako biste u potpunosti isključili TV.                                                                                                    |  |  |
| 🕐 (Struja)                                              | Za aktiviranje Samsung pametni daljinski upravljač, pritisnite 🌑 na njega. (Ovo je potrebno<br>samo kada se upotrebljava prvi put.)                                                                                                    |  |  |
|                                                         | Služi kao mikrofon prilikom glasovnog prepoznavanja uz daljinski upravljač.                                                                                                    |  |  |
| MIC                                                     | Nemojte udarati po otvoru za mikrofon niti zabadati oštre predmete u otvor.                                                                                                    |  |  |
| 2 LED                                                   | Prilikom punjenja daljinskog upravljača putem USB priključka, LED lampica svijetli ako je<br>punjenje u tijeku. Kad je punjenje dovršeno, LED lampica se isključuje.                                                                                                    |  |  |
| (Glasovni pomoćnik)                                     | Pokretanje funkcije Glasovni pomoćnik. Pritisnite gumb i držite ga pritisnutim, izgovorite<br>naredbu, a zatim otpustite gumb kako biste pokrenuli funkciju Glasovni pomoćnik.                                                                                                    |  |  |
|                                                         | 🖉 Podržani jezici i funkcije usluge Glasovni pomoćnik mogu se razlikovati ovisno o regiji.                                                                                                    |  |  |
|                                                         | Možete izravno pristupiti izborniku postavki / virtualnoj brojčanoj ploči / gumbima u boji /<br>opcijskoj ploči / aplikaciji SmartThings.                                                                                                    |  |  |
|                                                         | <ul> <li>Ovisno o modelu, možda neće biti podržan pristup aplikaciji SmartThings pomoću ovog<br/>gumba.</li> </ul>                                                                                                    |  |  |
|                                                         | <ul> <li>S pomoću ovog gumba pristupite dodatnim mogućnostima koje su specifične za značajku<br/>koja se upotrebljava.</li> </ul>                                                                                                    |  |  |
| (Gumb Postavke /<br>Broj / Obojeni gumb)                | <ul> <li>Pritisnite kako biste prikazali virtualnu brojčanu tipkovnicu na zaslonu. Pomoću brojčane<br/>tipkovnice unesite brojčane vrijednosti. Odaberite brojeve i zatim odaberite Dovršeno ili<br/>Unesite broj kako bi se unijela brojčana vrijednost. Upotrebljavajte za promjenu kanala,<br/>unos PIN broja, unos poštanskog broja itd.</li> </ul> |  |  |
|                                                         | 🖉 Ako je pritisnut 1 sekundu ili dulje, prikazuje se zaslon izbornika <b>Prečac</b> .                                                                                                    |  |  |
|                                                         | – Funkcija možda neće biti podržana ovisno o modelu ili zemljopisnom području.                                                                                                    |  |  |
|                                                         | Ako se Gumb boje pojavljuje s brojčanim nizom na zaslonu, odaberite Gumb boje, a zatim<br>odaberite određenu boju s pomoću gumba za usmjeravanje (gore/dolje/lijevo/desno).                                                                                                    |  |  |
| 3 Gumb za<br>usmjeravanje (gore/<br>dolje/lijevo/desno) | Premještanje fokusa.                                                                                                    |  |  |
| 4 Odaberi                                               | Odabire ili pokreće fokusiranu stavku. Ako je pritisnut tijekom gledanja programa koji se<br>emitira, prikazuju se detaljne informacije o programu.                                                                                                    |  |  |
| (Povratak)                                              | Pritisnite za povratak na prethodni izbornik. Ako je pritisnut 1 sekundu ili dulje, prekida se<br>trenutno pokrenuta funkcija. Ako je pritisnut tijekom gledanja programa, prikazuje se prethodni<br>kanal.                                                                                                    |  |  |
| (Smart Hub)                                             | Pritisnite kako biste prešli na stranicu Prvi zaslon.                                                                                                    |  |  |

| Gumb                                      | Opis                                                                                                    |  |
|-------------------------------------------|----------------------------------------------------------------------------------------------------|--|
| 🔊 (Reprodukcija/<br>Pauza)                | <ul> <li>Nakon pritiska prikazat će se kontrole za upravljanje reprodukcijom. Pomoću tih kontrola možete upravljati multimedijskim sadržajem koji se reproducira.</li> <li>Da biste upotrijebili Traka igre, pritisnite i držite gumb u načinu rada Način igre.</li> <li><i>i</i> Funkcija Traka igre možda nije podržana ovisno o modelu ili zemljopisnom području.</li> </ul> |  |
| +∕−(Glasnoća)                             | Pomaknite gumb prema gore ili dolje za podešavanje glasnoće. Za isključivanje zvuka pritisnite gumb. Ako se pritisne na dvije sekunde ili dulje, prikazuje se Prečaci pristupačnosti.                                                                                                    |  |
| ∧/∨(Kanal)                                | Pomaknite gumb prema gore ili dolje za promjenu kanala. Kako biste vidjeli zaslon opcije <mark>Vodič,</mark><br>pritisnite gumb. Ako je pritisnut 1 sekundu ili dulje, pojavljuje se zaslon <mark>Popis kanala</mark> .<br>Pritisnite i držite gumb prema gore ili dolje za promjenu kanala.                                                                                    |  |
| <b>5</b> Gumb za pokretanje<br>aplikacije | <ul> <li>Pokrenite aplikaciju naznačenu gumbom.</li> <li>Dostupne aplikacije mogu se razlikovati ovisno o zemljopisnom području ili pružatelju sadržaja.</li> <li>Funkcija možda neće biti podržana ovisno o modelu ili zemljopisnom području.</li> </ul>                                                                                                    |  |

Upravljač Samsung pametni daljinski upravljač upotrebljavajte na udaljenosti manjoj od 6 m od televizora TV. Radni domet može se razlikovati ovisno o uvjetima bežičnog okruženja.

- Slike, gumbi i funkcije upravljača Samsung pametni daljinski upravljač mogu se razlikovati ovisno o modelu ili zemljopisnom području.
- Kako biste koristili Samsung pametni daljinski upravljač za upravljanje kompatibilnim vanjskim uređajem koji ne podržava HDMI-CEC (Anynet+), morate konfigurirati univerzalni daljinski upravljač za uređaj. Dodatne informacije potražite u odjeljku "Upravljanje vanjskim uređajima s pomoću Samsung daljinskog upravljača – Upotreba Postava univerz. daljin.".
- Kako biste upotrebljavali Samsung pametni daljinski upravljač za upravljanje kompatibilnim vanjskim uređajem koji podržava HDMI-CEC (Anynet+), povežite uređaj na HDMI priključak na televizoru TV koristeći se HDMI kabelom. Dodatne informacije potražite u odjeljku "Korištenje usluge Anynet+ (HDMI-CEC)".

# Povezivanje upravljača Samsung pametni daljinski upravljač s televizorom TV

Povežite upravljač Samsung pametni daljinski upravljač sa svojim televizorom TV radi upravljanja televizorom TV.

Kad uključite TV prvi put, upravljač Samsung pametni daljinski upravljač automatski se uparuje s televizorom TV. Ako se upravljač Samsung pametni daljinski upravljač ne upari s televizorom TV automatski, usmjerite ga prema prednjoj strani televizora TV, zatim istovremeno pritisnite i držite gumbe 😂 i 🕲 3 sekunde ili duže.

🖉 Funkcija možda neće biti podržana ovisno o modelu ili zemljopisnom području.

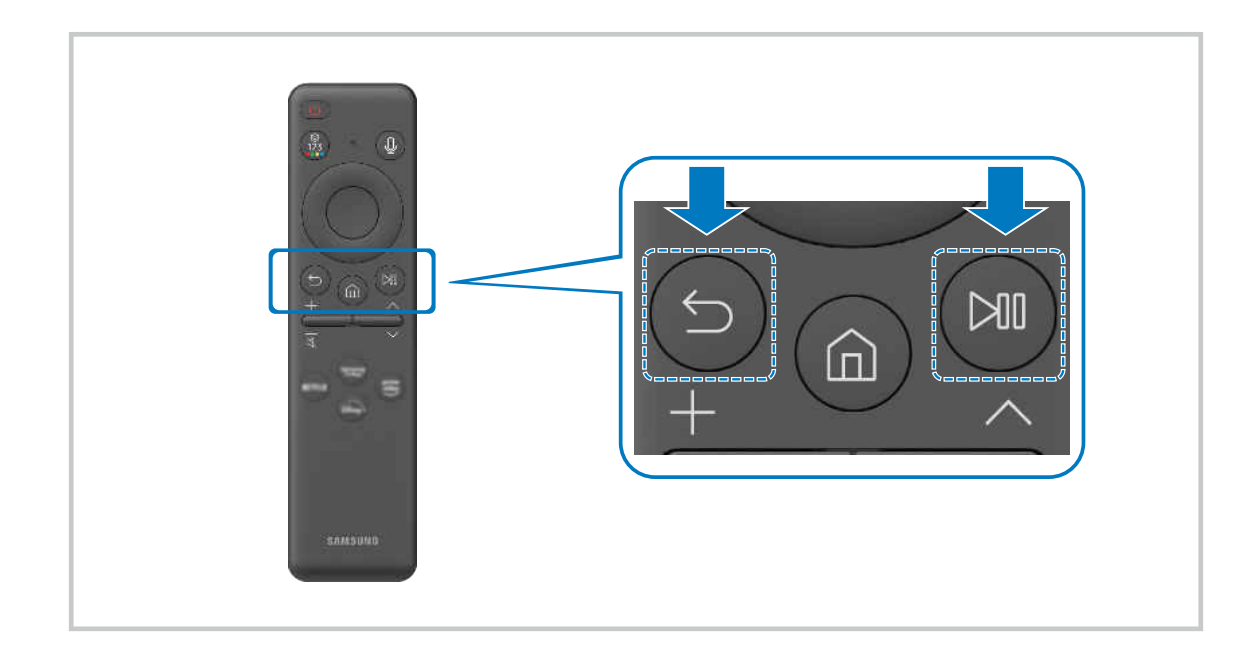

# Upravljanje vanjskim uređajima s pomoću Samsung daljinskog upravljača – Upotreba Postava univerz. daljin.

Upravljajte televizorom TV i povezanim vanjskim uređajima pomoću Samsung daljinskog upravljača.

## (gumb za usmjeravanje ulijevo) > $\forall$ Povezani uređaji > Postava univerz. daljin.

Svim vanjskim uređajima koji su povezani s TV uređajem možete upravljati putem jednog daljinskog upravljača Samsung. Pokrenite izbornik Postava univerz. daljin. kako biste registrirali vanjske uređaje.

- 🖉 Funkcija možda neće biti podržana ovisno o modelu ili zemljopisnom području.
- Možete se koristiti i funkcijom Anynet+ (HDMI-CEC) za upravljanje vanjskim uređajima tvrtke Samsung pomoću daljinskog upravljača televizora TV bez ikakvih dodatnih postavljanja. Dodatne informacije potražite u odjeljku "Korištenje usluge Anynet+ (HDMI-CEC)".
- 🖉 Određeni vanjski uređaji povezani s televizorom TV možda ne podržavaju značajku univerzalnog daljinskog upravljača.
- Nemojte postavljati nikakve prepreke ispred vanjskog uređaja i logotipa televizora TV. To može izazvati neispravan prijenos signala daljinskog upravljača.
- Ako imate poteškoća s upravljanjem vanjskim uređajima upotrebljavajući Postava univerz. daljin., pokušajte prilagoditi položaje vanjskih uređaja.
- 🖉 Ova funkcija možda neće pravilno raditi, ovisno o instalacijskom okruženju televizora TV i značajkama vanjskih uređaja.

# Naučite upotrebljavati Samsung pametni daljinski upravljač

Možete naučiti upotrebljavati Samsung pametni daljinski upravljač.

## 

Pronađite pojedinosti o upotrebi daljinskog upravljača Samsung pametni daljinski upravljač.

Pritisnite izbornik za upotrebu različitih funkcija daljinskog upravljača Samsung pametni daljinski upravljač.

🖉 Funkcija možda neće biti podržana ovisno o modelu.

# Saznajte kako upotrebljavati Kontroler za igre

Možete saznati kako upotrebljavati Kontroler za igre.

⑥ > ≡ (gumb za usmjeravanje ulijevo) > ⑳ Postavke > Podrška > Vodič za Igraći kontroler

Pronađite pojedinosti o tome kako upotrebljavati Kontroler za igre.

Pritisnite izbornik i saznajte više o funkcijama svakog gumba Kontrolera za igre.

- 🖉 Funkcija možda neće biti podržana ovisno o modelu.
- 🖉 Izgledi gumba mogu se razlikovati ovisno o kontroleru.

# Korištenje usluge Anynet+ (HDMI-CEC)

Vanjskim uređajem povezanim putem priključka Anynet+ (HDMI-CEC) možete upravljati pomoću daljinskog upravljača.

Daljinski upravljač televizora TV možete upotrebljavati za upravljanje vanjskim uređajima koji su povezani s televizorom TV putem HDMI kabela i koji podržavaju značajku Anynet+ (HDMI-CEC). Imajte na umu da značajku Anynet+ (HDMI-CEC) možete postaviti i njome rukovati samo pomoću daljinskog upravljača.

#### Povezivanje vanjskog uređaja putem značajke Anynet+ i korištenje njihovih izbornika

- 1. Postavite opciju Anynet+ (HDMI-CEC) na Uključeno.
- 2. Priključite uređaj kompatibilan sa značajkom HDMI-CEC na TV.
- 3. Uključite povezani vanjski uređaj.

Uređaj se automatski povezuje s televizorom TV. Nakon dovršetka procesa povezivanja možete pristupiti izborniku povezanog uređaja pomoću daljinskog upravljača televizora TV te upravljati uređajem.

🖉 Postupak povezivanja može potrajati do 2 minute.

#### Pročitajte prije povezivanja Anynet+ (HDMI-CEC) uređaja

- Uređaji s omogućenim Anynet+ (HDMI-CEC) moraju se povezati s televizorom TV pomoću HDMI kabela. Imajte na umu da neki HDMI kabeli možda ne podržavaju značajku Anynet+ (HDMI-CEC).
- Možete konfigurirati univerzalni daljinski upravljač televizora TV kako biste mogli upravljati kabelskim uređajima drugih proizvođača, Blu-ray reproduktorima i kućnim kinima koja ne podržavaju funkciju HDMI-CEC. Dodatne informacije potražite u odjeljku "Upravljanje vanjskim uređajima s pomoću Samsung daljinskog upravljača Upotreba Postava univerz. daljin.".
- 🖉 Funkcija Anynet+ ne može se koristiti za upravljanje vanjskim uređajima koji ne podržavaju funkciju HDMI-CEC.
- Daljinski uređaj televizora TV možda neće funkcionirati u određenim okolnostima. Ako se to dogodi, ponovno postavite uređaj kao uređaj koji podržava Anynet+ (HDMI-CEC).
- Anynet+ (HDMI-CEC) funkcionira samo s vanjskim uređajima koji podržavaju funkciju HDMI-CEC i samo kad su ti uređaji u stanju pripravnosti ili uključeni.
- Značajka Anynet+ (HDMI-CEC) može upravljati s najviše 12 kompatibilnih vanjskih uređaja (s najviše 3 iste vrste) osim za kućna kina. Funkcija Anynet+ (HDMI-CEC) može upravljati samo jednim sustavom kućnog kina.
- Za slušanje 5.1-kanalnog zvuka s vanjskog uređaja povežite uređaj s televizorom TV putem HDMI kabela, a izlazni priključak za digitalni zvuk vanjskog uređaja povežite izravno s 5.1 sustavom kućnog kina.
- Ako je vanjski uređaj postavljen i za značajku Anynet+ i univerzalni daljinski upravljač, uređajem se može upravljati samo putem univerzalnog daljinskog upravljača.

# Upravljanje televizorom TV pomoću tipkovnice, miša ili igraćeg upravljača

Povezivanje tipkovnice, miša ili igraćeg upravljača radi lakšeg upravljanja televizorom TV.

(gumb za usmjeravanje ulijevo) > ☺ Postavke > Sve postavke > Povezivanje > Upravljanje vanjskim uređajima > Upravitelj ulaznog uređaja Pokušajte Pokušajte

Možete povezati tipkovnicu, miš ili igraći upravljač kako biste pojednostavnili upravljanje televizorom TV.

#### Povezivanje USB tipkovnice, miša ili igraćeg upravljača

Priključite kabel tipkovnice, miša ili igraćeg upravljača u USB priključak.

- 🖉 Ovu funkciju možda ne podržavaju neke aplikacije ili vanjski uređaji.
- 🖉 Podržani su XInput USB igraći upravljači.
- Za više informacija potražite Ulazni uređaj in Vodič za povezivanje ( > = (gumb za usmjeravanje ulijevo) > Povezani uređaji > Vodič za povezivanje > Ulazni uređaj).

#### Povezivanje Bluetooth tipkovnice, miša ili igraćeg upravljača

#### 

- Ako uređaj nije prepoznat, postavite tipkovnicu blizu televizora TV, a zatim odaberite **Osvježi**. Televizor TV ponovno pretražuje dostupne uređaje.
- 🖉 Ovu funkciju možda ne podržavaju neke aplikacije ili vanjski uređaji.
- 🖉 Mogu se spojiti najviše četiri kontrolera bez obzira na način povezivanja (npr. USB ili Bluetooth).
  - Kada upotrebljavate dva BT audiouređaja, najbolje je upotrijebiti USB kontrolere.
  - Kada upotrebljavate jedan BT audiouređaj, mogu se spojiti do dva BT kontrolera.
- 🖉 Kako biste saznali više informacije, pročitajte korisnički priručnik Bluetooth uređaja.
- 🖉 Funkcija možda neće biti podržana ovisno o modelu ili zemljopisnom području.

# Korištenje tipkovnice ili miša

| Gumb                         | Opis                                                                                                    |
|------------------------------|----------------------------------------------------------------------------------------------------|
| Tipke za usmjeravanje        | Premještanje fokusa                                                                                                    |
| Tipka Enter                  | Odabir ili pokretanje stavke u fokusu                                                                                                    |
| Tipka ESC                    | Povratak na prethodni zaslon                                                                                                    |
| Tipke s brojevima            | Unos brojeva                                                                                                    |
| Tipka F1                     | Uključuje ili isključuje TV                                                                                                    |
| Tipka F2                     | Prikazuje se izbornik postavki / brojčana tipkovnica / opcija s gumbima u boji / aplikacija<br>SmartThings<br>Svaki put kada pritisnete ovaj gumb, naizmjenično se prikazuje izbornik postavki / virtualna<br>brojčana tipkovnica / opcija s gumbima u boji / aplikacija SmartThings. |
| Tipka F3                     | Reprodukcija / pauza                                                                                                    |
| Tipka F4                     | Prikaz zaslona značajke Postavke                                                                                                    |
| Tipka F5                     | Prikaz značajke Prvi zaslon                                                                                                    |
| Tipka F6                     | Prikaz zaslona značajke Izvori                                                                                                    |
| Tipka F7                     | Prikaz značajke Popis kanala                                                                                                    |
| Tipka F8                     | Isključivanje zvuka                                                                                                    |
| Tipka F9/F10                 | Prilagodba glasnoće                                                                                                    |
| Tipka F11 / F12              | Promjena kanala                                                                                                    |
| Stranica gore/stranica dolje | Pomiče web-stranicu koja se prikazuje u aplikaciji Internet.                                                                                                    |
| Lijeva tipka                 | Odabir i pokretanje stavke.                                                                                                    |
| Desna tipka                  | Pozivanje gumba s prečacima poput primjerice ()/(/+/-////<br>Jednostavno pristupite izborniku klikom na desnu tipku miša i odabirom izbornika između<br>prikazanih gumba s prečacima. Prikazani gumbi s prečacima mogu se razlikovati, ovisno o<br>zaslonu.                           |

🖉 Ključna radnja može se razlikovati ovisno o nekim aplikacijama ili tipkovnici.

# Upotreba igraćeg upravljača

# Provjerite podržane igraće upravljače. Pokušajte

🖉 Funkcija možda neće biti podržana ovisno o modelu ili zemljopisnom području.

| Proizvođač | Kontroleri                              | Povezivanje | Učinak povratne sile |
|------------|-----------------------------------------|-------------|----------------------|
|            | Xbox Series X/S controller              | BT          | 0                    |
|            | Vhou One Cooptroller                    | BT          | 0                    |
|            | XDOX ONE S CONTroller                   | USB         | 0                    |
| Microsoft  | Xbox 360 controller                     | USB         | 0                    |
|            | Xbox Elite Wireless Controller Series 2 | BT          | 0                    |
|            | Vhou Adortius controllor                | BT          | -                    |
|            | XDOX Adaptive controller                | USB         | -                    |
|            | Dualaaraa Edaa                          | BT          | 0                    |
|            | Duaisense Edge                          | USB         | 0                    |
| Conv       | Dualcansa                               | BT          | 0                    |
| Sony       | Dualsense                               | USB         | 0                    |
|            | DualChaoly 4                            | BT          | 0                    |
|            | DualShock 4                             | USB         | 0                    |
| Casala     |                                         | USB         | Nije podržano        |
| Google     | Stadia controller                       | Wi-Fi       | Nije podržano        |
|            |                                         | BT          | 0                    |
| Amazon     | Luna controller                         | USB         | 0                    |
|            |                                         | Wi-Fi       | Nije podržano        |
| Joytron    | CYVOX DX                                | USB         | 0                    |
|            | F710                                    | USB         | 0                    |
| Logitech   | F510                                    | USB         | 0                    |
|            | F310                                    | USB         | -                    |
| DowerA     | MOCA VDE V Dive Diveteeth controller    | BT          | -                    |
| PowerA     | MOGA XP5-X Plus Bluetooth controller    | USB         | -                    |
| Nutidia    | Chield controller                       | BT          | 0                    |
| INVIOIA    | Shield controller                       | USB         | Nije podržano        |
|            | Nintondo Cwitch Dro                     | BT          | 0                    |
| Nintendo   |                                         | USB         | 0                    |
|            | Nintendo Joy-Con (L/R)                  | BT          | 0                    |
- 🖉 Neke tipke nisu dostupne na ovom proizvodu ovisno o kontroleru.
- 🖉 Učinak povratne sile:
  - "Nije podržano" (Ovaj proizvod ne podržava učinak povratne sile.)
  - "-" (Kontroleri nemaju učinak povratne sile.)
- 🖉 Televizori s operacijskim sustavom Tizen podržavaju samo način rada XInput na podržanim kontrolerima.
- 🖉 Kod kontrolera za Xbox možda će biti potrebno ažurirati firmver.
- 🖉 Audioizlaz kontrolera (priključak od 3,5 mm) nije dostupan na ovom proizvodu.
- 🖉 Ostali kontroleri mogu ili ne mogu funkcionirati pri igranju videoigara u oblaku.

## Upotreba kontrolera

| Gumb                                                                 | Opis                                                                                                    |  |  |  |  |
|----------------------------------------------------------------------|----------------------------------------------------------------------------------------------------|--|--|--|--|
| Lijeva ručica za igru i dpad                                         | Navigacija u četiri smjera                                                                                                    |  |  |  |  |
| Desna ručica za igru                                                 | <ul> <li>Gore/dolje: Upravljanje glasnoćom (gore/dolje)</li> <li>Lijevo/desno: Upravljanje kanalima (gore/dolje) na TV zaslonu</li> <li>Odaberite (pritisnite) : Isključivanje zvuka</li> </ul> |  |  |  |  |
| Gumb A ili gumb X (samo Sony)                                        | Unos (U redu)                                                                                                    |  |  |  |  |
| Gumb B ili gumb O (samo Sony)                                        | Vrati (Poništi)                                                                                                    |  |  |  |  |
| Pritiskanje i držanje gumba B ili gumba<br>O (samo za Sony)          | Izlaz                                                                                                    |  |  |  |  |
| Početni gumb                                                         | Početna stranica za Gaming Hub (podržane zemlje za Gaming Hub)<br>Početna stranica za Smart Hub                                                                                                 |  |  |  |  |
| Pritiskanje i držanje Početnog gumba                                 | Brza ploča (tijekom reproduciranja igre u oblaku)                                                                                                    |  |  |  |  |
| Gumb opcije lijevo                                                   | Traka igre (kada je način Način igre uključen, a vanjski izvor spojen)                                                                                                    |  |  |  |  |
| Gumb X ili gumb □ (samo Sony)                                        | Brojčani gumbi (123)                                                                                                    |  |  |  |  |
| Istodobno pritiskanje i držanje lijeve i<br>desne upravljačke ručice | Isključi napajanje (uključivanje napajanja nije moguće)<br>Na modelima The Frame TV prelazi u način rada <mark>Umjetnost</mark> .                                                               |  |  |  |  |

🖉 Radnja gumba može se razlikovati ovisno o nekim aplikacijama ili kontroleru.

Ako na ovaj proizvod povežete kontroler putem Wi-Fi rješenja, ne možete se koristiti funkcijom navigacije korisničkog sučelja.

🖉 Gaming Hub i Igra u oblaku možda nisu podržani ovisno o zemlji.

### Postavljanje ulaznih uređaja

### 

• Postavke tipkovnice Pokušajte

Možete postaviti tipkovnice s funkcijama Jezik tipkovnice i Vrsta tipkovnice.

• Postavke miša Pokušajte

Možete postaviti miša s funkcijama Veličina pokazivača miša, Glavni gumb i Brz. pokazivača.

# Unos teksta s pomoću virtualne tipkovnice na zaslonu

Tekst na televizoru TV možete unijeti putem virtualne tipkovnice.

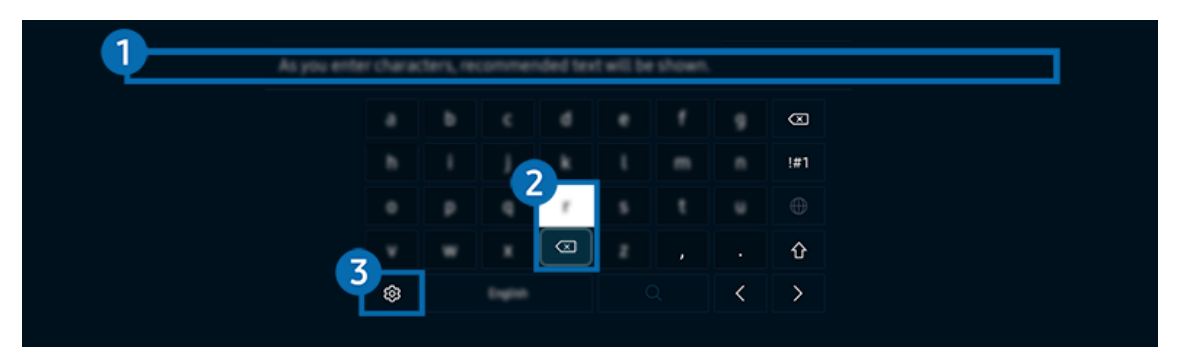

🖉 Slika na televizoru TV može se razlikovati od gore prikazane slike ovisno o modelu i zemljopisnom području.

## Preporučeni tekst

Kada upišete riječ koju želite upotrijebiti kao izraz za pretraživanje, ova funkcija prikazuje povezane prijedloge koji su vam dostupni.

# 2 Gumbi za uređivanje

Odaberete li bilo koji skočni gumb Gumbi za uređivanje nakon što unesete znakove sa virtualne tipkovnice, možete brzo izvršiti funkciju uređivanja.

🖉 Ova funkcija dostupna je samo kada je značajka Prikaži gumbe za uređivanje uključena.

# 3 Postavke

Odaberite 🕸 na zaslonu virtualne tipkovnice. Dostupne su sljedeće opcije:

- 🖉 Dostupne opcije mogu se razlikovati ovisno o funkciji koja je trenutno aktivna.
- Preporučeni tekst
  - Preporučeni tekst
  - Poništi podatke o preporučenom tekstu
  - Prikaži gumbe za uređivanje
- Jezik tipkovnice
  - Raspored tipkovnice

### Unos teksta s pomoću mikrofona na daljinskom upravljaču i virtualne tipkovnice na zaslonu

Dok se virtualna tipkovnica prikazuje na zaslonu, pritisnite i držite gumb **(**) na upravljaču Samsung pametni daljinski upravljač, govorite u mikrofon na upravljaču Samsung pametni daljinski upravljač, a zatim otpustite gumb. Ono što govorite prikazat će se na zaslonu kao tekst.

- 🖉 Glasovni unos teksta možda neće biti podržan za sve funkcije.
- 🖉 Funkcija možda neće biti podržana ovisno o modelu ili zemljopisnom području.
- Daljinski upravljač Samsung pametni daljinski upravljač možda neće biti podržan ovisno o modelu ili zemljopisnom području.

# Značajke Smart

### Smart Hub omogućava uživanje u raznim aplikacijama.

# Korištenje usluge Smart Hub

#### Pogledajte opise o osnovnim funkcijama usluge Smart Hub.

Iz usluge Smart Hub možete upotrijebiti funkciju pretraživanja interneta, instalirati i upotrebljavati različite aplikacije, pregledavati fotografije i videozapise ili slušati glazbu te izvršiti više funkcija.

- 🖉 Neke se usluge značajke Smart Hub naplaćuju.
- 🖉 Za upotrebu pametnih funkcija morate se spojiti na mrežu, prihvatiti uvjete i odredbe i prijaviti na svoj Samsung račun.
- 🖉 Neke značajke usluge Smart Hub možda neće biti podržane ovisno o pružatelju usluge, jeziku ili zemljopisnom području.
- 🖉 Prekidi u radu usluge Smart Hub mogu biti uzrokovani prekidima na mrežnoj vezi.

# Prikaz opcije Prvi zaslon

Pritisnite gumb 🙆.

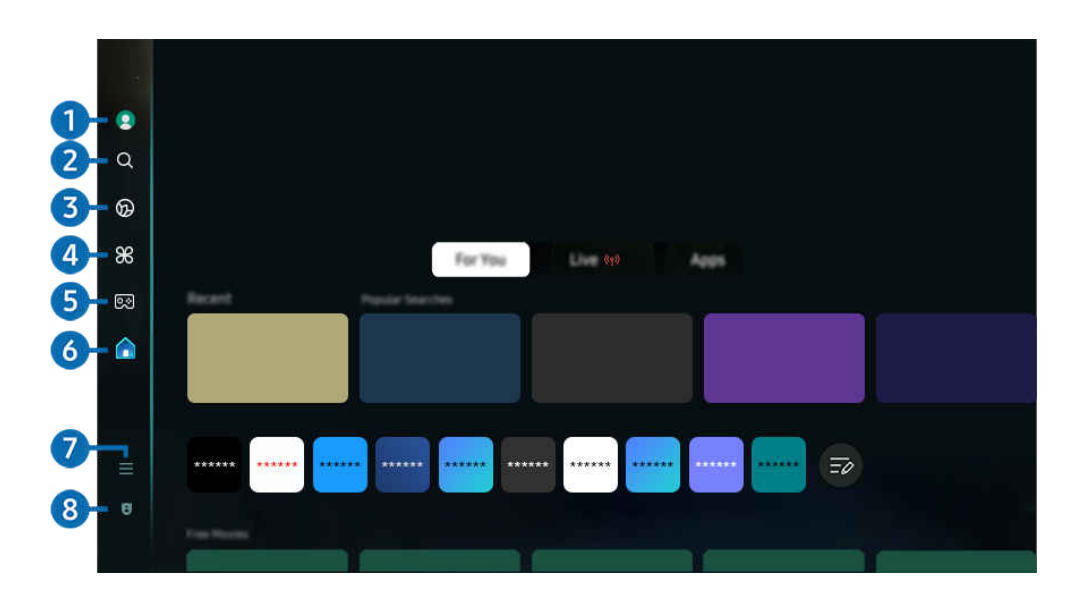

🖉 Slika na televizoru TV može se razlikovati od gore prikazane slike ovisno o modelu i zemljopisnom području.

# 1 Samsung račun

### Idite na zaslon Samsung račun kako biste izradili novi račun ili se odjavili iz svojeg računa.

🖉 Dodatne informacije potražite u odjeljku "Korištenje Samsung računa".

# 2 Q Pretraž.

Pretražite kanale, programe, filmove i aplikacije koje nudi Smart Hub.

- 🖉 Kako biste se mogli koristiti uslugom Pretraž., provjerite je li TV povezan s mrežom.
- 🖉 Funkcija možda neće biti podržana ovisno o modelu ili zemljopisnom području.

# 3 👁 Ambient

Postavite svoj TV da prikazuje željeni sadržaj, poput sata ili vremenske prognoze kada TV nije u upotrebi.

Za povratak u način rada TV iz načina rada Ambient, pritisnite 🍙 > gumb za usmjeravanje ulijevo > 🏫 Početna. Pritisnite gumb 🜑 da biste isključili TV.

- 🖉 Funkcija možda neće biti podržana ovisno o modelu ili zemljopisnom području.
- 🖉 Dodatne informacije potražite u odjeljku "Korištenje načina rada Ambient".

#### 💻 Umjetnost

Kada ne gledate TV ili kada je TV isključen, s pomoću funkcije načina rada Umjetnost možete uređivati slikovni sadržaj kao što su ilustracije i fotografije ili možete prikazati sadržaj.

- 🖉 Tu funkciju podržava samo model The Frame.
- 🖉 Dodatne informacije potražite u odjeljku "Korištenje načina rada Umjetnost".

# 🕘 🔀 Daily+

Nudi niz praktičnih aplikacija, uključujući i aplikaciju za vježbanje kod kuće, aplikaciju za video-pozive i aplikaciju za pružanje medicinske pomoći na daljinu, što vam omogućuje da praktično iskusite drugačije životne stilove od kuće.

- 🖉 Funkcija možda neće biti podržana ovisno o modelu ili zemljopisnom području.
- 🖉 Dodatne informacije potražite u odjeljku "O početnom zaslonu opcije Daily+".

# 5 💌 Igra

Igrajte videoigre na zaslonu TV uređaja tako što ćete kontroler povezati s TV uređajem. Konfigurirajte postavke kako biste optimizirali Upravljač i audiouređaj za igranje videoigara.

- 🖉 Funkcija možda neće biti podržana ovisno o modelu ili zemljopisnom području.
- 🖉 Dodatne informacije potražite u odjeljku "Korištenje usluge Samsung Gaming Hub".

# 🌔 🏫 Početna

Gledajte različite TV programe. Instalirajte razne aplikacije koje nudi Smart Hub, primjerice aplikacije za videozapise, glazbu i sport te upotrijebite te aplikacije na uređaju TV.

🖉 Dodatne informacije potražite u odjeljku "Upotreba funkcije Početna".

# 7 ≡ Izbornik

Upravljajte vanjskim uređajima priključenima na TV te konfigurirajte postavke za razne funkcije dostupne na TV uređaju.

🖉 Dodatne informacije potražite u odjeljku "Više o Izbornik Prvi zaslon".

## 8 🕄 Postavke zaštite privatnosti

Na svojem TV uređaju možete jednostavno upravljati pravilima privatnosti koja se odnose na Smart Hub te provjeriti zaštitu osobnih podataka.

- Da biste upotrebljavali Smart Hub, morate prihvatiti ugovor o uslugama Smart Hub te prikupljanje i korištenje osobnih podataka. Ako ne date svoj pristanak, ne možete se služiti dodatnim značajkama i uslugama. Cjelokupni tekst dokumenta Uvjeti i zaštita privatnosti možete pogledati ako odete na 
  > = (gumb za usmjeravanje ulijevo) > 
  Postavke > Sve postavke > Općenito i privatnost > Uvjeti i zaštita privatnosti. Pokušajte
- Kako biste mogli povukli svoj pristanak na obavezne uvjete i odredbe koji se odnose na Smart Hub, pokrenite Smart Hub vraćanje na zadane postavke (
   > = (gumb za usmjeravanje ulijevo) > 
   Postavke > Podrška > Briga o uređaju > Samodijagnoza > Smart Hub vraćanje na zadane postavke).
- 🖉 Funkcija možda neće biti podržana ovisno o modelu ili zemljopisnom području.

### Automatsko pokretanje usluge Smart Hub

Ako se omogući Počni s početnom stranicu za Smart Hub, automatski se pokreće Smart Hub kada se uključi TV. Navigirajte do ove opcije kako biste omogućili ili onemogućili značajku.

### Automatsko pokretanje zadnje korištene aplikacije

Ako je opcija Automatsko pokretanje posljednje aplikacije postavljena na Uključeno, zadnja korištena aplikacija automatski se pokreće kada uključite TV. Ovu funkciju možete uključiti ili isključiti. Pritisnite gumb Odaberi na trenutačnom izborniku.

- 🖉 Funkcija možda neće biti podržana ovisno o aplikaciji.
- 🧪 Funkcija možda neće biti podržana ovisno o modelu.

### Automatsko zrcaljenje s Multi View

Ako uključite zrcaljenje zaslona mobilnog uređaja, Multi View će automatski prikazati zaslon uređaja. Navigirajte do ove opcije kako biste omogućili ili onemogućili značajku.

🖉 Funkcija možda neće biti podržana ovisno o modelu ili zemljopisnom području.

## Automatsko emitiranje u funkciji Multi View

### 

#### Ako emitirate YouTube sadržaj na mobilnom uređaju, taj se sadržaj automatski prikazuje na opciji Multi View.

- 🖉 🛛 Dostupna je na zaslonu za bilo koje emitiranje, vanjski uređaj ili aplikaciju koji podržavaju funkciju Multi View.
- 🖉 Funkcija možda neće biti podržana ovisno o modelu.

### Automatsko pokretanje funkcije Multi View kod rotiranja

### 

Multi View automatski se pokreće kada okrenete zaslon u okomiti način.

- 🖉 Funkcija možda neće biti podržana ovisno o modelu.
- Vova funkcija aktivira se kada je priključen dodatak Dodatna oprema s funkcijom automatskog zakretanja (prodaje se zasebno).

### Testiranje veza s uslugom Smart Hub

(gumb za usmjeravanje ulijevo) > ☺ Postavke > Podrška > Briga o uređaju > Samodijagnoza > Testiranje veze Smart Hub Pokušajte

### Ponovno postavljanje usluge Smart Hub

- Možete ponovno postaviti postavke za uslugu Smart Hub. Za ponovno postavljanje usluge Smart Hub unesite PIN kod.
   Zadani PIN kod je "0000" (za Francusku i Italiju: "1111"). PIN možete postaviti iz 
   > = (gumb za usmjeravanje ulijevo) >
   Postavke > Sve postavke > Općenito i privatnost > Upravitelj sustava > Promjena PIN-a.
   Pokušajte
- 🖉 Zadani PIN može se razlikovati ovisno o geografskom području.

# Korištenje načina rada Ambient

Saznajte više o funkcijama dostupnima u načinu rada Ambient.

### 🙆 > gumb za usmjeravanje ulijevo > 💿 Ambient Pokušajte

#### Postavite svoj TV da prikazuje fotografiju ili željeni sadržaj kada TV nije u upotrebi.

- 🖉 Funkcija možda neće biti podržana ovisno o modelu.
- 🖉 Na modelima The Frame način rada Ambient integriran je u način rada Umjetnost.
- 🖉 Pritisnite gumb 🌀 na zaslonu načina rada Ambient kako biste ušli u početni zaslon opcije Ambient.
- 🖉 Neke funkcije možda neće biti dostupne u načinu rada Ambient.

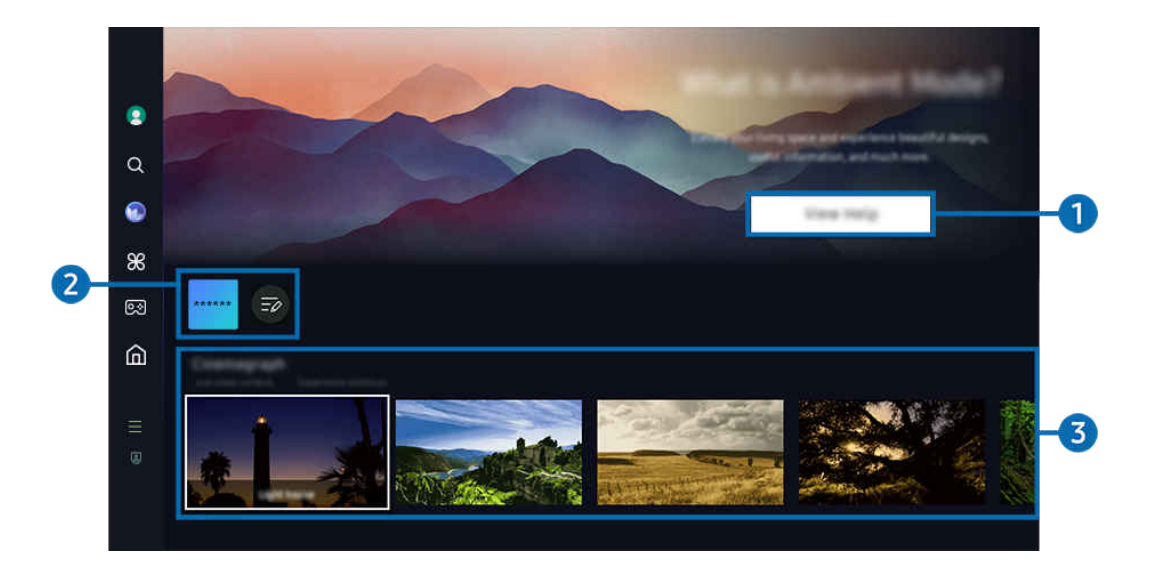

🖉 Slika na televizoru TV može se razlikovati od gore prikazane slike ovisno o modelu i zemljopisnom području.

#### Upoznavanje s načinom rada Ambient

Pritisnite Prikaži pomoć kako biste brzo pregledali informacije o načinu rada Ambient, uključujući i funkcije.

### Popis NFT aplikacija

Slike možete preuzeti s NFT aplikacija i upotrijebiti ih u načinu rada Ambient. Aplikacije možete premjestiti na drugo mjesto odabirom zaslona Uredi popis na kraju popisa.

- 🖉 Podržane NFT aplikacije mogu se razlikovati ovisno o regiji.
- 🖉 Kad god se izda nova NFT aplikacija, možete prikazati širu ponudu NFT ilustracija.

# Oregled funkcije i sadržaja

Odaberite željeni sadržaj i željenu pozadinu te ih postavite kao svoj način rada Ambient. Dok ste u načinu rada Ambient, pritisnite gumb Odaberi, a zatim gumb za usmjeravanje prema gore na daljinskom upravljaču kako biste pregledali pojedinosti sadržaja.

- Možete upotrijebiti aplikaciju SmartThings na Mobilni uređaj kako biste odabrali željeni sadržaj i promijenili postavke. Označava sadržaj koji savršeno pristaje za to doba dana.
- 🖉 Dostupne kategorije sadržaja mogu se razlikovati ovisno o modelu ili zemljopisnom području.
- Promjena ilustracije

Promijenite ilustraciju koja se prikazuje u načinu rada Ambient. S pomoću gumba Odaberi na daljinskom upravljaču premjestite fokus na ilustraciju. Lijevim ili desnim gumbom za usmjeravanje pomaknite se do željene ilustracije, a zatim pritisnite gumb Odaberi na daljinskom upravljaču.

• Prikaži detalje

Pogledajte detaljne informacije o odabranoj slici.

• Favorit

Dodajte ili obrišite konkretne slike u opciji Favorit tako što ćete pritisnuti gumb Odaberi, a zatim gumb za usmjeravanje prema gore na daljinskom upravljaču. Kako biste prikazali stavke postavljenje kao Favoriti, idite na Ambient > Favorit.

- 🗢 Favorit: Ova stavka nije postavljena kao Favorit
- Favorit: Ova stavka postavljena je kao Favorit

### • Uredi

#### Prilagodite postavke prema vašim željama.

- 🖉 Dostupne funkcije možda neće biti podržane ovisno o modelu ili sadržaju.
- Filtar vremena

Sadržaju možete dodati efekt vremenskih uvjeta.

- Filtar vremena

Sadržaju možete dodati bilo koji pozadinski format vremena.

– Boja

Mijenja boju sadržaja.

- Vibracije

Odabire raspoloženje koje odgovara sadržaju.

- Pozadine

Promjena pozadine sadržaja.

- Efekti sjene

Primjenjuje se efekt sjene koji ste odabrali za sadržaj.

- Filtriranje

Za sadržaj možete odabrati efekt filtriranja fotografije.

– BGM način

Sadržaju možete dodati pozadinsku glazbu.

#### Postavke zaslona

Možete prilagođavati postavke kao što su svjetlina, zasićenje i ton boja sadržaja.

- Svjetlina

Podešavanje svjetline sadržaja.

Zasićenost

Podešavanje zasićenosti sadržaja.

– Ton boje

Podešavanje boje sadržaja.

- Crveni ton / Zeleni ton / Plavi ton

Podešavanje kontrasta crvene, zelene i plave boje.

### Biranje kategorije sadržaja

- 🖉 Dostupne kategorije sadržaja mogu se razlikovati ovisno o modelu ili zemljopisnom području.
- Promovirale NFT aplikacije

Pretražujte razne nove i avanturističke sadržaje s pomoću aplikacije koja pruža razne NFT aktivnosti.

• Favorit

Dok ste u načinu rada Ambient, pritisnite gumb Odaberi na daljinskom upravljaču te pritisnite ♥ Favorit kako biste spremili prikazani sadržaj u kategoriju Favorit.

• Posebno izdanje

Omogućuje vam uživanje u kreativnim umjetničkim djelima i uređenju interijera koje su osmislili najbolji svjetski umjetnici i dizajneri.

• Cinemagrafija

Dodaje kružnu animaciju određenom dijelu fotografije kako bi bila zanimljivija.

• Moj album

Omogućuje postavljanje fotografije na mobilnom uređaju ili Samsung Cloud kao pozadine zaslona načina rada Ambient.

- Kako biste uveli fotografije sa svojeg mobilnog uređaja ili Samsung Cloud, upotrijebite aplikaciju SmartThings na vašem mobilnom uređaju.
- 🖉 Dodatne informacije o konfiguriranju postavki fotografija potražite pod Kako odabrati fotografije.

### • Zbirka Q

Pruža se sadržaj namijenjen za Samsung QLED.

• Ugođaj

Uživajte u mnoštvu opcija kojima možete stvoriti odgovarajući ambijent za svoje raspoloženje.

• Opuštanje

Opustite se uz odabir opuštajućeg sadržaja nadahnutoga prirodom kako bi vas umirio.

• Dekor

Omogućuje odabir sadržaja s opipljivim i prekrasnim dizajnom.

• Info

Omogućuje vam odabir bitnih informacija u stvarnom vremenu, primjerice prognoze, temperature, vremena i vijesti.

• Umjetničko djelo

Omogućuje odabir sadržaja kao što su svjetski poznate fotografije i umjetnička djela.

• Tema pozadine

### Omogućuje vam odabir teme pozadine koju nudi Samsung.

- Pomoću aplikacije na mobilnom uređaju SmartThings snimite zid kako biste stvorili prilagođenu temu pozadine. Kada upotrebljavate tu funkciju, može doći do kašnjenja u prijenosu slike i optimizacije ovisno o uvjetima mreže.
- Kreirana Tema pozadine može se postaviti kao pozadina sadržaja. Kako biste je postavili kao pozadinu sadržaja, pritisnite gumb Odaberi na daljinskom upravljaču dok ste u načinu rada Ambient i odaberite Uredi.

#### • Rutina

Uživajte u nizu rutina (svaka prikazuje sadržaj koji odgovara svakom dijelu vašeg dana) ili pak stvorite vlastite rutine putem aplikacije SmartThings.

| Background Theme     |                         |      |   |  |        |
|----------------------|-------------------------|------|---|--|--------|
|                      |                         |      |   |  |        |
|                      |                         |      |   |  |        |
|                      |                         |      |   |  |        |
| Ambient Screen Optio | -                       | 9.85 |   |  |        |
| AUTO                 | $\odot$                 | ₪    | ? |  | <br>-4 |
|                      | effectives<br>Tempotter |      |   |  |        |
|                      |                         |      |   |  |        |
|                      |                         | 6    |   |  |        |
|                      |                         |      |   |  |        |

🖉 Slika na televizoru TV može se razlikovati od gore prikazane slike ovisno o modelu i zemljopisnom području.

### Opcije za Zaslon Ambient

#### Moguće je konfigurirati sljedeće opcije načina rada Ambient:

- Ovaj izbornik možete pronaći pri dnu početne stranice opcije Ambient. Kako biste konfigurirali postavke opcije, pomičite prema dolje do samog dna.
- 🖉 Dostupne opcije mogu se razlikovati ovisno o modelu.
- Automatska svjetlina

#### Mijenja postavku za automatsko osvjetljenje za način rada Ambient.

- Kada je ta funkcija postavljena na Isključeno, razina svjetline zaslona televizora TV ne prilagođava se automatski prema razini svjetla u okolini.
- Stanje mirovanja nakon

#### Postavlja vrijeme kada će se u načinu rada Ambient zaslon automatski isključiti.

- 🖉 Ako tijekom postavljenog vremena nema unosa s daljinskog upravljača, zaslon će se isključiti.
- Poništi moj album

Vratite na početne postavke fotografije spremljene u opciju Moj album.

• Što je Ambient?

Kratko pregledajte informacije o načinu rada Ambient, uključujući i funkcije.

### Prijelaz na prikaz TV sadržaja iz načina rada Ambient

Kako biste pristupili zaslonu TV uređaja iz načina rada Ambient, pritisnite ili gumb li gumb Sza preusmjeravanje na način rada Ambient, Prvi zaslon, pritisnite gumb za usmjeravanje ulijevo na daljinskom upravljaču, a zatim odaberite A Početna.

🖉 Ako je TV isključen, a pritisnut je gumb 🖤 pojavit će se zaslon 🚖 Početna.

# Korištenje načina rada Umjetnost

Saznajte više o funkcijama dostupnima u načinu rada Umjetnost.

### 🌀 > gumb za usmjeravanje ulijevo > 💻 Umjetnost

🧪 Tu funkciju podržava samo model The Frame.

Način rada Umjetnost možete upotrebljavati za prikazivanje slikovnog sadržaja kao što su ilustracije ili fotografije kad ne gledate TV preko cijelog zaslona.

- Pritisnite gumb 🜑 pri upotrebi uređaja TV, pa će se TV prebaciti u način rada Umjetnost.
- Pritisnite gumb načinu rada Umjetnost kako biste ušli u zaslon Početna.
- Pritisnite gumb 🙆 u načinu rada Umjetnost kako biste ušli u početni zaslon opcije Umjetnost.
- Kako biste potpuno isključili TV uređaj, pritisnite i zadržite gumb na daljinskom upravljaču ili pritisnite gumb
   TV upravljač na TV uređaju.
  - Ako upotrebljavate bilo koji drugi daljinski upravljač, a da nije Samsung pametni daljinski upravljač, TVse možda neće u potpunosti isključiti.
- U načinu rada Umjetnost svjetlina i ton boje vašeg televizora TV automatski se prilagođavaju u skladu s osvjetljenjem okoline, a televizor TV može se automatski isključiti.
  - Prema zadanim postavkama televizor TV postavljen je na automatsko isključivanje zaslona kada se osvjetljenje okoline priguši u načinu rada **Umjetnost**.
- Konfigurirajte postavke senzora pokreta s pomoću Opcije za Umjetnički način rada () > gumb za usmjeravanje lijevo > , Umjetnost > Opcije za Umjetnički način rada) pri dnu početnog zaslona Umjetnost prikazanog na TV uređaju ili s pomoću mobilne aplikacije SmartThings. TV se može automatski uključiti ili isključiti otkrivanjem pokreta korisnika i drugih vizualnih promjena.
  - 🖉 Funkcija možda neće biti podržana ovisno o modelu ili zemljopisnom području.
- Ako ste u načinu rada Umjetnost, upotrijebite aplikaciju SmartThings na mobilnom uređaju kako biste spremili fotografije s uređaja na TV.
  - 🖉 Funkcija možda neće biti podržana ovisno o modelu uređaja TV ili mobilnog uređaja.
  - 🖉 Podržane značajke mogu se razlikovati ovisno o verziji aplikacije SmartThings.

## O početnom zaslonu opcije Umjetnost

## 🌀 > gumb za usmjeravanje ulijevo > 🗖 Umjetnost

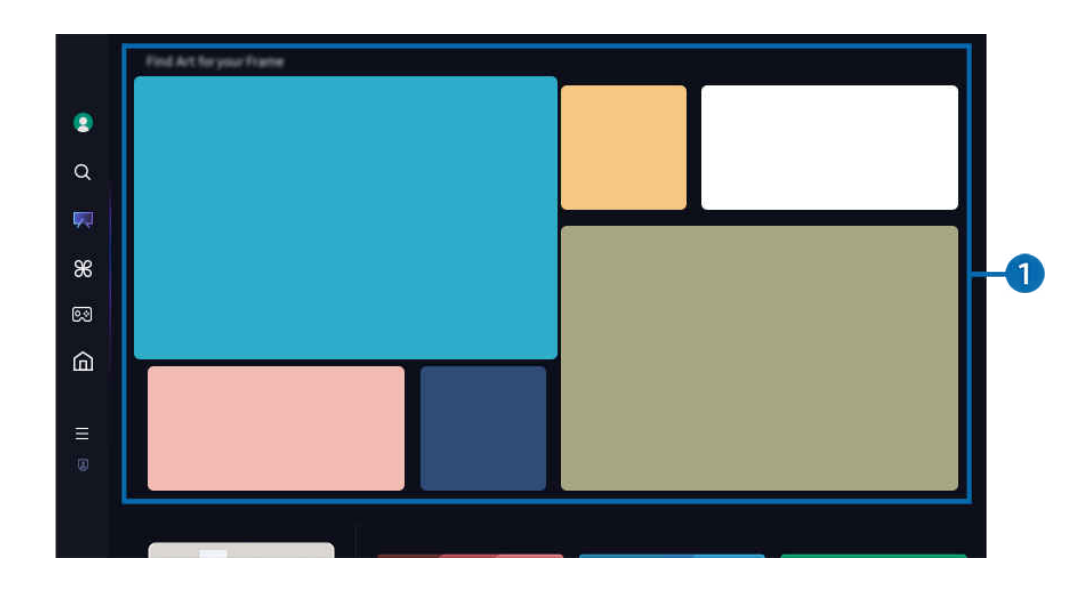

🖉 Slika na televizoru TV može se razlikovati od gore prikazane slike ovisno o modelu i zemljopisnom području.

## 1 Popis slikovnih kategorija

Na prikazanom popisu kategorija odaberite sliku i pritisnite gumb Odaberi kako biste prikazali pojedinosti o slici. Odaberite Pretpreg. kako biste pregledali sliku preko cijelog zaslona tijekom 30 sekundi. Ako vam se slika sviđa, možete je zadržati kao ilustraciju tako da je kupite ili se pretplatite na Članstvo.

Ako odaberete spremljenu sliku, TV prelazi u način rada Umjetnost. U načinu rada Umjetnost pritisnite gumb Odaberi na daljinskom upravljaču kako biste upotrijebili sljedeće opcije izbornika:

🖉 Dostupne kategorije sadržaja mogu se razlikovati ovisno o modelu ili zemljopisnom području.

• Promjena ilustracije

Promijenite ilustraciju koja se prikazuje u načinu rada **Umjetnost**. S pomoću gumba Odaberi na daljinskom upravljaču premjestite fokus na ilustraciju. Lijevim ili desnim gumbom za usmjeravanje pomaknite se do željene ilustracije, a zatim pritisnite gumb Odaberi na daljinskom upravljaču.

### • Prikaži detalje

Pogledajte detaljne informacije o odabranoj slici.

• Favorit

Dodajte ili izbrišite konkretne slike u opciji **Favorit** pritiskom na gumb Odaberi na daljinskom upravljaču. Kako biste prikazali stavke postavljenje kao **Favoriti**, idite na **Moja Trgovina umjetninama** > **Favorit**.

- ♡ Favorit: Ova stavka nije postavljena kao Favorit
- Favorit: Ova stavka postavljena je kao Favorit

#### • Mat

Prilagodite stil i boju obruba kako bi odgovarali vašim preferencijama. Kako biste spremili promjene, odaberite željeni mat stil i boju te pritisnite gumb za odabir ili gumb 🕥.

- Podržani stilovi obruba mogu se razlikovati ako omjer slike nije 16:9 ili ako je rezolucija slike manja od preporučene rezolucije.
- 🖉 Preporučena rezolucija: 1920 x 1080 (za modele 32LS03D) ili 3840 x 2160 (za modele od 43 inča i veće)

Postavke zaslona

Prilagodite postavke zaslona načina rada Umjetnost prema vlastitim željama.

- Svjetlina

Prilagodite svjetlinu zaslona. Pritisnite gumb Odaberi kako biste spremili promjenu.

- Ton boje

Prilagodite boje slike. Pritisnite gumb Odaberi kako biste spremili promjenu.

- Poništavanje svjetline

Ponovno postavite svjetlinu zaslona na zadanu vrijednost.

• Nedavni

Upravljajte nedavno prikazanim slikama.

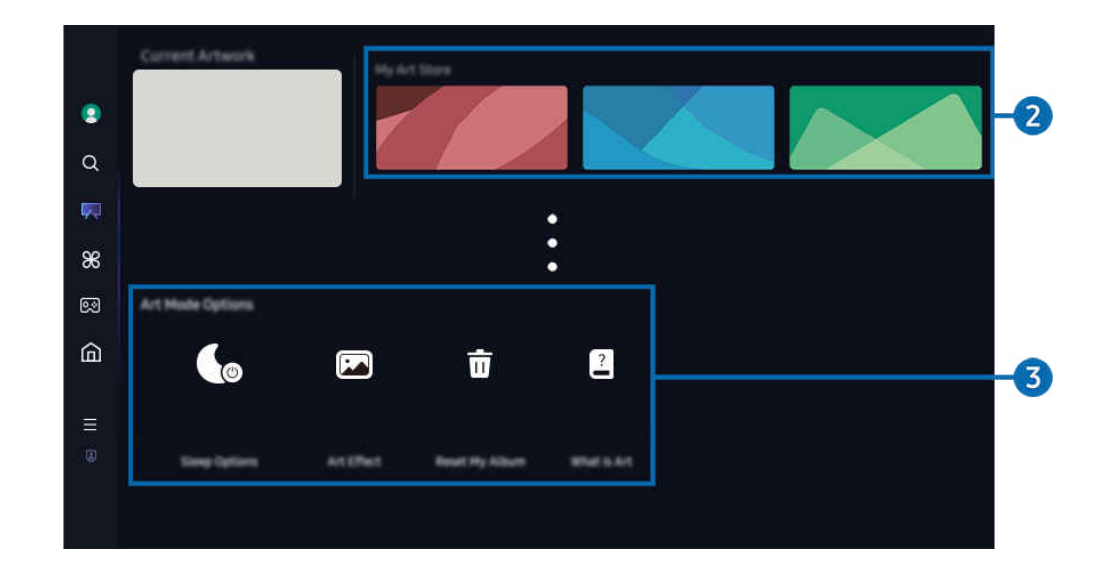

🖉 Slika na televizoru TV može se razlikovati od gore prikazane slike ovisno o modelu i zemljopisnom području.

### 2 Moja Trgovina umjetninama

• Favoriti

Upravljajte slikama spremljenim u opciju Favorit.

– Prikaži sve / Nastavi reprodukciju

Reproducirajte slike u opciji Favorit kao prikaz slajdova.

Izbriši

Odaberite i istodobno izbrišite više slika u opciji Favorit.

### Članstvo

Ako se registrirate na Članstvo, možete se koristiti ilustracijama bez ikakvih ograničenja. Također je možete povremeno zamijeniti novim ilustracijama prema vašim željama.

#### Slijedite upute na zaslonu za nastavak plaćanja.

Ako se pretplatite na članstvo tijekom besplatnog probnog razdoblja, vaš se račun odmah prebacuje na članski račun bez obzira na preostalo probno razdoblje i možete upotrebljavati razne ilustracije bez ikakvih ograničenja.

### • Podaci za plaćanje

Prikažite pojedinosti o kupnji ilustracije i jednostavno kupite ilustracije unošenjem potrebnih podataka za plaćanje.

- 🖉 Pojedinosti o podacima za plaćanje potražite na web-mjestu Samsung Checkout (sbox.samsungcheckout.com).
- Povijest

Prikažite jednakim redoslijedom sadržaj koji ste nedavno pregledali u načinu rada Umjetnost.

### 3 Opcije za Umjetnički način rada

Konfigurirajte opcije povezane sa zaslonom načina rada Umjetnost.

- Taj izbornik možete pronaći na dnu početnog zaslona Umjetnost. Kako biste konfigurirali postavke mogućnosti, pomaknite se do samog dna.
- Opcije stanja mirovanja
  - Stanje mirovanja nakon

TV se automatski isključuje ako se tijekom određenog vremenskog razdoblja ne otkriju nikakvi pokreti oko uređaja TV. Pritisnite gumb Odaberi kako biste odredili vremensko razdoblje.

- Detektor pokreta

Postavite **Detektor pokreta** za senzor pokreta. Pritisnite gumb Odaberi kako biste postavili razinu osjetljivosti.

🖉 Funkcija Detektor pokreta možda nije podržana ovisno o modelu ili zemljopisnom području.

- Night Mode

TV uređaj automatski se isključuje ako oko njega nema svjetla. Ovaj način rada otkriva svjetlo oko TV uređaja i automatski uključuje ili isključuje TV uređaj ovisno o prisustvu svjetla. Pritisnite gumb Odaberi kako biste uključili ili isključili taj način rada.

### • Umjetnički efekt

Značajka Umjetnički efekt prema zadanim je postavkama uključena. Prikazuje sadržaj što je moguće bliže izvornom umjetničkom djelu. Ako isključite efekt, sadržaj se prikazuje u prilagođenoj kvaliteti slike.

• Poništi moj album

Vratite album na početak i izbrišite sve zapise.

• Što je Umjetnost

Kratko pregledajte informacije o načinu rada Umjetnost, uključujući i funkcije.

#### Uvoz slika iz USB memorijskog uređaja

- 1. Povežite USB memorijski uređaj sa spremljenim slikama na TV.
- 2. USB memorija automatski se prepoznaje, a zaslon prikazuje popis slikovnih, glazbenih datoteka kao i videodatoteka koje su pohranjene u USB memoriji.
  - Alternativni način pokretanja USB memorije je da odete na 
    > = (gumb za usmjeravanje ulijevo) > 
    Povezani uređaji i odaberete USB memoriju.
- Idite na mapu koja sadržava slikovnu datoteku koju želite spremiti na TV uređaj, a zatim odaberite Opcije > Šalji na umjetnički način rada.
- 4. Odaberite sliku i pritisnite Šalji. Slika pohranjena u USB memoriji sprema se u načinu rada Umjetnost.
  - Preporučene rezolucije (16:9): 1920 x 1080 (model od 32 inča), 3840 x 2160 (modeli od 43 inča ili veći)

## Korištenje načina rada Umjetnost s aplikacijom SmartThings

Aplikaciju SmartThings možete preuzeti iz trgovine Google Play Store, Samsung Apps ili App Store.

Ako TV uređaj nije registriran u vašoj aplikaciji SmartThings, pritisnite + (Dodaj uređaj) i registrirajte TV uređaj prije upotrebe tog načina rada.

- 🖉 Značajke ili terminologija mogu se razlikovati ovisno o verziji aplikacije SmartThings.
- 🖉 Aplikacija SmartThings možda ne podržava značajke načina rada Umjetnost na tablet uređajima.

### Kada instalirate aplikaciju SmartThings na svoj mobilni uređaj, možete upotrebljavati sljedeće funkcije:

- Odabir slike u načinu rada Umjetnost.
- Spremanje fotografija s mobilnog uređaja na televizor TV: Koristite se funkcijom Dodaj sliku za spremanje fotografija s mobilnog uređaja na TV uređaj.
  - Dodaj sliku > odaberite dvije do tri slike > Izradi mat efekt: Kombinirajte dvije do tri slike kako biste izradili jednu.
  - Moj album > odaberite sadržaj poput Dinamični filtar ili Automatska galerija, a zatim pritisnite Odaberi fotografiju kako biste sadržaj postavili kao fotografije s mobilnog uređaja.
- Pretplata na Članstvo načina rada Umjetnost.
- Primjena stilova obruba i boja na slike.
- : (više) > Opcije stanja mirovanja
  - Postavljanje svjetline za način rada Umjetnost.
  - Postavka Stanje mirovanja nakon: Kada se određeno vrijeme ne otkrije pokret u načinu rada Umjetnost, TV se automatski isključuje.
  - Postavka Detektor pokreta: Postavite osjetljivost senzora tako da se TV automatski uključuje ili isključuje kada otkrije pokret u načinu rada Umjetnost.

🖉 Funkcija Detektor pokreta možda nije podržana ovisno o modelu ili zemljopisnom području.

Postavka Night Mode: Ovaj način rada otkriva svjetlo oko TV uređaja i automatski uključuje ili isključuje TV uređaj ovisno o prisustvu svjetla.

## Mjere opreza prilikom korištenja načina rada Umjetnost

- 🖉 Funkcija Senzor pokreta možda nije podržana ovisno o modelu ili zemljopisnom području.
- Senzor pokreta nalazi se pri dnu TV uređaja. Nemojte blokirati senzor s prednje strane TV uređaja. To može utjecati na senzor pokreta, kao i svjetlinu i ton boje zaslona.
- Način rada Umjetnost služi se algoritmima kojima se smanjuje zadržavanje slike koje nastaje uslijed dugotrajnog prikazivanja statične slike.
- Radne karakteristike senzora mogu se razlikovati ovisno o montaži i okruženju rada uređaja TV.
  - Svjetlina i ton boja zaslona mogu se razlikovati ovisno o boji poda na kojemu se nalazi TV.
  - U okruženju s posebnim izvorima osvjetljenja koji nisu standardni (halogenski, fluorescentni) prepoznavanje pokreta senzora može se razlikovati ovisno o položaju, vrstama i broju izvora osvjetljenja.
  - Ako je okolina uređaja TV pretamna ili presvijetla, svjetlina zaslona možda će biti ograničena ili senzor neće pravilno funkcionirati.
  - Ako je TV montiran previsoko ili prenisko, senzor možda neće funkcionirati uobičajeno.
  - Senzor pokreta može prepoznati razne pokrete, npr. treperenje LED žaruljice, kretanje kućnog ljubimca, kretanje automobila kroz prozor ili drugi pokret i započeti rad.
- Ovisno o postavkama funkcije Automatsko isključivanje moguće je isključiti TV kada nema korisničkog unosa u načinu rada Umjetnost, npr. unosa s daljinskog upravljača (
   > ≡ (gumb za usmjeravanje ulijevo) > <sup>(3)</sup>
   Postavke > Sve postavke > Općenito i privatnost > Napajanje i ušteda energije > Automatsko isključivanje).
   Pokušajte
- Sljedeće funkcije onemogućene su u načinu rada Umjetnost.
  - (gumb za usmjeravanje ulijevo) > <sup>(B)</sup> Postavke > Sve postavke > Općenito i privatnost > Upravitelj sustava > Vrijeme > Samoisklj. Pokušajte
  - (gumb za usmjeravanje ulijevo) > (B) Postavke > Sve postavke > Općenito i privatnost > Upravitelj sustava > Vrijeme > Isklj. br.vremena Pokušajte
  - (gumb za usmjeravanje ulijevo) > (B) Postavke > Sve postavke > Općenito i privatnost > Napajanje i ušteda energije > Čuvar zaslona Pokušajte

# O početnom zaslonu opcije Daily+

Nudi niz praktičnih aplikacija, uključujući i aplikaciju za vježbanje kod kuće, aplikaciju za video-pozive i aplikaciju za pružanje medicinske pomoći na daljinu, što vam omogućuje da praktično iskusite drugačije životne stilove od kuće.

### gumb za usmjeravanje ulijevo > # Daily+

🖉 Funkcija možda neće biti podržana ovisno o modelu ili zemljopisnom području.

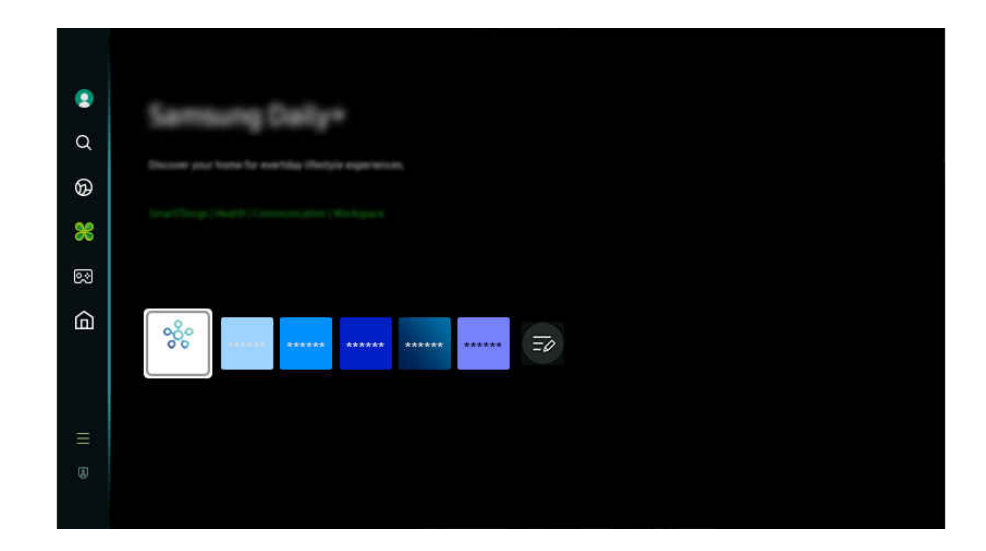

- 🖉 Slika na televizoru TV može se razlikovati od gore prikazane slike ovisno o modelu i zemljopisnom području.
- SmartThings

Omogućuje televizoru povezivanje i upravljanje raznim prepoznatim uređajima u istom prostoru.

- 🖉 Dodatne informacije o opciji SmartThings potražite u odjeljku "Korištenje usluge SmartThings".
- 🖉 Funkcija možda neće biti podržana ovisno o modelu ili zemljopisnom području.
- Workspace

Pomoću televizora TV pristupite računalu putem udaljenog računala ili Dijeljenje zaslona (Bežično).

🖉 Dodatne informacije potražite u odjeljku "Korištenje usluge Workspace".

# Korištenje usluge Samsung Gaming Hub

Igrajte široki izbor igara u oblaku izravno na svojem TV uređaju putem opcije Samsung Gaming Hub. Povežite svoj kontroler putem Bluetooth ili USB veze.

### 🌀 > gumb za usmjeravanje ulijevo > 🔯 Igra

🖉 Funkcija možda neće biti podržana ovisno o modelu ili zemljopisnom području.

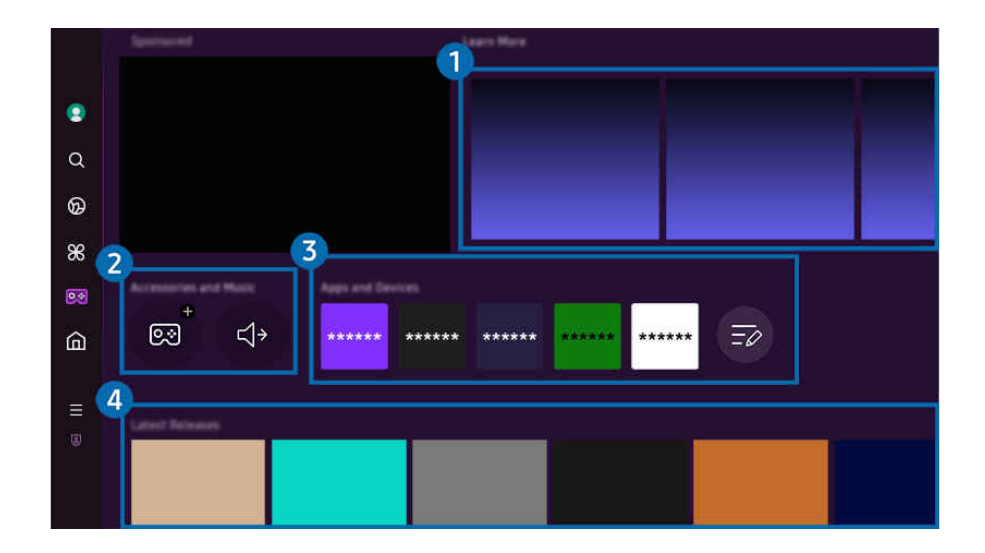

🖉 Slika na televizoru TV može se razlikovati od gore prikazane slike ovisno o modelu i zemljopisnom području.

## 1 Saznajte više

Pruža informacije o Samsung Gaming Hub te pojedinosti o tome kako upotrebljavati uređaje.

### 2 Dodatna oprema i glazba / Dodatna oprema

• Upravljači

Odaberite Upravljač koji ćete povezati s TV uređajem.

🖉 Dodatne informacije o podržanim kontrolerima potražite u odjeljku "Upotreba igraćeg upravljača".

• Audio

Odaberite Audio uređaj (npr. naglavne slušalice za videoigre) radi spajanja na TV.

• Music Player

Upravljajte glazbom koja će se reproducirati tijekom igranja videoigre.

🖉 Funkcija možda neće biti podržana ovisno o modelu ili zemljopisnom području.

# 3 Aplikacije i uređaji

Instalirajte ili uklonite aplikacije ili uređaje koji su potrebni za igranje.

## 4 Popis videoigara

Kupite videoigre ili se pretplatite na uslugu koju pruža Samsung Gaming Hub. Odaberite videoigru kako biste pregledali pojedinosti te videoigre.

- 🖉 Instalacija povezanih aplikacija obavezna je da bi se mogle pokrenuti neke videoigre.

🖉 Slika na televizoru TV može se razlikovati od gore prikazane slike ovisno o modelu i zemljopisnom području.

## 5 Aktivnost i mogućnosti igre

Ovaj izbornik dostupan je pri samom dnu zaslona Samsung Gaming Hub. Kako biste konfigurirali Aktivnost i mogućnosti igre, pomičite do samog dna.

### • Zaključavanje ograničenja igara

#### Postavite dobnu granicu za igranje videoigara.

- 🖉 Dobna granica je podržana samo za domenu za pregledavanje igara u oblaku na platformi Gaming Hub.
- Personalizacija

Preporučuje se prilagođeni sadržaj, ovisno o videoigrama koje je korisnik nedavno igrao te sadržaju koji korisnika zanima.

• Vodič

Pruža informacije o Samsung Gaming Hub te pojedinosti o tome kako upotrebljavati uređaje.

# Upotreba funkcije Početna

Gledajte različite TV programe. Instalirajte razne aplikacije koje nudi Smart Hub, primjerice aplikacije za videozapise, glazbu i sport te upotrijebite te aplikacije na uređaju TV.

🚳 > gumb za usmjeravanje ulijevo > 🛕 Početna

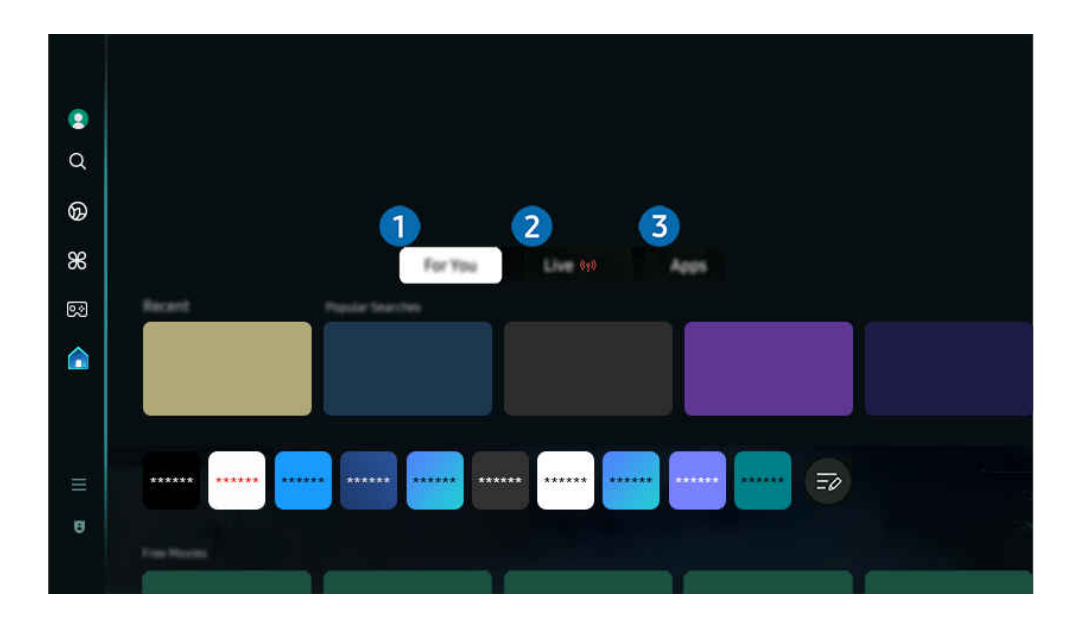

🖉 Slika na televizoru TV može se razlikovati od gore prikazane slike ovisno o modelu i zemljopisnom području.

# 1 Za vas / Otkrijte

Aplikacija daje personalizirane preporuke na temelju prethodnih aktivnosti pregledavanja. Pregledajte trenutno popularni sadržaj ili na početni zaslon dodajte aplikacije one koji se često koriste.

- 🖉 Dodatne informacije o opciji Za vas / Otkrijte potražite u odjeljku "O početnom zaslonu opcije Za vas / Otkrijte".
- 🖉 Naziv ove funkcije može se drugačije pojavljivati ovisno o modelu ili zemljopisnom području.

# 2 Uživo

Gledajte TV programe koji se trenutno emitiraju. Pristupite zaslonu Vodič kako biste ispitali rasporede emitiranja i postavili raspored gledanja za željene programe.

- 🖉 Dodatne informacije o opciji Uživo potražite u odjeljku "O početnom zaslonu opcije Uživo".
- 🖉 Funkcija možda neće biti podržana ovisno o modelu ili zemljopisnom području.

# 3 Programi

Instalirajte razne vrste aplikacija koje nudi Smart Hub, primjerice aplikacije za videozapise, glazbu, sport i videoigre te upotrijebite te aplikacije na uređaju TV.

🖉 Dodatne informacije o opciji Programi potražite u odjeljku "O početnom zaslonu opcije Programi".

# O početnom zaslonu opcije Za vas / Otkrijte

Zaslon daje personalizirane preporuke na temelju prethodnih aktivnosti pregledavanja.

## 🌀 > gumb za usmjeravanje ulijevo > 🏠 Početna > Za vas / Otkrijte

🖉 Naziv ove funkcije može se drugačije pojavljivati ovisno o modelu ili zemljopisnom području.

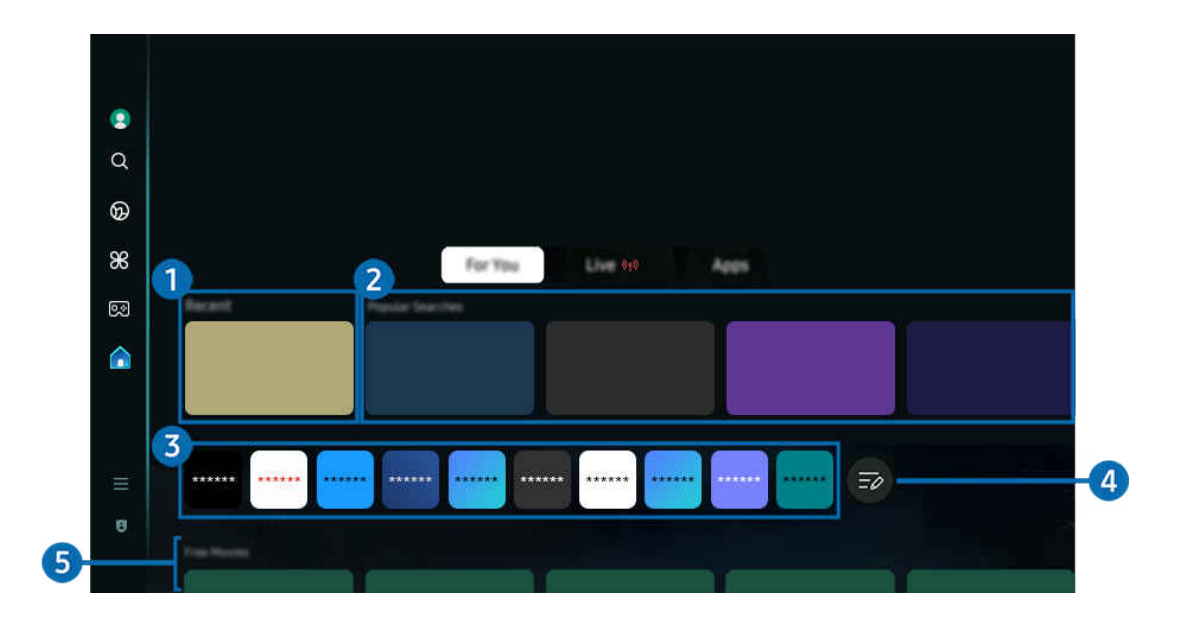

🖉 Slika na televizoru TV može se razlikovati od gore prikazane slike ovisno o modelu i zemljopisnom području.

### 1 Povijest nedavnog sadržaja

Pristupite zadnje gledanom TV programu, aplikaciji ili izvoru ulaznog signala kojim ste se zadnjim koristili.

### Preporučeno vama / Na TV-u

- Naziv ove funkcije može se drugačije pojavljivati ovisno o modelu ili zemljopisnom području.
- 🖉 Funkcija možda neće biti podržana ovisno o modelu ili zemljopisnom području.
- 🖉 Ova funkcija možda neće biti podržana ovisno o ulaznom signalu i postavkama.

#### • Preporučeno vama

Preporučuje sadržaj koji je trenutno popularan putem mnogih OTT servisa.

• Na TV-u

Prikažite popis TV programa ili Samsung TV Plus sadržaja koji se trenutačno emitiraju.

### Opis aplikacija

Dodajte često korištene aplikacije ili izbrišite aplikacije na početnom zaslonu, u skladu s vašim preferencijama.

# 4 Uredi popis

#### • Pomicanje stavke u opciji Home Screen

Na kraju popisa odaberite **Uredi popis**. Premjestite fokus na aplikaciju koju želite premjestiti i na daljinskom upravljaču pritisnite gumb za usmjeravanje prema dolje. Odaberite opciju **Pomak** na izborniku opcija. Gumbima za usmjeravanje ulijevo i udesno premjestite aplikaciju, a zatim pritisnite Odaberi. Time se aplikacija premješta na Prvi zaslon.

Inače premjestite fokus na aplikaciju koju želite premjestiti, pritisnite i držite gumb za Odabir a zatim odaberite Pomak.

#### Uklanjanje stavke u opciji Home Screen

Na kraju popisa odaberite Uredi popis. Premjestite fokus na aplikaciju koju želite ukloniti i na daljinskom upravljaču pritisnite gumb za usmjeravanje prema dolje. Odaberite opciju Ukloni na izborniku opcija. Time se aplikacija uklanja s popisa Prvi zaslon.

Inače premjestite fokus na aplikaciju koju želite izbrisati, pritisnite i držite gumb za Odabir a zatim odaberite Ukloni.

Za vraćanje izbrisane aplikacije na popis ili dodavanje preuzete nove aplikacije na početni zaslon pogledajte "Upravljanje instaliranim aplikacijama".

## 5 Univerzalni vodič

**Univerzalni vodič** je funkcija koja omogućuje pretraživanje i gledanje različitih sadržaja kao što su emisije, serije i filmovi na jednom mjestu. **Univerzalni vodič** može preporučiti sadržaj prilagođen vašim preferencama.

### Tu značajku na mobilnom uređaju možete upotrebljavati uz aplikaciju Samsung SmartThings.

- Kako biste pristupili vodiču Univerzalni vodič, pritisnite gumb za usmjeravanje prema dolje na daljinskom upravljaču u Prvi zaslon.
- 🖉 Kako biste uživali u sadržaju ovih aplikacija na televizoru TV, one moraju biti instalirane na TV.
- 🖉 Kada gledate plaćeni sadržaj, možda ćete ga morati platiti putem njihove povezane aplikacije.
- 🖉 Neki sadržaj može biti ograničen ovisno o mrežnim uvjetima i pretplati na kanale koji zahtijevaju plaćanje.
- 🖉 Roditeljski je nadzor neophodan kada djeca upotrebljavaju ovu uslugu.
- 🖉 Slike će možda izgledati mutno, ovisno o okolnostima rada davatelja usluga.
- 🖉 Funkcija možda neće biti podržana ovisno o modelu ili zemljopisnom području.

### Opcije za Mediji

- Ovaj izbornik možete pronaći pri dnu početne stranice opcije Za vas / Otkrijte. Kako biste konfigurirali postavke opcije, pomičite prema dolje do samog dna.
- 🖉 Funkcija možda neće biti podržana ovisno o modelu ili zemljopisnom području.
- Preferencije: Odaberite željenu uslugu kako biste primali preporuke sadržaja koje odgovaraju vašim preferencijama.
- Nastavite s gledanjem: Odaberite pružatelje sadržaja za Nastavite s gledanjem. Možete nastaviti gledati razne emisije na jednom mjestu od svih pružatelja sadržaja iz domene Nastavite s gledanjem koji su navedeni ispod.
- Roditeljska zabrana: Preusmjerite se na izbornik Roditeljska zabrana. Uključite ili isključite sve postavke roditeljskog nadzora.
- Auto Play Sound: Kada pretražujete i pregledavate sadržaj, možete postaviti zvuk tako da se emitira ili ne emitira automatski.

# O početnom zaslonu opcije Uživo

Gledajte TV programe koji se trenutno emitiraju. Pristupite zaslonu Vodič kako biste ispitali rasporede emitiranja i postavili raspored gledanja za željene programe.

## 🌀 > gumb za usmjeravanje ulijevo > 🍙 Početna > Uživo 🖤

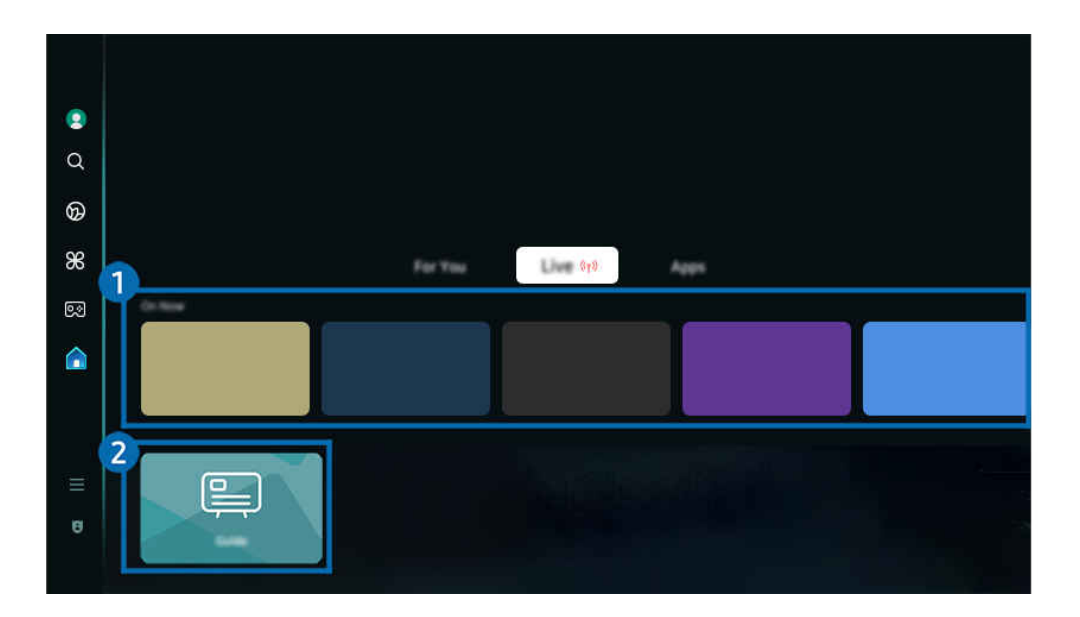

- 🖉 Slika na televizoru TV može se razlikovati od gore prikazane slike ovisno o modelu i zemljopisnom području.
- 🖉 Funkcija možda neće biti podržana ovisno o modelu ili zemljopisnom području.

# 1 Na TV-u

Prikažite popis TV programa ili Samsung TV Plus sadržaja koji se trenutačno emitiraju.

🖉 Ova funkcija možda neće biti podržana ovisno o ulaznom signalu i postavkama.

# 2 Vodič

Prikažite programske sadržaje različitih kanala na jednom zaslonu. Koristite Vodič za prikaz dnevnog rasporeda svake programske kuće. Možete saznati i detaljne informacije o programima, gledati određeni program ili zakazati snimanje nekog programa.

🖉 Dodatne informacije o opciji Vodič potražite u odjeljku "Korištenje funkcije Vodič".

# Više o Izbornik Prvi zaslon

Upravljajte vanjskim uređajima priključenima na TV te konfigurirajte postavke za razne funkcije dostupne na TV uređaju.

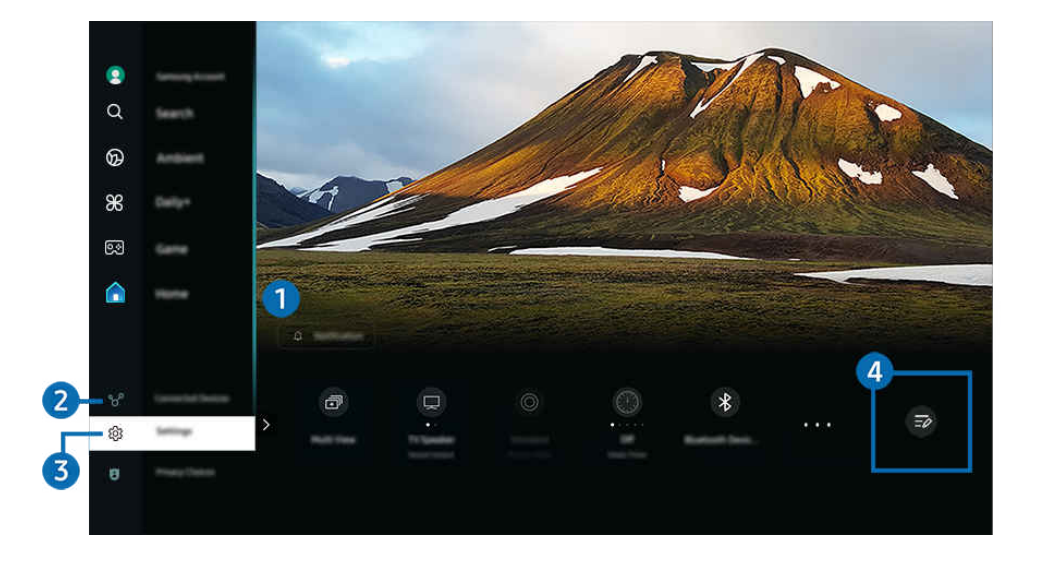

🖉 Slika na televizoru TV može se razlikovati od gore prikazane slike ovisno o modelu i zemljopisnom području.

# 1 Q Obavijest

Možete vidjeti popis obavijesti za sve događaje koji se pojavljuju na vašem televizoru TV. Na zaslonu će se pojaviti obavijest kada bude vrijeme za zakazivanje gledanja ili snimanja itd.

Ako fokus premjestite na **Obavijest** i pritisnete gumb za odabir, na desnoj se strani prikazuje skočni prozor s dostupnim sljedećim funkcijama:

• 🖞 Izbriši sve

Možete izbrisati sve obavijesti.

• 
<sup>(2)</sup> Postavke

Možete odabrati usluge o kojima želite biti obaviješteni.

Kada odaberete Uključi zvuk, obavijesti se prikazuju uz popratni zvuk.

### 2 😪 Povezani uređaji

#### Odaberite vanjski uređaj koji je povezan s TV uređajem.

🖉 Dodatne informacije potražite u odjeljku "Prebacivanje s jednog vanjskog uređaja povezanog s televizorom TV na drugi".

# 3 🕸 Postavke

Premjestite fokus na izbornik **Postavke** kako biste prikazali opcije brzih postavki ispod izbornika. Brze postavke mogu se upotrebljavati za brzo konfiguriranje značajki koje se često upotrebljavaju.

- 🖉 Stavke **Postavke** možda neće biti podržane, ovisno o modelu ili zemljopisnom području.
- Sve postavke

Prikazuje izbornik Postavke za konfiguriranje određenih postavki.

• Izlaz zvuka

Možete odabrati zvučnike koje će televizor TV upotrijebiti za emitiranje zvuka. Kako biste promijenili izlaz zvuka, pritisnite gumb Odaberi.

• Svjetlina

Jednostavno konfigurirajte postavke zaslona: Svjetlina, Kontrast, Oštrina, Boja i Nijansa (Z/C).

• Način prikazivanja slike

Promijenite način prikaza slike radi optimalnog doživljaja gledanja. Pritisnite gumb za odabir kako biste promijenili Način prikazivanja slike.

• Opcije zvuka

Možete odabrati željeni način rada zvuka kako biste optimizirali doživljaj slušanja. Kako biste promijenili način zvuka, pritisnite gumb Odaberi. Kako biste unijeli precizne promjene, pritisnite gumb za usmjeravanje prema dolje, a zatim odaberite **Postavljanje equalizera**.

• Inteligentni način

Poboljšava doživljaj gledanja prepoznavanjem sadržaja, obrazaca korištenja i okruženja TV-a.

- 🖉 Funkcija možda neće biti podržana ovisno o modelu ili zemljopisnom području.
- 🖉 Dodatne informacije o značajci Inteligentni način potražite u odjeljku "Korištenje usluge Inteligentni način".
- Bluetooth uređaji

Povežite TV i Bluetooth uređaje. To se može postići ako odaberete Bluetooth uređaji kojim će se automatski pretraživati Bluetooth uređaji.

🖉 Povezivanje Bluetooth uređaja možda neće biti podržano, ovisno o modelu ili zemljopisnom području.

• Wi-Fi / LAN

Provjerite svoju mrežnu vezu. Kako biste provjerili svoju mrežnu vezu ili promijenili postavke veze, pritisnite gumb za usmjeravanje prema dolje te odaberite ili Status mreže ili Postavke mreže.

🖉 Funkcija možda neće biti podržana ovisno o modelu ili zemljopisnom području.

#### • Multi View

#### Dok gledate TV, istovremeno se može prikazivati više podijeljenih ekrana.

- 🖉 Dodatne informacije potražite u odjeljku "Korištenje usluge Multi View".
- 🖉 Funkcija možda neće biti podržana ovisno o modelu ili zemljopisnom području.

#### • Samoisklj.

Televizor TV možete u određeno vrijeme automatski isključiti. Kako biste promijenili vrijeme mirovanja, pritisnite gumb Odaberi. Kako biste postavili određeno vrijeme u kojem se TV automatski isključuje, pritisnite gumb za usmjeravanje prema dolje, a zatim odaberite **Postavljanje isključivanja brojača vremena**.

### • Način igre

Možete postaviti način Način igre kako biste optimizirali zaslon televizora TV radi boljih performansi igranja. Za uključivanje ili isključivanje načina rada Način igre pritisnite gumb Odaberi. Za postavljanje detaljnih opcija pritisnite gumb za usmjeravanje prema dolje, a zatim odaberite Idi na Postavke načina igre.

- 🖉 Ova funkcija dostupna je samo kada se upotrebljava vanjski izvor ulaznog signala.
- 🖉 Dodatne informacije potražite u odjeljku "Postavljanje okruženja prikaza za vanjske uređaje".
- 🖉 Funkcija možda neće biti podržana ovisno o modelu ili zemljopisnom području.

#### Podnaslov

Možete gledati TV emisije s titlovima. Kako biste aktivirali/deaktivirali funkciju Podnaslov, pritisnite gumb Odaberi. Kako biste pokrenuli funkciju Prečaci pristupačnosti, pritisnite gumb za usmjeravanje prema dolje, a zatim odaberite Prečaci pristupačnosti.

#### • Audio format digitalnog izlaza

Možete odabrati digitalni izlazni format zvuka. Opcija Dolby Digital+ dostupna je samo preko HDMI (eARC) priključka za vanjske uređaje koji podržavaju format Dolby Digital+.

• Jasnoća slike

Možete optimizirati slike koje sadrže mnogo pokreta. Za uključivanje ili isključivanje ove funkcije pritisnite gumb Odaberi. Za postavljanje detaljnih opcija pritisnite gumb za usmjeravanje prema dolje, a zatim odaberite **Postavke Jasnoće slike**.

• Ton boje

Možete odabrati nijansu boje koja odgovara vašim preferencijama gledanja. Za promjenu tona boje koji želite, pritisnite gumb Odaberi.

• Rješenje za uštedu energije

Smanjite potrošnju energije prilagođavanjem postavki osvjetljenja.

🖉 Funkcija možda neće biti podržana ovisno o modelu ili zemljopisnom području.

#### Napajanje i ušteda energije

Prikaz izbornika Napajanje i ušteda energije. Smanjite potrošnju energije promjenom postavki napajanja i ostalih opcija za uštedu energije.

🖉 Funkcija možda neće biti podržana ovisno o modelu ili zemljopisnom području.

#### Auracast

#### Zvuk s TV uređaja možete slušati ako spojite Bluetooth audiouređaj koji podržava Auracast.

- 🖉 Funkcija možda neće biti podržana ovisno o modelu ili zemljopisnom području.
- Neki modeli podržavaju značajku Auracast. Dodatne informacije o opciji Auracast potražite u odjeljku "Korištenje usluge Auracast".
- Podrška

Prikazuje izbornik s postavkama za Podrška.

• Audio jezik

Možete promijeniti jezik zvuka koji želite čuti. Kako biste unijeli precizne promjene, pritisnite gumb za usmjeravanje prema dolje, a zatim odaberite Idi na Mogućnosti zvuka.

• Pojačivač kontrasta

Možete spriječiti prekomjerne razlike između svijetlih i tamnih područja na zaslonu televizora TV. Kako biste promijenili postavku **Pojačivač kontrasta**, pritisnite gumb Odaberi.

• Veličina slike

Možete promijeniti veličinu slike koju želite prikazati. Kako biste unijeli precizne promjene, pritisnite gumb za usmjeravanje prema dolje, a zatim odaberite Idi na veličinu slike.

• PIP

Ako upotrebljavate povezani vanjski uređaj, TV sadržaj možete gledati u malom prozoru slika u slici (PIP). Kako biste unijeli precizne promjene, pritisnite gumb za usmjeravanje prema dolje, a zatim odaberite **Postavljanje PIP-a**.

🖉 Funkcija možda neće biti podržana ovisno o modelu ili zemljopisnom području.

• Područje boje

Na zaslonu televizora TV možete postaviti spektar boja. Za promjenu područja boje koji želite, pritisnite gumb Odaberi. Za postavljanje detaljnih opcija pritisnite gumb za usmjeravanje prema dolje, a zatim odaberite Postavke za područje boje.

## **4** Uredi popis

Na kraju popisa aplikacija Postavke odaberite Uredi popis. Na zaslonu Postavke možete promijeniti lokacije funkcija.

Alternativni način premještanja funkcije je da premjestite fokus na funkciju koju želite premjestiti i zatim pritisnite gumb Odaberi.

# Korištenje Samsung računa

Izrada i upravljanje Samsung računom.

### 

- Možete pogledati cjelokupni tekst dokumenta Uvjeti i pravila u > = (gumb za usmjeravanje ulijevo) > Postavke >
   Sve postavke > Općenito i privatnost > Uvjeti i zaštita privatnosti nakon prijave na Samsung račun.
- 🖉 Slijedite upute na zaslonu TV uređaja kako biste kreirali ili prijavili se u Samsung račun.
- 🖉 Samsung račun može se upotrebljavati na TV uređaju, mobilnom uređaju i na web-mjestu uz jedan ID.

### Prijava u Samsung račun

### Izrada novog računa

### Upravljanje vašim Samsung računom

Kada se prijavite u svoj Samsung račun, možete upotrebljavati sljedeće funkcije:

• Uredi profil

#### Možete urediti informacije svojeg računa.

- Za zaštitu osobnih informacija unesite Uredi profil, nakon čega je Način prijave postavljen na Odaberite svoj ID i unesite lozinku (visoka razina sigurnosti).
- 🏾 Ako želite da vas televizor TV automatski prijavi u račun kad god uključite televizor TV, kliknite na Ostanite prijavljeni.
- 🖉 Kad više osoba upotrebljava TV, isključite Ostanite prijavljeni kako biste zaštitili privatne informacije.
#### • Postavke za PIN

Postavite ili promijenite svoj PIN.

• Podaci za plaćanje

Možete pregledavati ili upravljati svojim informacijama o uplatama.

• Sigurnosno kopiranje

Možete izraditi sigurnosnu kopiju postavki za TV u pohrani Cloud. Kada ponovno postavljate ili zamjenjujete TV, usto možete vratiti njegove postavke pomoću postavki koje ste sigurnosno kopirali.

• Registracija proizvoda

Možete registrirati trenutačni TV ili pogledati podatke o registraciji. Nakon registracije uređaja možete primati usluge na jednostavan način.

🖉 Podatke o registraciji možete pogledati ili ih izbrisati na web-mjestu za Samsung račun (https://account.samsung.com).

### • Sigurnost i privatnost

Možete pročitati Politiku zaštite privatnosti za Samsung račun ili promijeniti postavke prilagođenih usluga.

• Sinkroniziraj internet

Nakon što se prijavite na svoj Samsung račun i konfigurirate postavke za **Sinkroniziraj internet**, možete podijeliti svoje favorite i knjižne oznake web-mjesta koje ste registrirali na drugim uređajima.

• O Samsung računu

Možete pregledati korisnički ugovor i pravila o zaštiti privatnosti.

🖉 Dodatne informacije o odredbama i uvjetima, posebnim uvjetima odaberite Prikaži detalje.

### • Ukloni račun

### Možete izbrisati račun s televizora TV. Ako i izbrišete svoj Samsung račun s televizora TV, niste otkazali pretplatu.

Kako biste otkazali pretplatu na svoj Samsung račun, posjetite web-mjesto Samsung računa (https:// account.samsung.com).

### • Odjava

### Kada više ljudi dijele TV, možete se odjaviti iz svojeg računa kako biste spriječili da ga drugi upotrebljavaju.

Kako biste se odjavili iz svojeg računa Samsung račun () > = gumb za usmjeravanje ulijevo > Postavke > Sve postavke > Općenito i privatnost > Upravitelj sustava > Samsung račun), pomaknite fokus do ikone računa, a zatim pritisnite gumb Odaberi. Kada se prikaže skočni prozor, odaberite Odjava.

## Korištenje funkcije Prečac

Možete jednostavno upotrijebiti sadržaj Izvori bez pokretanja serije naredbi.

Za prikaz zaslona izbornika Prečac pritisnite i držite gumb 🚇 ili 🚇 u trajanju od 1 sekunde ili više.

### Za povratak u način rada TV uređaja pritisnite gumb 😏.

🖉 Funkcija možda neće biti podržana ovisno o modelu i zemljopisnom području.

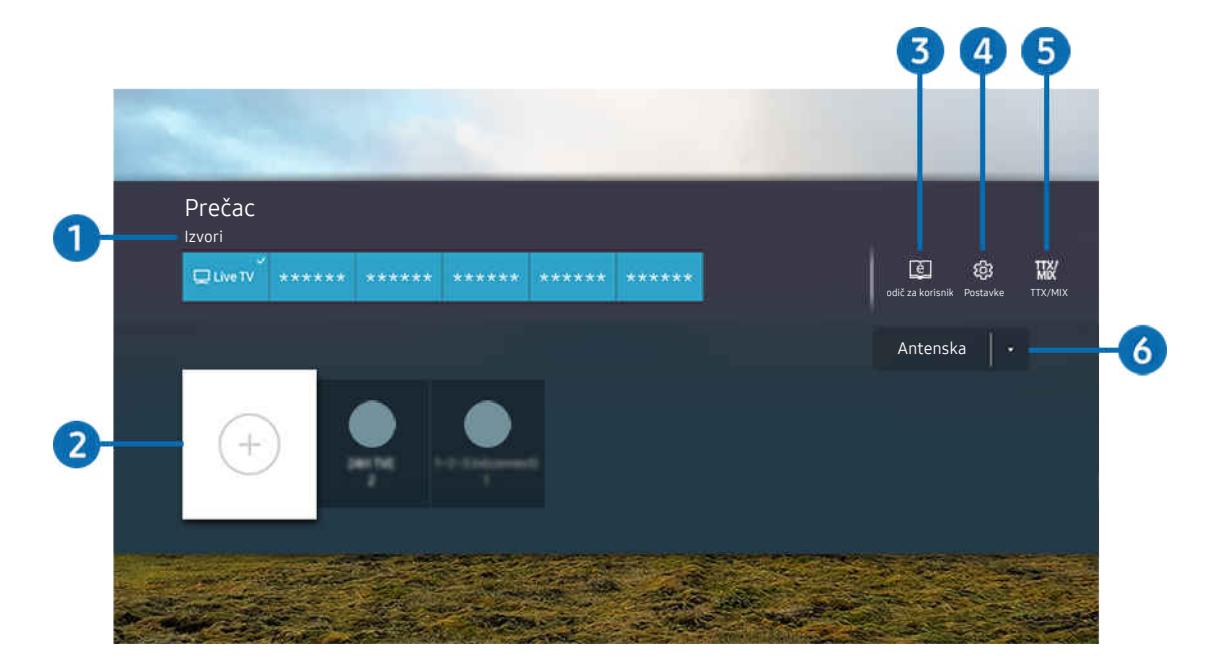

🖉 Slika na televizoru TV može se razlikovati od gore prikazane slike ovisno o modelu i zemljopisnom području.

## 1 Izvori

Možete odabrati vanjski uređaj povezan s televizorom TV.

## 2 Kanali

Možete dodati, premjestiti ili ukloniti digitalne kanale.

## 3 🖾 Vodič za korisnike

Prikazuje se Vodič za korisnike.

## 4 🕸 Postavke

Prikazuje glavni izbornik na zaslonu.

## 5 TTX/MIX

Možete pristupiti zaslonu izbornika TTX.

## 6 Antenska, Kabelska TV, Satelitski ili Davatelj usluga

### Odaberite vrstu emitiranja sadržaja: Antenska, Kabelska TV, Satelitski ili Davatelj usluga.

🖉 Ova funkcija možda neće biti podržana ovisno o ulaznom emitiranom signalu.

## Dodavanje kanala

- 1. Premjestite fokus na ⊕ kako biste dodali trenutni kanal.
- 2. Odaberite  $\oplus$ .
- 3. Pomaknite se na željenu lokaciju.
- 4. Pritisnite gumb Odaberi.

Ciljni kanal dodan je u područje knjižne oznake (Kanali).

## Premještanje kanala

- 1. Premjestite fokus na kanal koji želite pomaknuti.
- 2. Pritisnite gumb za usmjeravanje prema dolje.
- 3. Odaberite opciju Pomak.
- 4. Pomaknite odabrani kanal na željenu lokaciju.
- 5. Pritisnite gumb Odaberi.

Odabrani je kanal pomaknut.

## Uklanjanje kanala

- 1. Pomaknite fokus na kanal koji želite ukloniti.
- 2. Pritisnite gumb za usmjeravanje prema dolje.
- 3. Odaberite opciju Ukloni.

Odabrani je kanal uklonjen.

## Korištenje usluge Workspace

Upotrijebite daljinsku funkciju da povežete i pokrenete Windows PC, Mac ili mobilni uređaj s uređaja TV.

### 

Povežite Windows PC, Mac ili mobilni uređaj na TV kako biste jednostavno upotrebljavali uređaj.

🖉 Za upotrebu s lakoćom poput rada na računalu, unaprijed povežite tipkovnicu i miša na TV.

## Korištenje usluge Dijeljenje zaslona (Windows PC) / AirPlay (Mac)

### Solution > = gumb za usmjeravanje ulijevo > # Daily+ > Workspace > Windows PC > Dijeljenje zaslona

### Solution > = gumb za usmjeravanje ulijevo > \* Daily+ > Workspace > Mac > Zrcaljenje zaslona

# Slijedite upute na zaslonu za podešavanje postavki računala i bežično povezivanje televizora TV s osobnim računalom.

- 🖉 Ova funkcija dostupna je samo za računala koja podržavaju bežično dijeljenje zaslona.
- 🖉 Funkcija možda neće biti podržana ovisno o modelu ili zemljopisnom području.
- 🖉 Povezivanje putem operacijskog sustava Windows dostupno je samo za Windows 10 i kasnije verzije.
- 🖉 Povezivanje putem operacijskog sustava Mac dostupno je u funkciji AirPlay.

### Korištenje usluge Easy Connection to Screen

# General Structure Structure

Funkciju udaljenog pristupa možete jednostavno upotrebljavati nakon što instalirate **Easy Connection to Screen** na svoje osobno računalo.

Slijedite upute na zaslonu kako biste preuzeli i instalirali aplikaciju za osobno računalo **Easy Connection to Screen**. Zatim se jednostavno možete povezati s udaljenim računalom.

- 1. Preuzmite aplikaciju za osobno računalo **Easy Connection to Screen** na http://smsng.co/easy, a zatim je instalirajte na svoje osobno računalo.
- 2. Prijavite se putem istog Samsung računa i na TV i na osobno računalo.
- 3. Kada je računalo uključeno i povezano putem mreže, na Workspace, na Prvi zaslon prikazuje se osobno računalo.
- 🖉 Aplikacija za osobno računalo Easy Connection to Screen dostupna je samo za Windows 10 i kasnije verzije.
- Ovisno o mrežnom okruženju, uključujući konfiguraciju vatrozida, vrstu usmjerivača i jačinu bežičnog signala, mogu se pojaviti problemi s vezom, poput male brzine, prekida veze ili ograničene veze.

### Povezivanje s udaljenim računalom

# gumb za usmjeravanje ulijevo > # Daily+ > Workspace > Windows PC > Ručno povezivanje Pokušajte

## 

Pruža funkciju Veza s udaljenom radnom površinom ("Remote Desktop Connection (RDP)") za daljinsko povezivanje s računalom s operacijskim sustavom Windows i Računarstvo na virtualnoj mreži ("Virtual Network Computing (VNC)") za daljinsko povezivanje s računalom s operacijskim sustavom Mac. Kako biste se daljinski povezali s računalom, unesite IP adresu udaljenog računala ili odaberite spremljeni profil. Unesite točno korisničko ime i lozinku. Ako postoji računalo kojemu je moguće pristupiti putem iste mreže, prikazat će se pronađeni IP.

- Kako biste registrirali računalo koje se često upotrebljava, pomaknite se do opcije <a> Upravljaj korisničkim profilima, a zatim pritisnite gumb Odaberi. Kada se prikaže skočni prozor, odaberite Dodaj, a zatim unesite informacije o računalu.</a>
- Povezivanje nije moguće kada je vaše računalo u načinu rada za uštedu energije. Preporučuje se isključivanje načina rada za uštedu energije.
- Preporučuje se da se povežete putem žičane mrežne veze jer se zaslon ili zvuk mogu prekinuti ovisno o stanju mreže.

### 1. Konfigurirajte postavke računala za upotrebu funkcije Workspace.

- 🖉 Povezivanje sa sustavom Windows putem RDP protokola dostupno je u verziji Windows 10 Professional ili novijoj.
- Daljinska veza s računalom s operacijskim sustavom Mac putem protokola VNC podržana je samo za sustav Mac OS X 10.5 ili noviji.
- Operacijski sustav Windows:
  - 1) Desnom tipkom miša pritisnite ikonu **Osobno računalo** na radnoj površini ili Windows Explorer, zatim pritisnite **Svojstva**.
  - 2) Kliknite opciju Udaljena radna površina i odaberite Aktiviraj udaljenu radnu površinu.
- Operacijski sustav Mac:
  - 1) Odaberite Izbornik > Sustav > Željene postavke, a zatim kliknite Dijeljenje.
  - 2) Odaberite potvrdni okvir za Dijeljenje zaslona i Prijavu na daljinu.
  - 3) Pokrenite aplikaciju za promjenu razlučivosti koju ste preuzeli iz trgovine App Store, a zatim promijenite razlučivost na 1440 x 900 ili niže.
    - Ako ne promijenite razlučivost u operacijskom sustavu Mac, prethodna slika može se pojaviti kada se povežete s udaljenim računalom.

2. Unesite tražene postavke za povezivanje računala na daljinu.

| 1 r ta<br>2 r ta | 17 altories ar profile &                                                                                                    |
|------------------|----------------------------------------------------------------------------------------------------|
| 3 Passant        | Enter a password.                                                                                                    |
|                  | Remandian maj conferintials and add to the TV Nume scheme. You (an opmen)     directly from the Numer scheme oils allustration |
|                  |                                                                                                    |

🖉 Slika na televizoru TV može se razlikovati od gore prikazane slike ovisno o modelu i zemljopisnom području.

## 1 PC/profil

Unesite IP adresu ili profil računala s kojim se želite povezati.

- U slučaju operacijskog sustava Windows, kada se računalo za povezivanje nalazi unutar iste mreže (usmjerivač / pristupna točka), pokrenite naredbu "cmd" u izborniku Postavke > Mreža i internet > Prikaži mrežu Svojstva ili u izborniku Start > Pokreni, a zatim pokrenite naredbu "ipconfig" da biste provjerili IPv4 adresu računala.
- U slučaju operacijskog sustava Mac, možete provjeriti IP adresu u izborniku Postavke > Udaljeni pristup.
- Kad se TV i računalo ne nalaze u istoj mreži, potrebno je znati javnu IP adresu i konfigurirati usmjerivač i
  pristupnu točku. Provjerite podržava li usmjerivač koji je povezan s računalom prosljeđivanje priključka. Ako
  tvrtka osigurava dodatne sigurnosne značajke kao što je vatrozid, obratite se službeniku za sigurnost za pomoć.

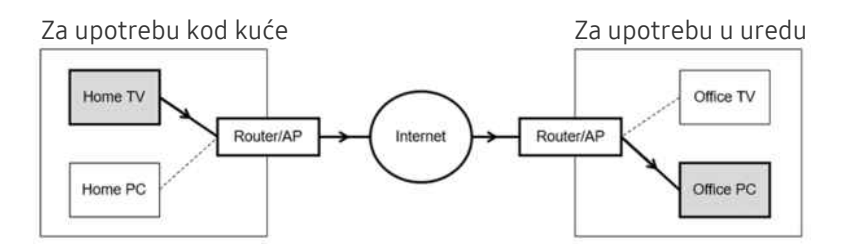

## 2 Korisn. ime

Unesite Korisn. ime računala. Kako provjeriti Korisn. ime:

- Operacijski sustav Windows: Upravljačka ploča > Upravljanje korisničkim računom
- Operacijski sustav Mac: Željene postavke sustava > Korisnici & Grupe

## 3 Lozinka

Unesite lozinku korisničkog računa za prijavu.

🖉 Ako upotrebljavate PIN, nemojte unositi PIN, već postavljenu lozinku računala.

## Reprodukcija multimedijskog sadržaja na udaljenom računalu

Kada pomaknete pokazivač miša na vrh zaslona nakon pristupanja udaljenom računalu, pojavljuje se gornja traka. Kada je ikona za zajedničko korištenje mapa na gornjoj traci pritisnuta, pojavljuju se mape dijeljene putem operacijskog sustava Windows ili Mac. Možete reproducirati bilo koji medijski sadržaj u mapi.

🖉 Dodatne informacije o reproduciranju multimedijskog sadržaja potražite u odjeljku "Reprodukcija slika/videozapisa/glazbe".

Za korištenje ove funkcije, potrebno je omogućiti opciju zajedničkog korištenja mapa na računalu kojemu želite pristupiti kako je prikazano dolje:

- Operacijski sustav Windows:
  - 1. Pokrenite Windows Explorer, a zatim se pomaknite na mapu koju želite podijeliti.
  - 2. Desnom tipkom miša pritisnite mapu, a zatim pritisnite Svojstva.
  - 3. Kada se pojavi prozor Svojstva, pritisnite karticu Zajedničko korištenje, a zatim pritisnite Dodatno zajedničko korištenje.
  - 4. Kada se pojavi prozor Dodatno zajedničko korištenje, odaberite potvrdni okvirZajednički koristi ovu mapu.
- Operacijski sustav Mac:
  - 1. Odaberite Izbornik > Željene postavke sustava, a zatim kliknite Dijeljenje.
  - 2. Odaberite potvrdni okvir Zajedničko korištenje podataka.
  - 3. Kako biste dodali mapu za zajedničko korištenje, pritisnite gumb Add+ pri dnu.
  - 4. Odaberite mapu i zatim pritisnite gumb Add+.
- 🥒 Preporučuje se da se povežete putem žičane mrežne veze jer se zaslon ili zvuk mogu prekinuti ovisno o stanju mreže.
- 🖉 Pri reprodukciji datoteke videozapisa putem udaljenog računala, može doći do prekidanja zvuka ili slike na zaslonu.

## Upravljanje telefonom Galaxy pomoću tipkovnice i miša

### gumb za usmjeravanje ulijevo > Soluti Control Soluti Control Soluti

### Upravljajte obližnjim Galaxy uređajima pomoću miša i tipkovnice povezanih s uređajem.

- Za povezivanje s obližnjim uređajima uključite **Multi Control**, Wi-Fi i Bluetooth na uređajima te osigurajte da su uređaji povezani na istu bežičnu režu i prijavljeni s istim Samsung računom.
- 🖉 Funkcija možda neće biti podržana ovisno o modelu ili zemljopisnom području.

## Korištenje usluge Samsung DeX

Pokrenite Samsung DeX na mobilnom uređaju kako biste povezali softver s uređajem TV.

Slijedite upute na zaslonu kako biste povezali Samsung DeX. Neki se modeli možda neće pretraživati prilikom povezivanja televizora TV s mobilnog uređaja putem Samsung DeX. Ako je to slučaj, slijedite upute prikazane na zaslonu mobilnog uređaja kako biste povezali softver.

🖉 Ova je funkcija dostupna samo na mobilnim uređajima koji podržavaju bežičnu uslugu Samsung DeX.

## Korištenje usluge Microsoft 365

Možete čitati i stvarati dokumente nakon što pristupite web-mjestu Microsoft 365.

- 🖉 Pokrenite web-mjesto u prikazu preko cijelog zaslona.
- 🖉 Nije moguće izmijeniti URL na stranici Microsoft 365.

### Dodavanje web-usluge

Odaberite ikonu Dodaj web-uslugu. Pomoću funkcije označavanja stranica preglednika za Workspace možete dodati poveznicu mrežne usluge funkciji Workspace ili je iz nje izbrisati.

- 🖉 Za dodavanje mrežne usluge morate biti prijavljeni u Samsung račun.
- ℰ Broj mrežnih usluga koje je moguće dodati funkciji Workspace ograničen je.
- 🖉 Preglednik za Workspace ne dijeli podatke s internetom. (web-preglednik van funkcije Workspace).

## Korištenje usluge Web-usluga

#### Možete pristupiti mrežnoj usluzi tako da odaberete ikonu mrežne usluge dodanu funkciji Workspace.

- 🖉 Zaslon web-stranice može se razlikovati od onoga na računalu.
- 🖉 Možete kopirati ili lijepiti bilo koji tekst. Podržani su neki formati slika.
- 🖉 Za jednostavnu i sigurnu prijavu na uslugu Web-usluga, podržana je i funkcija Workspace Pass uz funkciju Samsung Pass.

Postavljanje funkcija Samsung Pass ili Workspace Pass.

Postavite Samsung Pass ili Workspace Pass na Koristi u > = gumb za usmjeravanje ulijevo > S Daily+ > Workspace > Pokrenite preglednik Workspace (Dodatno odaberite Microsoft 365 ili Dodaj web-uslugu) > Internetski izbornik > Postavke > Općenito.

Funkcija **Workspace Pass** omogućuje jednostavno upravljanje identifikacijskim kodom i lozinkom za mrežnu uslugu bez biometrijske provjere na mobilnom uređaju. Za to morate biti prijavljeni u Samsung račun. Lozinka je šifrirana kako bi bila sigurno pohranjena na vašem televizoru TV.

No prijava u Workspace Pass možda neće biti moguća ovisno o politici određenog web-mjesta.

#### Workspace Pass radi samo na Workspace.

- Za siguran pristup mrežnoj usluzi možete se koristiti funkcijom automatskog gašenja pretraživača za **Workspace** ili brisanja povijesti.
- 🖉 Prije pristupa mrežnoj usluzi, više informacija potražite na "Pročitajte prije upotrebe funkcije Internet".
- Preglednik za Workspace ne dijeli podatke s internetom. (web-preglednik van funkcije Workspace).

#### Mrežna usluga podržava sljedeće tipkovne prečace:

- F1: Vraća na Workspace, na Prvi zaslon.
- F5: Osvježi.
- F8: Isključuje zvuk.
- F9/F10: Podešavanje glasnoće.
- F11: Izmjenjuje prikaz preko cijelog zaslona i zadani prikaz zaslona.

## O početnom zaslonu opcije Programi

Smart Hub omogućava preuzimanje i pokretanje raznih aplikacija.

### 🌀 > gumb za usmjeravanje ulijevo > 📩 Početna > 🛞 Programi

Možete uživati u širokoj lepezi sadržaja uključujući aplikacije za videozapise, glazbu, sport i videoigre tako što ćete instalirati odgovarajuće aplikacije na svoj TV.

- 🖉 Za upotrebu ove funkcije, TV uređaj mora biti povezan s mrežom.
- ✗ Kada se usluga Smart Hub pokrene prvi put automatski se instaliraju zadane aplikacije. Zadane aplikacije mogu se razlikovati ovisno o modelu ili zemljopisnom području.

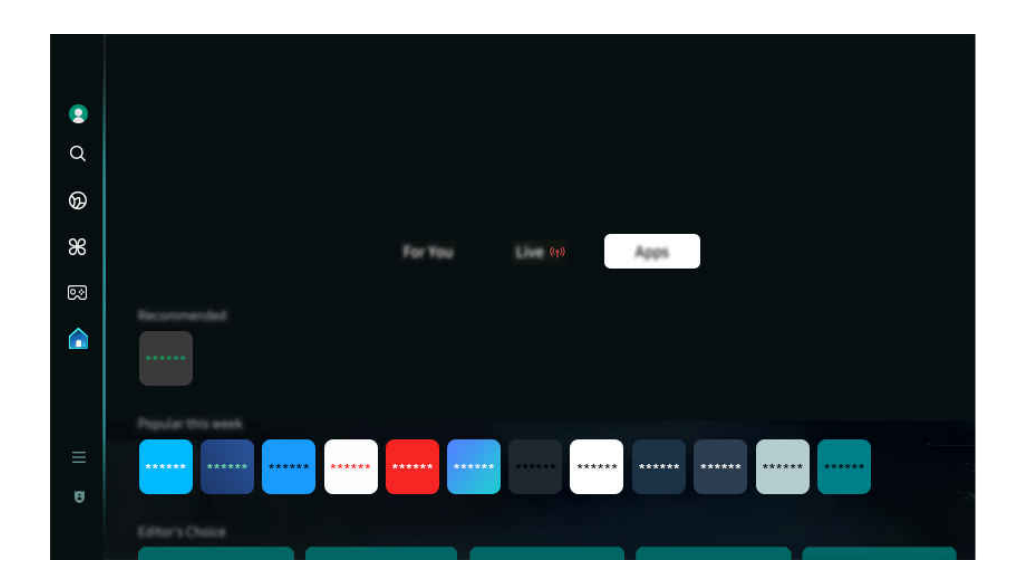

🖉 Slika na televizoru TV može se razlikovati od gore prikazane slike ovisno o modelu i zemljopisnom području.

## Instaliranje aplikacije

- 1. Pomaknite se do aplikacije koju želite instalirati, a zatim pritisnite gumb Odaberi. Prikazat će se zaslon s detaljnim informacijama.
- 2. Odaberite Instaliraj. Kada je instalacija dovršena, pojavit će se izbornik mogućnosti Otvori.
- 3. Odaberite opciju Otvori kako biste odmah pokrenuli aplikaciju.
- 🖉 Instalirane aplikacije možete pogledati na zaslonu Postavke.
- 🖉 Ako u internoj memoriji televizora TV nema dovoljno prostora, određene aplikacije možete instalirati na USB uređaj.
- Aplikaciju instaliranu na USB uređaj možete pokrenuti samo kada je USB uređaj povezan s televizorom TV. Ako se tijekom korištenja aplikacije USB uređaj isključi, prekida se rad aplikacije.
- 🖉 Aplikacija instalirana na USB uređaj ne može se pokrenuti na računalu ili drugom televizoru TV.

## Pokretanje aplikacije

### Možete pokrenuti aplikaciju odabranu iz opcije Preuzeta aplikacija.

Ikone u nastavku prikazat će se unutar odabranih aplikacija i označit će sljedeće:

- (1) : Aplikacija je instalirana na USB uređaju.
- 🙆 : Aplikacija ima lozinku.
- 🔘 : Aplikacija se mora ažurirati.
- 💷 : Aplikacija podržava funkciju zrcaljenja.

## Upravljanje instaliranim aplikacijama

Za upravljanje instaliranim aplikacijama pristupite Postavke aplikacije.

Postavke aplikacije nalazi se u donjem dijelu zaslona Programi. Kako biste pristupili postavkama Postavke aplikacije, pomičite do samog dna.

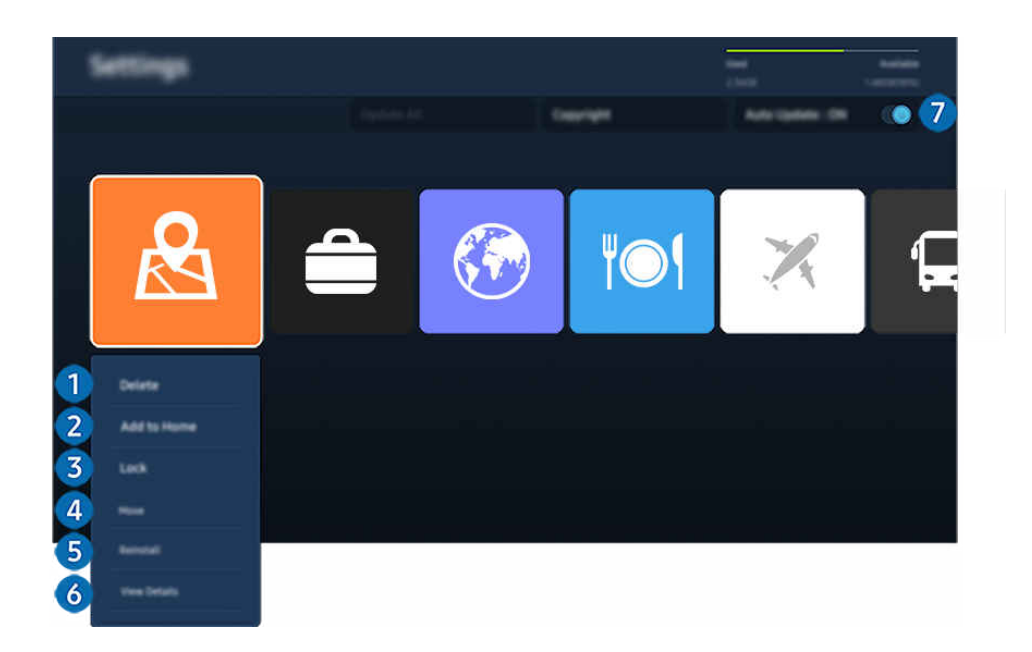

🖉 Slika na televizoru TV može se razlikovati od gore prikazane slike ovisno o modelu i zemljopisnom području.

### Uklanjanje aplikacije

- 1. Odaberite aplikaciju koju želite izbrisati.
- 2. Odaberite opciju Izbriši.

### Odabrana aplikacija je izbrisana.

- 🖉 Provjerite jesu li se prilikom uklanjanja aplikacije uklonili i podaci povezani s aplikacijom.
- 🖉 Standardne se aplikacije ne mogu deinstalirati.

### 2 Dodavanje aplikacija u opciji Prvi zaslon

- 1. Odaberite aplikaciju za dodavanje.
- 2. Odaberite opciju Dodaj na početnu.
- 3. Kada se pojavi Prvi zaslon, pomaknite odabranu aplikaciju na željeno mjesto.
- 4. Pritisnite gumb Odaberi.

### Odabrana aplikacija dodaje se u opciji Prvi zaslon.

🖉 Ako je odabrana aplikacija već dodana na Prvi zaslon, ova je funkcija onemogućena.

### **3** Zaključavanje i otključavanje aplikacija

- 1. Odaberite aplikaciju koju želite zaključati ili otključati.
- 2. Odaberite opciju Zaključaj/otključaj.

### Odabrana aplikacija je zaključana ili otključana.

- Za zaključavanje ili otključavanje aplikacije unesite PIN kod. Zadani PIN kod je "0000" (za Francusku i Italiju: "1111"). PIN možete postaviti iz 
   > = (gumb za usmjeravanje ulijevo) > 
   Postavke > Sve postavke > Općenito i privatnost > Upravitelj sustava > Promjena PIN-a.
- 🖉 Zadani PIN može se razlikovati ovisno o geografskom području.

### 4 Premještanje aplikacija

- 1. Odaberite aplikaciju koju želite premjestiti.
- 2. Odaberite opciju Pomak.
- 3. Premjestite aplikaciju na željenu lokaciju.
- 4. Pritisnite gumb Odaberi.

### Odabrana aplikacija je pomaknuta.

🖉 Funkcija možda neće biti podržana ovisno o modelu ili zemljopisnom području.

### 5 Ponovno instaliranje aplikacije

- 1. Odaberite aplikaciju za ponovno instaliranje.
- 2. Odaberite opciju Pon. instaliraj.

Započinje ponovna instalacija.

### 6 Provjera detaljnih informacija aplikacije

- 1. Odaberite aplikaciju za provjeru.
- 2. Odaberite opciju Prikaži detalje.

Prikazat će se zaslon s informacijama o aplikaciji.

🖉 Aplikaciju možete ocijeniti na zaslonu Prikaži detalje.

### 7 Automatsko ažuriranje aplikacija

Za automatsko ažuriranje instaliranih aplikacija, postavite Automatsko ažuriranje. na UKLJUČENO.

🖉 Automatsko ažuriranje omogućeno je samo kada je TV povezan s mrežom.

## Korištenje funkcije Vodič za korisnike

Provjerite i pročitajte priručnik ugrađen u vašem televizoru TV.

## Pokretanje opcije Vodič za korisnike

## ⑥ > ≡ (gumb za usmjeravanje ulijevo) > <sup>(2)</sup> Postavke > Podrška > Otvori Vodič za korisnike

### Možete pregledati ugrađeni Vodič za korisnike koji sadržava informacije o glavnim značajkama vašeg televizora TV.

- Možete preuzeti kopiju priručnika Vodič za korisnike s web-mjesta tvrtke Samsung kako biste ga pregledali ili ispisali na vaše računalo ili mobilni uređaj (https://www.samsung.com).
- 🖉 Nekim zaslonima nije moguće pristupiti iz opcije Vodič za korisnike.

### Korištenje gumba u Vodič za korisnike

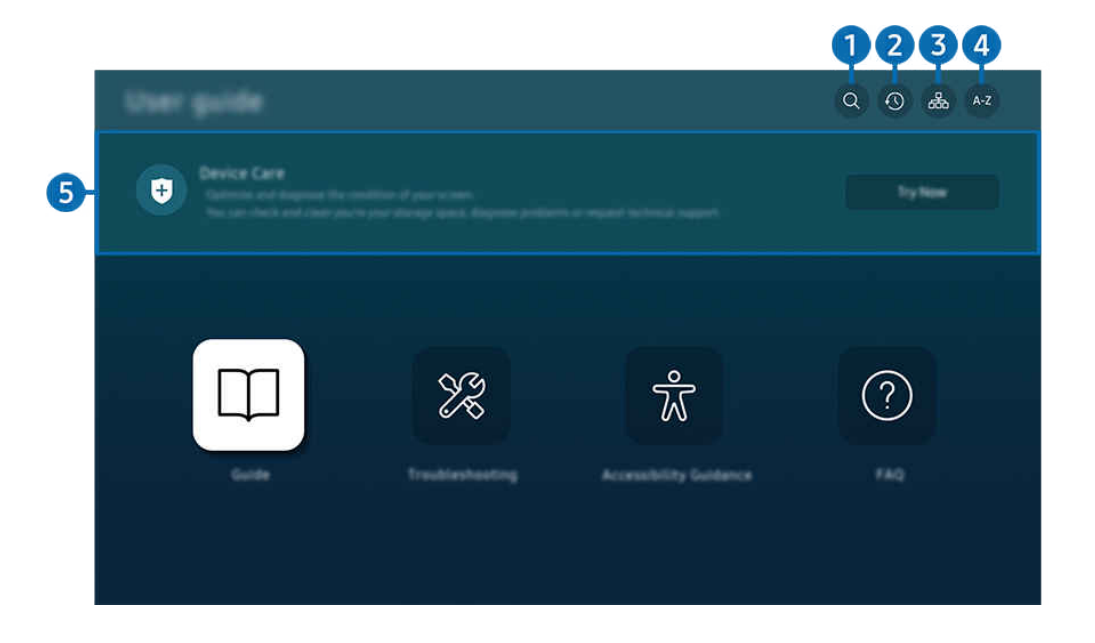

🖉 Slika na televizoru TV može se razlikovati od gore prikazane slike ovisno o modelu i zemljopisnom području.

## ● Q (Pretraž.)

Odaberite stavku među rezultatima pretraživanja za učitavanje odgovarajuće stranice.

### (Nedavno gledane teme)

Odaberite temu s popisa nedavno pregledanih tema.

## 3 🚠 (Karta web-mjesta)

Prikazuje popise za svaku stavku u Vodič za korisnike.

## 4 A-Z (Indeks)

Odaberite ključnu riječ kako biste došli do relevantne stranice.

🖉 Funkcija možda neće biti podržana ovisno o modelu ili zemljopisnom području.

## 5 Briga o uređaju

Optimizirajte i dijagnosticirajte stanje vašeg televizora TV. Možete provjeriti i očistiti svoj prostor za pohranu, dijagnosticirati probleme ili zatražiti tehničku podršku.

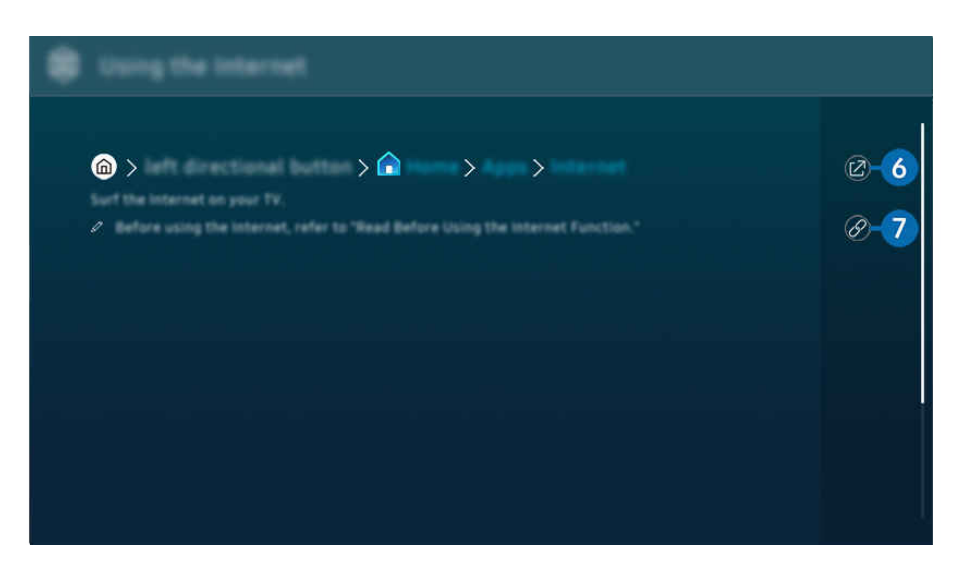

- 🖉 Riječi označene plavom bojom (npr. Internet) označavaju stavku izbornika.
- 🖉 Slika na televizoru TV može se razlikovati od gore prikazane slike ovisno o modelu i zemljopisnom području.

## 6 🕝 (Pokušajte)

Omogućuje trenutni pristup odgovarajućoj stavci izbornika i isprobavanje značajke.

## 7 🖉 (Veza)

Odmah pristupite podvučenoj temi koja se spominje na stranici u Vodič za korisnike.

## Korištenje funkcije Internet

Pretražujte internet na svojem televizoru TV.

### 🌀 > gumb za usmjeravanje ulijevo > 🏠 Početna > Programi > Internet

# Ako pokrenete opciju Internet moći ćete pregledati nedavno pregledana web-mjesta ili najnovije preporuke. Kada odaberete željeno web-mjesto, možete mu izravno pristupiti.

- 🖉 Funkcija možda neće biti podržana ovisno o modelu ili zemljopisnom području.
- 🖉 Internet možete jednostavnije upotrebljavati nakon povezivanja tipkovnice i miša.
- Možete se kretati po web-stranicama s pomoću gumba na upravljaču Samsung pametni daljinski upravljač ili Daljinski upravljač.
- 🖉 Web-stranice mogu se razlikovati od one na računalu.
- 🖉 Prije upotrebe Internet, pogledajte odjeljak "Pročitajte prije upotrebe funkcije Internet".
- Aplikacija Internet ima ugrađeni Postavke za Samsung Pass () > gumb za usmjeravanje ulijevo > A Početna > Programi > Internet > Internetski izbornik > Postavke > Samsung Pass).

Pomoću **Samsung Pass** možete se prijaviti na web-mjesto jednostavno i sigurno. Kada ponovno posjećujete web-mjesto, možete se prijaviti s pomoću **Samsung Pass** biometrijske provjere autentičnosti na vašem mobilnom uređaju bez unošenja identifikacijskog koda i lozinke.

Međutim, ova **Samsung Pass** prijava možda neće funkcionirati, ovisno o politici tog web-mjesta. Zato trebate biti prijavljeni na mobilni uređaj putem Samsung računa registriranog u **Samsung Pass**.

## Korištenje usluge SmartThings

Omogućuje televizoru TV povezivanje i upravljanje raznim prepoznatim uređajima u istom prostoru.

(gumb za usmjeravanje ulijevo) > √ Povezani uređaji > % SmartThings Pokušajte Pokušajte

# Možete upravljati uređajima koji su registrirani na oblaku SmartThings i uređajima izravno povezanima s ovim proizvodom putem daljinskog upravljača.

- 🖉 Ova funkcija možda neće biti podržana ovisno o proizvodu ili modelu.
- Funkcije kojima je moguće upravljati daljinskim upravljačem možda neće funkcionirati ovisno o lokaciji uređaja. U tom slučaju premjestite uređaj.
- Potrošnja električne energije može se povećati zbog rada aplikacije SmartThings kada je TV u načinu rada niske potrošnje ili pripravnosti.

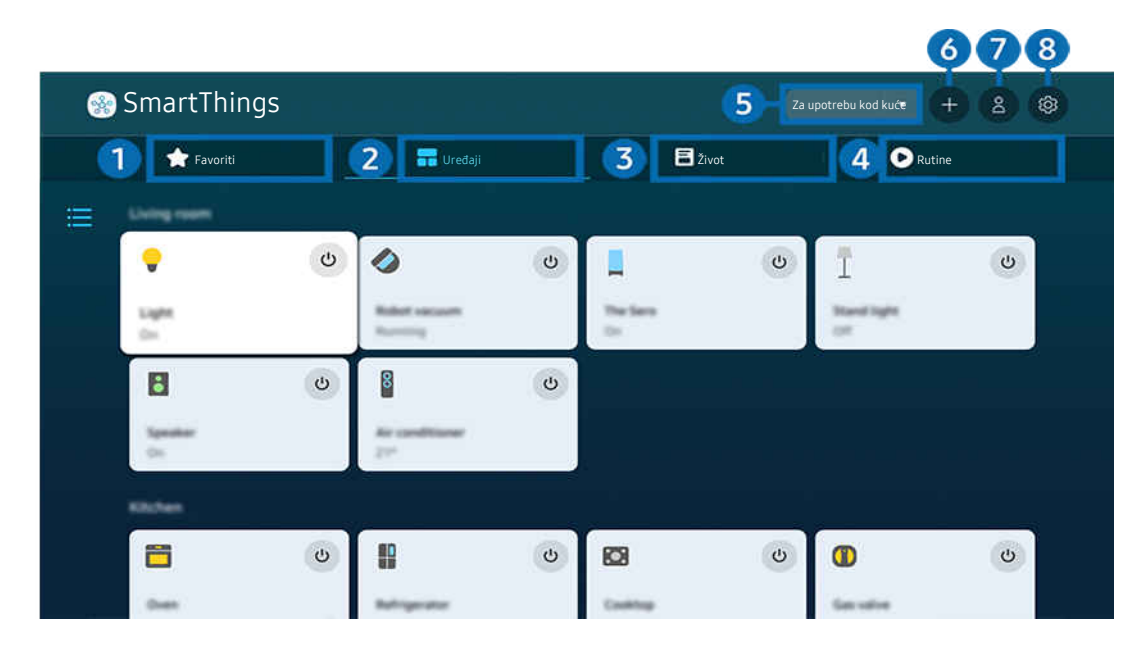

🖉 Slika na televizoru TV može se razlikovati od gore prikazane slike ovisno o modelu i zemljopisnom području.

## 1 Favoriti

Pregledajte uređaje ili značajke koji su postavljeni kao omiljeni na kartici Uređaji / Život / Rutine.

## 2 Uređaji

Pregledajte uređaje povezane s aplikacijom SmartThings te upotrebljavajte daljinski upravljač kako biste odabrali i kontrolirali povezane uređaje. Na značajki Prikaz karte možete provjeriti statuse registriranih uređaja.

Ako se prijavite s istim računom koji upotrebljavate za mobilnu aplikaciju SmartThings, uređaje registrirane putem aplikacije SmartThings možete intuitivnije pregledati u opciji **Prikaz karte**.

### Popis uređaja kompatibilnih s TV uređajem

| Vrsta                                                       | Pojedinosti opisa                                                                                       |
|-------------------------------------------------------------|----------------------------------------------------------------------------------------------------|
| Uređaji za infracrveni daljinski<br>upravljač (IR Sniffing) | Klimatizacijski uređaj, pročišćivač zraka, robotski usisavač, električni ventilator, ovlaživač<br>zraka |
| Bluetooth uređaji                                           | Bluetooth zvučnik, slušalice, zvučnik Soundbar, tipkovnica, miš, podloga za igru                        |
| Uređaji SmartThings                                         | Pojedinosti o uređajima SmartThings potražite na https://www.smartthings.com/<br>products.              |
|                                                             | Uređajima koji podržavajuSmartThings moguće je upravljati i putem mobilne<br>aplikacije.                |

Za detaljni popis podržanih uređaja posjetite www.samsung.com.

🖉 Ova funkcija možda nije dostupna ovisno o vanjskom uređaju.

## 3 Život

Prikazuje preporučene Život usluge koji se mogu pregledati ili ih se može kontrolirati iz aplikacije SmartThings.

🖉 Prikazuju se samo Život usluge koje podržava TV uređaj.

## 4 Rutine

Pregledajte ili pokrenite scene koje se kreiraju u kartici Rutine u mobilnoj aplikaciji SmartThings.

### 5 Lokacija ili uređaj u blizini TV uređaja

• Mjesto

Prikazuje sva mjesta povezana putem aplikacije SmartThings.

• Uređaji u blizini uređaja TV

Prikazuju se svi otkriveni uređaji s kojima se možete povezati ili kojima možete upravljati.

Opcije upravljanja možete pokrenuti nakon što odaberete željeni uređaj.

🖉 Dostupne opcije mogu se razlikovati ovisno o uređaju.

## 6 Dodaj uređaj

Prikazuje se popis uređaja koji se mogu registrirati na vašem televizoru. Možete registrirati bilo koji uređaj tako da ga odaberete.

## 7 Samsung račun

Idite na zaslon Samsung računa kako biste izradili novi račun ili se odjavili iz svojeg računa.

🖉 Ako ste odjavljeni iz Samsung računa, odaberite **Prijava** za prijavu.

## 8 Postavke

Uredite uređaje povezane s aplikacijom SmartThings ili konfigurirajte postavke obavijesti za uređaje. Možete uključiti i Senzori ili značajku koncentratora aplikacije SmartThings.

### Brzi pristup do aplikacije SmartThings

Upravljajte najkorištenijim uređajima tako što ćete pristupiti izborniku ∾<sup>e</sup> Povezani uređaji, te stoga nećete morati pristupati aplikaciji SmartThings.

### Koristite se značajkama aplikacije SmartThings koncentrator Pokušajte

Koristite se značajkama aplikacije SmartThings koncentrator na raznim Samsung proizvodima kako biste povezali IoT uređaje (npr. žarulje, utikače ili senzore) koje podržava SmartThings.

### 

- Serija DU6/DU7/DU8/DU9/BED/The Serif, model 32LS03D: Hardverski ključ za SmartThings potreban je za povezivanje s funkcijom Zigbee/Thread.
- 🖉 Vodite računa da se putem istog Samsung računa prijavite na TV uređaj i mobilnu aplikaciju SmartThings.
- 🖉 Ova funkcija možda neće biti dostupna ovisno o vrsti povezanog uređaja.

## Registrirajte se i upravljajte uređajima putem aplikacije SmartThings Pokušajte Registriranje perifernih uređaja TV uređaja

- 1. Kada je neki uređaj prepoznat blizu TV uređaja, na zaslonu TV uređaja pojavit će se skočni prozor za registriranje.
  - 🖉 Kada nije otkriven nijedan uređaj, skočni prozor možda se neće pojaviti.
  - 🖉 Za spajanje Bluetooth uređaja, vodite računa da je uređaj uparen.
- 2. Odaberite Registracija kako biste registrirali uređaj.
  - Kako biste registrirali kućanski uređaj, vodite računa da emitira IC zraku te da se može detektirati u području oko TV uređaja. Podržani uređaji i opcije mogu se razlikovati ovisno o modelu.
  - 🖉 Odaberite Zatvori. Tada se skočni prozor za registriranje neće pojaviti.

Uređaj možete registrirati u l > ≡ (gumb za usmjeravanje ulijevo) > v Povezani uređaji > % SmartThings > Dodaj uređaj.

(gumb za usmjeravanje ulijevo) > % Povezani uređaji > % SmartThings, možete vidjeti dostupne opcije za svaki uređaji.

Podržane opcije mogu se razlikovati ovisno o uređaju.

### Registriranje TV uređaja / pametnog kućanskog uređaja / IoT uređaja iz mobilne aplikacije

Koristite se mobilnom aplikacijom SmartThings kako biste registrirali svoj TV uređaj, pametne kućanske uređaje ili razne IoT uređaje. Neki IoT uređaji mogu se registrirati samo putem ove mobilne aplikacije. U mobilnoj aplikaciji dodirnite + (Dodaj uređaj) kako biste registrirali uređaj.

Povežite zvono na vratima sa svojim TV uređajem kako biste primali obavijest o videozapisu zvona na vratima i razgovarali s posjetiteljem dok gledate TV uređaj.

Samo su podržana zvona na vratima s certifikatom WWST (Works with SmartThings). Dostupne opcije mogu se razlikovati ovisno o uređaju.

## Upotreba senzora zaslona putem aplikacije SmartThings Pokušajte

Kada aktivirate senzor, možete vidjeti senzorski uređaj na kartici Device (Uređaj) aplikacije SmartThings. Možete kreirati razne IoT scenarije pomoću TV uređaja, a da ne kupujete zasebni IoT senzor.

### 

- 🖉 Svaki senzor može se aktivirati uz privolu korisnika.
- 🖉 Svaki senzor možda neće biti podržan ovisno o modelu.
- Senzor zvuka podržan je kada je prekidač mikrofona na dnu TV uređaja aktivan. Mikrofon TV uređaja možda neće biti podržan, ovisno o modelu i regiji.

## Kontrolirajte SmartThings uz Bixby Pokušajte

Dok je Bixby na proizvodu, možete kontrolirati uređaje povezane s aplikacijom SmartThings, kao i TV, pomoću različitih glasovnih naredbi.

🖉 Ova funkcija možda neće biti dostupna ovisno o vrsti povezanog uređaja.

## Kontrolirajte zaslonski uređaj s mobilne aplikacije SmartThings Pokušajte

Putem mobilne aplikacije SmartThings možete upotrebljavati funkcije daljinskog upravljača TV uređaja, poput uključeno/isključeno, kanala, glasnoće i četiri gumba za usmjeravanje. Putem mobilne aplikacije možete upotrebljavati i Pretraž., Programi, način rada Ambient, mobilnu kameru i ostale funkcije.

Rutine na mobilnoj aplikaciji SmartThings omogućuje vam automatsko pokretanje aplikacija koje su instalirane na TV uređaju.

U opciji Rutine TV uređaj možete uključiti u željeno vrijeme te automatski pokrenuti često korištene aplikacije.

## Reprodukcija slika/videozapisa/glazbe

Reproducirajte sadržaj pohranjen na televizoru TV, USB uređajima, mobilnim uređajima, fotoaparatima, računalima itd.

## (gumb za usmjeravanje ulijevo) > √ Povezani uređaji > Povezani uređaji Pokušajte

# Multimedijski sadržaj spremljen na uređajima za pohranu, kao što su USB uređaji, mobilni uređaji i kamere možete reproducirati na televizoru TV.

- Multimedijski sadržaj ne možete reproducirati ako televizor TV ne podržava sadržaj ili uređaj za pohranu. Dodatne informacije potražite u odjeljku "Pročitajte prije reprodukcije datoteka s fotografijama, videozapisima ili glazbom".
- Prije priključivanja USB uređaja napravite sigurnosnu kopiju važnih datoteka. Tvrtka Samsung ne snosi odgovornost za oštećene ili izgubljene datoteke.

### Sljedeće funkcije možete koristiti na zaslonu za popis medijskog sadržaja uređaja za pohranu.

- Filtriraj po
  - Filtrira multimedijski sadržaj prema vrsti medija
- Razvrstaj prema

### Razvrstavanje popis sadržaja.

- 🖉 Funkcija možda neće biti podržana ovisno o vrsti vanjskog uređaja.
- Opcije

Brisanje ili reprodukcija odabranog multimedijskog sadržaja s popisa multimedijskog sadržaja. Kada odaberete Osvježi, ponovno se učitava sadržaj popisa.

- 🖉 Možete izbrisati samo snimljeni sadržaj. Za brisanje sadržaja promijenite opciju Filtriraj po u Snimljeno.
- 🖉 Funkcija **Snimljeno** možda neće biti podržana ovisno o zemljopisnom području.

## Reprodukcija multimedijskog sadržaja na računalu ili mobilnom uređaju

- Odaberite uređaj s multimedijskim sadržajima u 
   > ≡ (gumb za usmjeravanje ulijevo) > v Povezani uređaji
   > Izvori. Pojavljuje se popis sadržaja medija u uređaju.
- 2. Odaberite stavku multimedijskog sadržaja s popisa.

### Odabrani sadržaj će se reproducirati.

- Sadržaj se možda ne može reproducirati, ovisno o vrsti kodiranja ili formatu datoteke. Nadalje, nekoliko funkcija možda je ograničeno.
- Sadržaj na uređajima koji su povezani s televizorom TV putem vaše mreže možda se neće reproducirati ispravno zbog problema s mrežnom komunikacijom. U tom slučaju upotrijebite USB uređaj.

## Reprodukcija multimedijskog sadržaja na USB uređaju

- 1. Povežite USB uređaj na USB priključak.
- 2. Izravno se prikazuje preglednik popisa sadržaja.
  - Ako je USB uređaj na kojem se nalazi sadržaj koji želite reproducirati već spojen s TV uređajem, odaberite USB uređaj na zaslonu 
    > = (gumb za usmjeravanje ulijevo) > \* Povezani uređaji > Izvori.

### 3. Odaberite stavku sadržaja za reproduciranje s popisa.

Odabrani sadržaj će se reproducirati.

## Slušanje zvuka s mobilnog uređaja putem zvučnika na televizoru TV uz upotrebu značajke Sound Mirroring

Uživajte u glazbi u svom životnom prostoru. Na TV uređaju nastaju prikazi koji se mijenjaju i odgovaraju frekvenciji vaše glazbe.

- 1. Pretražujte i povezujte se sa svojim televizorom TV s 🕴 popisa (Bluetooth) uređaja na mobilnom uređaju.
- 2. Odaberite multimedijski sadržaj za reprodukciju na svojem mobilnom uređaju.

Odabrani medijski sadržaj reproducira se putem zvučnika na televizoru TV.

- 🖉 Funkcija možda neće biti podržana ovisno o modelu.
- 🖉 Na nekim se modelima slika reproduciranog sadržaja može razlikovati ovisno o načinu rada.
- ℰ Ako su TV i Soundbar povezani bežično, rad može biti ograničen.

## Gumbi i funkcije dostupni tijekom reprodukcije multimedijskih sadržaja

# Pritisnite gumb Odaberi tijekom reprodukcije videozapisa fotografije ili snimljenog zapisa. Prikazat će se sljedeći gumbi.

- 🖉 Gumbi i funkcije možda neće biti podržani ovisno o modelu ili zemljopisnom području.
- 🖉 Dostupni gumbi i funkcije mogu se razlikovati prema sadržaju koji gledate ili reproducirate.
- Pauza / Reproduciraj

Pauzira ili reproducira multimedijski sadržaj.

• Pomicanje unatrag / pomicanje unaprijed

Pritisnite gumb za usmjeravanje prema gore kako biste fokus premjestili na traku za upravljanje reprodukcijom, a zatim odaberite gumb za usmjeravanje ulijevo ili udesno na traci za upravljanje reprodukcijom kako biste se pomaknuli 10 sekundi unatrag ili unaprijed na videozapisu.

• Pomaknite se na određeni odjeljak za reprodukciju, pomaknite fokus na traku za reprodukciju, a zatim odaberite jednu od pet sličica.

🖉 Funkcija možda neće biti podržana ovisno o formatu datoteke.

• Zaust.

Zaustavlja se sadržaj koji se reproducira.

### • Preth. / Sljedeće

Prikaz prethodnog ili sljedećeg multimedijskog sadržaja.

Ako je vrijeme reprodukcije videozapisa 3 sekunde ili kraće i pritisnete gumb (S), videozapis se pokreće ispočetka.

### • Premotaj unatrag / Premotaj unaprijed

Premotava sadržaj unatrag ili unaprijed. Pritisnite gumb više puta kako biste povećali brzinu premotavanja unatrag ili unaprijed do 3 puta. Da biste se vratili na normalnu brzinu, odaberite opciju 🕑 ili pritisnite gumb 💹.

Kada je videozapis pauziran, možete koristiti sljedeće funkcije. Imajte na umu da, dok je video pauziran, TV ne reproducira zvuk.

### • Način rada u 360

### Pruža pogled od 360 stupnjeva za videozapise i fotografije.

- 🖉 Funkcija možda neće biti podržana ovisno o formatu datoteke.
- 🖉 Datoteke videozapisa koje upotrebljavaju kodek mjpeg ne podržavaju pogled od 360 stupnjeva.
- Kada videozapis ili fotografija ne podržava pogled od 360 stupnjeva, primjena rotacije od 360 stupnjeva na videozapis može dovesti do izobličenja slike na zaslonu.
- 🖉 Videozapisi se mogu prekinuti ako se rotacija od 360 stupnjeva primijeni tijekom dvostruko brže reprodukcije.
- Videozapisi koji podržavaju pogled od 360 stupnjeva mogu se prekinuti ako se rotacija od 360 stupnjeva primijeni istovremeno s drugim funkcijama tijekom reprodukcije.
- 🖉 Ova funkcija možda neće biti podržana za neke razlučivosti.
- 🖉 Funkcija možda neće biti podržana ovisno o modelu.

### Automatsko okretanje za 360

Automatski prilagođava kut prikaza videozapisa analiziranjem količine izmjene slika tijekom reprodukcije datoteke videozapisa koja pruža pogled od 360 stupnjeva. Kada je ova funkcija pokrenuta, ubrzo započinje rotacija.

Kada je funkcija Automatsko okretanje za 360 fokusirana, pritisnite gumb Odaberi da biste promijenili na sljedeće načine rada:

- G Općenito
- (D. Dinamično
- (N360° Prirodno
- 🖉 Ova je funkcija dostupna samo kada je odabrana opcija Način rada u 360.
- Ako je aktivirana funkcija Automatsko okretanje za 360, prilagođavanje će biti izvršeno automatski. Položaj prilagođavanja može se razlikovati ovisno o slici.
- 🖉 Kut prikaza videozapisa moguće je ručno prilagoditi u načinu rada Općenito.
- 🖉 Funkcija možda neće biti podržana ovisno o formatu datoteke.
- 🖉 Datoteke videozapisa koje upotrebljavaju kodek mjpeg ne podržavaju pogled od 360 stupnjeva.
- Kada videozapis ne podržava pogled od 360 stupnjeva, primjena rotacije od 360 stupnjeva na videozapis može dovesti do izobličenja slike na zaslonu.
- 🖉 Videozapisi se mogu prekinuti ako se rotacija od 360 stupnjeva primijeni tijekom dvostruko brže reprodukcije.
- Videozapisi koji podržavaju pogled od 360 stupnjeva mogu se prekinuti ako se rotacija od 360 stupnjeva primijeni istovremeno s drugim funkcijama tijekom reprodukcije.
- 🖉 Ova funkcija možda neće biti podržana za neke razlučivosti.
- 🖉 Funkcija možda neće biti podržana ovisno o modelu.
- Ponovi

Neprekidno reproducira trenutni sadržaj ili sve datoteke sa sadržajem u istoj mapi.

• Nasumično

Reproducira glazbene datoteke nasumičnim redoslijedom.

### • Slika isklj.

Reproducira glazbene datoteke dok je zaslon isključen.

• Pod. zaslona

Prilagođava fotografiju zaslonu.

• Okreni lijevo / Okreni desno

Okreće fotografiju ulijevo ili udesno.

• Zumiraj

Uvećava fotografiju.

• Pozadinska glazba

Pauzira se ili nastavlja reproducirati pozadinska glazba dok TV prikazuje fotografije.

🖉 Ova funkcija dostupna je nakon omogućavanja opcije Pozadinska glazba.

- Opcije
  - 🖉 Dostupne opcije mogu se razlikovati ovisno o modelu i sadržaju.

| Funkcija              | Opis                                                                                                    |
|-----------------------|----------------------------------------------------------------------------------------------------|
| Brzina dijaprojekcije | <ul> <li>Postavljanje brzine prikaza slajdova.</li> <li>Ako se na USB uređaju nalazi samo jedna datoteka sa slikom, prikaz slajdova neće se reproducirati.</li> </ul>                                                                                                    |
| Efekt slikokaza       | <ul> <li>Primjena efekata prijelaza za prikaz slajdova.</li> <li>Ako se na USB uređaju nalazi samo jedna datoteka sa slikom, prikaz slajdova neće se reproducirati.</li> </ul>                                                                                                    |
| Pozadinska glazba     | <ul> <li>Reproducira se pozadinska glazba kad postavljate skočni prozor dok TV prikazuje fotografije.</li> <li>Ø Glazbene datoteke moraju se pohraniti na istom USB uređaju kao i fotografije.</li> <li>Ø Kako biste pauzirali pozadinsku glazbu, odaberite Pozadinska glazba na zaslonu za reprodukciju.</li> </ul> |
| Podnaslovi            | Možete postaviti detaljne opcije titlova kao što su jezik, sinkronizacija, veličina i boja.<br><i>R</i> Ako se titlovi ne prikazuju ispravno, provjerite postavke kodiranja.                                                                                                    |
| Okreni                | Rotira videozapis.                                                                                                    |
| Audio jezik           | Mijenja jezik zvuka.<br>🖉 Ta opcija dostupna je samo kada videozapis podržava višekanalni zvuk.                                                                                                    |
| Informacije           | Prikaz detaljnih informacija o trenutnom multimedijskom sadržaju.                                                                                                    |

## Korištenje usluge Multi View

Putem funkcije Multi View možete prikazivati više stavki sadržaja.

### 🌀 > ≡ (gumb za usmjeravanje ulijevo) > Postavke > ☶ Multi View Pokušajte

🖉 Funkcija možda neće biti podržana ovisno o modelu.

Za pokretanje Multi View dođite do O >  $\equiv$  (gumb za usmjeravanje ulijevo) > O Postavke > O Multi View. Zatim odaberite željenu stavku na popisu D. prikaz. Ili odaberite Stvori vlastiti da biste konfigurirali prilagođeni izgled i zaslon. Možete dodati ili izbrisati zaslon na trenutnom zaslonu Multi View pritiskom na tipku za usmjeravanje prema dolje na upravljaču Samsung pametni daljinski upravljač. Za dodavanje zaslona dok ste u načinu Multi View, odaberite E D. prikaz u donjem desnom kutu da dodate zaslon koji želite.

🖉 Za 8K modele (serija QN7\*\*D ili novija) možete konfigurirati prikaz s tri do pet zaslona.

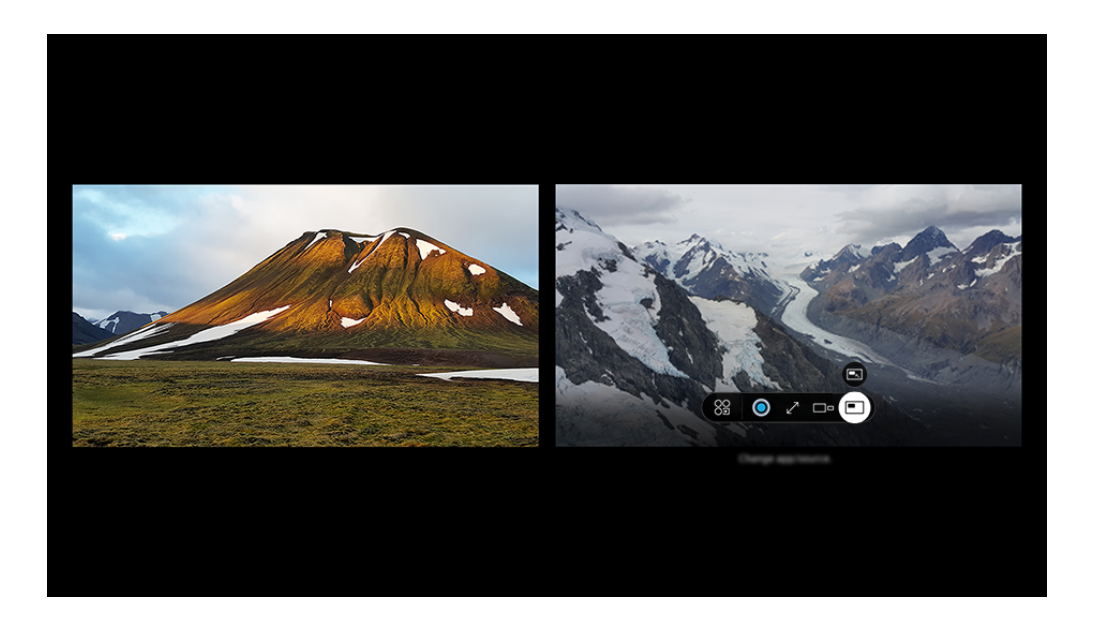

🖉 Slika na televizoru TV može se razlikovati od gore prikazane slike ovisno o modelu i zemljopisnom području.

### Kada je Multi View aktivan, pritisnite gumb Odaberi kako biste konfigurirali sljedeće izbornike.

- 🖉 Ova funkcija i opcije pružene za svaku ikonu izbornika možda neće biti dostupne ovisno o modelu i regiji.
- Se Aplikacija/izvor

Možete odabrati s popisa sadržaja koji se prikazuje iznad.

Sadržaj

### Možete vidjeti aplikaciju ili izvor koji se trenutačno prikazuje.

🖉 Nakon što odaberete stavku sadržaja, možete upravljati zaslonom ili promijeniti aplikaciju i izvor.

### • 🖂 Maksimiziraj

Pregledajte odabrani zaslon preko cijelog ekrana.

• 📜 Return to Multi View

Smanjite povećani zaslon na izvornu veličinu i vratite se na Multi View.

• 🗆 P Veličina zaslona

Odabire željenu veličinu funkcije Multi View.

⇒ Položaj zaslona

Odabir položaja za zaslon Multi View.

• 🔳 Slika-u-slici

Odabire položaj malog zaslona na cijelom zaslonu. Lijevi ili desni zaslon koji se fokusira pojavljuje se u obliku malog prozora.

• 🖏 Dvostruki audio

Čut ćete zvuk oba zaslona u isto vrijeme tako da prilagodite omjer glasnoće oba zaslona.

• **Bluetooth zvučnik** 

Možete čuti zvuk nakon što se povežete s Bluetooth zvučnikom.

• 🖉 Puni zaslon

Multi View je završio kad se pojavi prikaz preko cijelog zaslona.

• × Izbriši

Možete izbrisati odabrani zaslon.

# Kako biste zatvorili Multi View, pritisnite i držite pritisnutim gumb 🕥 ili pritisnite gumb 🍙 na Samsung pametni daljinski upravljač.

- 🖉 Ova funkcija radi samo na TV emisijama, vanjskim uređajima ili aplikacijama koje podržavaju Multi View.
- Za vrijeme upotrebe funkcije Multi View, emitiranje aplikacija s vašeg mobilnog uređaja pokreće se na funkciji Multi View.
   Ovu funkciju ne podržavaju neke aplikacije.
- 🖉 Na nekim modelima možete prikazati sliku kamere povezane s aplikacijom SmartThings na vašem mobilnom uređaju.
- 🖉 Značajka Q-Symphony nije podržana na funkciji Multi View.
- Kada se vanjski uređaj povezan s prijemnikom ili zvučnikom Soundbar upotrebljava putem funkcije Multi View, zvuk izlazi iz zvučnika uređaja TV, a ne prijemnika ili zvučnika Soundbar.

## Korištenje usluge Bixby

### Izgovorite riječi u mikrofon na upravljaču Samsung pametni daljinski upravljač ili na televizoru TV kako biste upravljali televizorom TV.

- 🖉 Funkcija Bixby dostupna je samo kada je TV povezan s mrežom.
- Da biste upotrebljavali Bixby, morate se registrirati i prijaviti na svoj Samsung račun. Neke funkcije možda neće biti podržane ako niste prijavljeni na Samsung račun.
- 🖉 Funkcija Bixby podržava samo neke jezike i podržane funkcije mogu se razlikovati ovisno o zemljopisnom području.
- 🖉 Funkcija Bixby možda nije podržana ovisno o modelu ili zemljopisnom području.
- 🖉 Mikrofon na TV uređaju nije podržan ovisno o modelu ili zemljopisnom području.

## Pokretanje funkcije Bixby glasom

# Razgovor s funkcijom Bixby možete odmah započeti izgovaranjem "**Hi, Bixby**". Recite "**Hi, Bixby**" i ikona Bixby pri dnu zaslona televizora TV aktivira se u načinu slušanja. Nastavite govoriti.

- Kada je udaljenost do televizora TV 3 do 4 m, osigurana je optimalna učinkovitost. Ako Bixby ne reagira, odgovor potražite u "Izgovorio/la sam "Hi, Bixby", ali Bixby ne odgovara.", u poglavlju "Rješavanje problema".
- 🖉 Funkcija možda neće biti podržana ovisno o modelu ili zemljopisnom području.

## Pokretanje funkcije Bixby pomoću gumba na Samsung pametni daljinski upravljač

Možete razgovarati putem značajke Bixby s pomoću gumba Samsung pametni daljinski upravljač. Pritisnite i držite gumb 🕲 na upravljaču Samsung pametni daljinski upravljač, izgovorite naredbu, a zatim otpustite gumb 🕲.

Za pojedinosti o tome kako upotrebljavati Bixby, jednom pritisnite gumb **(**):

• Kada pritisnete gumb 🕘 na dnu zaslona pojavljuje se ikona za 🖉. Pritisnite gumb Odaberi kako biste prešli na zaslon Discover Bixby.

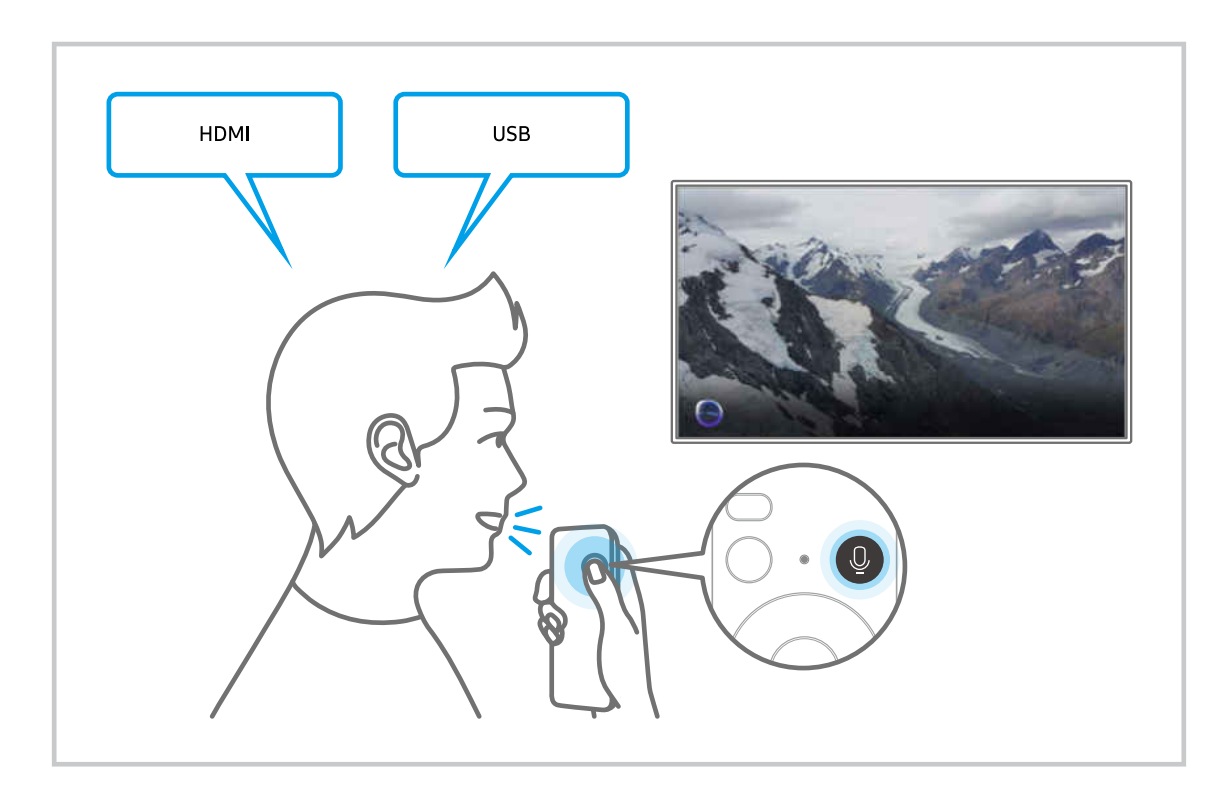

### Saznajte više o zaslonu Discover Bixby

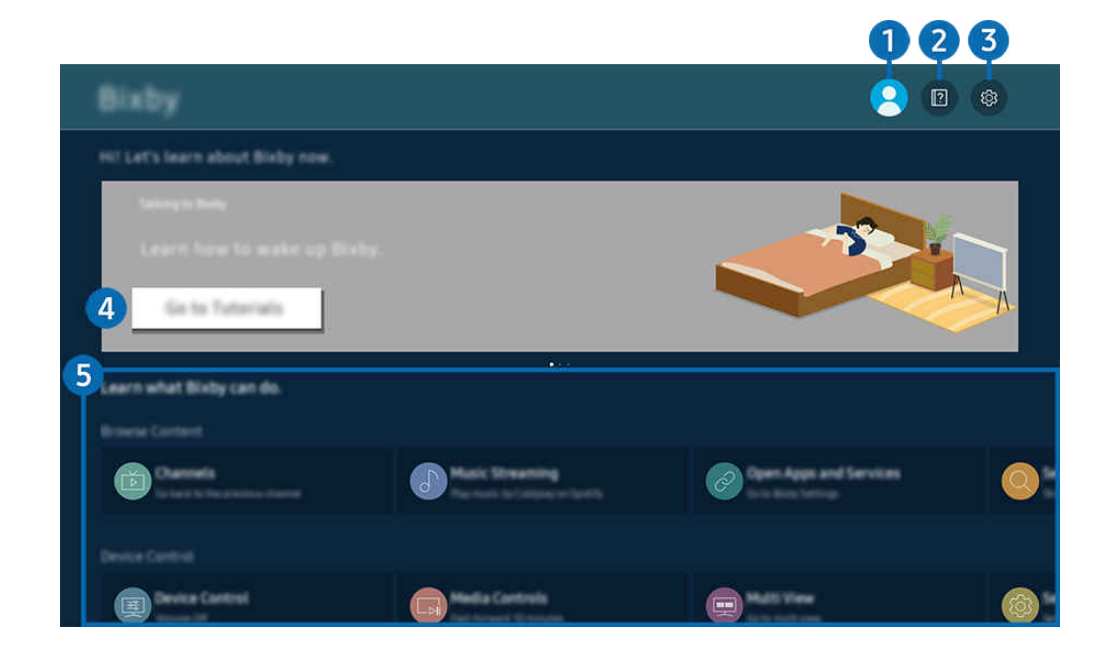

🖉 Slika na televizoru TV može se razlikovati od gore prikazane slike ovisno o modelu i zemljopisnom području.

## 1 🖄 Račun

#### Odjavite se nakon što odete na zaslon Samsung račun.

🖉 Ako ste odjavljeni iz Samsung računa, odaberite 🛆 **Račun** za prijavu.

## 2 Tutorials

Prikažite tutorijale povezane s funkcijom Bixby.

## 3 🕸 Settings

#### Možete promijeniti postavke za upotrebu funkcije Bixby.

- 🖉 Funkcije možda neće biti podržane ovisno o modelu ili zemljopisnom području.
- Te se funkcije mogu postaviti u Bixby Settings ( > = (gumb za usmjeravanje ulijevo) > Postavke > Sve postavke > Općenito i privatnost > Glas > Bixby Settings). Pokušajte

Voice Wake-up

Konfigurirajte postavke kako glasom aktivirati funkciju Bixby. Sljedeće postavke možete konfigurirati: Pokretanje bez upotrebe ruku, Using your voice with a Soundbar's microphone, Wake-up phrase, Talk to Bixby without wake-up i Wake-up Sensitivity. ( > & Bixby Settings > Voice Wake-up)

Na funkciji Pokretanje glasom postavku Pokretanje bez upotrebe ruku postavite na trajni rad i izgovorite "Hi, Bixby" kada je TV isključen. Funkciju Daily Board koja pruža razne dnevne informacije možete upotrijebiti čak i kada ne gledate TV.

- 🖉 Dodatne informacije o opciji Daily Board potražite u odjeljku "Korištenje usluge Daily Board".
- 🖉 Funkcija Voice Wake-up možda neće biti podržana ovisno o modelu ili zemljopisnom području.
- Ova funkcija omogućena je samo kada je prekidač mikrofona na dnu uređaja TV aktivan. Mikrofon na TV uređaju nije podržan ovisno o modelu ili zemljopisnom području.
- Kada je udaljenost do televizora TV 3 do 4 m, osigurana je optimalna učinkovitost. Ako Bixby ne reagira, odgovor potražite u "Izgovorio/la sam "Hi, Bixby", ali Bixby ne odgovara.", u poglavlju "Rješavanje problema".

### Stil jezika i glasa

#### Možete promijeniti jezik i glas funkcije Bixby.

- 🖉 Jezici za TV i ostale aplikacije neće se promijeniti.
- 🖉 Bixby podržava samo neke jezike.
- 🖉 Ovisno o odabranom jeziku, Bixby možda neće podržavati ovu funkciju.

#### • Bixby Feedback

#### Reproducirajte zvuk kada funkcija Bixby počne i prestane slušati.

🖉 Funkcija možda neće biti podržana ovisno o modelu ili zemljopisnom području.

### Preferred Services

Kad je riječ o određenim naredbama, Bixby će dati prioritet vašim preferiranim uslugama, ali uključivanjem imena Bixby u naredbu možete se koristiti bilo kojom uslugom.

🖉 Funkcija možda neće biti podržana ovisno o modelu.

### • Privacy

Značajci Bixby možete omogućiti ili onemogućiti upotrebu svojih osobnih podataka dok upotrebljavate usluge značajke Bixby.

• About Bixby

Prikazuju se detaljni uvjeti i odredbe.

### 4 Preporučene naredbe

Prikazuju se preporučene naredbe koje možete upotrebljavati za kontrolu televizora TV pomoću funkcije Bixby s obzirom na trenutni sadržaj.

Ako ne želite vidjeti preporučene naredbe, postavite Savjet za glasovne naredbe na Isključeno. ( >  $\equiv$  (gumb za usmjeravanje ulijevo) > Postavke > Sve postavke > Općenito i privatnost > Glas > Savjet za glasovne naredbe) Pokušajte

## **5** All Services

Možete naučiti glasovne naredbe kojima možete upotrebljavati funkciju Bixby u raznim situacijama. Pomoću gumba za usmjeravanje pomaknite se do željene naredbe te zatim pritisnite gumb Odaberi. Televizorom TV možete upravljati pomoću različitih glasovnih naredbi.
## Pročitajte prije korištenja značajke Bixby

- Podržani jezici i značajke interakcije glasova mogu se razlikovati ovisno o zemljopisnom području.
- Ako se postavljeni jezik razlikuje od jezika u vašoj državi, neke značajke nisu dostupne.
- Funkcija Bixby dostupna je samo kada je TV povezan s mrežom.
- Čak i ako je TV povezan s mrežom, možda neće biti odgovora zbog pogreške na poslužitelju za Bixby.
- Ako se funkcija Bixby ažurira, postojeće radne specifikacije možda će se promijeniti.
- Funkcija Bixby dostupna je samo na uređajima TV koji je podržavaju i imaju daljinske upravljače s mikrofonom.
- Simboli, uključujući "-" i posebne znakove, nisu podržani. U skladu s time, ako riječ ili rečenica sadrže brojčane vrijednosti ili simbole, funkcija možda neće pravilno raditi.
- Rezultati pretraživanja možda neće pružiti potpune rezultate.
- Možda će se od vas tražiti da platite neke aplikacije. Slijedom toga možda ćete naići na zahtjev za uslugu ili ugovor.

Ako postavke za pružatelja usluge još uvijek nisu konfigurirane, konfigurirajte ih u  $\textcircled{0} > \equiv$  (gumb za usmjeravanje ulijevo) > 0 Postavke > Sve postavke > Općenito i privatnost > Vraćanje na tvorničke postavke. Pokušajte

- 🖉 Postavke pružatelja usluge možda neće biti podržane u početnom postavljanju ovisno o zemljopisnom području.
- Kako biste upotrebljavali funkciju glasovnog unosa teksta i funkciju pretraživanja, morate pristati na odredbe koje omogućuju trećim stranama prikupljanje i upotrebu vaših glasovnih podataka.
- Za upotrebu funkcije Bixby morate:
  - Prihvatite uvjete upotrebe usluge Smart Hub.
  - Prihvatite smjernice povezane s prikupljanjem i korištenjem osobnih podataka za uslugu Smart Hub.
  - Pristati na prikupljanje i korištenje osobnih podataka za uslugu povezanu s glasovnom interakcijom.

## Odredbe za upotrebu funkcije Bixby

 Stopa glasovne interakcije razlikuje se ovisno o glasnoći/boji, izgovoru i zvučnoj okolini (zvuku i buci okoline televizora TV).

# Korištenje usluge Daily Board

Čak i kada je TV isključen, lako pristupite korisnim dnevnim informacijama putem pametnog zaslona, koji se uključuje kada se korisnik detektira ili kada se aktivira glasom.

🖉 Funkcija možda neće biti podržana ovisno o modelu ili zemljopisnom području.

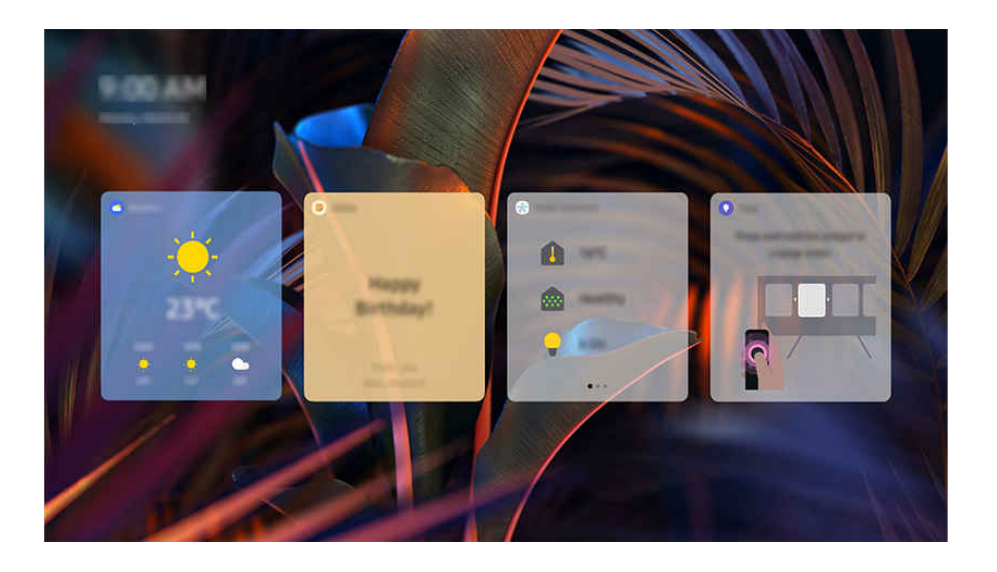

🖉 Slika na televizoru TV može se razlikovati od gore prikazane slike ovisno o modelu i zemljopisnom području.

## Pokretanje funkcije Bixby glasom

Kada je TV isključen izgovorite "**Hi, Bixby**". Funkciju **Daily Board** koja pruža razne dnevne informacije možete upotrijebiti čak i kada ne gledate TV.

Kada je udaljenost do televizora TV 3 do 4 m, osigurana je optimalna učinkovitost. Ako Bixby ne reagira, odgovor potražite u "Izgovorio/la sam "Hi, Bixby", ali Bixby ne odgovara.", u poglavlju "Rješavanje problema".

## Pokretanje Daily Board putem detekcije korisnika

Uključite Daily Board kako bi se automatski prikazao zaslon Daily Board ako se u blizini detektira korisnik, čak i kada je TV isključen. Daily Board možete uključiti u  $\textcircled{} > \equiv$  (lijeva navigacijska tipka) > Postavke > Sve postavke > Općenito i privatnost > Daily Board. Pokušajte

## Informacije koje pruža Daily Board

#### Vremenska prognoza, bilješke, SmartThings (Stanje doma, Fotoap., Energija), glazba i mnogi drugi oblici korisnih dnevnih informacija dostupni su kao widgeti.

- 🖉 Podržani widgeti mogu se razlikovati ovisno o modelu, regiji i okruženju u kojem se koristite uslugom.
- Vrijeme

Pogledajte vremensku prognozu po satu ili danu u tjednu.

• Bilješke

#### Pošaljite poruke iz mobilne aplikacije SmartThings na isključeni TV.

- 🖉 Kako biste upotrebljavali ovaj widget, najprije morate registrirati TV na mobilnoj aplikaciji SmartThings.
- Mobilna aplikacija SmartThings > Odaberite TV kao uređaj > Preporučena kartica > Daily Board > Izradite i šaljite poruke
- Stanje doma

#### Detalje događaja koji su se dogodili pogledajte na vašim uređajima registriranim na aplikaciji SmartThings.

- 🖉 Kako biste upotrebljavali ovaj widget, najprije predviđeni uređaj morate registrirati na mobilnoj aplikaciji SmartThings.
- Fotoap.

#### Nadzirite status IoT kamera registriranih u SmartThings.

- 🖉 Ovaj widget možda neće biti podržan ovisno o modelu kamere.
- Energija

#### Pregledajte potrošnju energije vaših uređaja registriranih na aplikaciji SmartThings.

- 🖉 Ova se informacija može dobiti iz usluge Energija pod karticom Život na aplikaciji SmartThings.
- 🖉 Funkcija možda neće biti podržana ovisno o modelu ili zemljopisnom području.
- Glazba

#### Reproducirajte glazbu pružatelja glazbenih usluga kojeg određuje korisnik.

- 🖉 Funkcija možda neće biti podržana ovisno o modelu ili zemljopisnom području.
- 🖉 Ova je funkcija dostupna samo kada je opcija **Glasovni pomoćnik** postavljena na **Bixby**.
- 🖉 Ako niste prijavljeni na glazbenu uslugu, moguća je samo probna reprodukcija od jedne minute.
- Savjeti

#### Pristupite korisničkom vodiču o upotrebi funkcije Daily Board.

## Promjena postavki za Daily Board

Na zaslonu funkcije Daily Board koristite se izbornikom Uredi radi promjene postavki.

• Podloge

Izaberite temu pozadine u Uredi > Podloge.

• Istek vremena

Prilagodite vrijeme isključenosti brojača vremena u Uredi > Postavke > Istek vremena.

• Automatsko ponavljanje u petlji

Prilagodite vrijeme prijelaza stranice u Uredi > Postavke > Automatsko ponavljanje u petlji.

• Otkrivanje korisnika

Idite na Uredi > Postavke i koristite Otkrivanje korisnika za prilagodbu osjetljivosti detekcije.

• Noćni način

Idite na Uredi > Postavke i omogućite Noćni način način rada kako biste spriječili uključivanje Daily Board kada je okružje tamno, čak i ako je korisnik detektiran.

# Korištenje funkcije Traka igre

Jednostavno upravljajte Nadzorom postavki igre i Postavkama pojačivača igre s pomoću trake Traka igre.

🖉 Funkcija možda neće biti podržana ovisno o modelu.

## Pokretanje trake Traka igre

Kada je Način igre () > ≡ (gumb za usmjeravanje ulijevo) > <sup>(2)</sup> Postavke > Sve postavke > Povezivanje > (Postavke načina igre) > Način igre) Uključeno ili Autom., pritisnite i držite gumb <sup>(2)</sup> na Samsung pametni daljinski upravljač kako biste pokrenuli Traka igre. <sup>Pokušajte</sup>

## Upoznajte Traka igre

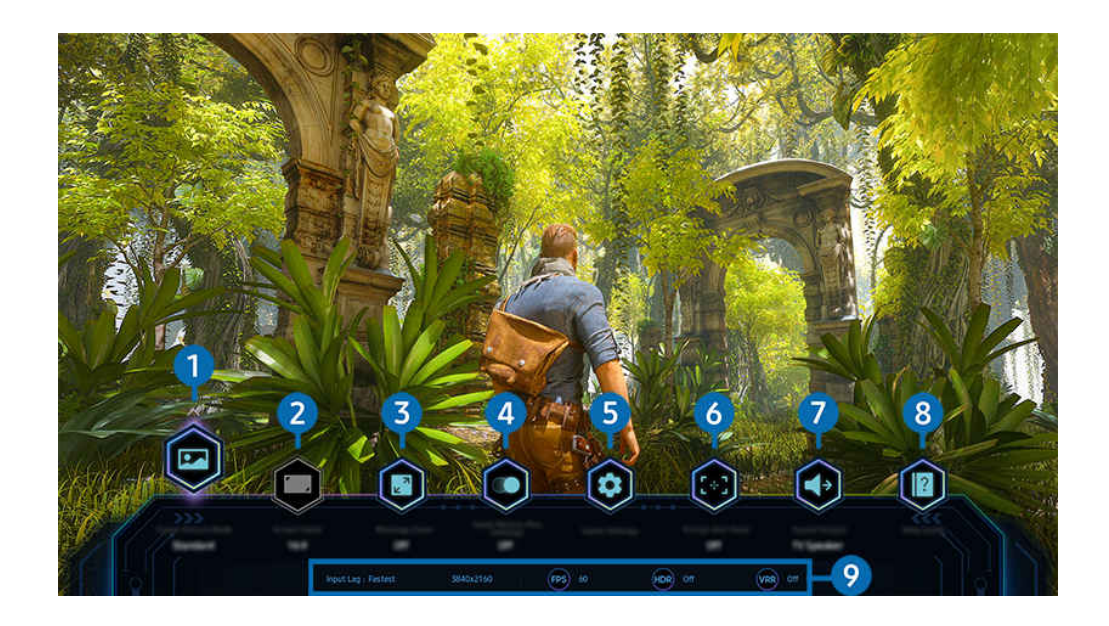

🖉 Slika na televizoru TV može se razlikovati od gore prikazane slike ovisno o modelu i zemljopisnom području.

## 1 Žanr igre

Navedite Način prikazivanja slike igre sukladno žanru trenutačne igre. Za prilagodbu kvalitete slike odaberite **Prilagođeno 1** ili **Prilagođeno 2**.

## 2 Omjer zaslona

#### Format zaslona možete promijeniti iz 16:9 (prethodna postavka) u Ultraširoki (21:9 ili 32:9).

- 🖉 Razlučivost na računalu morate postaviti samo jedanput i to prvi put.
- Format zaslona na traci **Traka igre** može se promijeniti samo kada je razlučivost Ultraširokog formata podržana unutar igre ili na računalu. Hoće li se podržati format zaslona **21:9** i **32:9** ovisi o nazivu igre, pa se stoga posavjetujte s proizvođačem igre.

## **3** Zum minijaturne karte

Gumbima za usmjeravanje i gumbom Odaberi na daljinskom upravljaču možete povećati određena područja zaslona igre i podesiti postotak zumiranja.

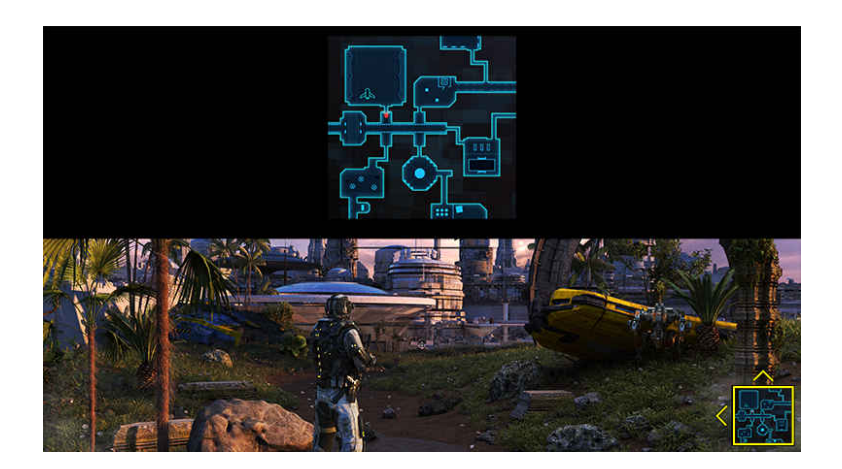

• Podržane rezolucije za Minimap potražite u tablici u nastavku.

| Format zaslona na traci Traka<br>igre | Razlučivost postavljena na računalu                      |  |  |
|---------------------------------------|----------------------------------------------------------|--|--|
| 16:9                                  | 3840 x 2160 (60 / *120 Hz)                               |  |  |
| 21:9                                  | 2560 x 1080 (60 / *120 Hz)<br>3840 x 1600 (60 / *120 Hz) |  |  |
| 32:9                                  | 3840 x 1080 (60 / *120 Hz)                               |  |  |

🖉 \*: Ova brzina osvježavanja možda nije podržana ovisno o modelu.

## 4 Motion Plus igre

Uključite ovu funkciju kako biste dobili mekšu i jasniju kvalitetu slike prilikom igranja videoigre s ulogama (RPG) ili avanturističke videoigre koja uključuje mnogo dinamičnih scena.

## 5 Više postavki

Konfigurirajte određene postavke prema svojim željama.

## 6 Virtualna točka za ciljanje

Možete vidjeti virtualnu ciljnu točku na zaslonu.

## 7 Izlaz zvuka

Promijenite uređaj izlaza zvuka. (npr. Zvuč. telev., Soundbar, slušalice Bluetooth itd.)

## 8 Vodič za pomoć

Pregledajte pojedinosti o tome kako upotrebljavati svaku stavku izbornika.

#### 9 Prikaz trenutačnog statusa

- Odgoda unosa: Prikazuje status kašnjenja ulaznog signala igre.
- Rezolucija: Prikazuje razlučivost trenutačno pokrenute igre.
- FPS: Prikazuje broj slika u sekundi u stvarnom vremenu. Ako je VRR aktivan, brzina izmjene slika se mijenja.
- HDR: Prikazuje se kao Uključeno ako je pokrenuta igra HDR.
- VRR: Prikazuje brzinu varijabilne frekvencije osvježavanja.

## Korištenje usluge FreeSync

Značajka FreeSync omogućuje vam besprijekorno igranje igara bez prekida ili kašnjenja videozapisa. Za otvaranje značajke FreeSync, aktivirajte značajku FreeSync na vanjskom uređaju.

- Modeli koji podržavaju FreeSync Premium Pro
  - QN900D, QN8\*\*D, QN95D, QN9\*D, QN8\*D, QNX1D, Q8\*D (osim 50-inčnog modela), S95D
- 🖉 Razlučivosti pri kojima je značajka FreeSync podržana potražite u "Podržane rezolucije za FreeSync (VRR)".

## Postavljanje prikaza Superultraširoka igra

Postavite razlučivost zaslona računala tako da odgovara odabranom formatu zaslona na traci **Traka igre** prije aktiviranja prikaza **Superultraširoka igra**.

# Ako je TV uređaj povezan s računalom, a način Način igre postavljen na ili UKLJUČENO ili Autom., široki zaslon (21:9 ili 32:9) aktiviran je na traci Traka igre.

- 🖉 Funkcija možda neće biti podržana ovisno o modelu i zemljopisnom području.
- Provjerite podržava li igra razlučivost za Ultraširoki format (21:9 ili 32:9).
- Ako prvi put postavljate razlučivost na računalu, možete promijeniti format zaslona putem trake Traka igre na svojem televizoru TV.

| Format zaslona na traci Traka<br>igre | Razlučivost postavljena na računalu |  |  |
|---------------------------------------|-------------------------------------|--|--|
| 21-0                                  | 3840 x 1600 (60 Hz)                 |  |  |
|                                       | * 3840 x 1600 (120 Hz)              |  |  |
| 21.9                                  | 2560 x 1080 (60 Hz)                 |  |  |
|                                       | 2560 x 1080 (120 Hz)                |  |  |
| 77.0                                  | 3840 x 1080 (60 Hz)                 |  |  |
| 52:9                                  | 3840 x 1080 (120 Hz)                |  |  |

- 🖉 🔭 \*: Rezolucija možda nije podržana ovisno o modelu.
- 🖉 Podržane razlučivosti mogu se razlikovati ovisno o modelu ili HDMI priključku koji se povezuje s računalom.
- Nakon postavljanja razlučivosti, provjerite mijenja li se zaslon na vašem Windows ili Mac računalu kada promijenite format zaslona na traci **Traka igre** na svojem televizoru TV.
- 🖉 Ova funkcija možda neće biti podržana ovisno o operacijskom sustavu ili uređaju.
- 🖉 Ako je povezani vanjski uređaj uređaj za igranje, funkcija neće raditi čak ni ako promijenite naziv za Izvor u "PC".
- ▲ Tijekom igranja igre nije moguće mijenjati format zaslona. Prije pokretanja igre odaberite željeni format zaslona na traci s igrama, a zatim pokrenite igru. Za neke igre morate uskladiti rezoluciju igre s odabranim formatom zaslona na traci za igre.

#### Promjena položaja zaslona Super Ultra Wide

Kada igrate igru u razlučivosti Super Ultra Wide, možete prilagoditi položaj zaslona igre na visinu vaših očiju.

Pri razlučivosti Super Ultra Wide upotrijebite gumbe  $^{/\sim}$  (kanal) za pomicanje položaja zaslona na vrh, u sredinu ili pri dnu.

## Konfiguriranje postavki igre za 144 Hz / 165 Hz / 240 Hz

Ako je TV uređaj model koji podržava 144 Hz / 165 Hz / 240 Hz, možete igrati igre namijenjene za 144 Hz / 165 Hz / 240 Hz.

- Modeli koji podržavaju 144 Hz: S95D, S9\*D, QN95D, QN9\*D (osim 98-inčnih modela)
- Modeli koji podržavaju 165 Hz: QN800D
- Modeli koji podržavaju 240 Hz: QN900D
- Razlučivosti koje podržavaju 144 Hz / 165 Hz / 240 Hz su sljedeće:

| Format zaslona na traci Traka<br>igre | Razlučivost postavljena na računalu                                                                                                    |  |  |
|---------------------------------------|----------------------------------------------------------------------------------------------------|--|--|
| 16:9                                  | 1920 x 1080p pri 144 / 1920 x 1080p pri 165 / 1920 x 1080p pri 240<br>3840 x 2160p pri 144 / 3840 x 2160p pri 165 / 3840 x 2160p pri 240 |  |  |
| 21:9                                  | 2560 x 1080p pri 144 / 2560 x 1080p pri 165 / 2560 x 1080p pri 240<br>3840 x 1600p pri 144 / 3840 x 1600p pri 165 / 3840 x 1600p pri 240 |  |  |
| 32:9                                  | 3840 x 1080p pri 144 / 3840 x 1080p pri 165 / 3840 x 1080p pri 240                                                                       |  |  |

## Rješavanje problema sa zaslonom i zvukom igre

Ako se nakon promjene formata zaslona na traci **Traka igre** zaslon i zvuk igre ne reproduciraju pravilno, pokušajte riješiti problem na način koji je opisan u nastavku.

- Provjerite podržava li igra Ultraširoki format ili podržava li vaše računalo razlučivost Ultraširokog formata.
- Nakon što izađete iz igre, pokrenite je ponovo.
- Odaberite jednaku razlučivost kao na traci Traka igre.
- Kada se format zaslona pravilno promijeni, zaslon će izgledati kako je pokazano u nastavku.

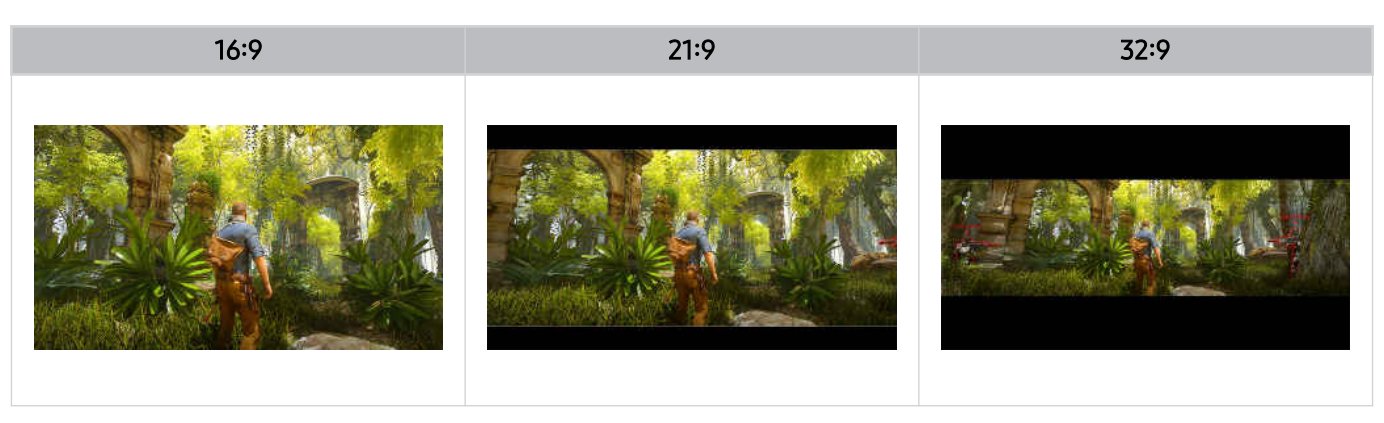

## Korištenje usluge Auracast

Zvuk s TV uređaja možete slušati ako spojite Bluetooth audiouređaj koji podržava Auracast.

- 🖉 Ova je značajka podržana samo na seriji QN800D ili novijoj.
- 🖉 Ova značajka možda neće biti podržana ovisno o modelu mobilnog uređaja i Bluetooth audiouređaja.

## Korištenje usluge Auracast

(gumb za usmjeravanje ulijevo) > <sup>(B)</sup> Postavke > Sve postavke > Zvuk > Stručne postavke > Auracast

Bluetooth uređaj koji podržava Auracast možete spojiti s TV uređajem.

Bluetooth audiouređaj spojite s TV uređajem putem mobilnog uređaja spojenog s Bluetooth audiouređajem. To se može izvesti ako otvorite izbornik Emisija u postavkama za Bluetooth na mobilnom uređaju.

- 🖉 Lokacija izbornika Emisija može se razlikovati ovisno o modelu mobilnog uređaja.
- 🖉 Ova je značajka podržana samo na seriji QN800D ili novijoj.
- 🖉 Putem ove značajke TV se istodobno može povezati s dva ili više Bluetooth uređaja koji podržavaju Auracast.
- Putem ove značajke TV se ne može istodobno povezati s Bluetooth audiouređajem koji podržava Auracast i Bluetooth audiouređajem koji ne podržava Auracast.
- 🖉 Značajka Auracast možda neće biti podržana ovisno o modelu mobilnog uređaja.
- 🖉 Glasnoća zvuka može se podesiti na mobilnom uređaju koji je povezan s audiouređajem.
- Kada je ova značajka uključena, zvuk se ne može reproducirati s Bluetooth audiouređaja koji je već spojen s TV uređajem i koji ne podržava Auracast.
- Ako je opcija Auracast uključena, a vi promijenite izlazni audiouređaj na prethodno povezani Bluetooth audiouređaj, opcija Auracast se automatski isključuje.
- Za uključivanje opcije Auracast, promijenite izlazni audiouređaj na zvučnike TV-a.
- Dok se upotrebljava značajka Auracast, zajedno s njom ne mogu se upotrebljavati ostali uređaji koji podržavaju bežičnu vezu. (npr. Bluetooth zvučnik, Wi-Fi zvučnik, naglavne slušalice, Soundbar, igraći upravljač, tipkovnica, miš, zrcaljenje zvuka itd.)

#### Korištenje lozinkom

Ako ste postavili lozinku, morate je unijeti kada audiouređaj spajate s TV uređajem putem mobilnog uređaja, prije upotrebe značajke Auracast.

## Promjena lozinke

Promijenite svoju lozinku prilikom spajanja sa značajkom Auracast.

# Gledanje uređaja TV

Upotrebljavajte razne praktične značajke koje vam vaš Samsung TV uređaj nudi dok gledate TV program. Također možete urediti popis kanala i stvoriti popis omiljenih kanala.

# Korištenje funkcije Vodič

Prikažite programske sadržaje različitih kanala na jednom zaslonu.

Pritisnite gumb  $\wedge/\vee$  (kanal) kako biste pristupili opciji Vodič.

U opciji Vodič možete vidjeti dnevni raspored programa svake postaje, pogledati informacije o programu, odabrati program za gledanje i postaviti raspored gledanja ili snimanje.

- 🖉 Postavke Davatelj usluga možda neće biti podržane u početnom postavljanju ovisno o zemljopisnom području.
- 🖉 Funkcija Snimaj možda neće biti podržana ovisno o modelu ili zemljopisnom području.
- Kako biste pristupili informacijama ili dodatnim značajkama pruženim na zaslonu Vodič analognih kanala, morate postaviti Davatelj usluga tijekom faze početnog postavljanja postavki.
- Kako biste prikazali opciju Vodič, najprije morate konfigurirati opciju Sat (
   > = (lijevi gumb za usmjeravanje) > 
   Postavke > Sve postavke > Općenito i privatnost > Upravitelj sustava > Vrijeme > Sat). Pokušajte
- 🖉 Pojedinosti o upotrebi daljinskog upravljača potražite u slikovnom vodiču u gornjem desnom kutu.

## O zaslonu Vodič

|   |             |      | LiveNOW from FOX                 |                                |                 |
|---|-------------|------|----------------------------------|--------------------------------|-----------------|
| 1 | Ľ           |      |                                  |                                |                 |
| 2 | =           | 1003 | Forged is Fire: The Zweihander   | Forged in Fire: Canalry Saber  | Parged in Fig., |
|   | Ca Samura 1 | 1004 | Shaday Georg                     | Tastina                        | ACrean-         |
|   | 🗙 malina    | 1005 | The Second Second Second         | Prime Time With John Dickerson | AD Minutes      |
|   | 🖶 Crime     |      | LiveNOW from FOX                 |                                | LiveNOW Tro     |
|   | 8           | 1007 | Tour Voice Hour Vote 2024 One No | ABCHL Prime With Links Davis   | ABCRIMITEN.     |
|   |             |      |                                  |                                |                 |

🖉 Slika na televizoru TV može se razlikovati od gore prikazane slike ovisno o modelu i zemljopisnom području.

## 1 Uredi kanale

Uredite kanale pohranjene na TV uređaju.

🖉 Dodatne informacije potražite u odjeljku "Korištenje funkcijom za uređivanje kanala".

## 2 Filtar kanala

Prikažite kanale i programe razvrstane po vrsti.

#### Odatne mogućnosti u vezi s emitiranim programima

Idite na željeni program te pritisnite i držite gumb Odaberi kako biste pristupili sljedećim mogućnostima:

- 🖉 Funkcije možda neće biti podržane ovisno o modelu ili zemljopisnom području.
- Raspored gledanja

Možete zakazati gledanje zakazanog emitiranog programa.

• Otkaži zakazano prikazivanje

možete otkazati zakazana gledanja.

• Prikaži detalje

možete pregledati detaljne informacije o odabranom programu. Informacije se mogu razlikovati ili možda neće biti dostupne ovisno o signalu emitiranja.

• Snimaj

Iz trenutnog programa možete izraditi snimku.

• Zaust.

možete zaustaviti snimanje koje je trenutno aktivno.

• Uredi vrijeme snimanja

možete promijeniti vrijeme početka i vrijeme završetka snimanja zakazanog programa.

• Raspored snimanja

možete zakazati snimanje zakazanog emitiranog programa.

• Otkaži zakazano snimanje

Možete otkazati zakazano snimanje.

## Korištenje dodatnim značajkama iz opcije Vodič

## U opciji Vodič pritisnite gumb 🚳 ili 🛞 kako biste se koristili dodatnim značajkama.

- 🖉 Funkcije možda neće biti podržane ovisno o modelu ili zemljopisnom području.
- Filtar kanala

Možete prikazati kanale i programe razvrstane prema vrstama u izborniku Popis kanala.

• Upravitelj rasporeda

#### Prikazat će se zaslon Upravitelj snimanja i rasporeda ili Upravitelj rasporeda.

- 🖉 Dodatne informacije o opciji Raspored snimanja potražite u odjeljku "Snimanje programa".
- 🖉 Dodatne informacije o opciji Raspored gledanja potražite u odjeljku "Postavljanje rasporeda gledanja".
- Vrsta antene

#### Možete promijeniti vrstu signala koju TV prima.

🖉 Ova funkcija možda neće biti podržana ovisno o ulaznom emitiranom signalu.

# Snimanje programa

Trenutačne ili nadolazeće programe možete snimiti pomoću USB uređaja umjesto videosnimača.

- 🖉 Funkcija možda neće biti podržana ovisno o modelu ili zemljopisnom području.
- Povežite USB uređaj kako biste se koristili značajkama TV uređaja za snimanje. Pažljivo pročitajte sve povezane mjere opreza prije korištenja značajkom snimanja. Dodatne informacije potražite u odjeljku "Prije korištenja funkcija Snimanje i Timeshift".
- 🖉 Možete snimati samo one programe koji se primaju putem antene.
- 🖉 Ikona 🕞 pojavljuje se pored programa i kanala koji su zakazani za snimanje.

### Opcije za trenutno snimanje i zakazano snimanje iz vodiča

- Snimaj
  - 1. Odaberite program koji se trenutačno emitira i pritisnite gumb Odaberi.
  - 2. Odaberite Snimaj iz skočnog izbornika kako biste počeli snimati.
- Raspored snimanja
  - 1. Odaberite program koji je zakazan za emitiranje i pritisnite gumb Odaberi.
  - 2. Odaberite Raspored snimanja iz skočnog izbornika kako biste zakazali snimanje.

### Snimanje tijekom gledanja programa

- Snimaj
  - 1. Na upravljaču Samsung pametni daljinski upravljač pritisnite gumb 🚳 ili 🚇.
  - 2. S pomoću gumba za usmjeravanje idite na upravljačku plohu.
  - 3. Odaberite Snimaj kako biste počeli snimati.
  - 🖉 Ili pritisnite gumb 🖾 dok gledate sadržaj koji se emitira.

#### Raspored snimanja

- 1. Pritisnite gumb Odaberi tijekom gledanja programa kako biste učitali prozor s pojedinostima o programu.
- 2. Pomoću gumba za usmjeravanje ulijevo ili udesno idite na program koji je zakazan za emitiranje i pritisnite gumb Odaberi.
- 3. Odaberite Raspored snimanja kako biste zakazali snimanje programa.

## Upotreba zaslona za upravljanje rasporedom snimanja

- 1. Na upravljaču Samsung pametni daljinski upravljač pritisnite gumb 🚳 ili 🚇.
- 2. S pomoću gumba za usmjeravanje idite na upravljačku plohu.
- 3. Odaberite Upravitelj rasporeda ili Snimke kako biste pristupili zaslonu Upravitelj snimanja i rasporeda.

### Na zaslonu Upravitelj snimanja i rasporeda dostupne su sljedeće opcije:

- 🖉 Prikazane opcije izbornika mogu se razlikovati ovisno o modelu i zemljopisnom području.
- Snimke

#### Pogledajte Snimke.

- Gumbi prikazani na zaslonu razlikovat će se ovisno o datoteci koja se reproducira. Dodatne informacije o kontroli za upravljanje reprodukcijom potražite u odjeljku "Dostupni gumbi i funkcije tijekom snimanja programa ili funkcije Timeshift".
- 🖉 Na popisu odaberite snimku koje želite pogledati. Odabrana snimka počet će se reproducirati.
- Premjestite fokus na snimku kako biste prikazali opcije Reproduciraj, Izbriši i Prikaži detalje u izborniku s desne strane.

### Raspored snimanja

#### Idite na Rasporedi i pritisnite Raspored snimanja. Dodajte, uredite ili otkažite raspored snimanja programa.

- Odredite postavke Antena, Kanal, Ponovi, Datum, Vrijeme početka i Vrijeme završetka i zatim odaberite Spremi kako biste zakazali snimanje konkretnog programa u određeno vrijeme na određeni datum.
- Možete stvoriti do trideset događaja Raspored gledanja i Raspored snimanja.
- Pobrinite se da je postavka na TV-u opcije Sat() > = (gumb za usmjeravanje ulijevo) > Postavke > Sve postavke > Sve postavke > Općenito i privatnost > Upravitelj sustava > Vrijeme > Sat) ispravna. Pokušajte.

#### – Uredi

Možete postaviti vrijeme početka i vrijeme završetka za raspored snimanja. Možete postaviti vrijeme početka do 10 minuta prije početka programa i vrijeme završetka do 10 minuta nakon završetka programa.

#### – Izbriši

Uklonite zakazano snimanje.

Prikaži detalje

Pogledajte detaljne informacije o zakazanom snimanju.

#### • Postavke

#### - Rano pokretanje snimanja

Promijenite tu postavku kako bi snimanje započelo nešto ranije od vremena početka emitiranja programa prikazanog u vodiču Vodič.

#### - Nastavak snimanja nakon

Promijenite tu postavku kako bi snimanje završilo nešto kasnije od vremena završetka emitiranja programa prikazanog u vodiču Vodič.

#### - Podaci o simbolu

Pružite korisnicima informacije o simbolu i objašnjenje o ikoni koja se koristi u upravitelju rasporeda.

🖉 Izbornici se možda neće prikazati ovisno o modelu i zemljopisnom području.

## Postavljanje rasporeda gledanja

Konfigurirajte TV tako da prikazuje određeni kanal ili program u određeno vrijeme i na određeni datum.

- 🖉 Funkcija možda neće biti podržana ovisno o modelu ili zemljopisnom području.
- 🧪 Ikona 😯 pojavljuje se pokraj programa koji su konfigurirani za funkciju rasporeda gledanja.
- Za postavljanje rasporeda gledanja najprije morate postaviti sat na TV-u (
   > = (gumb za usmjeravanje ulijevo) > 
   Postavke > Sve postavke > Općenito i privatnost > Upravitelj sustava > Vrijeme > Sat) i postaviti vrijeme.

### Korištenje opcije rasporeda gledanja na zaslonu vodiča

Na zaslonu opcije Vodič odaberite program koji želite gledati, pritisnite gumb Odaberi, a zatim pritisnite Raspored gledanja na skočnom izborniku koji se prikazuje.

### Upotreba opcija za zakazano gledanje za vrijeme gledanja programa

- 1. Pritisnite gumb Odaberi dok gledate TV sadržaj.
- 2. Prikazat će se prozor s informacijama o programu.
- 3. Odaberite program koji će se emitirati koristeći lijevi ili desni gumb za usmjeravanje.
- 4. Pritisnite i držite gumb Odaberi, a zatim odaberite Raspored gledanja kako biste zakazali gledanje tog programa.

## Upotreba zaslona za upravljanje rasporedom gledanja

- 1. Na upravljaču Samsung pametni daljinski upravljač pritisnite gumb 🚳 ili 🚇.
- 2. S pomoću gumba za usmjeravanje idite na upravljačku plohu.
- 3. Odaberite Upravitelj rasporeda ili Snimke kako biste pristupili zaslonu Upravitelj snimanja i rasporeda.
- 🖉 Prikazane opcije izbornika mogu se razlikovati ovisno o modelu i zemljopisnom području.

#### • Raspored gledanja

Idite na Rasporedi i pritisnite Raspored gledanja. Dodajte, uredite ili otkažite raspored gledanja programa.

- 🖉 Možete stvoriti do trideset događaja Raspored snimanja i Raspored gledanja.
- Pobrinite se da je postavka na TV-u za Sat () > = (gumb za usmjeravanje ulijevo) > Postavke > Sve postavke > Općenito i privatnost > Upravitelj sustava > Vrijeme > Sat) ispravna. Pokušajte
- Uredi

Možete postaviti vrijeme početka rasporeda gledanja. Ako odaberete program iz opcije Vodič, opcija Vrijeme početka može se postaviti 10 minuta prije programa.

– Izbriši

Možete obrisati zakazana gledanja.

- Prikaži detalje

Možete pregledati detaljne informacije o zakazanim gledanjima.

# Korištenje usluge Timeshift

Pogledajte scene koje ste propustili te premotajte na određene točke programa koristeći se funkcijom Timeshift.

Kako biste aktivirali Timeshift dok gledate program, pritisnite gumb 🚳 ili 🔀, a zatim s pomoću gumba za usmjeravanje na daljinskom upravljaču odaberite Timeshift ili pritisnite gumb 🕥. Pokušajte

Spremite program koji se trenutačno emitira, a koji gledate, na USB uređaj kako biste mogli pauzirati određene scene, pogledati propuštene scene ili premotati sadržaj na određene točke vremenske crte.

- Kada je funkcija Timeshift aktivna, neke funkcije nisu dostupne u > = (gumb za usmjeravanje ulijevo) > 
   Sve postavke > Emitiranje.
- 🖉 Za korištenje funkcijom Timeshift morate povezati USB uređaj kako biste snimali.
- Pročitajte sve mjere opreza prije korištenja funkcije Timeshift. Dodatne informacije potražite u odjeljku "Prije korištenja funkcija Snimanje i Timeshift".
- 🖉 Funkcija možda neće biti podržana ovisno o modelu ili zemljopisnom području.

# Dostupni gumbi i funkcije tijekom snimanja programa ili funkcije Timeshift

To su kontrole i opcije dostupne tijekom snimanja programa i korištenja opcijom Timeshift.

#### Pritisnite gumb za usmjeravanje prema dolje za prikaz upravljačke plohe sa sljedećim opcijama:

- 🖉 Funkcija možda neće biti podržana ovisno o modelu ili zemljopisnom području.
- 🖉 Dostupni gumbi i funkcije mogu se razlikovati ovisno o funkcijama.
- Pauza / Reproduciraj

Kada je videozapis pauziran, možete koristiti sljedeće funkcije. Imajte na umu da, dok je video pauziran, TV ne reproducira zvuk.

- Sporo premotavanje unatrag ili Sporo premotavanje unaprijed: S pomoću gumba dili bu usporeno premotajte sadržaj prema natrag ili naprijed. Dostupne brzine su 1/8, 1/4 i 1/2. Pritisnite odgovarajuću opciju više puta kako biste brzo povećali brzinu u sporom načinu rada do 3 puta. Kako biste nastavili reprodukciju pri normalnoj brzini, odaberite gumb .
  - Pri upotrebi opcije **Sporo premotavanje unatrag** moći ćete vidjeti vremensku razliku između trenutačnog vremena snimljenog programa i premotanog vremena.
- Pomicanje unatrag / pomicanje unaprijed

Pritisnite gumb za usmjeravanje prema gore kako biste fokus premjestili na traku za upravljanje reprodukcijom, a zatim odaberite gumb za usmjeravanje ulijevo ili udesno na traci za upravljanje reprodukcijom kako biste se pomaknuli 10 sekundi unatrag ili unaprijed na videozapisu.

- Kada je aktivirana funkcija Pomicanje unatrag, možete vidjeti razliku između trenutnog vremena snimanja i trenutnog vremena premotavanja unatrag.
- Premotaj unatrag / Premotaj unaprijed

S pomoću gumba < ili 🕑 premotajte sadržaj natrag ili brzo naprijed.

- 🖉 Ova funkcija nije dostupna tijekom gledanja programa koji se trenutačno emitira.
- Prekid snimanja / Zaustavi Timeshift

Zaustavlja snimanje ili funkciju Timeshift.

#### • Snimaj

Možete se prebaciti s funkcije Timeshift na funkciju snimanja. Kada se prebacujete na funkciju snimanja, u novu snimku možete uključiti sadržaj snimljen funkcijom Timeshift.

🖉 Ova je funkcija dostupna samo kada je aktivna funkcija Timeshift.

#### • Uredi vrijeme snimanja

#### Možete postaviti razdoblje snimanja programa.

🖉 Ova je funkcija dostupna samo tijekom snimanja programa.

• Idi na Live TV

Kada upotrebljavate funkciju Timeshift kako biste prikazali prethodnu scenu, odaberite Idi na Live TV kako biste se vratili na televizijski program uživo.

🖉 Funkcija možda neće biti podržana ovisno o modelu ili zemljopisnom području.

• Info

Učitava prozor s informacijama o programu koji se snima ili za koji je aktivirana funkcija Timeshift.

• Raspored gledanja / Raspored snimanja

Dodajte raspored za gledanje ili snimanje.

# Korištenje Popisom kanala

Promijenite kanal ili provjerite programe na drugim digitalnim kanalima.

Na zaslonu Popis kanala promijenite kanale ili pogledajte koji se programi emitiraju na drugim digitalnim kanalima. Na standardnom daljinskom upravljaču pritisnite gumb CH LIST.

## Pristupanje popisu kanala

Pritisnite i držite gumb // (Kanal) kako biste otvorili izbornik Popis kanala.

## Korištenje funkcijama na zaslonu popisa kanala

Ikone na zaslonu Popis kanala označavaju sljedeće:

- ★: Omiljeni kanal.
- 🛍: Zaključani kanal.
- ■: kanal za koji je potrebna kartica CI.

Sljedeće su opcije dostupne u gornjem lijevom kutu zaslona Popis kanala.

• Antenska, Kabelska TV ili Satelitski

Omogućuje odabir između opcija Antenska, Kabelska TV i Satelitski.

- 🖉 Ova funkcija možda neće biti podržana ovisno o ulaznom emitiranom signalu.
- 🖉 Funkcija možda neće biti podržana ovisno o modelu ili zemljopisnom području.
- Poredak

#### Razvrstava popis po kategoriji Po broju ili Po nazivu.

🖉 Ova opcija dostupna je samo na digitalnim kanalima i možda neće uvijek biti dostupna.

Pritisnite gumb za usmjeravanje ulijevo dok ste na zaslonu Popis kanala kako biste pristupili sljedećim opcijama:

• Uredi kanale

Uredite kanale pohranjene na vašem TV uređaju.

• Svi kanali

Prikaz kanala koji su automatski pretraženi.

🖉 Prikazuju se kanali koji se prikazuju preko trenutačno odabranog priključka Antenska, Kabelska TV ili Satelitski.

• Samsung TV Plus

Dok je TV povezan s internetom, u svakom trenutku možete gledati popularne programe ili istaknute dijelove za svaku temu s pomoću virtualnog kanala. Kao i kod redovnih kanala, TV pruža dnevne rasporede programa za Samsung TV Plus.

- 🖉 Funkcija možda neće biti podržana ovisno o modelu ili zemljopisnom području.
- Vrsta kanala

Filtrira popis tako da uključuje kanale određene vrste. Opcija Vrsta kanala, međutim, može se koristiti samo ako korišteni kanali sadrže informacije o vrsti.

- 🖉 Ova funkcija možda neće biti podržana ovisno o ulaznom emitiranom signalu.
- Favoriti

Prikazuje omiljene kanale od opcije Favoriti 1 do Favoriti 5.

🖉 Prikazuje samo opciju **Favoriti** koja uključuje kanal favorita.

# Korištenje funkcijom za uređivanje kanala

Uredite kanale pohranjene na vašem TV uređaju.

#### Pristupanje zaslonu za uređivanje kanala

- Prikažite zaslon Vodič te pritisnite Uredi kanale na lijevoj strani zaslona kako biste pristupili zaslonu za uređivanje kanala.
- Prikažite zaslon Popis kanala te pritisnite Uredi kanale na dnu zaslona kako biste pristupili zaslonu za uređivanje kanala.

## Korištenje funkcijama za uređivanje kanala

Ikone na zaslonu Uredi kanale označavaju sljedeće:

- ★: Omiljeni kanal.
- 🛍: Zaključani kanal.
- ■: kanal za koji je potrebna kartica CI.

Odaberite kanal sa zaslona Uredi kanale kako biste pristupili sljedećim opcijama:

• Zaključaj / Otključ.

Ograničite pristup kanalima koji zahtijevaju roditeljski nadzor. Zaključanim kanalima možete pristupiti isključivo unošenjem PIN-a.

- Ako želite upotrijebiti tu funkciju ili postaviti lozinku, postavite 
   Sve postavke > Općenito i privatnost > Roditeljske postavke > Primijenite zaključavanje kanala na Uključeno.
- 🖉 Dodatne informacije o postavljanju PIN-a potražite u odjeljku "Postavljanje lozinke".
- Izbriši

Kada odaberete ciljni kanal koji želite ukloniti u opciji **Uredi kanale**, odaberite **Izbriši**. Uklonjeni kanali ne prikazuju se u opciji **Popis kanala**.

• Preimenuj kanal

U opciji Uredi kanale odaberite kanal koji želite preimenovati i zatim odaberite Preimenuj kanal.

- 🖉 Istodobno možete preimenovati samo jedna kanal.
- 🖉 🛛 Ova funkcija dostupna je samo za analogno emitiranje.

#### • Promjena broja

Kada odaberete kanal za promjenu u opciji **Uredi kanale**, odaberite **Promjena broja** kako biste promijenili broj kanala.

- 🖉 Funkcija možda neće biti podržana ovisno o modelu ili zemljopisnom području.
- 🖉 Nakon promjene broja kanala informacije o kanalu neće se automatski ažurirati.

#### • Vrati Samsung TV Plus

#### Izbrisane kanale Samsung TV Plus možete vratiti.

- 🖉 Funkcija možda neće biti podržana ovisno o modelu ili zemljopisnom području.
- Spremanje i izlaz

Spremite promjene napravljene u opciji Uredi kanale i izađite.

# Upotreba popisa vlastitih favorita

Postavite često gledane kanale kao omiljene kanale.

Na zaslonima Uredi kanale i Popis kanala ikona ★ pojavljuje se kraj omiljenih kanala.

## Stvaranje popisa favorita

- 1. Pristupite zaslonu Uredi kanale.
  - 🖉 Pojedinosti o pristupu zaslonu za uređivanje kanala potražite u odjeljku "Pristupanje zaslonu za uređivanje kanala".
- 2. Pritisnite gumb za usmjeravanje ulijevo na daljinskom upravljaču kako biste odabrali željenu opciju Favoriti.
- 3. Pritisnite desni gumb za usmjeravanje kako biste odabrali Dodavanje kanala.
- 4. Odaberite željeni kanal s popisa na zaslonu.
- 5. Pritisnite Dodaj kako biste odabrani kanal dodali na popis favorita.

Odaberite Favoriti 1 – Favoriti 5 na zaslonu Uredi kanale i prikazat će se sljedeće dostupne funkcije.

- 🖉 Možete izraditi do pet kanala Favoriti, što svakom članu obitelji omogućuje stvaranje vlastitog popisa favorita.
- Dodavanje kanala

Na popisu kanala odaberite jedan ili više kanala kako biste ih dodali u popis favorita, a zatim odaberite Dodavanje kanala.

• Ukloni

Uklanjanje jednog ili više kanala s popisa favorita.

• Pr. redoslijeda

Promjena redoslijeda odabranih kanala na popisu favorita.

• Preimenuj favorite

Promjena naziva popisa favorita.

• Spremanje i izlaz

Sprema i zatvara zaslon Uredi kanale.

# Funkcije podrške za gledanje televizije

Upotrebljavajte funkcije koje su dostupne dok gledate sadržaj na TV uređaju.

### Pretraživanje dostupnih kanala

## 

- 🖉 Funkcija možda neće biti podržana ovisno o modelu ili zemljopisnom području.
- 🖉 Ako je TV povezan s kabelskim ili satelitskim prijemnikom, ovo ne morate raditi.
- 🖉 Sustav DVB-T2 možda neće biti podržan ovisno o zemljopisnom području.
- 🖉 Funkcija Postavke automatskog podešavanja možda se neće prikazati ovisno o modelu ili zemljopisnom području.

#### Odabir opcije pretraživanja kabelske mreže

# (gumb za usmjeravanje ulijevo) > ☺ Postavke > Sve postavke > Emitiranje > (Postavke automatskog podešavanja) > Opcije pretraživanja kabelske mreže Pokušajte

Postavlja dodatne opcije pretraživanja, poput frekvencije i brzine simbola kod pretraživanja u kabelskim mrežama.

- 🖉 Funkcija možda neće biti podržana ovisno o modelu ili zemljopisnom području.
- 🖉 Funkcija Postavke automatskog podešavanja možda se neće prikazati ovisno o modelu ili zemljopisnom području.

#### Pretraživanje dostupnih kanala u stanju pripravnosti

#### 

#### Automatski pretražujte kanale dok je TV u stanju pripravnosti.

- 🖉 Funkcija možda neće biti podržana ovisno o modelu ili zemljopisnom području.
- 🖉 Funkcija **Postavke automatskog podešavanja** možda se neće prikazati ovisno o modelu ili zemljopisnom području.

#### Postavljanje funkcije Vremenski brojač za buđenje

### 

#### Zakažite vrijeme uključivanja TV uređaja i automatski pretražujte kanale.

- 🖉 Funkcija možda neće biti podržana ovisno o modelu ili zemljopisnom području.
- 🖉 Funkcija **Postavke automatskog podešavanja** možda se neće prikazati ovisno o modelu ili zemljopisnom području.

## Postavljanje funkcija za pružatelja usluga

## 

#### Omogućite ili onemogućite značajku emitera sadržaja.

🖉 Funkcija možda neće biti podržana ovisno o modelu ili zemljopisnom području.

## Prikaz informacija o emiteru sadržaja

#### Saznajte koji je trenutačni emiter sadržaja te potražite povezane informacije.

🥒 Te se postavke mogu konfigurirati samo za Davatelj usluga koji je dostupan.

## Provjera informacija o signalu digitalnih kanala i njegovoj jačini

## 

- Ako je TV priključen na odvojenu kućnu antenu, informacije o jačini signala možete iskoristiti za podešavanje jačeg signala i boljeg prijema kanala u visokoj razlučivosti.
- 🖉 Opcija Signal emitiranja dostupna je samo s digitalnim kanalima.
- 🖉 Funkcija možda neće biti podržana ovisno o modelu ili zemljopisnom području.

## Odabir opcija zvuka emitiranja

Postavite opcije zvuka za stereo i dvojezični emitirani sadržaj. Dodatne informacije potražite u odjeljku "<u>Podržane</u> opcije zvuka analognog emitiranja".

🖉 Funkcija možda neće biti podržana ovisno o modelu ili zemljopisnom području.

## Korištenje usluge Zaključavanje neprikladnih programa

🖉 Funkcija možda neće biti podržana ovisno o modelu ili zemljopisnom području.

Ta je funkcija korisna za upravljanje televizijskim kanalima dostupnima djeci na televizoru TV, a temelje se na ocjenama sadržaja. Međutim, funkcija Zaključavanje neprikladnih programa ne blokira programe koji dolaze s vanjskih izvora kao što su Blu-ray DVD uređaji ili USB datoteke.

Svaki put kada pristupite funkciji Zaključavanje neprikladnih programa morate unijeti sigurnosni PIN kod. Morate unijeti PIN kod kako biste gledali blokirane programe. Zadani PIN kod je "0000" (za Francusku i Italiju: "1111"). Kako biste promijenili PIN, idite na ( $\bigcirc$ )  $\equiv$  (gumb za usmjeravanje ulijevo) > ( $\bigcirc$  Postavke > Sve postavke > Općenito i privatnost > Upravitelj sustava > Promjena PIN-a. Pokušajte

- 🖉 Dodatne informacije o postavljanju lozinke potražite u odjeljku "Postavljanje lozinke".
- 🖉 Opcija Emitiranje nije dostupna u načinu rada HDMI ili Komponenta.
- Funkcija Zaključavanje neprikladnih programa možda nije podržana, ovisno o ulaznom signalu.
- 🖉 Zadani PIN može se razlikovati ovisno o geografskom području.

## Prikaz izbornika uobičajenog sučelja

## 

#### Možete pregledavati informacije o uobičajenim sučeljima.

- 🖉 Funkcija možda neće biti podržana ovisno o modelu ili zemljopisnom području.
- Cl izbornik

Prikaz informacija i postavki za CICAM.

• Informacije aplikacije

Prikazuje proizvođača sučelja CICAM i informacije za CAS (Sustav za uvjetni pristup).

• Upravitelj za CICAM PIN

Upravljanje PIN kodom za CICAM (Common Interface Common Access Module). Pohranite PIN kod ili promijenite pohranjeni PIN kod i zatim postavite druge mogućnosti za PIN kod.

- 🖉 Funkcija možda neće biti podržana ovisno o modelu ili zemljopisnom području.
- Dekoderski način
- Pretvorba CAM videozapisa

Konfigurirajte postavku tako da se prekodiranje video kodeka s CAM uređaja izvršava automatski. Isključite je ako je ne želite koristiti.

🖉 Morate koristiti CAM uređaj koji podržava prekodiranje videokodeka.

## Konfiguriranje naprednih postavki za emitirani sadržaj

## Ručna prilagodba emitiranih signala

#### Možete ručno pretraživati sve kanale i pohraniti pretražene kanale na TV uređaju.

🖉 Funkcija možda neće biti podržana ovisno o modelu ili zemljopisnom području.

#### Prilagodba digitalnih kanala

Odaberite Novi, a zatim konfigurirajte Kanal, Frekvencija i Širina pojasa te zatim odaberite Pretraž. kako biste automatski skenirali i pohranili popis digitalnih kanala na TV uređaju.

#### Prilagodba analognih kanala

Odaberite Novi i konfigurirajte Program, Sustav boja, Sustav zvuka, Kanal i Pretraž. za pretraživanje analognih kanala. Zatim odaberite Pohrana kako biste pohranili pretražene kanale na TV uređaju.

🖉 🛛 Ova funkcija dostupna je samo za analogno emitiranje.

### Fino podešavanje analognih emitiranih sadržaja

🖉 🛛 Ova funkcija dostupna je samo za analogno emitiranje.

#### Premještanje popisa kanala

Možete uvesti ili izvesti popis kanala na USB uređaj za pohranu. Za upotrebu ove funkcije neophodan je PIN.

- Uvezi iz USB-a.: uvozi popis kanala s USB memorije.
- Izvezi na USB: Izvozi popis kanala spremljenih na TV uređaju na USB uređaj za pohranu.
- 🖉 Ova je funkcija dostupna kada je priključena USB memorija.
- 🖉 Funkcija možda neće biti podržana ovisno o modelu ili zemljopisnom području.

## Omogućivanje/onemogućavanje opcije Uređivanje brojeva kanala

### 

Koristite ovaj broj za promjenu kanala. Nakon promjene broja kanala informacije o kanalu neće se automatski ažurirati.

🖉 Funkcija možda neće biti podržana ovisno o modelu ili zemljopisnom području.

## Brisanje profila CAM operatera

#### Odaberite CAM operator za brisanje.

🖉 Funkcija možda neće biti podržana ovisno o modelu ili zemljopisnom području.

## Postavljanje satelitskog sustava

Možete konfigurirati skup postavki za satelitski prijemnik prije pretraživanja kanala.

🖉 Funkcija možda neće biti podržana ovisno o modelu ili zemljopisnom području.

## Promjena jezika teleteksta

## 

Možete postaviti ili promijeniti jezik teleteksta. Za gledanje emitiranja teleteksta na preferiranom jeziku odaberite jezik za korištenje u opciji Primarni jezik teleteksta. Ako ovaj jezik nije podržan, emitiranje teleteksta možete gledati na sekundarnom preferiranom jeziku postavljenom u opciji Sekundarni jezik teleteksta.

🖉 🛛 Ta funkcija možda neće biti podržana, ovisno o modelu, kanalu ili zemljopisnom području.

## Odabir jezika zvuka emitiranja

## 

# Ovo je jezik koji ćete čuti dok gledate TV ako emitirani signal sadržava zvuk. Mogućnosti zvuka funkcionira drugačije za analogne i digitalne kanale.

- Funkcija možda neće biti podržana ovisno o modelu ili zemljopisnom području.
- 🖉 Ova funkcija možda neće biti podržana ovisno o ulaznom emitiranom signalu.

#### • Postavke za audio jezik

#### Možete promijeniti jezik zvuka koji želite čuti.

- 🖉 Dostupni jezici mogu se razlikovati, ovisno o emitiranom signalu.
- Audio format

#### Možete promijeniti audioformat koji želite čuti.

- 🖉 Podržani format zvuka može se razlikovati, ovisno o emitiranom programu.
- 🖉 Ova opcija dostupna je samo za digitalne kanale.

## Prikaz izbornika TVkey sučelje

### 

Možete koristiti sljedeće funkcije:

- TVkey izbornik: Prikažite izbornik TVkey sučelja.
- Brisanje TV usluga: Prikažite popis TVkey operatora za brisanje.
- 🖉 Funkcija možda neće biti podržana ovisno o modelu ili zemljopisnom području.

## Čitanje digitalnog teksta

# Gumb za usmjeravanje ulijevo) > Postavke > Sve postavke > Emitiranje > Stručne postavke > Digitalni tekst (MHEG) Pokušajte

#### Ovu funkciju možete koristiti tijekom gledanja emitiranja koji uključuje tekst i multimedijalni sadržaj.

- 🖉 🛛 Ova funkcija dostupna je samo u Irskoj ili Ujedinjenoj Kraljevini.
- MHEG (Multimedia and Hypermedia Information Coding Experts Group) međunarodni je standard za sustave za kodiranje podataka koji se koriste u multimedijima i hipermedijima. Ovo je viša razina od sustava MPEG koja obuhvaća hipermedije s povezivanjem podataka kao što su fotografije, informacije o znakovima, animacije, grafike i videodatoteke, kao i multimedijske podatke. MHEG je interakcijska tehnologija koju pokreće korisnik i primjenjuje se u različitim područjima, uključujući VOD (video na zahtjev), interaktivni TV (ITV), EC (elektronička trgovina), obrazovanje na daljinu, telekonferencije, digitalne knjižnice i mrežne igre.

# Slika i Zvuk

Možete mijenjati postavke slike i zvuka prema vlastitim željama.

## Korištenje usluge Inteligentni način

Pustite da TV analizira okruženje i sadržaj koji gledate kako bi mogao pružiti bolje iskustvo gledanja.

U načinu Inteligentni način, televizor TV prepoznaje i analizira okruženje, buku, sadržaj i vaše obrasce upotrebe kako bi vam pružio najbolje iskustvo gledanja. Možete uključiti ili isključiti opcije u nastavku. Stvorite svoje preferirano okruženje gledanja.

- 🖉 Funkcija možda neće biti podržana ovisno o modelu ili zemljopisnom području.
- Prilagodljiva slika Pokušajte
  - Optimizirano

Optimizira svjetlinu i pruža najbolju kvalitetu slike u stvarnom vremenu, ovisno o svjetlosnim uvjetima i sadržaju koji gledate.

– Ugoda za oči

Ugoda za oči sinkronizira vremena izlaska/zalaska sunca i intenzitet ambijentalnog osvjetljenja. Nakon zalaska sunca ovaj način rada pruža toplije boje i manju svjetlinu. Vremena izlaska i zalaska sunca mogu se promijeniti ručno.

- Neki modeli, načini rada ili aplikacije možda ne podržavaju ovu funkciju (npr. način rada Ambient, način rada Umjetnost i Način igre).
- Kako biste mogli upotrebljavati Ugoda za oči, najprije morate postaviti trenutačno vrijeme. Konfigurirajte postavku
   Sat() > = (gumb za usmjeravanje ulijevo) > Postavke > Sve postavke > Općenito i privatnost > Upravitelj
   sustava > Vrijeme > Sat). Pokušajte
- Funkcija sinkronizacije vremena izlaska/zalaska sunca koju pruža Ugoda za oči može funkcionirati drugačije, ovisno o području i mrežnoj vezi.

- Prilagođavanje umjetne inteligencije

Al prepoznaje vrstu sadržaja koji se trenutačno gleda (npr. Sportske utakmice, Filmovi, Općenito) i automatski prelazi na prilagođene postavke kvalitete slike.

Koristeći Način prilagođavanja umjetne inteligencije postavke, korisnici mogu prilagoditi kvalitetu slike za svaku vrstu sadržaja.

- 🖉 Neki modeli, načini ili aplikacije možda ne podržavaju ovu značajku.
- Za korištenje Prilagođavanje umjetne inteligencije, prvo morate postaviti preferencije kvalitete slike za svaku vrstu sadržaja. (
  > = (lijeva navigacijska tipka) > 
  Postavke > Sve postavke > Općenito i privatnost > Postavke inteligentnog načina > Način prilagođavanja umjetne inteligencije postavke)
- 🖉 Postavke koje se mogu prilagoditi pomoću Prilagođavanje umjetne inteligencije mogu se razlikovati ovisno o regiji.

#### Postavke načina Ugoda za oči

🖉 Ova je funkcija dostupna samo kada je opcija Prilagodljiva slika postavljena na Ugoda za oči.

#### – Trajanje načina Ugoda za oči

Vrijeme izlaska i zalaska Sunca postavite automatski. Osim toga možete i ručno odabrati raspored.

#### - Vrijeme početka

#### Vrijeme početka postavite ručno.

🖉 Ova je funkcija dostupna samo kada je opcija **Trajanje načina Ugoda za oči** postavljena na **prilagođen**.

#### – Vrijeme završetka

#### Vrijeme završetka postavite ručno.

🖉 Ova je funkcija dostupna samo kada je opcija Trajanje načina Ugoda za oči postavljena na prilagođen.

#### - Razina načina Ugoda za oči

Podesite razinu za način Ugoda za oči na zaslonu.

#### Način prilagođavanja umjetne inteligencije postavke

🖉 Ova je značajka dostupna kada je Prilagodljiva slika postavljen na Prilagođavanje umjetne inteligencije.

#### Početno postavljanje

Jednostavno prilagodite postavke tako da jednom odaberete sliku za svaku vrstu sadržaja (npr. Sportske utakmice, Filmovi, Općenito).

#### Postavke pojedinosti

Prilagodite određene postavke, kao što su Svjetlina, Kontrast, Boja i Ton boje, za svaku vrstu sadržaja (npr. Sportske utakmice, Filmovi, Općenito).

🖉 Dostupne stavke postavki pod **Postavke pojedinosti** mogu se razlikovati ovisno o regiji.

#### • Aktivno pojačavanje glasa / Aktivno pojačavanje glasa Pro

#### Analizira buku okoline i pruža optimalan zvuk, ovisno o buci.

- Ova je funkcija dostupna samo kada je prekidač mikrofona pri dnu TV uređaja aktivan, a izlaz zvuka postavljen na Zvuč. telev.. Položaj prekidača mikrofona može se razlikovati ovisno o modelu ili zemljopisnom području. Mikrofon na TV uređaju nije podržan ovisno o modelu ili zemljopisnom području.
- Za vrijeme upotrebe ove funkcije TV ne sprema podatke.
- 🖉 Neki načini rada ili aplikacije možda ne podržavaju ovu funkciju (npr. Način igre).
#### Prilagodljiv zvuk+ / Prilagodljiv zvuk Pro

#### Pruža optimiziranu kvalitetu zvuka analiziranjem prostora gledanja i zvučnih komponenti sadržaja.

- Ova je funkcija omogućena samo kada je prekidač mikrofona pri dnu TV uređaja aktivan, a izlaz zvuka postavljen na Zvuč. telev.. Mikrofon na TV uređaju nije podržan ovisno o modelu ili zemljopisnom području.
- Za vrijeme upotrebe ove funkcije TV ne sprema podatke.
- Ovu funkciju možda ne podržavaju neki načini rada ili aplikacije. (primjerice, način rada Ambient, Način igre, način rada Umjetnost i aplikacije koje kontroliraju zvuk na TV uređaju)
- 🖉 Funkcija možda neće biti podržana ovisno o modelu.
- Naziv ove funkcije može se drugačije pojavljivati ovisno o modelu.

#### Prilagodljiva glasnoća Pokušajte

Automatski prilagođava na određenu glasnoću dok gledate TV. Televizor TV analizira vašu povijest glasnoće u vremenskim razdobljima kako bi automatski prilagodio glasnoću kada upotrebljavate aplikaciju ili kada se prebacite na vanjski izvor ulaznog signala.

- 🖉 Ova funkcija dostupna je samo kada je izlaz zvuka na televizoru TV postavljen na Zvuč. telev.
- 🖉 Ovu funkciju možda ne podržavaju neke aplikacije ili vanjski uređaji.
- 🖉 Ta funkcija utječe na funkciju Auto jačina zvuka, no ne i obratno.
- Ova funkcija funkcionira na temelju vaše povijesti upotrebe glasnoće i možda neće funkcionirati ako povijest upotrebe glasnoće u određenom vremenskom razdoblju nije dostatna.
- Količina razlike nastale ovom funkcijom ne premašuje +/- 5 razina od trenutačne glasnoće i ova funkcija ne mijenja trenutačnu glasnoću ako ona premašuje 40.

## Prilagodba kvalitete slike

Promijenite opciju Način prikazivanja slike i prilagodite Stručne postavke.

#### Odabir načina rada slike

#### 

Možete odabrati Način prikazivanja slike koji pruža najbolji doživljaj gledanja.

- 🖉 Zabavi i Slika podržani su samo kada naziv vanjskog uređaja promijenite u PC u načinu rada PC.
- Dinamičan

Slika postaje jasnija i svjetlija u svijetlom okruženju gledanja.

• Standardno

Zadani način rada prikladan za većinu uvjeta gledanja.

• Eco

Ovaj zaslon služi za uštedu energije.

🖉 Funkcija možda neće biti podržana ovisno o modelu ili zemljopisnom području.

• Film

Prikladno je za gledanje uređaja TV ili filmova u tamnoj sobi.

• FILMMAKER MODE

Ovaj način rada zaslona pruža kvalitetu slike s certifikatom UHD Alliance. Slika definirana kao FILMMAKER MODE automatski se prebacuje na FILMMAKER MODE tijekom gledanja.

- 🖉 Funkcija možda neće biti podržana ovisno o modelu ili zemljopisnom području.
- FILMMAKER MODE može izgledati tamnije od drugih načina prikaza slike.
- Možete promijeniti FILMMAKER MODE na drugačiji Način prikazivanja slike. Međutim, promijenjena Način prikazivanja slike zadržat će se i nakon gledanja slike koju definira FILMMAKER MODE.
- 🖉 FILMMAKER MODE™ logotip zaštitni je znak tvrtke UHD Alliance, Inc.

#### Konfiguriranje naprednih postavki slike

#### 

Putem sljedećih funkcija možete konfigurirati postavke zaslona:

• Svjetlina Pokušajte

Prilagodite općenitu svjetlinu slike. Što ste bliže 50, to je slika svjetlija.

• Kontrast Pokušajte

Prilagodite razliku između najtamnijih i najsvjetlijih područja između objekata i njihovih pozadina. Što ste bliže 50, to je razlika veća.

• Oštrina Pokušajte

Prilagodite oštrinu vanjskih obruba na objektima. Što ste bliže 20, to su obrubi objekta jasniji.

• Boja Pokušajte

Prilagodite boje videozapisa. Što ste bliže 50, to su boje dublje.

• Nijansa (Z/C) Pokušajte

Prilagodite ton boje. Što je koja vrijednost viša, to je videozapis crveniji ili zeleniji.

• Primijenite postavke slike Pokušajte

Primijenite odabrane postavke slike na trenutačni izvor ulaza ili sve izvore ulaza.

Postavke Jasnoće slike Pokušajte

Optimizirajte videozapis koji ima mnogo dinamičnih scena.

- Kada je opcija LED za čiste pokrete ili Jasni pokret postavljena na Uključeno, zaslon treperi ili se prikazuje tamnijim nego kad je postavljena na Isključeno.
- Lokalno zatamnjenje Pokušajte

Maksimizirajte omjer kontrasta automatskom prilagodbom svjetline za svaki dio slike.

- Ova funkcija podržava opcije Standardno, Visoki i nizak. U opciji Standardno detektira se ambijentalna svjetlina kako bi se prilagodila kvaliteta slike.
- 🖉 Funkcija možda neće biti podržana ovisno o modelu ili zemljopisnom području.

#### Pojačivač kontrasta Pokušajte

Automatski prilagodite kontrast kako bi se spriječile prekomjerne razlike u svjetlini između svjetlijih i tamnijih područja.

#### Ponovno usvajanje automatske funkcije HDR Pokušajte

Uživajte u HDR kvaliteti slike – čak i uz SDR sadržaj.

🖉 Funkcija možda neće biti podržana ovisno o modelu ili zemljopisnom području.

#### • Mapiranje tona HDR Pokušajte

Automatski prilagođava razinu svjetline obradom mapiranja tonova prema informacijama o HDR sadržaju.

🖉 Funkcija možda neće biti podržana ovisno o modelu ili zemljopisnom području.

#### • Film način rada Pokušajte

Uljepšajte stari videozapis kako biste poboljšali kvalitetu slike radi boljeg doživljaja gledanja.

🖉 Ova je funkcija dostupna samo kada je ulazni signal TV ili HDMI (1080i).

• Ton boje Pokušajte

Odaberite odgovarajući ton boje sukladno situaciji za gledanje.

• Balans bijele boje Pokušajte

Prilagodite svjetlinu crvene, zelene i plave boje tako da najsvjetlije područje na slici postane bijelo.

• Gama Pokušajte

Prilagodite srednju svjetlinu videozapisa.

• Detalj sjene Pokušajte

Prilagodite svjetlinu zatamnjene slike. Što ste bliže 5, to je zatamnjene slika svjetlija.

• Postavke za područje boje Pokušajte

Odaberite raspon boja koje se mogu izraziti na slici.

#### Pojačivač boja Pokušajte

Odaberite raspon boja koje se mogu izraziti na slici.

🖉 Funkcija možda neće biti podržana ovisno o modelu ili zemljopisnom području.

#### Pametna kalibracija Pokušajte

Automatski prilagodite kvalitetu slike filma kako biste dobili kvalitetu koju je namijenio producent filma.

🖉 Funkcija možda neće biti podržana ovisno o modelu ili zemljopisnom području.

Za upotrebu ove funkcije potreban je Pametni telefon kompatibilan s funkcijom. Popis kompatibilnih modela nalazi se ispod.

- Modeli Galaxy: Modeli serija Galaxy S, Galaxy Note, Galaxy Fold i Galaxy Flip koji su pušteni u prodaju nakon siječnja 2019
- Modeli iPhone: Modeli s funkcijom Face ID koji su pušteni u prodaju nakon siječnja 2019
- 🖉 Podržani modeli mogu se razlikovati ovisno o situaciji.
- Vršna svjetlina

#### Kako bi zaslon bio svjetliji, postavite maksimalnu vršnu svjetlinu.

🖉 Funkcija možda neće biti podržana ovisno o modelu ili zemljopisnom području.

#### Ponovno postavi sliku Pokušajte

Ponovo postavite postavke slike na zadane vrijednosti.

## Funkcije slike

Konfigurirajte postavke slike za svoj TV.

#### Gledanje s opcijom Slika u slici (PIP)

#### (gumb za usmjeravanje ulijevo) > ☺ Postavke > Sve postavke > Slika > PIP Pokušajte

Tijekom gledanja videozapisa s vanjskog uređaja, kao što je Blu-ray reproduktor, na glavnom zaslonu, možete gledati TV emisiju u prozoru slike u slici (PIP).

- 🖉 Funkcija možda neće biti podržana ovisno o modelu ili zemljopisnom području.
- 🖉 Funkcija Slika u slici nije dostupna dok je aktivna opcija Smart Hub.
- 🖉 Igranje igre ili korištenje značajke za karaoke na glavnom zaslonu može uzrokovati lošiju kvalitetu slike u slici.
- PIP funkcija dostupna je samo u sljedećim uvjetima: 1) Izvor glavnog zaslona jest HDMI veza. 2) Ulazna rezolucija glavnog zaslona je FHD (Full HD) ili manja.
- Prozor PIP podržava samo digitalne kanale i ne podržava UHD kanale.

#### Promjena postavki veličine slike

#### 

#### • Veličina slike Pokušajte

#### Možete promijeniti veličinu slike prikazane na zaslonu televizora TV na 16 : 9 standardno, prilagođen ili 4:3.

Podržane veličine slika razlikuju se, ovisno o ulaznom signalu. Dodatne informacije o podržanim veličinama slike potražite u odjeljku "Veličina slike i ulazni signali".

#### • Automatska širina Pokušajte

#### Automatska promjena veličine slike.

🖉 Funkcija možda neće biti podržana ovisno o modelu ili zemljopisnom području.

#### • 4:3 veličina zaslona Pokušajte

Možete odabrati veličinu slike koja odgovara vašem geografskom području tijekom gledanja uređaja TV u formatu veličine 4:3 ili načinu rada Prolagodi zaslonu. Podržane veličine zaslona razlikuju se, ovisno o zemlji, a ova funkcija omogućuje prilagodbu veličine slike u ovom slučaju.

- Način rada u formatu veličine 4:3 nije dostupan ako je vanjski uređaj povezan s televizorom TV putem komponentnog priključka ili HDMI priključka.
- 🖉 Funkcija možda neće biti podržana ovisno o modelu ili zemljopisnom području.

#### Prolagodi zaslonu Pokušajte

#### Prilagodba slike zaslonu.

- Funkcija možda neće biti podržana ovisno o postavci za Veličina slike.
- 🖉 Funkcija možda neće biti podržana, ovisno o emitiranim signalima.

#### • Zum i položaj Pokušajte

#### Podešavanje veličine ili položaja slike.

- 🖉 Ova je funkcija dostupna samo ako je opcija Veličina slike postavljena na prilagođen.
- 🖉 Kako biste promijenili položaj slike na analognim kanalima, najprije povećajte sliku, a zatim joj promijenite položaj.
- 🖉 Ove funkcije možda nisu dostupne u usluzi Samsung TV Plus i u nekim aplikacijama.

### Postavljanje okruženja prikaza za vanjske uređaje

TV možete optimizirati za gledanje određenih formata videozapisa.

#### Igranje igara na optimiziranom zaslonu

Možete postaviti način Način igre kako biste optimizirali zaslon televizora TV radi boljih performansi igranja.

Kada priključite konzole za videoigre kao što su PlayStation i Xbox, Način igre se postavlja na Autom.. Kada priključite neki drugi izvor igre kao što je računalo, postavite Način igre na Uključeno prethodno navedenom putanjom. Iz zaslona Prvi zaslon možete brzo postaviti i način rada Način igre ( $\bigcirc$  >  $\equiv$  (gumb za usmjeravanje ulijevo) >  $\circledast$  Postavke > Način igre  $\circledast$ ).

- 🖉 Put izbornika može se razlikovati ovisno o modelu ili zemljopisnom području.
- 🖉 Funkcija možda neće biti podržana ovisno o modelu ili zemljopisnom području.
- 🖉 Način rada za igru nije dostupan za uobičajeno gledanje uređaja TV.
- 🖉 Zaslon može malo podrhtavati.
- Kada pritisnete i zadržite gumb na daljinskom upravljaču Samsung pametni daljinski upravljač u trajanju od 1 sekunde ili više u načinu rada Način igre, prikazuje se Traka igre. Funkcija možda neće biti podržana ovisno o modelu.
- Kada je omogućen rad Način igre, opcije Način prikazivanja slike i Opcije zvuka automatski se postavljaju na Igra. Opcije zvuka možda se neće automatski promijeniti, ovisno o odabranom audiouređaju na izborniku Izlaz zvuka.
- Ako je Način igre postavljen na Uključeno, neke funkcije neće biti dostupne.
- Kako biste na istom priključku upotrebljavali drugi vanjski uređaj, uklonite vezu igraće konzole, postavite funkciju Način igre na Isključeno, a zatim na priključak priključite vanjski uređaj.
- Funkcije Način igre koje se upotrebljavaju za Nintendo Switch™ podložne su promjeni bez prethodne obavijesti.

#### Postavljanje detalja načina rada Način igre

#### 

🖉 Funkcije možda neće biti podržane ovisno o modelu ili zemljopisnom području.

#### • Virtualna točka za ciljanje Pokušajte

#### Možete vidjeti virtualnu ciljnu točku na sredini zaslona.

🖉 Funkcija možda neće biti podržana ovisno o modelu ili zemljopisnom području.

#### • Prostorno ozvučenje Pokušajte

Uronite dublje u iskustvo igranja s pomoću intenzivnog trodimenzionalnog zvuka optimiziranog za igre.

🖉 Funkcija možda neće biti podržana ovisno o modelu ili zemljopisnom području.

#### • Equalizer dinamične crne Pokušajte

Možete jednostavno otkriti predmete ili skrivene neprijatelje u tamnim kutovima tako da poboljšate vidljivost i pojedinosti objekata u tamnim scenama bez blijedih boja i kontrasta u svijetlim scenama.

🖉 Funkcija možda neće biti podržana ovisno o modelu ili zemljopisnom području.

#### Postavke funkcije Motion Plus igre Pokušajte

#### Postavke opcije Motion Plus igre možete konfigurirati.

🖉 Funkcija možda neće biti podržana ovisno o modelu.

#### - Motion Plus igre

Uključite ovu funkciju kako biste dobili mekšu i jasniju kvalitetu slike prilikom igranja videoigre s ulogama (RPG) ili avanturističke videoigre koja uključuje mnogo dinamičnih scena.

#### - Smanj. zamućenosti

#### Smanjite zamućenje zaslona igre kako biste ga optimizirali za slike pokreta.

🖉 Funkcija možda neće biti podržana ovisno o modelu ili zemljopisnom području.

#### – Smanj. podrhtav.

Uklonite treperenje s videozapisa igre kako biste igrali videoigru s jasnijom slikom.

- LED za čiste pokrete

Uključite ovu funkciju da prilagodite pozadinsko LED osvjetljenje kako bi dinamične scene bile jasnije.

- 🖉 Funkcija možda neće biti podržana ovisno o modelu.
- Jasni pokret
  - Uključite ovu funkciju kako bi dinamične scene bile jasnije.
  - 🖉 Funkcija možda neće biti podržana ovisno o modelu.
- Stručnjak za slike igre

#### Možete podesiti opcije za određene značajke kvalitete slike vaše igre.

🖉 Funkcija možda neće biti podržana ovisno o modelu ili zemljopisnom području.

#### - HDR10+ GAMING

Osnovni način prikazuje najtočniji prikaz izvorne kreativne namjene igre. Napredni način pruža poboljšani prikaz sadržaja igre kako bi se maksimalno povećao vizualni dojam.

#### - HDR igre

U skladu sa standardom HGiG (HDR Gaming Interest Group), postavlja se optimalna kvaliteta slike za HDR igre prema informacijama o svjetlini sadržaja.

- 🖉 Kada se HDR izvori unesu u Način igre, aktivira se ovaj izbornik.
- Kod nekih modela ulazna putanja za HDR igre može biti različita. (
   > = (gumb za usmjeravanje ulijevo) > 
   Postavke > Sve postavke > Povezivanje > Postavke načina igre > HDR igre)

#### Automatsko otkrivanje minijaturne karte

#### Automatski pronalazi i uvećava na minikarti analizom zaslona kada koristite značajku Zum minijaturne karte.

🖉 Funkcija možda neće biti podržana ovisno o modelu ili zemljopisnom području.

#### Korištenje usluge Prošireni ulazni signal

#### 

#### Širi domet ulaznog signala za HDMI veze.

- 🖉 Ako je značajka Prošireni ulazni signal isključena, HDR signali poslani s vanjskog uređaja ne mogu biti primljeni.
- Kada odaberete HDMI priključak koji želite upotrebljavati za Prošireni ulazni signal, a zatim pritisnete gumb Odaberi kako biste postavili funkciju Prošireni ulazni signal na Uključeno, zaslon televizora TV može treperiti.
- Kada TV povezujete s vanjskim uređajem koji podržava samo frekvenciju UHD 24 Hz ili UHD 30 Hz ili bilo koju FHD frekvenciju, funkcija Prošireni ulazni signal možda neće biti dostupna. U tom slučaju isključite funkciju Prošireni ulazni signal.
- 🖉 Dodatne informacije o podržanim UHD rezolucijama potražite u odjeljku "Podržane rezolucije za UHD ulazne signale".
- Dodatne informacije o podržanoj 8K rezoluciji potražite u odjeljku "Razlučivosti za ulazne signale koje podržavaju 8K modeli (serija QN7\*\*D ili novija)".

#### Korištenje opcije HDMI razina crne

Pomoću opcije HDMI crna namjestite razinu crne boje kako biste kompenzirali niske razine crne boje, nizak kontrast i nejasne boje koje stvaraju vanjski uređaji povezani s televizorom TV putem HDMI kabela.

Va je značajka dostupna samo kada je ulazni signal, povezan s televizorom TV putem HDMI priključka, postavljen na RGB444.

#### Konfiguriranje opcije Postavke promjene medijskog sadržaja

#### 

#### Konfigurirajte specifične postavke povezane s prijelazom medija.

- 🖉 Funkcija možda neće biti podržana ovisno o modelu.
- Brza promjena medijskog sadržaja

#### Brzo i jednostavno mijenja prijenose AV pri različitim frekvencijama.

- 🖉 Ova je značajka dostupna samo kada je povezan uređaj koji podržava brzo prebacivanje medija.
- Prilagodba slike

Prikazujte slike medijskog sadržaja besprijekorno i jasno.

## Konfiguriranje postavki Opcije zvuka i Stručne postavke

Promijenite opciju Opcije zvuka i prilagodite Stručne postavke.

#### Odabir načina rada zvuka

#### 

Možete odabrati dostupni način rada zvuka koji preferirate za određenu vrstu sadržaja ili okruženje.

- 🖉 Kada je priključen vanjski uređaj, Opcije zvuka može se u skladu s tim promijeniti.
- 🖉 Funkcija možda neće biti podržana ovisno o modelu.

#### Konfiguriranje naprednih postavki zvuka

#### 

#### Možete prilagoditi kvalitetu zvuka podešavajući sljedeće postavke.

- Podržane opcije izbornika mogu se razlikovati ovisno o postavci Izlaz zvuka.
- Balans Pokušajte

Prilagodite glasnoću lijevog i desnog zvučnika kako bi se uravnotežile razine zvuka.

- 🖉 Kad se TV upotrebljava u okomitom načinu, funkcija Balans možda neće raditi.
- Equalizer Pokušajte

#### Prilagodite zvuk TV uređaja podešavanjem glasnoće visokih i niskih tonova.

- 🖉 🛛 Ova funkcija nije dostupna kada je uključena funkcija Prilagodljiv zvuk Pro ili Aktivno pojačavanje glasa.
- 🖉 🛛 Ova funkcija nije dostupna kada je funkcija Opcije zvuka postavljena na Prilagodljiv zvuk, Igra ili Pojačati.
- 🖉 Naziv i svojstva ove funkcije mogu se pojavljivati drugačije ovisno o povezanom vanjskom uređaju.

#### • Način rada HDMI-eARC Pokušajte

Možete povezati audiouređaj koji podržava eARC putem protokola HDMI-eARC. Za vrijeme povezivanja uređaja zvuk može privremeno biti isključen.

🖉 Funkcija možda neće biti podržana ovisno o modelu.

#### Audio format digitalnog izlaza Pokušajte

Odaberite format digitalnog audioizlaza. Ako odaberete opciju Auto, način rada digitalnog audioizlaza automatski se mijenja u način kojeg podržava priključeni Soundbar ili A/V prijemnik.

#### Ako odaberete opciju Prolaz, audiopodaci će se reproducirati bez obrade.

🖉 Ova funkcija dostupna je kada je izvor ulaznog signala HDMI i kada je prijemnik priključen putem priključka HDMI-eARC.

#### Audio odgoda digitalnog izlaza Pokušajte

#### Prilagodite vrijeme odgode izlaza za digitalni audio.

- Ova funkcija dostupna je kada su izvor ulaznog signala HDMI i prijemnik priključeni putem priključka HDMI-ARC ili HDMI-eARC.
- 🖉 Kada prijemnik ne može obraditi izvor ulaznog signala, može raditi u opciji Autom..
- 🖉 Funkcija možda neće biti podržana ovisno o modelu.

#### Dolby Atmos Pokušajte

Prilikom praćenja programa na uređaju Proizvod putem ugrađenih zvučnika, može se uključiti ili isključiti zvučni efekt virtualnog okružujućeg zvuka funkcije Dolby Atmos.

Ako je TV instaliran u okomitom načinu uz upotrebu zasebnih dodataka, zvučni efekt virtualnog okružujućeg zvuka putem zvučnika na uređaju TV ne radi.

- 🖉 Funkcija možda neće biti podržana ovisno o modelu.
- Auto jačina zvuka Pokušajte

Pri promjeni kanala ili prebacivanja na drugi vanjski izvor automatski namješta zvuk na određenu razinu.

• Zvučne obavijesti Pokušajte

Reproducira zvuk obavijesti prilikom rukovanja izbornikom ili odabira opcije.

• Simultani optički izlaz

Uređaj koji je povezan optički uvijek reproducira zvuk.

🖉 Funkcija možda neće biti podržana ovisno o modelu ili zemljopisnom području.

Auracast

#### Zvuk s TV uređaja možete slušati ako spojite Bluetooth audiouređaj koji podržava Auracast.

- 🖉 Funkcija možda neće biti podržana ovisno o modelu.
- 🖉 Dodatne informacije o opciji Auracast potražite u odjeljku "Korištenje usluge Auracast".

#### Resetiranje zvuka Pokušajte

#### Ponovo postavite promijenjene postavke zvuka.

- 🖉 Standardni zvučni signali uzorkuju se na 48 kHz, a HD zvučni signali uzorkuju se na 96 kHz.
- Neki SPDIF prijemnici možda nisu kompatibilni s HD formatom zvuka.

## Korištenje pomoćnih funkcija za zvuk

Konfigurirajte postavke zvuka za svoj TV.

#### Odabir zvučnika

#### 

#### Možete odabrati zvučnike koje će televizor TV upotrijebiti za emitiranje zvuka.

- Ako je Soundbar povezan s TV uređajem putem oba ulaza, HDMI i Optički, HDMI može biti prvi odabran čak i ako odaberete Optički.
- Vanjskim se zvučnicima ne može upravljati pomoću upravljača Samsung pametni daljinski upravljač. Kada se omogući vanjski zvučnik, neki izbornici zvuka nisu podržani.

#### Samsung TV podržava funkciju Q-Symphony.

- Q-Symphony povezuje Samsung zvučnike na zvučnike na vašem TV-u kako bi se zvuk reproducirao istodobno iz različitih zvučnika, istodobno nudeći ultimativni doživljaj surround zvuka.
- 🖉 Funkcija možda neće biti podržana ovisno o modelu.

#### Vaš Samsung TV podržava vezu s USB zvučnim uređajem.

- Podržani su uređaji USB 2.0 ili noviji.
- Istodobno je moguće spojiti dva USB zvučna uređaja.
- 🖉 Vodite računa da USB zvučni uređaj izravno spojite na USB priključak. (USB čvorišta nisu podržana.)
- 🖉 Neki modeli USB zvučnih uređaja možda nisu kompatibilni s ovim TV uređajem.

#### Slušanje zvuka s televizora TV putem Bluetooth uređaja

#### 

Bluetooth audiouređaje možete povezati s televizorom TV. Moraju se upariti pomoću funkcije Bluetooth na televizoru TV. Pogledajte korisnički priručnik vašeg audiouređaja kao što su Bluetooth zvučnik, Soundbar i slušalice za više informacija o detaljnom povezivanju i upotrebi.

- 🖉 Ako TV ne uspije pronaći Bluetooth audiouređaj, postavite ga bliže televizoru TV, a zatim odaberite Osvježi.
- Ako uključite upareni Bluetooth audiouređaj, TV ga automatski prepoznaje, a zatim prikazuje skočni prozor. Pomoću ovog skočnog prozora aktivirajte/deaktivirajte Bluetooth audiouređaj.
- 🖉 Na kvalitetu zvuka mogu utjecati uvjeti u Bluetooth vezi.
- Prije upotrebe Bluetooth audiouređaja dodatne informacije potražite u odjeljku "Pročitajte prije korištenja Bluetooth uređaja".
- 🖉 Na nekim modelima možete povezati i upotrebljavati dva Bluetooth uređaja istovremeno.
- Ako je istovremeno povezano više BT audiouređaja i BT ulaznih uređaja, zvuk s audiouređaja može biti isprekidan ili bitni podaci s ulaznih uređaja mogu biti izgubljeni.

Broj BT audiouređaja za spajanje može se ograničiti na jedan uređaj radi stabilnog signala igre.

Ako imate dolazni poziv dok slušate zvuk s TV uređaja putem slušalica Galaxy Buds, Buds se spajaju s mobilnim telefonom, a zvuk s TV uređaja isključuje se radi spajanja poziva.

Nakon završetka poziva slušalice Buds automatski se spajaju s uređajem TV. Ova je značajka podržana samo kada su TV i mobilni telefon povezani s istim Samsung računom.

- 🧪 Ako se slušalice Galaxy Buds odspoje dok slušate zvuk s TV uređaja putem slušalica Buds, isključuje se zvuk s TV uređaja.
- Neki modeli podržavaju značajku Auracast. Dodatne informacije o opciji Auracast potražite u odjeljku "Korištenje usluge Auracast".

#### Reproduciranje TV zvukova konfiguriranjem postavki Q-Symphony

# gumb za usmjeravanje ulijevo > Postavke > Sve postavke > Zvuk > Q-Symphony postavljanje

#### Koristite značajku Q-Symphony postavljanje kako biste konfigurirali postavke žičane ili bežične simfonije.

- 🖉 Funkcija možda neće biti podržana ovisno o modelu.
- Konfiguriranje postavki žičane simfonije moguće je samo kada je Samsung audiouređaj koji podržava funkcionalnost žičane simfonije povezan sa HDMI ili Optički.
- 🖉 Za Samsung audiouređaje koji podržavaju Wi-Fi i Q-Symphony, moguće je konfigurirati postavke bežične simfonije.
- 🖉 Nije moguće uključiti istodobno načine rada žičane i bežične simfonije.
- 🖉 Neki modeli mogu se istodobno povezati s dva bežična audiouređaja.
- 🖉 Funkcija možda neće biti podržana ovisno o modelu uređaja TV-a i Samsung audiouređaja.
- 🖉 Ako postavite bežični Samsung audiouređaj kao uređaj za bežičnu simfoniju, moguće se postaviti položaj.
- 🖉 Postavka pozicije možda neće biti podržana ovisno o bežičnom Samsung audiouređaju.

Za specifikacije uređaja pogledajte korisnički priručnik za Samsung audiouređaj.

Vva funkcija nije podržana ako imate TV modela The Frame i ako je instaliran u okomitom položaju. Da biste koristili TV u vodoravnom položaju, ponovo postavite značajku.

## Ako su spojeni Samsung soundbar ili Samsung bežični zvučnici koji podržavaju Q-Symphony, konfiguracija za surround zvuk može se koristiti ako su zadovoljeni sljedeći uvjeti.

- Dva ili više bežičnih zvučnika tvrtke Samsung iste vrste trebaju biti spojeni na istu bežičnu mrežu.
- Samsungovi audiouređaji koji podržavaju funkciju Wi-Fi trebaju biti spojeni s istom bežičnom mrežom kao i TV.
- 🖉 Za pojedinosti o spajanju i korištenju Samsung audiouređaja koji podržava funkciju Wi-Fi potražite u korisničkom priručniku.
- 🖉 Neki Samsung bežični audiouređaji možda neće podržavati konfiguraciju koja uključuje soundbare.

Ako uključite način zrcaljenja zaslona dok koristite Samsung audiouređaj koji podržava Wi-Fi, veza će se prekinuti.

## Sustav i Podrška

Možete konfigurirati sustav i postavke podrške poput sata, mjerača vremena, potrošnje električne energije i ažuriranja softvera.

## Korištenje vremenskih funkcija i mjerača vremena

Postavite trenutno vrijeme i pokrenite funkciju timera.

Sat možete postaviti ručno ili automatski. Nakon što je postavljen Sat, možete u bilo kojem trenutku vidjeti trenutno vrijeme na televizoru TV.

Sat morate postaviti u sljedećim slučajevima:

- Kabel za napajanje je iskopčan i ponovno priključen.
- Opcija Način sata promijenjena je iz Autom. na Ručni.
- TV uređaj ne povezuje se s mrežom.
- Televizor ne prima emitirane signale.

#### Automatsko postavljanje sata

- 🖉 Ova funkcija radi samo kada je TV povezan s mrežom ili prima digitalne emisije putem povezane antene.
- 🖉 Točnost primljenih informacija o vremenu može se razlikovati, ovisno o kanalu i signalu.
- Ako TV signal dobivate putem kabelskog prijemnika / set-top boxa ili satelitskog prijemnika / set-top boxa povezanog na HDMI ili komponentni priključak, potrebno je ručno postaviti trenutačno vrijeme.

#### Prilagođavanje sata za DST (ljetno računanje vremena) i vremensku zonu

#### 

#### Postavlja pravo vrijeme tako da se postavi funkcija ljetnog računanja vremena (DST) i vaše lokalne vremenske zone.

- 🖉 Ova funkcija dostupna je samo kad je opcija **Način sata** postavljena na **Autom.**.
- 🖉 Funkcija možda neće biti podržana ovisno o modelu ili zemljopisnom području.
- GMT

Postavite srednje vrijeme po Greenwichu (GMT).

• DST

Automatsko podešavanje za ljetno računanje vremena (DST).

#### Promjena trenutnog vremena

(gumb za usmjeravanje ulijevo) > 
Postavke > Sve postavke > Općenito i privatnost > Upravitelj sustava > Vrijeme > Sat > Vremenski pomak 
Pokušajte

#### Vremenski pomak prilagođava vrijeme putem mrežne veze.

Ova funkcija dostupna je samo kada je funkcija Način sata postavljena na Autom., kada TV ne može primati informacije o vremenu putem normalnih signala emitiranja i kada je TV povezan na mrežu.

#### Ručno podešavanje sata

Kada je funkcija Način sata postavljena na Ručni, možete izravno unijeti trenutne podatke za datum i vrijeme. Odaberite opcije Datum i Vrijeme s pomoću gumba za usmjeravanje na daljinskom upravljaču.

Kad se napajanje prekine, a zatim ponovno uspostavi, postavke za **Datum** i **Vrijeme** vraćaju se na početak radi deaktiviranja funkcije **Uklj. br. vremena**. Kad se njihove postavke ponovno dodijele, aktivira se funkcija **Uklj. br. vremena**.

#### Korištenje funkcije samoisključivanja

#### 

Ovu funkciju možete upotrebljavati za automatsko isključivanje televizora TV nakon unaprijed konfiguriranog vremenskog razdoblja. Funkcija samoisključivanja može se postaviti na najviše 180 minuta, kada će se TV isključiti.

- 🖉 Ta funkcija možda neće biti podržana u nekim načinima prikazivanja.
- 🖉 Funkcija možda neće biti podržana ovisno o modelu ili zemljopisnom području.

#### Isključivanje televizora TV s pomoću brojača vremena za isključivanje

(gumb za usmjeravanje ulijevo) > <sup>(B)</sup> Postavke > Sve postavke > Općenito i privatnost > Upravitelj sustava > Vrijeme > Isklj. br.vremena Pokušajte

Možete postaviti funkciju Isklj. br.vremena kako bi se TV automatski isključio u određeno vrijeme. Opcija Isklj. br.vremena dostupna je samo ako je postavljena opcija Sat.

- Za upotrebu ove funkcije najprije postavite Sat () > = (gumb za usmjeravanje ulijevo) > Postavke > Sve postavke > Općenito i privatnost > Upravitelj sustava > Vrijeme > Sat). Pokušajte
- 🖉 Funkcija možda neće biti podržana ovisno o modelu ili zemljopisnom području.

## Upotreba funkcija Napajanje i ušteda energije

Upotrebljavajte funkcije uštede energije kako biste smanjili potrošnju energije na TV uređaju.

#### Smanjenje potrošnje električne energije TV uređaja

#### 

Smanjite potrošnju energije promjenom postavki napajanja i ostalih opcija za uštedu energije.

• Optimizacije svjetline Pokušajte

Automatski podesite svjetlinu zaslona sukladno razini osvjetljenja okoline.

- 🖉 Ova funkcija nije dostupna kada je uključena funkcija **Prilagodljiva slika**.
- 🖉 Funkcija možda neće biti podržana ovisno o modelu ili zemljopisnom području.

#### • Minimalna svjetlina Pokušajte

Kada je funkcija **Optimizacije svjetline** uključena, možete ručno prilagoditi minimalnu razinu svjetline zaslona televizora TV. Funkcija se može aktivirati samo kada je vrijednost manja od postavke u  $\textcircled{} > \equiv$  (gumb za usmjeravanje ulijevo) > Postavke > Sve postavke > Slika > Stručne postavke > Svjetlina. Pokušajte

🖉 Ova funkcija nije dostupna kada je uključena funkcija **Prilagodljiva slika**.

• Rješenje za uštedu energije Pokušajte

Smanjite potrošnju energije prilagođavanjem postavki osvjetljenja.

#### Osvjetljenje objekta u pokretu Pokušajte

Podesite svjetlinu kao odgovor na pokrete na zaslonu kako bi se smanjila potrošnja energije.

🖉 Ova funkcija nije dostupna kada je uključena funkcija **Prilagodljiva slika** ili **Način igre**.

#### • Ograničenje svjetline

Uključite ili isključite ograničenje svjetline. Ako odaberete Uključeno, zaslon neće imati maksimalnu svjetlinu, ali ćete uštedjeti energiju.

🖉 Funkcija možda neće biti podržana ovisno o modelu ili zemljopisnom području.

#### • Način isključivanja napajanja

#### Odaberite koji način rada zaslona želite kada se napajanje isključi.

🖉 Funkcija možda neće biti podržana ovisno o modelu.

#### Čuvar zaslona Pokušajte

#### Aktivirajte čuvara zaslona kada TV uređaj prikazuje statičnu sliku dva sata ili više.

- 🖉 Funkcija možda neće biti podržana ovisno o modelu.
- Ako se na TV uređaju prikazuje ista statična slika dvije minute, automatski će se aktivirati Čuvar zaslona. Kako bi se osigurala zaštita piksela, Čuvar zaslona nije moguće isključiti. (Serija S8\*D/S9\*D)

#### • Automatski štedljivi način rada Pokušajte

#### Kada je TV priključen na Wi-Fi, ova značajka provjerava Wi-Fi signale i podatke o upotrebi daljinskog upravljača kako bi se odredilo je li TV u upotrebi. Ako TV ne radi, značajka automatski isključuje zaslon.

- 🖉 Funkcija možda neće biti podržana ovisno o modelu.
- 🖉 Ova značajka možda neće biti podržana, ovisno o Wi-Fi usmjerivaču.

#### Automatsko isključivanje Pokušajte

Automatski isključuje TV kako bi se smanjila nepotrebna potrošnja energije ako se TV upravljač i daljinski upravljač ne upotrebljavaju određeno vrijeme.

🖉 U nekim regijama funkcija Automatsko isključivanje možda neće biti podržana kad radi Samsung TV Plus.

#### • Dostupna baterija daljinskog upravljača Pokušajte

Možete provjeriti koliko je preostalo energije u bateriji daljinskog upravljača Samsung pametni daljinski upravljač.

🖉 Funkcija možda neće biti podržana ovisno o modelu.

#### • Senzor držanja daljinskog upravljača

Upozorava korisnike na pravilno držanje daljinskog upravljača ako senzor držanja daljinskog upravljača osjeti nepravilan položaj. Kada se isključi, isključuje se i upozorenje.

🖉 Funkcija možda neće biti podržana ovisno o modelu.

## Upotreba funkcija brige za ploču

Podešava postavke za zaštitu zaslona.

#### Postavljanje funkcije brige za ploču

#### 

- 🖉 Ovu funkciju podržavaju samo modeli S8\*D/S9\*D.
- Pomak u piks.

#### Pomiče piksele u pravilnim intervalima kako bi se spriječili problemi sa zaslonom.

- Kada se upotrebljava način Pomak u piks., dio rubova zaslona mogu ostati izvan granica ekrana te se možda neće vidjeti. Kako biste fiksirali zaslon na početnu poziciju, isključite način Pomak u piks..
- Kako biste spriječili pojavu zaostale slike kod prikaza sadržaja s velikom količinom statičnih slika uključite način Pomak u piks..
- Podesite svjetlinu logotipa

Sprječava probleme sa zaslonom smanjivanjem svjetline fiksnih slika, kao što su logotipi i natpisi.

• Osvježavanje piksela

Podešava piksele u svrhu jasnijeg zaslona. Neke značajke, kao što su rezervacija, snimanje i prepoznavanje govora, neće funkcionirati za vrijeme Osvježavanja piksela.

🖉 Pokrenite ovu funkciju kada se na zaslonu pojave zaostale slike.

### Ažuriranje softvera na televizoru TV

Provjerite verziju softvera na svojem televizoru TV i prema potrebi ga ažurirajte.

- ▲ NEMOJTE isključiti napajanje televizora TV dok se ažuriranje ne dovrši. Televizor TV će se automatski isključiti i uključiti po završetku ažuriranja softvera. Postavke slike i zvuka vratit će se na zadane postavke nakon ažuriranja softvera.

#### Ažuriranje putem mreže

🖉 Ažuriranje s mreže zahtijeva aktivnu mrežnu vezu.

#### Ažuriranje putem USB uređaja

Kada preuzmete datoteku ažuriranja s web-mjesta tvrtke Samsung i pohranite je na USB uređaj, povežite USB uređaj i televizor TV radi ažuriranja.

Kako biste ažurirali USB uređajem, na računalo preuzmite paket ažuriranja s adrese Samsung.com. Zatim pohranite paket za ažuriranje u glavnoj mapi USB uređaja. U suprotnom TV neće moći locirati paket za ažuriranje.

#### Automatsko ažuriranje televizora TV

#### 

Ako je TV povezan s mrežom, softver na TV uređaju može se ažurirati automatski dok gledate TV. Kada se dovrši ažuriranje u pozadini, ono se primjenjuje pri sljedećem uključivanju televizora TV.

Ako prihvatite odredbe i uvjete korištenja usluge Smart Hub, funkcija Automatsko ažuriranje. automatski se postavlja na Uključeno. Ako želite onemogućiti ovu funkciju, pritisnite gumb Odaberi kako biste je isključili.

- 🖉 Toj funkciji možda će biti potrebno više vremena ako se istodobno izvodi druga mrežna funkcija.
- 🖉 Za ovu je funkciju potrebna mrežna veza.
- 🖉 Funkcija možda neće biti podržana ovisno o modelu ili zemljopisnom području.

#### Ažuriranje putem mobilne mreže

#### 

#### Ažurirajte softver putem mobilne mreže.

🖉 Funkcija možda neće biti podržana ovisno o modelu ili zemljopisnom području.

#### Informacije o ažuriranju sigurnosti

Ažuriranja sigurnosti pružaju se kako bi se ojačala sigurnost vašeg uređaja i zaštitili vaši osobni podaci. Više informacija o ažuriranjima sigurnosti potražite na adresi https://security.samsungtv.com.

🖉 To web-mjesto podržava samo neke jezike.

## Upotreba funkcije Roditeljske postavke

Konfigurirajte sigurnosne postavke sadržaja ili aplikacije.

#### 

Ograničite pristup sadržaju ili aplikacijama koje zahtijevaju roditeljski nadzor. Zaključanom sadržaju ili aplikacijama možete pristupiti unošenjem lozinke.

• Zaključavanje neprikladnih programa Pokušajte

Ta je funkcija korisna za upravljanje televizijskim kanalima dostupnima djeci na televizoru TV, a temelje se na ocjenama sadržaja.

- 🖉 Dodatne informacije potražite u odjeljku "Korištenje usluge Zaključavanje neprikladnih programa".
- Označi kanale za odrasle Pokušajte

Omogućivanje ili onemogućivanje svih usluga za odrasle. Kada je funkcija onemogućena, usluge za odrasle nisu dostupne.

- 🖉 Funkcija možda neće biti podržana ovisno o modelu ili zemljopisnom području.
- Primijenite zaključavanje kanala Pokušajte

Odabirom izbornika možete uključiti ili isključiti funkciju Primijenite zaključavanje kanala.

Zaključajte određene kanale kako biste spriječili da djeca gledaju sadržaj za odrasle.

- 🖉 Za upotrebu ove funkcije neophodan je PIN.
- Postavke zaključavanja kanala Pokušajte
   Zaključajte ili otključajte kanal.
- Zaključavanje aplikacije Pokušajte

Zaključajte ili otključajte instaliranu aplikaciju.

# Audio i video funkcije za osobe s oštećenjem sluha i slijepe i slabovidne osobe

Možete konfigurirati funkcije za osobe s oštećenjem sluha i slijepe i slabovidne osobe.

#### Pokretanje funkcija pristupačnosti

#### Pokretanje funkcije Prečaci pristupačnosti

Funkcija Prečaci pristupačnosti nudi jednostavan pristup funkcijama pristupačnosti. Kako bi se prikazalo Prečaci pristupačnosti, pritisnite i držite gumb +/- (Glasnoća) na dvije sekunde ili više. Vrlo jednostavno možete uključiti ili isključiti funkcije kao što su Glasovno navođenje, Audio - opis, Titlovi za zvuk, Slika isklj., Povećavanje, Visoki kontrast, Relumino Mode, Povećavanje izbornika i teksta, Nijanse sive, Zamjena boja, SeeColors Mode, Saznaj više o TV upravljaču, Zaslon Saznaj više o izbornicima, Podnaslov, Zumiranje znakovnog jezika, Zvuk na više izlaza, Usporavanje ponavljanja gumba, Automatsko sortiranje izbornika, Accessibility Settings, itd.

- 🖉 Na standardnom daljinskom upravljaču pritisnite gumb AD/SUBT. Ili pritisnite i držite gumb MUTE.
- Čak i ako je opcija Glasovno navođenje postavljena na Isključeno ili onemogućena, omogućen je glasovni vodič za Prečaci pristupačnosti.
- 🖉 Izbornici prečaci se možda neće prikazati ovisno o modelu i zemljopisnom području.

#### Omogućavanje glasovnog vodiča za slijepe i slabovidne osobe

#### 

Aktivirajte funkciju Glasovno navođenje koja opisuje opcije izbornika naglas kao pomoć za slijepe i slabovidne osobe. Za aktiviranje ove funkcije postavite Glasovno navođenje na Uključeno. Kada je funkcija Glasovno navođenje uključena, televizor TV nudi glasovno navođenje za promjenu kanala, promjenu glasnoće, informacije o trenutačnim i nadolazećim programima, raspored gledanja, ostale funkcije TV i razne sadržaje u opciji Internet te u opciji Pretraž.

## Možete prijeći na fukciju Glasovno navođenje i zatim pritisnuti gumb Odaberi kako biste uključili ili isključili funkciju.

- Opcija Glasovno navođenje dostupna je na jeziku navedenom u TV Jezik. Međutim, opcija Glasovno navođenje ne podržava neke jezike iako su navedeni u TV Jezik. Engleski je uvijek podržan.
- 🖉 Dodatne informacije o postavkama za TV Jezik potražite u odjeljku "Promjena jezika izbornika".

# Promjena glasnoće, brzine, visine tona i pozadinskog zvuka modela TV na opciji Glasovno navođenje

Možete konfigurirati Glasnoća, Brzina, Zvuk i Glasnoća pozadinskih zvukova na TV-u glasovnog vodiča.

#### Audio - opis

Možete aktivirati audio vodič koji pruža audio opis vizualnih scena za slijepe i slabovidne osobe. Ova funkcija dostupna je samo kod emitiranih sadržaja koji pružaju ovu uslugu.

- 🖉 Ova opcija dostupna je samo za digitalne kanale.
- Audio opis

Uključivanje ili isključivanje funkcije audio opisa.

• Glasnoća audio-opisa

Prilagodba glasnoće audio opisa.

#### Postavljanje audio-podteksta

#### 

Ova značajka glasno čita podtekst koji se prikazuje na videosadržaju. Možete promijeniti glasnoću ili brzinu glasovnih podtekstova.

🖉 Funkcija možda neće biti podržana ovisno o modelu ili zemljopisnom području.

#### Zaslon televizora TV isključen je, ali zvuk se i dalje čuje

#### 

Isključite zaslon televizora TV kako biste reproducirali samo zvuk i time smanjili sveukupnu potrošnju energije. Ako na daljinskom upravljaču pritisnete bilo koji gumb osim gumba za podešavanje glasnoće i gumba za uključivanje/ isključivanje dok je zaslon isključen, zaslon televizora TV ponovno će se uključiti.

🖉 Funkcija možda neće biti podržana ovisno o zemljopisnom području.

#### Uvećajte zaslon

Uvećajte zaslon kako bi slika ili tekst bili veći. Možete podesiti razinu zumiranja ili pomicati područje zumiranja slijedeći prikazane upute.

- 🖉 Povećavanje možda neće funkcionirati na nekim izbornicima ili zaslonima.
- 🖉 Funkcija možda neće biti podržana ovisno o modelu ili zemljopisnom području.

#### Bijeli tekst na crnoj pozadini (veliki kontrast)

Možete promijeniti Smart Hub i postaviti zaslone izbornika na bijeli tekst na crnoj pozadini i automatski promijeniti prozirne izbornike televizora TV u neprozirne kako bi se tekst lakše čitao.

🖉 Ako je uključena opcija Visoki kontrast, neki izbornici opcije Mogućnosti pristupa nisu dostupni.

#### Postavljanje značajke naglašavanja obrisa za gledatelje sa slabijim vidom

Ova značajka povećava kontrast i svjetlinu zaslona i naglašava obrise slika tako da gledatelji sa slabijim vidom mogu jasnije vidjeti zaslon.

Ova je značajka dostupna samo kada je ulazni signal TV ili HDMI. Možda neće biti dostupna na nekim videozapisima.

🖉 Ovaj ulazni signal može se razlikovati ovisno o modelu i zemljopisnom području.

• Zajednički način rada

Jedan pored drugog istodobno se prikazuju zaslon s uključenim načinom rada Relumino Mode i zaslon koji se prikazuje kada je taj način rada isključen.

🖉 Funkcija možda neće biti podržana ovisno o modelu ili zemljopisnom području.

#### Povećavanje fonta (za slabovidne osobe)

Možete povećati veličinu fonta na zaslonu. Za aktivaciju postavite funkciju Povećavanje izbornika i teksta na Uključeno.

#### Postavljanje zaslona na crno-bijelo

Možete promijeniti zaslon u boji na televizoru TV u crno-bijeli kako biste izoštrili zamagljene rubove uzrokovane bojama.

- 🖉 Ako je uključena opcija Nijanse sive, neki izbornici opcije Mogućnosti pristupa nisu dostupni.
- 🖉 Funkcija možda neće biti podržana ovisno o modelu ili zemljopisnom području.

#### Preokretanje boje zaslona

Možete preokrenuti boje teksta i pozadine na izbornicima za postavljanje koji su prikazani na zaslonu televizora TV kako biste olakšali čitanje.

- 🖉 Ako je uključena opcija Zamjena boja, neki izbornici opcije Mogućnosti pristupa nisu dostupni.
- 🖉 Funkcija možda neće biti podržana ovisno o modelu ili zemljopisnom području.

#### Postavljanje značajke korekcije boja za korisnike s poremećajem prepoznavanja boja

Ova značajka pomaže korisnicima s poremećajem prepoznavanja boja da dožive bogatije boje.

Tu značajku možete koristiti za prilagodbu boja svojem jedinstvenom stanju vida, kako biste doživjeli bogatije boje na zaslonu.

- 🖉 Ako je aplikacija SeeColors Mode u upotrebi, određeni su izbornici onemogućeni.
- 🖉 Funkcija možda neće biti podržana ovisno o modelu.

#### Saznajte više o daljinskom upravljaču (za slijepe i slabovidne osobe)

Ova funkcija pomaže osobama s oštećenim vidom da nauče položaje gumba na daljinskom upravljaču. Kada aktivirate ovu funkciju, možete pritisnuti gumb na daljinskom upravljaču i TV će vam prikazati svoj naziv. Dvaput pritisnite gumb 🌀 kako biste zatvorili Saznaj više o TV upravljaču.

#### Informacije o izborniku televizora TV

Saznajte više o izbornicima na zaslonu televizora TV. Kada se omogući, vaš TV će vam prikazati strukturu i značajke izbornika koje odaberete.

#### Gledanje TV emisija s titlovima

#### 

#### Postavite opciju Podnaslov na Uključeno. Zatim možete gledati program s prikazanim podnaslovima.

- 🖉 Funkcija možda neće biti podržana ovisno o modelu ili zemljopisnom području.
- Ova funkcija nema nikakav odnos sa značajkama za upravljanje titlovima DVD ili Blu-ray uređaja. Za upravljanje titlovima na DVD ili Blu-ray mediju upotrijebite značajku za titlove na DVD ili Blu-ray uređaju i daljinskom upravljaču uređaja.
- Podnaslov Pokušajte

Uključivanje i isključivanje titlova.

• Način titla Pokušajte

Postavljanje načina rada titlova.

• Jezik titlova Pokušajte

Postavljanje jezika titlova.

• Izgovoreni podnaslovi

Poslušajte audioverziju podnaslova. Dostupno samo uz emisije koje podržavaju tu uslugu.

🖉 Funkcija možda neće biti podržana ovisno o modelu ili zemljopisnom području.

#### Odabir jezika titlova emitiranog sadržaja

Možete odabrati zadani jezik titlova. Popis se može razlikovati ovisno o emitiranju.

• Primarni jezik titla Pokušajte

Postavljanje primarnog jezika titlova.

Sekundarni jezik titla Pokušajte
 Postavljanje sekundarnog jezika titlova.

#### Povećavanje zaslona sa znakovnim jezikom za osobe s oštećenjem sluha

Možete povećati zaslon sa znakovnim jezikom kada ga program koji gledate ima. Prvo, postavite opciju Zumiranje znakovnog jezika na Uključeno, a zatim odaberite Uređivanje zumiranja znakovnog jezika za promjenu položaja i veličine zaslona sa znakovnim jezikom.

# Slušanje zvučnih sadržaja s televizora TV putem Bluetooth uređaja (za osobe s oštećenjem sluha)

Istodobno možete uključiti zvučnik TV i Bluetooth slušalice. Kada je ta funkcija aktivna, možete prilagoditi glasnoću Bluetooth slušalica na veću vrijednost od one na zvučniku TV.

- 🖉 Funkcija možda neće biti podržana ovisno o modelu ili zemljopisnom području.
- Dodatne informacije o povezivanju Bluetooth uređaja s televizorom TV potražite u odjeljku "Slušanje zvuka s televizora TV putem Bluetooth uređaja".

#### Konfiguracjia postavki ponavljanja za gumbe na daljinskom upravljaču

Možete konfigurirati brzinu rada gumba na daljinskom upravljaču kako bi usporili onda kada ih neprestano pritišćete i držite. Prvo, postavite opciju Usporavanje ponavljanja gumba na Uključeno, i zatim podesite brzinu rada u Interval ponavljanja.

## Upotreba glasovnih značajki

Možete promijeniti postavke glasovne funkcije.

#### Promjena postavki glasovnih značajki

#### 

## Možete promijeniti Voice Wake-up, Savjet za glasovne naredbe, Postavke usluge Bixby Voice i Postavke profila Bixby.

- 🖉 Funkcija možda neće biti podržana ovisno o modelu ili zemljopisnom području.
- 🖉 Za upotrebu ove funkcije, TV uređaj mora biti povezan s mrežom.
- Funkcija Voice Wake-up možda neće biti podržana ovisno o modelu ili zemljopisnom području.

## Korištenje drugih funkcija

Možete pogledati druge funkcije.

#### Promjena jezika izbornika

#### Postavljanje lozinke

Prikazat će se prozor za unos PIN koda. Unesite PIN kod. Ponovno ga unesite kako biste ga potvrdili. Zadani PIN kod je "0000" (za Francusku i Italiju: "1111").

- 🖉 Zadani PIN može se razlikovati ovisno o geografskom području.
- 🖉 Funkcija možda neće biti podržana ovisno o modelu ili zemljopisnom području.
- Ako zaboravite PIN kod, možete ga ponovno postaviti pomoću daljinskog upravljača. Dok je TV uključen, pritisnite sljedeće gumbe na daljinskom upravljaču po redu kako su pokazani kako biste PIN kod vratili na "0000" (za Francusku i Italiju: "1111").

Na daljinskom upravljaču Samsung pametni daljinski upravljač ili Daljinski upravljač: Pritisnite gumb +/-- (Glasnoća). > Glasnije > S > Tiše > S > Glasnije > S.

Na standardnom daljinskom upravljaču: Pritisnite gumb ऄ. > (+) (Glasnije) > Pritisnite gumb RETURN. > (-) (Tiše) > Pritisnite gumb RETURN. > (+) (Glasnije) > Pritisnite gumb RETURN.

#### Odabir načina Upotreba ili načina Maloprodajni način

Televizor TV možete postaviti za maloprodajno okruženje postavljanjem Način korištenja na Maloprodajni način.

- 🖉 Za sve druge načine upotrebe odaberite Kod kuće.
- Upotrebljavate način Maloprodajni način samo u dućanu. Ako upotrebljavate opciju Maloprodajni način, određene su funkcije onemogućene, a postavke za TV automatski se ponovno postavljaju nakon određenog vremena.
- 🖉 Funkcija možda neće biti podržana ovisno o modelu.
- 🖉 Maloprodajni način nije dostupan u izborniku TV, već samo tijekom početnog postavljanja.

#### Korištenje funkcije Način održavanja

#### 

Zaštitite svoje osobne informacije dok se TV popravlja ili dok ga koristi netko drugi. Čim se uključi servisni način rada, pristup aplikacijama ili sadržaju je blokiran. Za izradu sigurnosne kopije podataka u kojima su spremljene postavke, priključite USB na TV.

🖉 Funkcija možda neće biti podržana ovisno o modelu.

#### Korištenje funkcije Način rada po hladnom vremenu

#### 

- 🖉 Tu funkciju podržava samo model The Terrace.
- Više informacija o opciji Način rada po hladnom vremenu potražite u korisničkom priručniku koji je isporučen s televizorom TV.
- 🖉 Naziv izbornika može se razlikovati ovisno o modelu.

#### Upravljanje vanjskim uređajima

Kada povežete vanjske uređaje poput mobilnih uređaja ili tableta povezanih na istu mrežu kao i TV kako biste dijelili sadržaj, možete pogledati popis dozvoljenih uređaja i povezanih uređaja.

• Obavijest o pristupu

Odredite hoće li se prikazati obavijest kada se vanjski uređaj, poput mobilnog uređaja ili tableta, pokuša povezati s televizorom TV.

• Popis uređaja

Upravljanje popisom vanjskih uređaja registriranih na televizoru TV.

#### Upravljanje telefonom Galaxy pomoću tipkovnice i miša

#### 

#### Uključite Multi Control za povezivanje obližnjih Galaxy uređaja te ih upotrebljavajte sa svojom tipkovnicom i mišem.

- Za povezivanje s obližnjim uređajima uključite **Multi Control**, Wi-Fi i Bluetooth na uređajima te osigurajte da su uređaji povezani na istu bežičnu režu i prijavljeni s istim Samsung računom.
- 🖉 Funkcija možda neće biti podržana ovisno o modelu ili zemljopisnom području.

#### Upotreba funkcije AirPlay

#### 

Možete upotrebljavati funkciju AirPlay za gledanje sadržaja sa svojeg uređaja iPhone, iPad ili Mac na zaslonu televizora TV.

🖉 Funkcija možda neće biti podržana ovisno o modelu ili zemljopisnom području.

#### Vraćanje televizora TV na tvornički zadane postavke

Sve postavke televizora TV možete vratiti na tvornički zadane vrijednosti.

- 1. Odaberite Vraćanje na tvorničke postavke. Prikazat će se prozor za PIN za unos sigurnosnog PIN-a.
- 2. Unesite sigurnosni PIN, pa odaberite **Poništi**. Sve postavke se tada vraćaju na početne vrijednosti. Televizor TV automatski će se isključiti i ponovo uključiti te prikazati zaslon početnog postavljanja.
- 🖉 Više informacija o opciji Vraćanje na tvorničke postavke potražite u Jednostavni korisnički priručnik koji je isporučen uz TV.
- Ako ste preskočili neke korake u početnom postavljanju, pokrenite Postavite TV ( > = (gumb za usmjeravanje ulijevo)
   Povezani uređaji > TV > gumb za usmjeravanje dolje > Postavite TV), a zatim konfigurirajte postavke u koracima koje ste preskočili. Funkcija možda neće biti podržana ovisno o modelu ili zemljopisnom području.

## HbbTV

Putem značajke HbbTV pristupite uslugama davatelja zabavnih sadržaja, davatelja internetskih usluga i proizvođača elektroničke opreme.

- 🖉 Funkcija možda neće biti podržana ovisno o modelu ili zemljopisnom području.
- 🖉 Neki kanali možda ne sadrže uslugu HbbTV.

Kako biste automatsko pokretanje aplikacije HbbTV postavili na isključeno ili uključeno, idite na  $\textcircled{} > \equiv$  (gumb za usmjeravanje ulijevo) > Postavke > Sve postavke > Emitiranje > Stručne postavke > HbbTV postavke i postavite HbbTV na uključeno ili isključeno. (Ovisno o zemljopisnom području.) Pokušajte

Možete koristiti sljedeće funkcije:

- HbbTV: Uključite ili isključite podatkovne usluge.
- Ne prati: Aplikacije i usluge postavite tako da ne prate vaša pretraživanja.
- Privatno traženje: Uključite privatno traženje kako preglednik ne bi pohranjivao vašu povijest pretraživanja.
- Izbrišite podatke o pretraživanju: Izbriši sve spremljene kolačiće.

Ako želite omogućiti ili onemogućiti ovu funkciju, pritisnite gumb Odaberi kako biste je uključili ili isključili.

- Usluga HbbTV nije dostupna tijekom izvođenja funkcije Timeshift niti tijekom reprodukcije snimljenog videozapisa.
- Aplikacija na digitalnom kanalu možda će privremeno nepravilno raditi ovisno o uvjetima stanice koja emitira sadržaj ili davatelja aplikacije.
- Aplikacija na HbbTV uglavnom radi samo kada je TV povezan na vanjsku mrežu. Aplikacija može nepravilno raditi, ovisno o uvjetima u mreži.
- Kada je aplikacija HbbTV instalirana i emitirani program podržava HbbTV, crveni se gumb pojavljuje na zaslonu.
- Na nekoliko ograničenih kanala moguće je upotrijebiti i način rada digitalnog i standardnog teleteksta tako da pritisnete gumb TTX/MIX na standardnom daljinskom upravljaču.
- Kada gumb TTX/MIX u načinu rada HbbTV pritisnete jedanput, aktivira se digitalni način rada Teletekst načina rada HbbTV.
- Kada gumb TTX/MIX u načinu rada HbbTV pritisnete dvaput, aktivira se standardni način rada.
# Upotreba kartice za gledanje TV programa ("CI ili CI+ Card")

Gledajte plaćene kanale tako da karticu za gledanje TV programa ("CI ili CI+ Card") umetnete u utor COMMON INTERFACE.

- 🖉 Utori za 2 CI kartice, možda neće biti dostupni ovisno o modelu.
- 🖉 Isključite TV prije umetanja ili vađenja kartice "CI ili CI+ Card".
- ✗ Kartica "CI ili CI+ Card" možda neće biti podržana ovisno o modelu.

# Priključivanje kartice CI ili CI+ Card putem utora COMMON INTERFACE pomoću adaptera za karticu CI CARD

🖉 Samo za modele s utorom uobičajenog sučelja.

#### Priključivanje adaptera za karticu CI CARD putem utora COMMON INTERFACE

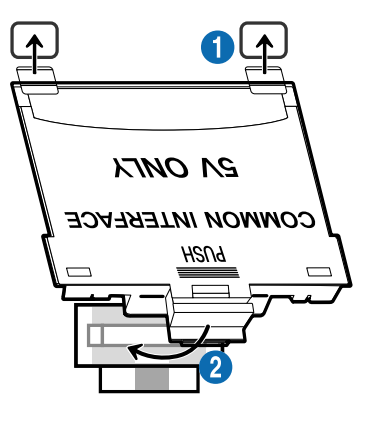

Za pričvršćivanje adaptera za karticu CI CARD na TV uređaj, slijedite korake u nastavku:

Adapter za karticu CI CARD umetnite u dva otvora na stražnjoj strani TV uređaja.

🖉 Pronađite dva otvora na stražnjoj strani TV uređaja, iznad utora COMMON INTERFACE.

Priključite adapter za karticu CI CARD u utor COMMON INTERFACE na stražnjoj strani TV uređaja.

#### Povezivanje kartice CI ili CI+ Card

Priključite karticu CI ili CI+ Card u utor COMMON INTERFACE kao što je prikazano na slici u nastavku.

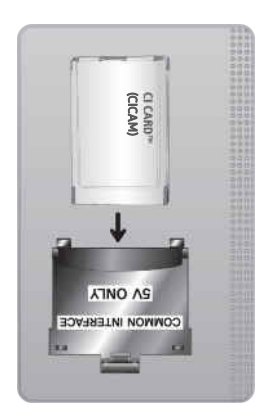

## Priključivanje kartice CI ili CI+ Card putem utora COMMON INTERFACE

🖉 Samo za modele s utorom uobičajenog sučelja.

Priključite karticu CI ili CI+ Card u utor COMMON INTERFACE kao što je prikazano na slici u nastavku.

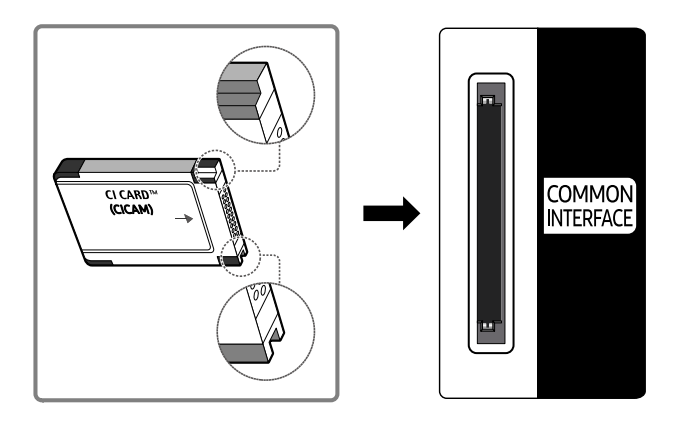

# Korištenje kartice CI ili CI+ Card

Morate umetnuti karticu "CI ili CI+ CARD" kako biste mogli gledati kanale koji zahtijevaju plaćanje.

- Samsung TV u skladu je sa standardom CI+ 1.4. Kada Samsung TV prikaže skočnu poruku, možda se verzije standarda CI+ 1.4 ne podudaraju. Ako dođe do problema, obratite se servisnom centru tvrtke Samsung.
  - 🖉 Samsung TV udovoljava standardima CI+ 1.4.
  - Kad modul CI+ Common Interface nije kompatibilan sa Samsung TV uređajem, uklonite modul i pomoć zatražite od operatera za CI+.
- Ako ne umetnete karticu "CI ili CI+ CARD", neki će kanali prikazivati skočnu poruku.
- Informacije o uparivanju prikazat će se u roku od 2 do 3 minute. Ako se prikaže poruka o pogrešci, obratite se davatelju usluga.
- Po završetku konfiguriranja informacija o kanalu, prikazat će se poruka "Updating Completed" (Ažuriranje dovršeno) koja označava da je popis kanala ažuriran.
- 🖉 Karticu CI ili CI+ CARD potrebno je nabaviti kod lokalnog davatelja kabelskih usluga.
- 🖉 Karticu CI ili CI+ CARD pažljivo izvucite i pritom pazite da vam ne ispadne jer se pri tome može oštetiti.
- ✗ Karticu CI ili CI+ CARD umetnite u smjeru koji je na njoj označen.
- ℰ Položaj utora COMMON INTERFACE može se razlikovati ovisno o modelu.
- Kartica "CI ili CI+ CARD" nije podržana u nekim državama i područjima. Kod ovlaštenog dobavljača provjerite je li kartica "CI ili CI+ CARD" podržana u vašem području.
- 🖉 U slučaju problema obratite se davatelju usluga.
- Umetnite karticu CI ili CI+ CARD koja podržava trenutne postavke antene. Ako to ne učinite, zaslon možda neće izgledati normalno.

# Značajka teleteksta

Saznajte kako koristiti teletekst i pokrenuti funkcije koje nudi usluga teleteksta.

- 🖉 🛛 Ova je funkcija dostupna samo na kanalu koji podržava uslugu teleteksta.
- 🖉 Funkcija možda neće biti podržana ovisno o modelu ili zemljopisnom području.
- 🖉 Kako biste otvorili značajku Teletekst,

Na upravljaču Samsung pametni daljinski upravljač: Pritisnite gumb 🚳 ili 🕮 i pomaknite se do opcije TTX/MIX, a zatim pritisnite gumb Odaberi.

Na standardnom daljinskom upravljaču: Pritisnite gumb 🗐 🖉 TTX/MIX.

🖉 Kako biste izašli iz značajke Teletekst,

Na upravljaču Samsung pametni daljinski upravljač: Pritišćite gumb TTX/MIX na skočnom popisu dok se ne pojavi TV program koji se emitira uživo.

Na standardnom daljinskom upravljaču: Pritišćite gumb )/ TTX/MIX na daljinskom upravljaču dok se ne pojavi TV program koji se emitira uživo.

Početna stranica usluge teleteksta prikazuje informacije o načinu upotrebe usluge. Za ispravan prikaz informacija teleteksta prijem kanala mora biti stabilan. U suprotnom informacije mogu nedostajati, a neke se stranice možda neće prikazati.

🖉 Kako biste promijenili stranicu Teletekst,

Na upravljaču Samsung pametni daljinski upravljač: Pritisnite numerički gumb u izborniku teleteksta.

Na standardnom daljinskom upravljaču: Pritisnite numerički gumb.

### Na upravljaču Samsung pametni daljinski upravljač

TTX/MIX (Puni TTX / Dvostruki TTX / Kombinirano / Live TV): Način rada teleteksta aktiviran je na kanalu koji se gleda. Svaki put kad pritisnete gumb TTX/MIX, način rada teleteksta mijenja se prema redoslijedu Puni TTX → Dvostruki TTX → Mix → Live TV.

- Puni TTX: Način rada teleteksta pojavljuje se na punom zaslonu.
- **Dvostruki TTX**: Način rada teleteksta pojavljuje se na pola zaslona zajedno s trenutno prikazanim kanalom na drugoj polovici.
- Kombinirano: Način rada teleteksta pojavljuje se transparentno na trenutno prikazanom kanalu.
- Live TV: Vraća se na zaslon TV programa uživo.

**Obojeni gumbi (crveno, zeleno, žuto, plavo**): Ako televizijska kuća koja emitira program koristi sustav FASTEXT, različite teme na stranici teleteksta bit će označene različitim bojama i moći ćete ih odabrati pritiskom odgovarajućeg obojenog gumba. Pritisnite gumb u boji koji odgovara temi po vašem izboru. Prikazat će se nova stranica u odgovarajućoj boji. Na isti način možete odabrati i stavke. Za prikaz prethodne ili sljedeće stranice odaberite odgovarajući obojeni gumb.

(i) Index: Prikaz stranice indeksa (sadržaja) u bilo kojem trenutku tijekom pregledavanja teleteksta.

Sub Page: Prikaz dostupne podstranice.

 List/Flof: Odabir načina rada teleteksta. Ako se pritisne tijekom načina rada LIST, prelazi na način rada za spremanje popisa. U načinu rada za spremanje popisa stranicu teleteksta možete spremiti na popis pomoću gumba
 (Store).

Store: Spremanje stranica teleteksta.

Page Up: Prikaz sljedeće stranice teleteksta.

🖅 Page Down: Prikaz prethodne stranice teleteksta.

Reveal/Conceal: Prikaz ili skrivanje skrivenog teksta (primjerice odgovora na pitanja iz kviza). Pritisnite ponovo za normalan izgled zaslona.

E Size: Prikaz teleteksta dvostruko većim slovima na gornjoj polovici zaslona. Pritisnite gumb ponovo za pomicanje teksta na donju polovicu zaslona. Za normalan izgled zaslona pritisnite ga još jednom.

(I) Hold: Zadržava prikaz na trenutnoj stranici u slučaju da automatski slijedi nekoliko sekundarnih stranica. Za poništavanje pritisnite ponovo.

EX Cancel: Smanjuje prikaz teleteksta kako bi se preklapao s programom koji se trenutno emitira. Za poništavanje pritisnite ponovo.

### Na standardnom daljinskom upravljaču

Na standardnom daljinskom upravljaču ikone funkcije Teletekst ispisane su na nekim gumbima na daljinskom upravljaču.
 Kako biste pokrenuli funkciju Teletekst, pronađite njezinu ispisanu ikonu na daljinskom upravljaču i zatim pritisnite pronađeni gumb.

#### ⊜/@ TTX/MIX

Puni TTX / Dvostruki TTX / Kombinirano / Live TV: Način rada teleteksta aktiviran je na kanalu koji se gleda. Svaki put kad pritisnete gumb ()/ TTX/MIX, način rada teleteksta mijenja se prema redoslijedu Puni TTX → Dvostruki TTX → Kombinirano → Live TV.

- Puni TTX: Način rada teleteksta pojavljuje se na punom zaslonu.
- **Dvostruki TTX**: Način rada teleteksta pojavljuje se na pola zaslona zajedno s trenutno prikazanim kanalom na drugoj polovici.
- Kombinirano: Način rada teleteksta pojavljuje se transparentno na trenutno prikazanom kanalu.
- Live TV: Vraća se na zaslon TV programa uživo.

**Obojeni gumbi (crveno, zeleno, žuto, plavo**): Ako televizijska kuća koja emitira program koristi sustav FASTEXT, različite teme na stranici teleteksta bit će označene različitim bojama i moći ćete ih odabrati pritiskom odgovarajućeg obojenog gumba. Pritisnite gumb u boji koji odgovara temi po vašem izboru. Prikazat će se nova stranica u odgovarajućoj boji. Na isti način možete odabrati i stavke. Za prikaz prethodne ili sljedeće stranice odaberite odgovarajući obojeni gumb.

#### **EI** SETTINGS

Index: Prikaz stranice indeksa (sadržaja) u bilo kojem trenutku tijekom pregledavanja teleteksta.

PRE-CH

Sub Page: Prikaz dostupne podstranice.

E... SOURCE

List/Flof: Odabir načina rada teleteksta. Ako se pritisne tijekom načina rada LIST, prelazi na način rada za spremanje popisa. U načinu rada za spremanje popisa stranicu teleteksta možete spremiti na popis pomoću gumba (CH LIST).

🗐 CH LIST

Store: Spremanje stranica teleteksta.

🖃 CH 木

Page Up: Prikaz sljedeće stranice teleteksta.

13 CH 🗸

Page Down: Prikaz prethodne stranice teleteksta.

INFO

**Reveal/Conceal**: Prikaz ili skrivanje skrivenog teksta (primjerice odgovora na pitanja iz kviza). Pritisnite ponovo za normalan izgled zaslona.

#### € AD/SUBT.

#### 🖉 Ovisno o modelu ili zemljopisnom području.

**Size**: Prikaz teleteksta dvostruko većim slovima na gornjoj polovici zaslona. Pritisnite gumb ponovo za pomicanje teksta na donju polovicu zaslona. Za normalan izgled zaslona pritisnite ga još jednom.

#### ■ RETURN

**Hold**: Zadržava prikaz na trenutnoj stranici u slučaju da automatski slijedi nekoliko sekundarnih stranica. Za poništavanje pritisnite ponovo.

EX) EXIT

**Cancel**: Smanjuje prikaz teleteksta kako bi se preklapao s programom koji se trenutno emitira. Za poništavanje pritisnite ponovo.

## Tipična stranica teleteksta

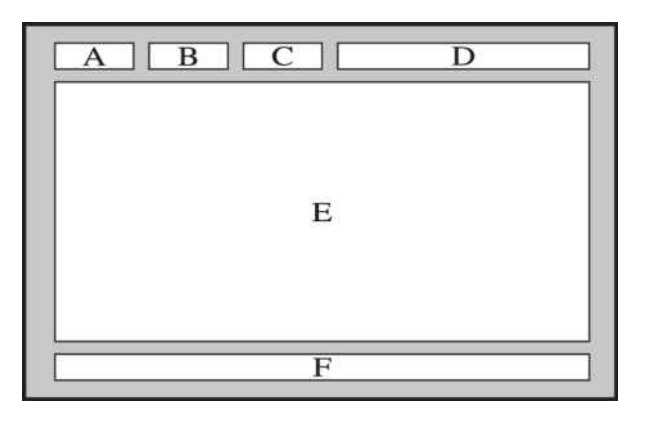

| Dio | Sadržaj                                          |
|-----|--------------------------------------------------|
| А   | Odabrani broj stranice.                          |
| В   | Oznaka kanala emitiranja.                        |
| С   | Trenutni broj stranice ili oznake pretraživanja. |
| D   | Datum i vrijeme.                                 |
| E   | Tekst.                                           |
| F   | Informacije o statusu. FASTEXT informacije.      |

# Mjere opreza i bilješke

Možete preuzeti upute i informacije koje morate pročitati nakon instalacije.

# Prije korištenja funkcija Snimanje i Timeshift

Pročitajte sljedeće upute prije korištenja funkcija Snimanje i Timeshift.

## Prije korištenja funkcija snimanja i rasporeda snimanja

- 🖉 Snimanje možda nije podržano ovisno o modelu ili zemljopisnom području.
- Kako biste zakazali snimanje Način sata postavite na Autom.. Postavite funkciju Sat.
  - (gumb za usmjeravanje ulijevo) > <sup>(B)</sup> Postavke > Sve postavke > Općenito i privatnost > Upravitelj sustava > Vrijeme > Sat Pokušajte
- Možete postaviti najviše 30 unosa za Raspored gledanja i Raspored snimanja.
- Snimke su zaštićene sustavom DRM i ne mogu se reproducirati na računalu ili na drugom TV uređaju. Osim toga, ove datoteke se ne mogu reproducirati na vašem TV uređaju ako je zamijenjen njegov strujni krug za video.
- Za USB uređaje za snimanje preporučuje se upotreba USB tvrdog diska koji podržava USB 2.0 ili noviji i ima najmanje 5400 okr./min. Međutim, USB tvrdi diskovi vrste RAID nisu podržani.
- USB memorija nije podržana.
- Ukupni kapacitet snimanja može se razlikovati ovisno o količini dostupnog prostora na tvrdom disku i razini kvalitete snimanja.
- Za funkciju Raspored snimanja potrebno je najmanje 100 MB prostora na USB uređaju za pohranu. Snimanje će se zaustaviti ako slobodan prostor za pohranu padne ispod 50 MB dok je snimanje u tijeku.
- Ako slobodan prostor za pohranu iznosi manje od 500 MB dok su obje funkcije Raspored snimanja i Timeshift u tijeku, samo će se snimanje zaustaviti.
- Može se snimati najviše 720 minuta.
- Videozapisi se reproduciraju u skladu s postavkama TV uređaja.

- Prilikom upotrebe funkcije Snimaj ili Raspored snimanja, stvarno snimanje može započeti sekundu ili dvije kasnije od određenog vremena.
- Ako je funkcija Raspored snimanja pokrenuta u isto vrijeme kao i snimanje na vanjskom HDMI-CEC uređaju, prednost ima funkcija Raspored snimanja.
- Povezivanjem uređaja za snimanje s TV uređajem automatski se brišu nepravilno snimljene datoteke.
- Ako je postavljena opcija Samoisklj. ili Automatsko isključivanje, TV će zaobići te postavke, nastavit će snimati te će se isključiti nakon što snimanje završi.
  - (gumb za usmjeravanje ulijevo) > <sup>(B)</sup> Postavke > Sve postavke > Općenito i privatnost > Upravitelj sustava > Vrijeme > Samoisklj. Pokušajte
  - (gumb za usmjeravanje ulijevo) > <sup>(B)</sup> Postavke > Sve postavke > Općenito i privatnost > Napajanje i ušteda energije > Automatsko isključivanje Pokušajte

# Prije korištenja funkcije Timeshift

- 🖉 Funkcija Timeshift možda nije podržana ovisno o modelu ili zemljopisnom području.
- Za USB uređaje za snimanje preporučuje se upotreba USB tvrdog diska koji podržava USB 2.0 ili noviji i ima najmanje 5400 okr./min. Međutim, USB tvrdi diskovi vrste RAID nisu podržani.
- USB memorija ili memorijski uređaji nisu podržani.
- Ukupni kapacitet snimanja može se razlikovati ovisno o količini dostupnog prostora na tvrdom disku i razini kvalitete snimanja.
- Ako slobodan prostor za pohranu iznosi manje od 500 MB dok su obje funkcije Raspored snimanja i Timeshift u tijeku, samo će se snimanje zaustaviti.
- Najveća količina dostupnog vremena za funkciju Timeshift je 90 minuta.
- Funkcija Timeshift nije dostupna za zaključane kanale.
- Videozapisi s vremenskim pomakom reproduciraju se u skladu s postavkama TV uređaja.
- Funkcija Timeshift možda će se automatski prekinuti kad dosegne svoj maksimalni kapacitet.
- Za funkciju Timeshift potrebno je najmanje 1,5 GB prostora dostupnog na USB uređaju za pohranu.

# Podržane opcije zvuka analognog emitiranja

Provjerite podržane opcije emitiranog zvuka.

|              | Vrsta zvuka | Dvostruki zvuk                      | Zadano              |
|--------------|-------------|-------------------------------------|---------------------|
|              | Mono        | Mono                                | Automatska promjena |
| A2 Stereo    | Stereo      | Stereo, Mono                        | Automatska promjena |
|              | dvostruki   | Dual I, Dual II                     | Dual I              |
|              | Mono        | Mono                                | Automatska promjena |
| NICAM Stereo | Stereo      | Mono, Stereo                        | Automatska promjena |
| Menth Stereo | NICAM Dual  | Mono, NICAM Dual-1,<br>NICAM Dual-2 | NICAM Dual-1        |

- 🖉 Ako je Stereo signal slab i ako dođe do automatskog prebacivanja, odaberite Mono.
- 🖉 Dostupno samo za stereosignale.
- 🖉 Dostupno samo ako je izvor ulaznog signala postavljen na TV.

# Pročitajte prije korištenja značajke Apps

Pročitajte sljedeće informacije prije upotrebe značajke Apps.

- Ako nove aplikacije želite preuzimati koristeći Apps, najprije se morate prijaviti u svoj Samsung račun.
- Zbog značajki proizvoda dostupnih na aplikaciji Smart Hub tvrtke Samsung i zbog ograničenja dostupnog sadržaja, određene značajke i usluge možda neće biti dostupne na svim uređajima ili na svim područjima. Posjetite https://www.samsung.com i potražite više informacija o određenim uređajima i dostupnosti sadržaja. Usluge i dostupnost sadržaja podložni su promjenama bez prethodne obavijesti.
- Tvrtka Samsung nije pravno odgovorna ni za kakav prekid neke aplikacijske usluge koji je uzrokovao davatelj usluga iz bilo kojeg razloga.
- Aplikacijske usluge nude se samo na engleskom jeziku, a dostupan sadržaj može se razlikovati, ovisno o geografskom području.
- Više informacija o aplikacijama potražite na web-mjestu davatelja usluga aplikacija.
- Nestabilna mrežna veza može uzrokovati kašnjenja ili prekide. Osim toga, aplikacije će se možda automatski prekinuti ovisno o mrežnom okruženju. Ako se to dogodi, provjerite mrežnu vezu i pokušajte ponovno.
- Aplikacijske usluge i ažuriranja mogu postati nedostupni.
- Davatelj usluga može mijenjati sadržaj aplikacije bez prethodne obavijesti.
- Određene usluge mogu se razlikovati, ovisno o verziji aplikacije koja je instalirana na televizoru TV.
- Rad aplikacije može se promijeniti u budućim verzijama aplikacije. U tom slučaju pokrenite vodič za aplikaciju ili posjetite web-mjesto davatelja usluga.
- Ovisno o politici davatelja usluge, neke aplikacije možda ne podržavaju istovremeni rad više funkcija.
- Za pojedinosti o tome kako se pretplatiti ili otkazati pretplatu na aplikaciju, obratite se pružatelju usluge.

# Pročitajte prije upotrebe funkcije Internet

Pročitajte sljedeće informacije prije upotrebe funkcije Internet.

- Preuzimanje datoteka nije podržano.
- Funkcija Internet možda neće imati pristup određenim web-mjestima, uključujući web-mjesta kojima upravljaju određene tvrtke.
- Televizor TV ne podržava reprodukciju videozapisa u flash formatu.
- E-trgovina namijenjena kupnji putem Interneta nije podržana.
- ActiveX kontrole nisu podržane.
- Podržan je samo ograničeni broj fontova. Određeni simboli i znakovi možda se neće ispravno prikazivati.
- Odgovor na udaljene naredbe i nastali prikaz na zaslonu možda će kasniti dok se internetska stranica učitava.
- Učitavanje web-stranice može biti odgođeno ili zaustavljeno u potpunosti, ovisno o stanju sustava koji u njoj sudjeluju.
- Radnje kopiranja i lijepljenja nisu podržane.
- Prilikom sastavljanja poruke e-pošte ili obične poruke, možda neće biti dostupne određene funkcije poput veličine fonta ili odabira boje.
- Postoji ograničen broj knjižnih oznaka i veličine zapisa koji se mogu spremiti.
- Ograničen je broj prozora koji mogu istodobno biti otvoreni.
- Brzina pregledavanja interneta ovisi o mrežnom okruženju.
- Ugrađeni videozapisi s web-stranice ne mogu se reproducirati tijekom upotrebe funkcije PIP (slika u slici).

🖉 Funkcija možda neće biti podržana ovisno o modelu ili zemljopisnom području.

- Prethodna pretraživanja spremaju se od najnovijih do najstarijih, a prvo se piše preko najstarijih unosa.
- Ovisno o podržanoj vrsti video/audio kodeka, možda neće biti moguće reproducirati određene HTML5 video i audio datoteke.
- Izvori videosignala od davatelja usluge streaming prijenosa optimiziranog za računala možda se neće pravilno reproducirati u našem Internet pregledniku.

# Pročitajte prije postavljanja bežične mrežne veze

#### Mjere opreza za bežičnu mrežu

- Ovaj TV podržava IEEE 802.11 a/b/g/n/ac komunikacijske protokole. Datoteke s videozapisima pohranjene na uređaju povezanom s televizorom TV putem kućne mreže možda se neće moći pravilno reproducirati.
  - 🖉 Neki od IEEE 802.11 komunikacijskih protokola možda nisu podržani, ovisno o modelu ili zemljopisnom području.
  - 🖉 Serija QN9\*\*D podržava komunikacijske protokole IEEE 802.11 a /b /g /n /ac /ax.
  - 🖉 Za modele osim serije QN9\*\*D Samsung preporučuje upotrebu protokola IEEE 802.11n.
- Za upotrebu bežične mreže, TV uređaj mora biti povezan s bežičnom pristupnom točkom ili modemom. Ako bežična pristupna točka podržava DHCP, TV za povezivanje s bežičnom mrežom može upotrebljavati DHCP ili statičku IP adresu.
- Odaberite kanal koji bežična pristupna točka trenutačno ne upotrebljava. Ako bežična pristupna točka upotrebljava dodijeljeni kanal za komunikaciju s drugim uređajem, obično dolazi do smetnji ili nemogućnosti komunikacije.
- Većina bežičnih mreža ima dodatni sigurnosni sustav. Za omogućavanje sigurnosnog sustava bežične mreže trebate stvoriti lozinku koristeći znakove i brojeve. Ta je lozinka potrebna za povezivanje s pristupnom točkom koja ima sigurnosnu zaštitu.

#### Sigurnosni protokoli bežične mreže

Televizor TV podržava samo sljedeće sigurnosne protokole bežične mreže. Televizor TV ne može se povezati s bežičnom pristupnom točkom koja nije certificirana.

- Načini provjere autentičnosti: WEP, WPAPSK, WPA2PSK
- Vrste šifriranja: WEP, TKIP, AES

U skladu sa specifikacijama certifikata za Wi-Fi, Samsung TV ne podržava vrstu sigurnosnog šifriranja WEP ili TKIP na mrežama koje rade u načinu rada 802.11n. Ako bežična pristupna točka podržava WPS (Wi-Fi Protected Setup), TV možete povezati s mrežom primjenom načina PBC (Push Button Configuration) ili PIN broja (Personal Identification Number). WPS će automatski konfigurirati postavke za SSID i WPA ključeve.

# Pročitajte prije reprodukcije datoteka s fotografijama, videozapisima ili glazbom

Pročitajte ove informacije prije reprodukcije multimedijskog sadržaja.

## Ograničenja pri upotrebi datoteka s fotografijama, videozapisima i glazbom Pokušajte

- Televizor TV podržava samo USB MSC uređaje (za pohranu velike količine podataka). MSC je oznaka za uređaje za pohranu velike količine podataka. U vrste MSC uređaja ubrajamo vanjske tvrde diskove, čitače flash kartica i digitalne fotoaparate. (USB čvorišta nisu podržana.) Ovakvi uređaji moraju biti izravno povezani s USB priključkom. Ako se upotrebljava USB produžni kabel ili se istodobno upotrebljavaju dva vanjska tvrda diska, ne može se prepoznati USB uređaj niti se datoteke sadržane u uređaju mogu čitati. Nemojte iskopčavati USB uređaj dok se prenose datoteke.
- Pri priključivanju vanjskog tvrdog diska koristite USB (HDD 5V 1A) priključak. Preporučujemo korištenje vanjskog tvrdog diska s njegovim vlastitim adapterom za napajanje.
  - 🖉 Na modelima bez oznake HDD 5V 1A, spojite disk s jednim od USB (5V 1.0A/0.5A) priključaka.
  - Neki modeli ne podržavaju USB priključak s oznakom HDD 5V 1A. Na modelima koji imaju USB priključke s oznakom 5V 1.0A i 5V 0.5A, spojite disk s jednim od ta dva priključka.
- Neki digitalni fotoaparati i audiouređaji možda nisu kompatibilni s ovim televizorom TV.
- Ako je više USB uređaja povezano s televizorom TV, TV možda neće moći prepoznati neke ili sve uređaje. USB uređaji koji upotrebljavaju ulaz za jaku struju trebaju se povezati putem priključka USB (HDD 5V 1A).
  - Neki modeli ne podržavaju USB priključak s oznakom HDD 5V 1A. Na modelima koji imaju USB priključke s oznakom 5V
    1.0A i 5V 0.5A, spojite disk s jednim od ta dva priključka.
- Televizor TV podržava datotečne sustave FAT, exFAT i NTFS.
- Na popisu medijskih sadržaja TV može prikazati do 1000 datoteka po mapi. Ako USB uređaj sadrži više od 8000 datoteka i mapa, možda se neće moći pristupiti nekim datotekama i mapama.
- Neke datoteke možda se neće moći reproducirati na televizoru TV, ovisno o tome kako su kodirane.
- Neke datoteke nisu podržane na svim modelima.
- Modeli Samsung TV pušteni u prodaju 2024. ne podržavaju kodeke DivX ni DTS.

# Podržani titlovi

#### Formati titlova

| Naziv                     | Format        |
|---------------------------|---------------|
| MPEG-4 Timed text         | .ttxt         |
| SAMI                      | .smi          |
| SubRip                    | .srt          |
| SubViewer                 | .sub          |
| Micro DVD                 | .sub ili .txt |
| SubStation Alpha          | .SSa          |
| Advanced SubStation Alpha | .ass          |
| SMPTE-TT Text             | .xml          |

#### Formati videozapisa s titlovima

| Naziv                                              | Spremnik |
|----------------------------------------------------|----------|
| Xsub                                               | AVI      |
| SubStation Alpha                                   | MKV      |
| Advanced SubStation Alpha                          | MKV      |
| SubRip                                             | MKV      |
| VobSub                                             | MKV      |
| MPEG-4 Timed text                                  | MP4      |
| TTML uz tehnologiju za streaming u realnom vremenu | MP4      |
| SMPTE-TT TEXT                                      | MP4      |
| SMPTE-TT PNG                                       | MP4      |

# Podržani formati i rezolucije slika

| Ekstenzija datoteke | Format | Rezolucija    |
|---------------------|--------|---------------|
| *.jpg<br>*.jpeg     | JPEG   | 16320 x 12240 |
| *.png               | PNG    | 4096 x 4096   |
| *.bmp               | BMP    | 4096 x 4096   |
| *.mpo               | MPO    | 15360 x 8640  |
| *.heic              | HEIF   | 16320 x 12240 |

- 🖉 Format MPO djelomično je podržan.
- 🖉 Format HEIF možda neće biti podržan ovisno o modelu ili zemljopisnom području.
- 🖉 HEIF podržava samo jednu sliku tipa rešetke (grid), a najmanja razlučivost mora biti barem 512 piksela u širinu ili visinu.

## Podržani formati glazbe i kodeci

| Ekstenzija datoteke     | Format | Kodek               | Napomena                                                                                           |
|-------------------------|--------|---------------------|----------------------------------------------------------------------------------------------------|
| *.mp3                   | MPEG   | MPEG1 Audio Layer 3 |                                                                                                    |
| *.m4a<br>*.mpa<br>*.aac | MPEG4  | AAC                 |                                                                                                    |
| *.flac                  | FLAC   | FLAC                | Podržava do 16/24 bita, 48/96/192 kHz, 5.1-<br>kanalni zvuk                                        |
| *.ogg                   | OGG    | Vorbis              | Podržava do 2 kanala                                                                               |
| *.wma                   | WMA    | WMA                 | Format WMA podržan je do 10 Pro 5.1 kanala.<br>Nije podržan WMA zvuk u nekomprimiranom<br>formatu. |
| *.wav                   | wav    | wav                 |                                                                                                    |
| *.mid<br>*.midi         | midi   | midi                | Podržava vrstu 0 i vrstu 1<br>Funkcija Seek (Traženje) nije podržana.<br>Podržava samo USB uređaj. |
| *.ape                   | аре    | ape                 |                                                                                                    |
| *.aif<br>*.aiff         | AIFF   | AIFF                |                                                                                                    |
| *.m4a                   | ALAC   | ALAC                |                                                                                                    |

Podržani videokodeci (QLED TV (osim serije Q6\*D/QE1D/Q7\*D) / serija The Frame/The Serif/ S8\*D/S9\*D/DU9)

| Format<br>datoteke                                                                                     | Spremnik                                                                | Video kodeci                                                                                                    | Rezolucija  | Brzina izmjene<br>sličica (fps)     | Brzina<br>prijenosa<br>podataka<br>(Mb/s) | Audio kodeci                                                                                                 |
|----------------------------------------------------------------------------------------------------|-------------------------------------------------------------------------|----------------------------------------------------------------------------------------------------|-------------|-------------------------------------|-------------------------------------------|----------------------------------------------------------------------------------------------------|
| *.avi<br>*.mkv<br>*.asf                                                                                |                                                                         | H.264 BP/MP/HP                                                                                                    | 4096 x 2160 | 4096 x 2160: 60<br>1920 x 1080: 120 | 60                                        |                                                                                                    |
| *.wmv<br>*.mp4                                                                                         | AVI                                                                     | HEVC (H.265 - Main,<br>Main10)                                                                                                    | 4096 x 2160 | 4096 x 2160: 60<br>3840 x 2160: 120 | 80                                        | Dolby Digital                                                                                                |
| * mov                                                                                                  | MKV                                                                     | Motion JPEG                                                                                                    | 3840 x 2160 | 30                                  | 80                                        | LPCM                                                                                                    |
| *.mov<br>*.3gp<br>*.vro<br>*.mpg<br>*.mpeg<br>*.ts<br>*.tp<br>*.tp<br>*.trp<br>*.trp<br>*.flv<br>*.vob | MKV<br>ASF<br>MP4<br>3GP<br>MOV<br>FLV<br>VRO<br>VRO<br>VOB<br>PS<br>TS | MVC<br>MPEG4 SP/ASP<br>Window Media Video<br>v9 (VC1)<br>MPEG2<br>MPEG1<br>Microsoft MPEG-4 v1,<br>v2, v3<br>Window Media Video<br>v7 (WMV1), v8<br>(WMV2)<br>H.263 Sorenson<br>VP6 | 1920 x 1080 | 60<br>30                            | 20                                        | ADPCM(IMA, MS)<br>AAC<br>HE-AAC<br>WMA<br>Dolby Digital+<br>MPEG(MP3)<br>AC-4<br>G.711(A-Law, µ-Law)<br>OPUS |
| *.m2ts<br>*.mts                                                                                        |                                                                         | AV1                                                                                                    | 3840 x 2160 | 120                                 | 40                                        |                                                                                                    |
|                                                                                                    |                                                                         | VP8                                                                                                    | 1920 x 1080 | 60                                  | 20                                        |                                                                                                    |
| *.webm                                                                                                 | WebM                                                                    | VP9 (podržani profil<br>O, profil 2)                                                                                                    | 3840 x 2160 | 60                                  | 80                                        | Vorbis                                                                                                    |
|                                                                                                    |                                                                         | AV1                                                                                                    | 3840 x 2160 | 120                                 | 40                                        |                                                                                                    |
| *.rmvb                                                                                                 | RMVB                                                                    | RV8/9/10 (RV30/40)                                                                                                    | 1920 x 1080 | 60                                  | 20                                        | RealAudio 6                                                                                                  |

| Format<br>datoteke                | Spremnik   | Video kodeci                                  | Rezolucija  | Brzina izmjene<br>sličica (fps) | Brzina<br>prijenosa<br>podataka<br>(Mb/s) | Audio kodeci      |    |      |                     |
|-----------------------------------|------------|-----------------------------------------------|-------------|---------------------------------|-------------------------------------------|-------------------|----|------|---------------------|
| *.avi                             |            | H.264 BP/MP/HP                                |             | 4096 x 2160: 60                 | 60                                        |                   |    |      |                     |
| *.mkv                             |            |                                               |             | HEVC (H.265 - Main,<br>Main10)  | 4096 x 2160                               | 1920 x 1080: 120  | 80 |      |                     |
| *.asf                             |            | Motion JPEG                                   | 3840 x 2160 | 30                              | 80                                        |                   |    |      |                     |
| *.wmv                             | ٨٧         | MVC                                           |             |                                 |                                           | Dolby Digital     |    |      |                     |
| *.mp4                             |            | MPEG4 SP/ASP                                  |             |                                 |                                           |                   |    |      |                     |
| *.mov                             | ASF        | Window Media Video<br>v9 (VC1)                |             | 60                              |                                           | ADPCM(IMA, MS)    |    |      |                     |
| ".Syp                             | MP4        | MP4 MPEG2                                     |             |                                 | AAC                                       |                   |    |      |                     |
| *.vro                             | 3GP        | 3GP                                           | 3GP MPEG1   |                                 | 20                                        | HE-AAC            |    |      |                     |
| *.mpg<br>*.mpeg                   | MOV        | Microsoft MPEG-4 v1,<br>v2, v3                | 1920 x 1080 | 30                              |                                           | WMA               |    |      |                     |
| *.ts<br>*.tp                      | VRO<br>VOB | Window Media Video<br>v7 (WMV1), v8<br>(WMV2) |             |                                 |                                           | MPEG(MP3)<br>AC-4 |    |      |                     |
| *.trp                             | PS<br>TS   | PS<br>TS                                      | PS<br>TS    | ΡS                              | H.263 Sorenson                            |                   |    |      | G.711(A-Law. u-Law) |
| *.flv                             |            |                                               |             | VP6                             |                                           |                   |    | OPUS |                     |
| *.vob<br>*.svi<br>*.m2ts<br>*.mts |            | AV1                                           | 3840 x 2160 | 60                              | 40                                        |                   |    |      |                     |
|                                   |            | VP8                                           | 1920 x 1080 | 60                              | 20                                        |                   |    |      |                     |
| *.webm                            | WebM       | VP9 (podržani profil<br>O, profil 2)          | 3840 x 2160 | 60                              | 80                                        | Vorbis            |    |      |                     |
|                                   |            | AV1                                           | 3840 x 2160 | 60                              | 40                                        |                   |    |      |                     |
| *.rmvb                            | RMVB       | RV8/9/10 (RV30/40)                            | 1920 x 1080 | 60                              | 20                                        | RealAudio 6       |    |      |                     |

# Podržani video kodeci (Serije Q7\*D, Serije 85DU8)

#### Druga ograničenja

- Kodeci možda neće pravilno funkcionirati ako dođe do problema sa sadržajem.
- Videozapis se neće reproducirati ili se neće reproducirati pravilno ako u sadržaju ili spremniku postoji pogreška.
- Zvuk ili video možda neće raditi ako imaju standardnu brzinu prijenosa podataka/sličica iznad kompatibilnih vrijednosti TV uređaja.
- Ako postoji pogreška u indeksu sadržaja, funkcija Seek (Jump) (Traženje (Preskakanje)) neće funkcionirati.
- Prilikom reprodukcije videozapisa putem mrežne veze videozapis se možda neće reproducirati bez zastajkivanja zbog brzina prijenosa podataka.
- Neki USB uređaji / digitalni fotoaparati možda nisu kompatibilni s televizorom TV.
- HEVC kodek dostupan je samo u MKV/MP4/TS spremnicima.

#### Dekoderi videozapisa

- H.264 UHD podržan je do razine 5.1.
  - TV uređaj ne podržava FMO / ASO / RS
  - Razlučivost se mijenja tijekom reprodukcije videozapisa (podržano je do 3840 x 2160)
- H.264 FHD podržan je do razine 4.2.
  - TV uređaj ne podržava FMO / ASO / RS
- HEVC UHD podržan je do razine 5.2.
  - Razlučivost se mijenja tijekom reprodukcije videozapisa (podržano je do 3840 x 2160)
- HEVC FHD podržan je do razine 4.1.
- VC1 AP L4 nije podržan.
- GMC 2 ili iznad nije podržan.

#### Dekoderi zvučnih zapisa

- Format WMA podržan je do 10 Pro 5.1 kanala, profil M2.
- WMA1, WMA bez gubitka kvalitete / govor nisu podržani.
- QCELP i AMR NB/WB nisu podržani.
- Vorbis je podržan za zvuk do najviše 5,1 kanala.
- Dolby Digital+ je podržan za zvuk s najviše 5.1 kanala.
- Podržane brzine uzoraka su 8, 11,025, 12, 16, 22.05, 24, 32, 44,1 i 48 kHz te se razlikuju prema kodeku.

| Format<br>datoteke                | Spremnik   | Video kodeci                                  | Rezolucija     | Brzina izmjene<br>sličica (fps) | Brzina<br>prijenosa<br>podataka<br>(Mb/s) | Audio kodeci                               |                      |
|-----------------------------------|------------|-----------------------------------------------|----------------|---------------------------------|-------------------------------------------|--------------------------------------------|----------------------|
| *.avi                             |            | H.264 BP/MP/HP                                | 4096 x 2160    | 60                              | 60                                        |                                            |                      |
| *.mkv                             |            | HEVC (H.265 - Main,<br>Main10)                | 4096 x 2160    | 60                              | 80                                        |                                            |                      |
| *.asf                             |            | Motion JPEG                                   | 3840 x 2160    | 30                              | 80                                        |                                            |                      |
| *.wmv                             | ۸.//       | MVC                                           |                |                                 |                                           | Dolby Digital                              |                      |
| *.mp4                             |            | MPEG4 SP/ASP                                  |                |                                 |                                           |                                            |                      |
| *.mov                             | ASF        | Window Media Video<br>v9 (VC1)                |                | 60                              |                                           | ADPCM(IMA, MS)                             |                      |
| *.3gp                             | MP4        | MP4 MPEG2                                     |                |                                 | AAC                                       |                                            |                      |
| *.vro                             | 3GP MPEG1  |                                               |                |                                 | HE-AAC                                    |                                            |                      |
| *.mpg<br>*.mpeg                   | MOV        | Microsoft MPEG-4 v1,<br>v2, v3                | 1920 x 1080    | 30                              | 20                                        | WMA<br>Dolby Digital+<br>MPEG(MP3)<br>AC-4 |                      |
| *.ts<br>*.tp                      | VRO<br>VOB | Window Media Video<br>v7 (WMV1), v8<br>(WMV2) |                |                                 |                                           |                                            |                      |
| *.trp                             | PS<br>TS   | DS                                            | H.263 Sorenson |                                 |                                           |                                            | G 711(Δ-l aw μ-l aw) |
| *.flv                             |            | VP6                                           |                |                                 |                                           |                                            |                      |
| *.vob<br>*.svi<br>*.m2ts<br>*.mts |            | AV1                                           | 3840 x 2160    | 60                              | 40                                        | UPUS                                       |                      |
|                                   |            | VP8                                           | 1920 x 1080    | 60                              | 20                                        |                                            |                      |
| *.webm                            | WebM       | VP9 (podržani profil<br>O, profil 2)          | 3840 x 2160    | 60                              | 80                                        | Vorbis                                     |                      |
|                                   |            | AV1                                           | 3840 x 2160    | 60                              | 40                                        |                                            |                      |
| *.rmvb                            | RMVB       | RV8/9/10 (RV30/40)                            | 1920 x 1080    | 60                              | 20                                        | RealAudio 6                                |                      |

Podržani video kodeci (Serije Q6\*D/QE1D (osim Serije 32Q6\*D)/Serije DU8 (osim Serije 85DU8))

#### Druga ograničenja

- Kodeci možda neće pravilno funkcionirati ako dođe do problema sa sadržajem.
- Videozapis se neće reproducirati ili se neće reproducirati pravilno ako u sadržaju ili spremniku postoji pogreška.
- Zvuk ili video možda neće raditi ako imaju standardnu brzinu prijenosa podataka/sličica iznad kompatibilnih vrijednosti TV uređaja.
- Ako postoji pogreška u indeksu sadržaja, funkcija Seek (Jump) (Traženje (Preskakanje)) neće funkcionirati.
- Prilikom reprodukcije videozapisa putem mrežne veze videozapis se možda neće reproducirati bez zastajkivanja zbog brzina prijenosa podataka.
- Neki USB uređaji / digitalni fotoaparati možda nisu kompatibilni s televizorom TV.
- HEVC kodek dostupan je samo u MKV/MP4/TS spremnicima.

#### Dekoderi videozapisa

- H.264 UHD podržan je do razine 5.1.
  - TV uređaj ne podržava FMO / ASO / RS
  - Razlučivost se mijenja tijekom reprodukcije videozapisa (podržano je do 3840 x 2160)
- H.264 FHD podržan je do razine 4.2.
  - TV uređaj ne podržava FMO / ASO / RS
- HEVC UHD podržan je do razine 5.1.
  - Razlučivost se mijenja tijekom reprodukcije videozapisa (podržano je do 3840 x 2160)
- HEVC FHD podržan je do razine 4.1.
- VC1 AP L4 nije podržan.
- GMC 2 ili iznad nije podržan.

#### Dekoderi zvučnih zapisa

- Format WMA podržan je do 10 Pro 5.1 kanala, profil M2.
- WMA1, WMA bez gubitka kvalitete / govor nisu podržani.
- QCELP i AMR NB/WB nisu podržani.
- Vorbis je podržan za zvuk do najviše 5,1 kanala.
- Dolby Digital+ je podržan za zvuk s najviše 5.1 kanala.
- Podržane brzine uzoraka su 8, 11,025, 12, 16, 22.05, 24, 32, 44,1 i 48 kHz te se razlikuju prema kodeku.

| Format<br>datoteke                                                                                                    | Spremnik                                                                | Video kodeci                                                                                                    | Rezolucija                 | Brzina izmjene<br>sličica (fps)                      | Brzina<br>prijenosa<br>podataka<br>(Mb/s) | Audio kodeci                                                                                                    |
|----------------------------------------------------------------------------------------------------|-------------------------------------------------------------------------|----------------------------------------------------------------------------------------------------|----------------------------|------------------------------------------------------|-------------------------------------------|----------------------------------------------------------------------------------------------------|
| *.avi<br>*.mkv<br>*.asf<br>*.wmv<br>*.mp4<br>*.mov<br>*.3gp<br>*.vro<br>*.mpg<br>*.vro<br>*.mpg<br>*.ts<br>*.ts<br>*.tp<br>*.ts<br>*.tp<br>*.tp<br>*.tp<br>*.tp<br>*.tp<br>*.tp<br>*.tvo | AVI<br>MKV<br>ASF<br>MP4<br>3GP<br>MOV<br>FLV<br>VR0<br>VOB<br>PS<br>TS | H.264 BP/MP/HP<br>HEVC (H.265 - Main,<br>Main10)<br>Motion JPEG<br>MVC<br>MPEG4 SP/ASP<br>Window Media Video<br>v9 (VC1)<br>MPEG2<br>MPEG1<br>Microsoft MPEG-4 v1,<br>v2, v3<br>Window Media Video<br>v7 (WMV1), v8<br>(WMV2)<br>H.263 Sorenson<br>VP6 | 3840 x 2160<br>1920 x 1080 | 3840 × 2160: 30<br>1920 × 1080: 60<br>60<br>60<br>30 | 20                                        | Dolby Digital<br>LPCM<br>ADPCM(IMA, MS)<br>AAC<br>HE-AAC<br>WMA<br>Dolby Digital+<br>MPEG(MP3)<br>AC-4<br>G.711(A-Law, µ-Law)<br>OPUS |
| *.m2ts<br>*.mts                                                                                                    |                                                                         | AV1                                                                                                    | 3840 x 2160                | 60                                                   | 40                                        |                                                                                                    |
|                                                                                                    |                                                                         | VP8                                                                                                    | 1920 x 1080                | 60                                                   | 20                                        |                                                                                                    |
| *.webm                                                                                                    | WebM                                                                    | VP9 (podržani profil<br>0, profil 2)                                                                                                    | 3840 x 2160                | 60                                                   | 50                                        | Vorbis                                                                                                    |
|                                                                                                    |                                                                         | AV1                                                                                                    | 3840 x 2160                | 60                                                   | 40                                        |                                                                                                    |
| *.rmvb                                                                                                    | RMVB                                                                    | RV8/9/10 (RV30/40)                                                                                                    | 1920 x 1080                | 60                                                   | 20                                        | RealAudio 6                                                                                                    |

# Podržani video kodeci (Serije DU6/DU7/BED, Serije 32Q6\*D)

#### Druga ograničenja

- Kodeci možda neće pravilno funkcionirati ako dođe do problema sa sadržajem.
- Videozapis se neće reproducirati ili se neće reproducirati pravilno ako u sadržaju ili spremniku postoji pogreška.
- Zvuk ili video možda neće raditi ako imaju standardnu brzinu prijenosa podataka/sličica iznad kompatibilnih vrijednosti TV uređaja.
- Ako postoji pogreška u indeksu sadržaja, funkcija Seek (Jump) (Traženje (Preskakanje)) neće funkcionirati.
- Prilikom reprodukcije videozapisa putem mrežne veze videozapis se možda neće reproducirati bez zastajkivanja zbog brzina prijenosa podataka.
- Neki USB uređaji / digitalni fotoaparati možda nisu kompatibilni s televizorom TV.
- HEVC kodek dostupan je samo u MKV/MP4/TS spremnicima.

#### Dekoderi videozapisa

- H.264 FHD podržan je do razine 4.2. (Televizor ne podržava FMO/ASO/RS)
- H.264 UHD podržan je do razine 5.1. (Televizor ne podržava FMO/ASO/RS)
- HEVC FHD podržan je do razine 4.1.
- HEVC UHD podržan je do razine 5.1.
- VC1 AP L4 nije podržan.
- GMC 2 ili iznad nije podržan.

#### Dekoderi zvučnih zapisa

- Format WMA podržan je do 10 Pro 5.1 kanala, profil M2.
- WMA1, WMA bez gubitka kvalitete / govor nisu podržani.
- QCELP i AMR NB/WB nisu podržani.
- Vorbis je podržan za zvuk do najviše 5,1 kanala.
- Dolby Digital+ je podržan za zvuk s najviše 5.1 kanala.
- Podržane brzine uzoraka su 8, 11,025, 12, 16, 22.05, 24, 32, 44,1 i 48 kHz te se razlikuju prema kodeku.

## Podržani video kodeci (serija QN800D)

| Format<br>datoteke | Spremnik          | Video kodeci                                 | Rezolucija  | Brzina izmjene<br>sličica (fps)     | Brzina<br>prijenosa<br>podataka<br>(Mb/s) | Audio kodeci                                 |
|--------------------|-------------------|----------------------------------------------|-------------|-------------------------------------|-------------------------------------------|----------------------------------------------|
| *.avi<br>*.mkv     |                   | H.264 BP/MP/HP                               | 4096 x 2160 | 4096 x 2160: 60<br>1920 x 1080: 120 | 60                                        |                                              |
| *.asf<br>*.wmv     | AVI               | HEVC (H.265 - Main,<br>Main10)               | 7680 x 4320 | 7680 x 4320: 60<br>3840 x 2160: 120 | 100                                       | Dolby Digital                                |
| *.mp4              | MKV               | Motion JPEG                                  | 3840 x 2160 | 30                                  | 80                                        | LPCM                                         |
| *.mov              | ASF               | MVC                                          |             |                                     |                                           | ADPCM(IMA, MS)                               |
| *.3gp              | MD/               | MPEG4 SP/ASP                                 |             |                                     |                                           |                                              |
| *.vro              | MP4<br>3GP<br>MOV | Window Media Video<br>v9 (VC1)               | 1920 x 1080 | 60                                  | 20                                        | HE-AAC<br>WMA<br>Dolby Digital+<br>MPEG(MP3) |
| ^.mpg              |                   | MPEG2                                        |             |                                     |                                           |                                              |
| *.mpeg             | FLV               | MPEG1                                        |             |                                     |                                           |                                              |
| *.ts<br>*.tp       | VRO               | Microsoft MPEG-4 v1,<br>v2, v3               |             |                                     |                                           |                                              |
| *.trp<br>*.flv     | PS<br>TS          | VOBWindow Media VideoPSv7 (WMV1), v8TS(WMV2) | 30          |                                     | G.711(A-Law, μ-Law)<br>OPUS               |                                              |
| *.vob              |                   | H.263 Sorenson                               |             |                                     |                                           |                                              |
| *.svi              |                   | VP6                                          |             |                                     |                                           |                                              |
| *.m2ts<br>*.mts    |                   | AV1                                          | 7680 x 4320 | 7680 x 4320: 60<br>3840 x 2160: 120 | 80                                        |                                              |
|                    |                   | VP8                                          | 1920 x 1080 | 60                                  | 20                                        |                                              |
| * wehm             | WehM              | VP9 (podržani profil<br>O, profil 2)         | 3840 x 2160 | 60                                  | 80                                        | Vorhie                                       |
| *.webm             | WEDM              | AV1                                          | 7680 x 4320 | 7680 x 4320: 60<br>3840 x 2160: 120 | 80                                        | כוס וס א                                     |
| *.rmvb             | RMVB              | RV8/9/10 (RV30/40)                           | 1920 x 1080 | 60                                  | 20                                        | RealAudio 6                                  |

S obzirom na to da su specifikacije temeljene na trenutnoj 8K vezi i standardima dekodiranja, buduća veza, emitiranje i standardi dekodiranja možda neće biti podržani. Nadogradnja kako bi se zadovoljili budući standardi možda će zahtijevati kupnju dodatnih uređaja.

🖉 Neki standardi drugih proizvođača možda nisu podržani.

## Podržani video kodeci (serija QN900D)

| Format<br>datoteke | Spremnik          | Video kodeci                                               | Rezolucija  | Brzina izmjene<br>sličica (fps)     | Brzina<br>prijenosa<br>podataka<br>(Mb/s) | Audio kodeci                                 |
|--------------------|-------------------|------------------------------------------------------------|-------------|-------------------------------------|-------------------------------------------|----------------------------------------------|
| *.avi<br>*.mkv     |                   | H.264 BP/MP/HP                                             | 4096 x 2160 | 4096 x 2160: 60<br>1920 x 1080: 120 | 60                                        |                                              |
| *.asf<br>*.wmv     | AVI               | HEVC (H.265 - Main,<br>Main10)                             | 7680 x 4320 | 7680 x 4320: 60<br>3840 x 2160: 120 | 100                                       | Dolby Digital                                |
| *.mp4              | MKV               | Motion JPEG                                                | 3840 x 2160 | 30                                  | 80                                        | LPCM                                         |
| *.mov              | ASF               | MVC                                                        |             |                                     |                                           | ADPCM(IMA, MS)                               |
| *.3gp              | MD/               | MPEG4 SP/ASP                                               |             |                                     |                                           |                                              |
| *.vro              | MP4<br>3GP<br>MOV | Window Media Video<br>v9 (VC1)                             | 1920 x 1080 | 60                                  | 20                                        | HE-AAC<br>WMA<br>Dolby Digital+<br>MPEG(MP3) |
| ".inpg             |                   | MPEG2                                                      |             |                                     |                                           |                                              |
| *.mpeg             | FLV               | MPEG1                                                      |             |                                     |                                           |                                              |
| *.ts<br>*.tp       | VRO               | Microsoft MPEG-4 v1,<br>v2, v3                             |             |                                     |                                           |                                              |
| *.trp<br>*.flv     | PS<br>TS          | VOB<br>Window Media Video<br>PS v7 (WMV1), v8<br>TS (WMV2) | 30          |                                     | G.711(A-Law, μ-Law)<br>OPUS               |                                              |
| *.vob              |                   | H.263 Sorenson                                             |             |                                     |                                           |                                              |
| *.svi              |                   | VP6                                                        |             |                                     |                                           |                                              |
| *.m2ts<br>*.mts    |                   | AV1                                                        | 7680 x 4320 | 7680 x 4320: 60<br>3840 x 2160: 120 | 80                                        |                                              |
|                    |                   | VP8                                                        | 1920 x 1080 | 60                                  | 20                                        |                                              |
| * wehm             | WehM              | VP9 (podržani profil<br>O, profil 2)                       | 7680 x 4320 | 60                                  | 80                                        | Vorhie                                       |
|                    | WEDM              | AV1                                                        | 7680 x 4320 | 7680 x 4320: 60<br>3840 x 2160: 120 | 80                                        | 201012                                       |
| *.rmvb             | RMVB              | RV8/9/10 (RV30/40)                                         | 1920 x 1080 | 60                                  | 20                                        | RealAudio 6                                  |

S obzirom na to da su specifikacije temeljene na trenutnoj 8K vezi i standardima dekodiranja, buduća veza, emitiranje i standardi dekodiranja možda neće biti podržani. Nadogradnja kako bi se zadovoljili budući standardi možda će zahtijevati kupnju dodatnih uređaja.

🖉 Neki standardi drugih proizvođača možda nisu podržani.

#### Druga ograničenja

- Kodeci možda neće pravilno funkcionirati ako dođe do problema sa sadržajem.
- Videozapis se neće reproducirati ili se neće reproducirati pravilno ako u sadržaju ili spremniku postoji pogreška.
- Zvuk ili video možda neće raditi ako imaju standardnu brzinu prijenosa podataka/sličica iznad kompatibilnih vrijednosti TV uređaja.
- Ako postoji pogreška u indeksu sadržaja, funkcija Seek (Jump) (Traženje (Preskakanje)) neće funkcionirati.
- Prilikom reprodukcije videozapisa putem mrežne veze videozapis se možda neće reproducirati bez zastajkivanja zbog brzina prijenosa podataka.
- Neki USB uređaji / digitalni fotoaparati možda nisu kompatibilni s televizorom TV.
- HEVC kodek dostupan je samo u MKV/MP4/TS spremnicima.

#### Dekoderi videozapisa

- H.264 UHD podržan je do razine 5.1.
  - TV uređaj ne podržava FMO / ASO / RS
  - Razlučivost se mijenja tijekom reprodukcije videozapisa (podržano je do 3840 x 2160)
- H.264 FHD podržan je do razine 4.2.
  - TV uređaj ne podržava FMO / ASO / RS
- HEVC UHD podržan je do razine 5.2.
  - Razlučivost se mijenja tijekom reprodukcije videozapisa (podržano je do 3840 x 2160)
- HEVC FHD podržan je do razine 4.1.
- HEVC 8K podržan je do razine 6.1.
- VC1 AP L4 nije podržan.
- GMC 2 ili iznad nije podržan.

#### Dekoderi zvučnih zapisa

- Format WMA podržan je do 10 Pro 5.1 kanala, profil M2.
- WMA1, WMA bez gubitka kvalitete / govor nisu podržani.
- QCELP i AMR NB/WB nisu podržani.
- Vorbis je podržan za zvuk do najviše 5,1 kanala.
- Dolby Digital+ je podržan za zvuk s najviše 5.1 kanala.
- Podržane brzine uzoraka su 8, 11,025, 12, 16, 22.05, 24, 32, 44,1 i 48 kHz te se razlikuju prema kodeku.

# Pročitajte nakon instaliranja modela TV

Pročitajte sljedeće informacije nakon instaliranja modela TV.

## Veličina slike i ulazni signali

Postavka opcije Veličina slike primjenjuje se na trenutni izvor. Primijenjena varijanta opcije Veličina slike ostat će na snazi kad god odaberete taj izvor, osim ako je ne promijenite.

| Ulazni signal                               | Veličina slike                     |
|---------------------------------------------|------------------------------------|
| Komponentni                                 | 16 : 9 standardno, prilagođen, 4:3 |
| Digitalni kanal (720p)                      | 16 : 9 standardno, prilagođen, 4:3 |
| Digitalni kanal (1080i, 1080p)              | 16 : 9 standardno, prilagođen, 4:3 |
| * Digitalni kanal (3840 x 2160p @ 24/30 Hz) | 16 : 9 standardno, prilagođen      |
| * Digitalni kanal (3840 x 2160p @ 50/60 Hz) | 16 : 9 standardno, prilagođen      |
| * Digitalni kanal (4096 x 2160p)            | 16 : 9 standardno, prilagođen      |
| HDMI (720p)                                 | 16 : 9 standardno, prilagođen, 4:3 |
| * HDMI (1080i, 1080p)                       | 16 : 9 standardno, prilagođen, 4:3 |
| * HDMI (3840 x 2160p)                       | 16 : 9 standardno, prilagođen      |
| * HDMI (4096 x 2160p)                       | 16 : 9 standardno, prilagođen      |
| * HDMI (7680 x 4320p)                       | 16 : 9 standardno, prilagođen      |
| USB (720p)                                  | 16 : 9 standardno, prilagođen, 4:3 |
| USB (1080i/p @ 60 Hz)                       | 16 : 9 standardno, prilagođen, 4:3 |
| * USB (3840 x 2160p @ 24/30 Hz)             | 16 : 9 standardno, prilagođen      |
| * USB (3840 x 2160p @ 60 Hz)                |                                    |
| * USB (4096 x 2160p @ 24/30/60 Hz)          | 16 : 9 standardno, prilagođen      |
| * USB (7680 x 4320p @ 24/30/60 Hz)          | 16 : 9 standardno, prilagođen      |

🗶 🔹 \*: Ovaj ulazni signal može se razlikovati ovisno o modelu i zemljopisnom području.

🖉 Ulazni priključci za vanjske uređaje mogu se razlikovati ovisno o modelu i zemljopisnom području.

## Instaliranje uređaja za sprečavanje krađe

Uređaj za sprečavanje krađe jest fizički uređaj koji se može upotrijebiti za zaštitu televizora TV od krađe. Potražite utor za sustav za zaključavanje na stražnjoj strani televizora TV. Pokraj utora nalazi se ikona ඬ. Za upotrebu sustava za zaključavanje, kabel uređaja omotajte oko predmeta koji je pretežak za nošenje, a zatim ga provucite kroz utor za sustav za zaključavanje na televizoru TV. Sustav za zaključavanje prodaje se odvojeno. Način upotrebe uređaja za sprječavanje krađe može se razlikovati za svaki model. Više informacija potražite u priručniku za sustav za zaključavanje.

🖉 Funkcija možda neće biti podržana ovisno o modelu ili zemljopisnom području.

# Podržane rezolucije za UHD ulazne signale

Provjerite koja je podržana rezolucija za ulazne UHD signale.

#### • Rezolucija: 3840 x 2160p, 4096 x 2160p

🖉 Funkcija možda neće biti podržana ovisno o modelu.

## Ako je značajka Prošireni ulazni signal postavljena na Isključeno

| Brzina izmjene<br>sličica (fps) | Dubina boje /<br>uzorkovanje boje | RGB 4:4:4 | YCbCr 4:4:4 | YCbCr 4:2:2 | YCbCr 4:2:0 |
|---------------------------------|-----------------------------------|-----------|-------------|-------------|-------------|
| 50 / 60                         | 8-bitno                           | -         | -           | -           | 0           |

#### Ako je značajka Prošireni ulazni signal postavljena na Uključeno

- Serije Q6\*D/QE1D, Serije Q8\*D (50-inčni i manji modeli)
- Serije DU6/DU7/BED, Serije DU8 (75-inčni i manji modeli)
- Serije The Frame/The Serif (modeli od 50 inča i manji)

| Brzina izmjene<br>sličica (fps) | Dubina boje /<br>uzorkovanje boje | RGB 4:4:4 | YCbCr 4:4:4 | YCbCr 4:2:2 | YCbCr 4:2:0 |
|---------------------------------|-----------------------------------|-----------|-------------|-------------|-------------|
| 50 / 60                         | 8-bitno                           | 0         | 0           | 0           | 0           |
|                                 | 10-bitno                          | -         | -           | 0           | 0           |

- QLED TV (osim serije Q6\*D/QE1D, Q8\*D (50-inčni i manji modeli))
- Serija S8\*D/S9\*D
- Serija DU8 (modeli od 85 inča i veći), serija DU9
- Serije The Frame/The Serif (modeli od 55 inča i veći)

| Brzina izmjene<br>sličica (fps) | Dubina boje /<br>uzorkovanje boje | RGB 4:4:4 | YCbCr 4:4:4 | YCbCr 4:2:2 | YCbCr 4:2:0 |
|---------------------------------|-----------------------------------|-----------|-------------|-------------|-------------|
| 50 / 60                         | 8-bitno                           | 0         | 0           | 0           | 0           |
|                                 | 10-bitno                          | 0         | 0           | 0           | 0           |
| 120                             | 8-bitno                           | 0         | 0           | 0           | 0           |
|                                 | 10-bitno                          | 0         | 0           | 0           | 0           |

# Razlučivosti za ulazne signale koje podržavaju 8K modeli (serija QN7\*\*D ili novija)

Provjerite koje razlučivosti za ulazne signale podržavaju 8K modeli (serija QN7\*\*D ili novija).

🖉 Funkcija možda neće biti podržana ovisno o modelu.

# Ako je značajka Prošireni ulazni signal postavljena na Isključeno

| Brzina izmjene<br>sličica (fps) | Dubina boje /<br>uzorkovanje boje | RGB 4:4:4 | YCbCr 4:4:4 | YCbCr 4:2:2 | YCbCr 4:2:0 |
|---------------------------------|-----------------------------------|-----------|-------------|-------------|-------------|
| 50 / 60                         | 8-bitno                           | -         | -           | -           | 0           |

## Ako je značajka Prošireni ulazni signal postavljena na Uključeno

• Rezolucija: 3840 x 2160p, 4096 x 2160p

| Brzina izmjene<br>sličica (fps) | Dubina boje /<br>uzorkovanje boje | RGB 4:4:4 | YCbCr 4:4:4 | YCbCr 4:2:2 | YCbCr 4:2:0 |
|---------------------------------|-----------------------------------|-----------|-------------|-------------|-------------|
| 50 / 60                         | 8-bitno                           | 0         | 0           | 0           | 0           |
|                                 | 10-bitno                          | 0         | 0           | 0           | 0           |
| 120                             | 8-bitno                           | 0         | 0           | 0           | 0           |
|                                 | 10-bitno                          | 0         | 0           | 0           | 0           |

#### • Rezolucija: 7680 x 4320p

| Brzina izmjene<br>sličica (fps) | Dubina boje /<br>uzorkovanje boje | RGB 4:4:4 | YCbCr 4:4:4 | YCbCr 4:2:2 | YCbCr 4:2:0 |
|---------------------------------|-----------------------------------|-----------|-------------|-------------|-------------|
| 24 / 30 / 50 / 60               | 8-bitno                           | 0         | 0           | 0           | 0           |
|                                 | 10-bitno                          | 0         | 0           | 0           | 0           |

# Podržane rezolucije za FreeSync (VRR)

Provjerite koja je podržana rezolucija za signal FreeSync (VRR).

#### Kada je Način igre postavljen na Uključeno ili Autom., aktivirana je funkcija FreeSync (VRR).

- FreeSync (VRR) dostupna je samo u modelima "select". Modele koji podržavaju FreeSync (VRR) potražite u "Korištenje usluge FreeSync".
- 🖉 Funkcija možda neće biti podržana ovisno o modelu.

| Rezolucija<br>(točke x linije) | Format prikaza | Vodoravna<br>frekvencija<br>(kHz) | Okomita<br>frekvencija<br>(Hz) | Frekvencija sata<br>(MHz) | SKENIRANJE  |
|--------------------------------|----------------|-----------------------------------|--------------------------------|---------------------------|-------------|
| 1920 x 1080                    | 120 Hz         | 135,000                           | 120                            | 297,000                   | progresivno |
| 2560 x 1080                    | 120 Hz         | 150,000                           | 120                            | 495,000                   | progresivno |
| 2560 x 1440                    | 120 Hz         | 150,000                           | 120                            | 495,000                   | progresivno |
| 3840 x 2160                    | 120 Hz         | 270,000                           | 120                            | 1188,000                  | progresivno |
| 3840 x 1080                    | 120 Hz         | 137.250                           | 120                            | 549.000                   | progresivno |
| 3840 x 1600                    | 120 Hz         | 99,419                            | 120                            | 521,750                   | progresivno |
| 4096 x 2160                    | 120 Hz         | 270,000                           | 120                            | 1188,000                  | progresivno |
| *7680 x 4320                   | 60 Hz          | 264,000                           | 60                             | 2376,000                  | progresivno |

🧷 🔭 \*: Rezolucija možda nije podržana ovisno o modelu.

• Podržani su samo modeli koji podržavaju 144 Hz.

| Rezolucija<br>(točke x linije) | Format prikaza | Vodoravna<br>frekvencija<br>(kHz) | Okomita<br>frekvencija<br>(Hz) | Frekvencija sata<br>(MHz) | SKENIRANJE  |
|--------------------------------|----------------|-----------------------------------|--------------------------------|---------------------------|-------------|
| 1920 x 1080                    | 144 Hz         | 166.587                           | 144                            | 346.500                   | progresivno |
| 2560 x 1080                    | 144 Hz         | 172.339                           | 144                            | 470.830                   | progresivno |
| 3840 x 2160                    | 144 Hz         | 323.677                           | 144                            | 1424.180                  | progresivno |
| 3840 x 1080                    | 144 Hz         | 166.607                           | 144                            | 653.100                   | progresivno |
| 3840 x 1600                    | 144 Hz         | 246.569                           | 144                            | 1035.590                  | progresivno |

• Podržani su samo modeli koji podržavaju 165 Hz.

| Rezolucija<br>(točke x linije) | Format prikaza | Vodoravna<br>frekvencija<br>(kHz) | Okomita<br>frekvencija<br>(Hz) | Frekvencija sata<br>(MHz) | SKENIRANJE  |
|--------------------------------|----------------|-----------------------------------|--------------------------------|---------------------------|-------------|
| 1920 x 1080                    | 165 Hz         | 192.788                           | 165                            | 401.000                   | progresivno |
| 2560 x 1080                    | 165 Hz         | 192.831                           | 165                            | 524.500                   | progresivno |
| 3840 x 2160                    | 165 Hz         | 385.750                           | 165                            | 1543.000                  | progresivno |
| 3840 x 1080                    | 165 Hz         | 196.502                           | 165                            | 1053.250                  | progresivno |
| 3840 x 1600                    | 165 Hz         | 285.750                           | 165                            | 1143.000                  | progresivno |

• Podržani su samo modeli koji podržavaju 240 Hz.

| Rezolucija<br>(točke x linije) | Format prikaza | Vodoravna<br>frekvencija<br>(kHz) | Okomita<br>frekvencija<br>(Hz) | Frekvencija sata<br>(MHz) | SKENIRANJE  |
|--------------------------------|----------------|-----------------------------------|--------------------------------|---------------------------|-------------|
| 1920 x 1080                    | 240 Hz         | 291.587                           | 240                            | 606.500                   | progresivno |
| 2560 x 1080                    | 240 Hz         | 291.544                           | 240                            | 793.000                   | progresivno |
| 3840 x 2160                    | 240 Hz         | 540.000                           | 240                            | 2376,000                  | progresivno |
| 3840 x 1080                    | 240 Hz         | 291.563                           | 240                            | 1166.250                  | progresivno |
| 3840 x 1600                    | 240 Hz         | 431.750                           | 240                            | 1727.000                  | progresivno |

# Pročitajte prije povezivanja s računalom (podržane rezolucije)

Provjerite koja je podržana rezolucija za ulazne signale s računala.

Kada TV povezujete s računalom, postavite grafičku karticu računala na jednu od standardnih razlučivosti koje su navedene u tablicama u nastavku. Televizor TV će se automatski podesiti na razlučivost koju odaberete. Imajte na umu da je optimalna i preporučena razlučivost 3840 x 2160 pri 60 Hz (UHD modeli) i 7680 x 4320 pri 60 Hz (serija QN7\*\*D ili novija). Biranje rezolucije koja nije navedena u tablicama može prouzročiti pojavu praznog ili treperavog zaslona ili uključivanje samo prijemnika daljinskog upravljača. U uputama za korištenje grafičke kartice potražite kompatibilne rezolucije.

Izvorne su razlučivosti 3840 x 2160 pri 60 Hz (UHD modeli) i 7680 x 4320 pri 60 Hz (serija QN7\*\*D ili novija) uz Prošireni ulazni signal postavljen na Uključeno. Izvorna je rezolucija 3840 x 2160 pri 30 Hz uz Prošireni ulazni signal postavljen na Isključeno.

#### IBM

| Rezolucija<br>(točke x linije) | Format prikaza | Vodoravna<br>frekvencija<br>(kHz) | Okomita<br>frekvencija<br>(Hz) | Frekvencija sata<br>(MHz) | Polaritet<br>(vodoravno /<br>okomito) |
|--------------------------------|----------------|-----------------------------------|--------------------------------|---------------------------|---------------------------------------|
| 720 x 400                      | 70 Hz          | 31,469                            | 70,087                         | 28,322                    | - / +                                 |

#### MAC

| Rezolucija<br>(točke x linije) | Format prikaza | Vodoravna<br>frekvencija<br>(kHz) | Okomita<br>frekvencija<br>(Hz) | Frekvencija sata<br>(MHz) | Polaritet<br>(vodoravno /<br>okomito) |
|--------------------------------|----------------|-----------------------------------|--------------------------------|---------------------------|---------------------------------------|
| 640 x 480                      | 67 Hz          | 35,000                            | 66,667                         | 30,240                    | - / -                                 |
| 832 x 624                      | 75 Hz          | 49,726                            | 74,551                         | 57,284                    | - / -                                 |
| 1152 x 870                     | 75 Hz          | 68,681                            | 75,062                         | 100,000                   | - / -                                 |

## VESA DMT

| Rezolucija<br>(točke x linije) | Format prikaza | Vodoravna<br>frekvencija<br>(kHz) | Okomita<br>frekvencija<br>(Hz) | Frekvencija sata<br>(MHz) | Polaritet<br>(vodoravno /<br>okomito) |
|--------------------------------|----------------|-----------------------------------|--------------------------------|---------------------------|---------------------------------------|
| 640 x 480                      | 60 Hz          | 31,469                            | 59,940                         | 25,175                    | - / -                                 |
| 640 x 480                      | 72 Hz          | 37,861                            | 72,809                         | 31,500                    | - / -                                 |
| 640 x 480                      | 75 Hz          | 37,500                            | 75,000                         | 31,500                    | - / -                                 |
| 800 x 600                      | 60 Hz          | 37,879                            | 60,317                         | 40,000                    | + / +                                 |
| 800 x 600                      | 72 Hz          | 48,077                            | 72,188                         | 50,000                    | + / +                                 |
| 800 x 600                      | 75 Hz          | 46,875                            | 75,000                         | 49,500                    | + / +                                 |
| 1024 x 768                     | 60 Hz          | 48,363                            | 60,004                         | 65,000                    | - / -                                 |
| 1024 x 768                     | 70 Hz          | 56,476                            | 70,069                         | 75,000                    | - / -                                 |
| 1024 x 768                     | 75 Hz          | 60,023                            | 75,029                         | 78,750                    | + / +                                 |
| 1152 x 864                     | 75 Hz          | 67,500                            | 75,000                         | 108,000                   | + / +                                 |
| 1280 x 720                     | 60 Hz          | 45,000                            | 60,000                         | 74,250                    | + / +                                 |
| 1280 x 800                     | 60 Hz          | 49,702                            | 59,810                         | 83,500                    | - / +                                 |
| 1280 x 1024                    | 60 Hz          | 63,981                            | 60,020                         | 108,000                   | + / +                                 |
| 1280 x 1024                    | 75 Hz          | 79,976                            | 75,025                         | 135,000                   | + / +                                 |
| 1440 x 900                     | 60 Hz          | 55,935                            | 59,887                         | 106,500                   | - / +                                 |
| 1600 x 900                     | 60 Hz          | 60,000                            | 60,000                         | 108,000                   | + / +                                 |
| 1680 x 1050                    | 60 Hz          | 65,290                            | 59,954                         | 146,250                   | - / +                                 |
| 1920 x 1080                    | 60 Hz          | 67,500                            | 60,000                         | 148,500                   | + / +                                 |

## VESA CVT

| Rezolucija<br>(točke x linije) | Format prikaza | Vodoravna<br>frekvencija<br>(kHz) | Okomita<br>frekvencija<br>(Hz) | Frekvencija sata<br>(MHz) | Polaritet<br>(vodoravno /<br>okomito) |
|--------------------------------|----------------|-----------------------------------|--------------------------------|---------------------------|---------------------------------------|
| 2560 x 1440                    | 60 Hz          | 88,787                            | 59,951                         | 241,500                   | + / -                                 |
| 2560 x 1440                    | 120 Hz         | 192,996                           | 119,998                        | 497,750                   | + / -                                 |

🖉 Rezolucija možda nije podržana ovisno o modelu.

🖉 Razlučivost 2560 x 1440 @ 60 Hz nije podržana u načinu Način igre.

# CTA-861

| Rezolucija<br>(točke x linije) | Format prikaza | Vodoravna<br>frekvencija<br>(kHz) | Okomita<br>frekvencija<br>(Hz) | Frekvencija sata<br>(MHz) | Polaritet<br>(vodoravno /<br>okomito) |
|--------------------------------|----------------|-----------------------------------|--------------------------------|---------------------------|---------------------------------------|
| 1920 x 1080i                   | 50 Hz          | 28,125                            | 50,000                         | 74,250                    | + / +                                 |
| 1920 x 1080i                   | 60 Hz          | 33,750                            | 60,000                         | 74,250                    | + / +                                 |
| *1920 x 1080                   | 100 Hz         | 112,500                           | 100,000                        | 297,000                   | + / +                                 |
| *1920 x 1080                   | 120 Hz         | 135,000                           | 120,003                        | 297,000                   | + / +                                 |
| 3840 x 2160                    | 30 Hz          | 67,500                            | 30,000                         | 297,000                   | - / -                                 |
| *3840 x 2160                   | 60 Hz          | 135,000                           | 60,000                         | 594,000                   | - / -                                 |
| *3840 x 2160                   | 100 Hz         | 225,000                           | 100,000                        | 1188,000                  | + / +                                 |
| *3840 x 2160                   | 120 Hz         | 270,000                           | 120,000                        | 1188,000                  | + / +                                 |
| 4096 x 2160                    | 24 Hz          | 54,000                            | 24,000                         | 297,000                   | + / +                                 |
| 4096 x 2160                    | 30 Hz          | 67,500                            | 30,000                         | 297,000                   | + / +                                 |
| *4096 x 2160                   | 50 Hz          | 112,500                           | 50,000                         | 594,000                   | + / +                                 |
| *4096 x 2160                   | 60 Hz          | 135,000                           | 60,000                         | 594,000                   | + / +                                 |
| *4096 x 2160                   | 100 Hz         | 225,000                           | 100,000                        | 1188,000                  | + / +                                 |
| *4096 x 2160                   | 120 Hz         | 270,000                           | 120,000                        | 1188,000                  | + / +                                 |
| *7680 x 4320                   | 24 Hz          | 108,000                           | 24,000                         | 1188,000                  | + / +                                 |
| *7680 x 4320                   | 30 Hz          | 132,000                           | 30,000                         | 1188,000                  | + / +                                 |
| *7680 x 4320                   | 50 Hz          | 220,000                           | 50,000                         | 2376,000                  | + / +                                 |
| *7680 x 4320                   | 60 Hz          | 264,000                           | 60,000                         | 2376,000                  | + / +                                 |

🖉 🔭 \*: Rezolucija možda nije podržana ovisno o modelu.

# Podržane rezolucije za videosignale

Provjerite koja su podržane rezolucije za videosignale.

## CTA-861

| Rezolucija<br>(točke x linije) | Format prikaza | Vodoravna<br>frekvencija<br>(kHz) | Okomita<br>frekvencija<br>(Hz) | Frekvencija sata<br>(MHz) | Polaritet<br>(vodoravno /<br>okomito) |
|--------------------------------|----------------|-----------------------------------|--------------------------------|---------------------------|---------------------------------------|
| 720 (1440) x 576i              | 50 Hz          | 15,625                            | 50,000                         | 27,000                    | - / -                                 |
| 720 (1440) x 480i              | 60 Hz          | 15,734                            | 59,940                         | 27,000                    | - / -                                 |
| 720 x 576                      | 50 Hz          | 31,250                            | 50,000                         | 27,000                    | - / -                                 |
| 720 x 480                      | 60 Hz          | 31,469                            | 59,940                         | 27,000                    | - / -                                 |
| 1280 x 720                     | 50 Hz          | 37,500                            | 50,000                         | 74,250                    | + / +                                 |
| 1280 x 720                     | 60 Hz          | 45,000                            | 60,000                         | 74,250                    | + / +                                 |
| 1920 x 1080i                   | 50 Hz          | 28,125                            | 50,000                         | 74,250                    | + / +                                 |
| 1920 x 1080i                   | 60 Hz          | 33,750                            | 60,000                         | 74,250                    | + / +                                 |
| 1920 x 1080                    | 24 Hz          | 27,000                            | 24,000                         | 74,250                    | + / +                                 |
| 1920 x 1080                    | 25 Hz          | 28,125                            | 25,000                         | 74,250                    | + / +                                 |
| 1920 x 1080                    | 30 Hz          | 33,750                            | 30,000                         | 74,250                    | + / +                                 |
| 1920 x 1080                    | 50 Hz          | 56,250                            | 50,000                         | 148,500                   | + / +                                 |
| 1920 x 1080                    | 60 Hz          | 67,500                            | 60,000                         | 148,500                   | + / +                                 |
| *1920 x 1080                   | 100 Hz         | 112,500                           | 100,000                        | 297,000                   | + / +                                 |
| *1920 x 1080                   | 120 Hz         | 135,000                           | 120,003                        | 297,000                   | + / +                                 |
| 3840 x 2160                    | 24 Hz          | 54,000                            | 24,000                         | 297,000                   | + / +                                 |
| 3840 x 2160                    | 25 Hz          | 56,250                            | 25,000                         | 297,000                   | + / +                                 |
| 3840 x 2160                    | 30 Hz          | 67,500                            | 30,000                         | 297,000                   | + / +                                 |
| *3840 x 2160                   | 50 Hz          | 112,500                           | 50,000                         | 594,000                   | + / +                                 |
| *3840 x 2160                   | 60 Hz          | 135,000                           | 60,000                         | 594,000                   | + / +                                 |
| *3840 x 2160                   | 100 Hz         | 225,000                           | 100,000                        | 1188,000                  | + / +                                 |
| *3840 x 2160                   | 120 Hz         | 270,000                           | 120,000                        | 1188,000                  | + / +                                 |

| Rezolucija<br>(točke x linije) | Format prikaza | Vodoravna<br>frekvencija<br>(kHz) | Okomita<br>frekvencija<br>(Hz) | Frekvencija sata<br>(MHz) | Polaritet<br>(vodoravno /<br>okomito) |
|--------------------------------|----------------|-----------------------------------|--------------------------------|---------------------------|---------------------------------------|
| 4096 x 2160                    | 24 Hz          | 54,000                            | 24,000                         | 297,000                   | + / +                                 |
| 4096 x 2160                    | 30 Hz          | 67,500                            | 30,000                         | 297,000                   | + / +                                 |
| *4096 x 2160                   | 50 Hz          | 112,500                           | 50,000                         | 594,000                   | + / +                                 |
| *4096 x 2160                   | 60 Hz          | 135,000                           | 60,000                         | 594,000                   | + / +                                 |
| *4096 x 2160                   | 100 Hz         | 225,000                           | 100,000                        | 1188,000                  | + / +                                 |
| *4096 x 2160                   | 120 Hz         | 270,000                           | 120,000                        | 1188,000                  | + / +                                 |
| *7680 x 4320                   | 24 Hz          | 108,000                           | 24,000                         | 1188,000                  | + / +                                 |
| *7680 x 4320                   | 30 Hz          | 132,000                           | 30,000                         | 1188,000                  | + / +                                 |
| *7680 x 4320                   | 50 Hz          | 220,000                           | 50,000                         | 2376,000                  | + / +                                 |
| *7680 x 4320                   | 60 Hz          | 264,000                           | 60,000                         | 2376,000                  | + / +                                 |

🧷 🔹 \*: Rezolucija možda nije podržana ovisno o modelu.

## VESA CVT

| Rezolucija<br>(točke x linije) | Format prikaza | Vodoravna<br>frekvencija<br>(kHz) | Okomita<br>frekvencija<br>(Hz) | Frekvencija sata<br>(MHz) | Polaritet<br>(vodoravno /<br>okomito) |
|--------------------------------|----------------|-----------------------------------|--------------------------------|---------------------------|---------------------------------------|
| 2560 x 1440                    | 60 Hz          | 88,787                            | 59,951                         | 241,500                   | + / -                                 |
| 2560 x 1440                    | 120 Hz         | 192,996                           | 119,998                        | 497,750                   | + / -                                 |

🖉 Rezolucija možda nije podržana ovisno o modelu.
## Podržane rezolucije za HDBT

Provjerite rezolucije podržane za HDBT.

HDBT se upotrebljava samo za The Terrace.

#### CEA-861

| Rezolucija<br>(točke x linije) | Format prikaza | Vodoravna<br>frekvencija<br>(kHz) | Okomita frekvencija<br>(Hz) | Frekvencija sata<br>(MHz) |
|--------------------------------|----------------|-----------------------------------|-----------------------------|---------------------------|
| 640 x 480                      | 60 Hz          | 31,469                            | 59,940                      | 25,175                    |
| 720 x 480                      | 60 Hz          | 31,469                            | 59,940                      | 27,000                    |
| 720 x 576                      | 50 Hz          | 31,250                            | 50,000                      | 27,000                    |
| 1280 x 720                     | 50 Hz          | 37,500                            | 50,000                      | 74,250                    |
| 1280 x 720                     | 60 Hz          | 45,000                            | 60,000                      | 74,250                    |
| 1440 x 240                     | 60 Hz          | 15,734                            | 59,940                      | 27,000                    |
| 1440 x 240                     | 60 Hz          | 15,734                            | 59.826                      | 27,000                    |
| 1440 x 288                     | 50 Hz          | 15,625                            | 50,000                      | 27,000                    |
| 1440 x 480                     | 60 Hz          | 15,734                            | 59,940                      | 27,000                    |
| 1440 x 576                     | 50 Hz          | 15,625                            | 50,000                      | 27,000                    |
| 1440 x 576                     | 100 Hz         | 31,250                            | 100,000                     | 54,000                    |
| 1920 x 1080                    | 24 Hz          | 27,000                            | 24,000                      | 74.000                    |
| 1920 x 1080                    | 25 Hz          | 28,125                            | 25,000                      | 74.000                    |
| 1920 x 1080                    | 30 Hz          | 33,750                            | 30,000                      | 74.000                    |
| 1920 x 1080                    | 50 Hz          | 33,750                            | 30,000                      | 74,250                    |
| 1920 x 1080                    | 50 Hz          | 56,250                            | 50,000                      | 149.000                   |
| 1920 x 1080                    | 60 Hz          | 67,500                            | 60,000                      | 149.000                   |
| 1920 x 1080                    | 100 Hz         | 56,250                            | 100,000                     | 149.000                   |
| 1920 x 1080                    | 100 Hz         | 112,500                           | 100,000                     | 297,000                   |
| 1920 x 1080                    | 120 Hz         | 135,000                           | 120,000                     | 297,000                   |
| 2880 x 288                     | 50 Hz          | 15,625                            | 50,000                      | 54,000                    |
| 2880 x 480                     | 60 Hz          | 15,734                            | 59,940                      | 54,000                    |
| 2880 x 576                     | 50 Hz          | 31,250                            | 50,000                      | 108,000                   |
| 3840 x 2160                    | 30 Hz          | 67,500                            | 30,000                      | 297,000                   |

#### Pročitajte prije korištenja Bluetooth uređaja

Pročitajte sljedeće informacije prije korištenja Bluetooth uređaja.

🖉 Funkcija možda neće biti podržana ovisno o modelu ili zemljopisnom području.

#### Ograničenja prilikom korištenja tehnologije Bluetooth

- Može doći do problema s kompatibilnošću, ovisno o Bluetooth uređaju. (Slušalica za mobilni telefon možda nije dostupna, ovisno o okruženju.)
- Može doći do problema u sinkronizaciji govora i pokreta usana.
- Mogla bi se prekinuti veza između televizora TV i Bluetooth uređaja, ovisno o njihovoj međusobnoj udaljenosti.
- Bluetooth uređaj može imati šumove ili nepravilno raditi:
  - Ako je dio vašeg tijela u kontaktu sa sustavom primanja/prijenosa signala na Bluetooth uređaju ili televizora TV.
  - Ako uređaj podliježe električnim varijacijama nastalim zbog prepreka kao što su zid ili pregrade u uredu.
  - Ako je uređaj izložen električnim smetnjama s uređaja istog frekvencijskog pojasa, uključujući medicinsku opremu, mikrovalne pećnice i bežične LAN uređaje.
- Ako se problem nastavi, preporučujemo da koristite žičnu vezu.
  - DIGITAL AUDIO OUT (OPTICAL) priključak
    - 🖉 Funkcija možda neće biti podržana ovisno o modelu.
  - HDMI (eARC/ARC) priključak

## Licence & Ostale informacije

Provjerite licence i ostale informacije te trgovačke znakove koji se primjenjuju na vašem televizoru TV.

## **Dolby** Audio

Dolby, Dolby Atmos, Dolby Audio and the double-D symbol are registered trademarks of Dolby Laboratories Licensing Corporation. Manufactured under license from Dolby Laboratories. Confidential unpublished works. Copyright © 2012-2021 Dolby Laboratories. All rights reserved.

🖉 Licenca možda neće biti podržana ovisno o modelu i zemljopisnom području.

## 

The terms HDMI, HDMI High-Definition Multimedia Interface, HDMI trade dress and the HDMI Logos are trademarks or registered trademarks of HDMI Licensing Administrator, Inc.

#### **Open Source License Notice**

Open Source used in this product can be found on the following webpage. (https://opensource.samsung.com)

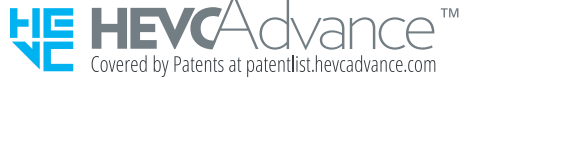

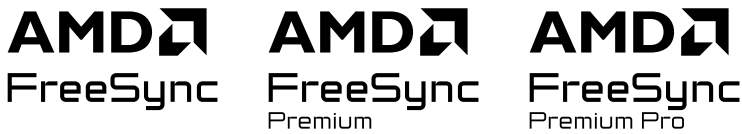

🖉 Licenca možda neće biti podržana ovisno o modelu i zemljopisnom području.

# POWERED BY

🖉 Licenca možda neće biti podržana ovisno o modelu i zemljopisnom području.

Za pristup informacijama oznake o energetskoj učinkovitosti ovog proizvoda u Europskom registru proizvoda za označavanje energetske učinkovitosti (EPREL), idite na web-mjesto https://eprel.ec.europa.eu/qr/\*\*\*\*\*.

gdje je \*\*\*\*\*\* EPREL registracijski broj proizvoda. Registracijski broj možete pronaći na oznaci ocjene svojeg proizvoda.

# Rješavanje problema

Slijede rješenja za otklanjanje problema u radu.

## Problemi sa slikom

Ako TV ima problema sa slikom, sljedeći koraci mogu riješiti problem.

#### Zaslon treperi ili se zatamnio

Ako TV povremeno treperi ili zatamni se, možda trebate onemogućiti neke značajke uštede energije.

Onemogućite Optimizacije svjetline, Rješenje za uštedu energije, Osvjetljenje objekta u pokretu ili Pojačivač kontrasta.

Pokrenite funkciju Testiranje slike. Kada je testirana kvaliteta slike normalna, provjerite signal povezanog uređaja.

#### Slika nije svijetla ili boje slike ne izgledaju jasne

Ako je zaslon previše zatamnjen, pokušajte promijeniti postavke u opciji Ponovno postavi sliku ili onemogućiti Optimizacije svjetline, Rješenje za uštedu energije.

Idite na Slika te prilagodite Način prikazivanja slike, Kontrast, Svjetlina, i Oštrina.

#### Boje na slici su crna i bijela ili ne izgledaju kako bi trebale izgledati

Ako boje na uređaju ili apsolutna bijela/crna izgledaju čudno, pokrenite Testiranje slike.

Ako rezultati ispitivanja pokažu da TV nije uzrokovao problem, učinite sljedeće:

Kada upotrebljavate uređaj One Connect, provjerite jesu li ulazni priključci za videosadržaj povezani s ispravnim izlaznim priključcima za videosadržaj na vanjskom uređaju.

Ako upotrebljavate komponentni kabel, vodite računa da su zeleni (Y), plavi (Pb) i crveni (Pr) kabeli ispravno priključeni. Neispravni spojevi mogu prouzrokovati probleme s bojom ili prazan zaslon.

🖉 Priključak komponente možda neće biti podržan ovisno o modelu.

Provjerite je li funkcija Nijanse sive postavljena na Uključeno.

#### TV se automatski sam isključuje

Ako vam se učini da se vaš TV isključuje sam od sebe, pokušajte onemogućiti neke značajke uštede energije na televizoru TV.

Provjerite je li omogućena opcija Samoisklj.. Funkcija Samoisklj. automatski isključuje TV nakon određenog razdoblja.

Ako opcija Samoisklj. nije omogućena, provjerite je li omogućena opcija Automatsko isključivanje ili Isklj. br.vremena pa je onemogućite.

## TV (The Frame TV) se ne može isključiti.

Ako je vaš TV model The Frame, možete isključiti TV pritiskom i držanjem gumba Power. Kako biste s načina rada Umjetnost prešli na način rada TV ili obrnuto, kratko pritisnite gumb Power dok je TV uključen.

## Nije moguće uključivanje

Ako imate problema s uključivanjem televizora TV, prije obraćanja servisnom centru trebali biste provjeriti više mogućih problema.

Provjerite je li strujni kabel TV uređaja pravilno priključen na oba kraja i radi li daljinski upravljač normalno.

Provjerite je li antenski kabel ili kabel kabelske TV čvrsto priključen.

Ako imate kabelski ili satelitski uređaj, provjerite je li priključen i uključen.

U slučaju modela koji podržava uređaj One Connect, provjerite One Invisible Connection ili kabel One Connect između TV uređaja i uređaja One Connect.

## TV ostaje uključen ili se ne uključuje automatski.

Ako je okolina u okruženju pretamna ili presvijetla, senzor pokreta možda neće funkcionirati uobičajeno. Na radne karakteristike senzora pokreta može utjecati okruženje montaže (visina, nagib, prepreke). Ako je vaša odjeća ili boja kože slična okolini, senzor pokreta možda neće pravilno funkcionirati.

🖉 Senzor pokreta možda neće biti podržan ovisno o modelu ili zemljopisnom području.

TV odgovara na sve vizualne promjene oko njega (svjetla, zasloni, psi, promjene kroz prozor i ostale pojave). Razinu odziva možete prilagoditi tako da namjestite osjetljivost otkrivanja pokreta.

- gumb za usmjeravanje ulijevo > Mujetnost > Opcije za Umjetnički način rada > Opcije stanja mirovanja > Detektor pokreta
- Opcije za Umjetnički način rada nalazi se u donjem dijelu početnog zaslona Umjetnost. Kako biste konfigurirali postavke opcije, pomičite prema dolje do samog dna.
- 🖉 Funkcija Detektor pokreta možda nije podržana ovisno o modelu ili zemljopisnom području.

## Ne može se pronaći kanal

Ako vaš TV uređaj nije priključen na kabelski ili satelitski prijemnik, pokrenite Automatsko podešavanje.

- 🖉 Funkcija **Postavke automatskog podešavanja** možda se neće prikazati ovisno o modelu ili zemljopisnom području.

Kada upotrebljavate prijemnik kao što je set-top box i IPTV, provjerite povezanost s televizorom TV.

Ako je simptom i dalje prisutan, obratite se svojem pružatelju usluge.

#### Slika na televizoru TV ne izgleda onako dobro kako je izgledala u trgovini.

Zasloni u trgovini namješteni su na digitalni UHD kabel ili HD kabel.

Promijenite izlaznu rezoluciju svojih uređaja kao što su digitalni prijemnik, IPTV i set-top box prijemnik na UHD ili HD.

Upotrebljavajte HDMI kabel kako biste uživali u videozapisima visoke kvalitete.

• (gumb za usmjeravanje ulijevo) >  $\sim$  Povezani uređaji > Vodič za povezivanje > Video uređaj > HDMI

Kako biste TV povezali sa svojim računalom, provjerite da grafička kartica vašeg računala podržava UHD razlučivosti.

Dodatne informacije o podržanim UHD rezolucijama potražite u odjeljku <u>"Podržane rezolucije za UHD ulazne</u> signale".

# Dodatne informacije o podržanoj 8K rezoluciji potražite u odjeljku "Razlučivosti za ulazne signale koje podržavaju 8K modeli (serija QN7\*\*D ili novija)".

- Provjerite podržavaju li set-top box prijemnik ili kabelski prijemnik sadržaj ili signal za UHD te postavite rezoluciju. Za više informacija obratite se pružatelju usluga.
- Pri upotrebi kanala Samsung TV Plus provjerite mrežnu vezu. Kada je brzina mreže niska, aplikacija možda neće raditi ili će kvaliteta slike biti loša.

#### Prikazani video izgleda zamagljeno

Ako na zaslonu uočite zamućenost ili podrhtavanje upotrijebite funkciju Postavke Jasnoće slike kako biste riješili problem.

## Slika je izobličena.

Kompresija videosadržaja može uzrokovati izobličenje slike, naročito kod slika koje se brzo izmjenjuju poput slika sportskih prijenosa i akcijskih filmova.

Iskopčajte i ponovno ukopčajte kabel napajanja te provjerite bateriju na daljinskom upravljaču.

Ako je signal slab, možda će slika na zaslonu biti iskrivljena, no to nije kvar.

Upotreba mobilnih telefona u blizini televizora TV (unutar 1 m) može uzrokovati smetnje na analognim i digitalnim kanalima.

#### Prisutna je isprekidana crta na rubu zaslona.

Promijenite Veličina slike u 16 : 9 standardno.

Promijenite izlaznu rezoluciju vanjskog uređaja.

#### Slika se ne prikazuje na cijelom zaslonu.

HD kanali imaju crne trake uz rub zaslona kada se na njima prikazuje nadograđeni SD (4:3) sadržaj.

Kod filmova čiji je format drugačiji od onog na vašem televizoru TV, crne trake će se prikazivati na vrhu i na dnu zaslona.

Podesite opcije veličine slike na vanjskom uređaju ili postavite TV na puni zaslon.

#### Funkcija Podnaslov na televizoru TV deaktivirana je.

Kada se vanjski uređaj poveže pomoću HDMI ili komponentnog kabela, funkcija **Podnaslov** nije dostupna. Podesite postavke titlova na vanjskom uređaju.

#### Titlovi se prikazuju na zaslonu televizora TV.

Isključite funkcijuPostavke podnaslova u Podnaslov.

#### Isključuje se HDR povezanog vanjskog uređaja.

Ako je značajka **Prošireni ulazni signal** uključena, raspon primanja HDMI ulaznih signala je proširen, što vam omogućuje prikaz HDR sadržaja poslanog s vanjskog uređaja.

## Problemi sa zvukom i bukom

Kada na televizoru TV dođe do problema sa zvukom, sljedeći koraci mogu riješiti problem.

### Kako mogu povezati audiouređaj s uređajem TV?

Način povezivanja može se razlikovati ovisno o audiouređaju kao što su HDMI (eARC/ARC), Optički, Bluetooth i Wi-Fi.

Više informacija o tome kako povezati audiouređaj potražite u Vodič za povezivanje.

• 🔞 > = (gumb za usmjeravanje ulijevo) > 😪 Povezani uređaji > Vodič za povezivanje > Audio uređaj

## Zvuka nema ili je njegova jačina na najvišoj postavki premala.

Provjerite funkciju upravljanja glasnoćom na televizoru TV, a zatim funkciju upravljanja glasnoćom vanjskog uređaja (kabelski ili satelitski prijemnik, DVD uređaj, Blu-ray uređaj itd.) povezanog s televizorom TV.

Provjerite kabelske priključke između vanjskog uređaja i televizora TV, a zatim ponovno isprobajte kabelski priključak.

#### Slika je dobra, ali nema zvuka.

Provjerite postavke Izlaz zvuka.

Ako su postavljene na Zvuč. telev., provjerite postavku glasnoće.

Ako koristite vanjski uređaj, provjerite opciju izlaznog audiosignala na uređaju.

Na primjer, možda ćete trebati promijeniti opciju zvuka za kabelski uređaj u HDMI ako ste uređaj povezali s televizorom TV putem HDMI kabela.

Kako biste mogli slušati zvuk s računala, povežite vanjski zvučnik s izlaznim priključkom za zvuk na računalu.

Ako vaš televizor TV ima priključak za slušalice, provjerite je li nešto priključeno u njega.

Ponovo pokrenite povezani uređaj isključivanjem i ponovnim priključivanjem njegovog kabela napajanja.

S pomoću prijemnika set-top box ili kabelskog prijemnika provjerite kabelske priključke pa ponovno pokrenite vanjski uređaj. Ako je simptom i dalje prisutan, obratite se svojem pružatelju usluge.

#### Povezan je HDMI (eARC/ARC) i nema zvuka.

Provjerite je li funkcija Audio format digitalnog izlaza postavljena na Prolaz.

Ako se upotrebljava zvučnik Soundbar ili A/V prijemnik koji ne podržava Dolby Digital+ i ako se odabere Prolaz, nema zvuka kada se prima izvor Dolby Digital+.

Preporučuje se postaviti Audio format digitalnog izlaza na Autom. ako je podržan samo ograničeni audioformat, ovisno o performansama priključenog Soundbar zvučnika ili A/V prijemnika.

#### Zvučnici proizvode čudan zvuk.

Pokrenite funkciju Testiranje zvuka.

Provjerite je li kabel za zvuk priključen u odgovarajući izlazni priključak za zvuk na vanjskom uređaju.

Za antenske ili kabelske veze pogledajte Signal emitiranja. Slab signal može uzrokovati izobličenje zvuka.

#### Zvuk je prekinut.

Kvaliteta zvuka može biti slabija ako je bežični usmjerivač u blizini Bluetooth zvučnika. Postavite Bluetooth zvučnik što bliže TV uređaju, a da između njih nema nikakvih prepreka. Ne postavljajte bežični usmjerivač blizu Bluetooth zvučnika.

Kako biste smanjili smetnje, preporučujemo vam bežičnu pristupnu točku koja upotrebljava frekvenciju od 5 GHz. Ovisno o modelu, frekvencija od 5 GHz možda neće biti dostupna.

Ako je simptom i dalje prisutan, preporučuje se upotreba žičane veze kao što su HDMI (eARC/ARC) i Optical.

## Kada se upotrebljava neka funkcija na televizoru TV ili kada se mijenja kanal, televizor TV glasovno obavještava o toj aktivnosti. Televizor TV glasovno objašnjava scene videozapisa koje se prikazuju na zaslonu.

Isključite funkcijuPostavke glasovnog navođenja u Glasovno navođenje.

# Zvuk s TV uređaja ne reproducira se putem Soundbar zvučnika ili A/V prijemnika.

Provjerite napajanje Soundbar zvučnika ili A/V prijemnika i njegove postavke.

- Kada TV i Soundbar ili A/V prijemnik povezujete optičkim kabelom, pobrinite se da je izlaz za zvuk postavljen na Prijamnik (optički) na vašem TV uređaju.
- U slučaju priključka HDMI-eARC, pobrinite se da je na eARC povezan odgovarajući HDMI priključak na vašem TV uređaju. Međutim, eARC se može upotrebljavati samo kada Soundbar ili A/V prijemnik podržava značajku eARC.

#### Zvuk se ne čuje jasno.

Promjena na odgovarajuće opcije zvuka.

Kada su funkcije Inteligentni način i Prilagodljiv zvuk Pro uključene, zvučni efekti automatski se prilagođavaju okolini.

- 🖉 Funkcija možda neće biti podržana ovisno o modelu.

Kako biste optimizirali zvuk ovisno o okruženju, odaberite funkciju Prilagodljiv zvuk Pro.

🖉 Funkcija možda neće biti podržana ovisno o modelu.

## Glasnoća vanjskog uređaja ne može se namjestiti.

Provjerite kabelske priključke između televizora TV i vanjskog uređaja.

Pri povezivanju na vanjski zvučnik kao što je kućno kino putem HDMI kabela, pobrinite se da je zvučnik povezan na HDMI (eARC/ARC) priključak na televizoru TV. Provjerite je li > = (gumb za usmjeravanje ulijevo) > Postavke > Sve postavke > Povezivanje > Upravljanje vanjskim uređajima > Anynet+ (HDMI-CEC) aktivan na vašem TV uređaju. Pokušajte

🌋 Ako je uređaj priključen putem optičkog ulaza, kontrola glasnoće možda neće biti moguća, ovisno o uređaju.

## Želim istodobno uključiti i isključiti TV uređaj i audiouređaj.

Kada povežete Samsung Soundbar zvučnik s televizorom TV putem veze Bluetooth, oni se zajedno isključuju i uključuju. Ta usluga može neće biti podržana, ovisno o modelu Samsung Soundbar zvučnika.

Kada povežete audiouređaj koji podržava HDMI eARC s HDMI (eARC) priključkom na TV uređaju, oni se istovremeno isključuju i uključuju.

# Problemi s kanalima i emitiranjem

Kada na televizoru TV dođe do problema s primanjem signala, sljedeći koraci mogu riješiti problem.

## Poruka "Signal je slab ili nema signala" prikazana je u načinu rada TV uređaja ili nije moguće pronaći kanal.

Provjerite da je vanjski uređaj sigurnosno povezan i uključen. Pomaknite se na Povezani uređaji kako biste se prebacili na druge izvore ulaznog signala.

Pri upotrebi set-top box prijemnika i kabelskog prijemnika, provjerite signal ili mrežu koja je povezana na vanjski uređaj.

#### TV ne prima sve kanale.

Provjerite je li koaksijalni kabel ispravno priključen na TV.

Pokrenite Vraćanje na tvorničke postavke ili Automatsko podešavanje.

- Funkcija Postavke automatskog podešavanja možda se neće prikazati ovisno o modelu ili zemljopisnom području.

### Titlovi nisu dostupni na digitalnom kanalu.

Kada gledate kanale dok je kabel antene povezan, pokrenite funkciju Postavke podnaslova.

Neki kanali možda nemaju podatke o titlovima.

Kada gledate kanal na vanjskom uređaju kao što je set-top box prijemnik i kabelski prijemnik, uključite funkciju za titlove na uređaju. Za više informacija obratite se pružatelju usluga.

#### Emitiranje je deaktivirano.

Opcija Emitiranje dostupna je samo ako je opcija Izvor postavljena na TV.

Opciji Emitiranje ne može se pristupiti dok gledate TV sadržaj putem kabelskog ili satelitskog prijemnika.

Opciji Emitiranje ne može se pristupiti dok je u tijeku snimanje ili je pokrenuta funkcija Timeshift.

🖉 Snimaj i Timeshift možda neće biti podržani ovisno o modelu ili zemljopisnom području.

# Problemi s povezivošću vanjskog uređaja

Kada se TV teško povezuje s vanjskim uređajima kao što su računalo, igraća konzola ili mobilni uređaj, ovi koraci mogu riješiti problem.

### Prikazat će se poruka "Mode Not Supported" (Način rada nije podržan).

Namjestite izlaznu razlučivost vanjskog uređaja na razlučivost koju podržava TV.

#### Videosadržaj je u redu, ali nema zvuka.

Ako koristite HDMI vezu, provjerite izlazne postavke za zvuk na računalu.

Koristite li DVI-HDMI kabel, potreban je zaseban kabel za zvuk.

Kako biste mogli slušati zvuk s računala, povežite vanjske zvučnike s izlaznim priključkom za zvuk na računalu.

# Želim se povezati s računalom i mobilnim uređajem putem zrcaljenja zaslona.

Kako biste TV bežično spojili na svoje računalo, pročitajte upute na PC > Dijeljenje zaslona (Bežično) u Vodič za povezivanje, a zatim se pokušajte spojiti.

Potvrdite da su TV i računalo povezani na istu mrežu.

Kako biste TV bežično spojili na svoj mobilni uređaj, pročitajte upute na Pametni telefon > Dijeljenje zaslona (Smart View) u Vodič za povezivanje, a zatim se pokušajte spojiti.

Ako TV ima poteškoće sa spajanjem na vaše računalo ili mobilni uređaj zbog smetnji u prijemu radijskog signala u okolini, promijenite frekvenciju bežične pristupne točke, a zatim se pokušajte spojiti.

### Ne pojavljuje se nikakav zaslon kada TV povezujete s vanjskim uređajem.

Više informacija o tome kako povezati vanjski uređaj potražite u Vodič za povezivanje.

Provjerite da je vanjski uređaj sigurnosno povezan i uključen. Pomaknite se na Izvori kako biste se prebacili na druge izvore ulaznog signala.

S pomoću funkcije HDMI rješavanje problema, možete provjeriti povezanost s HDMI kabelom i vanjskim uređajima (potrebno otprilike 2 minute).

Pri upotrebi set-top box prijemnika i kabelskog prijemnika, provjerite signal ili mrežu koja je povezana na vanjski uređaj.

## Želim se povezati s Bluetooth zvučnikom.

Više informacija o tome kako povezati Bluetooth zvučnik potražite na Audio uređaj > Bluetooth u Vodič za povezivanje.

#### Zaslon računala treperi ili se ne pojavljuje.

Kada se zaslon računala ne pojavljuje ili kada računalo nije prepoznato, provjerite napajanje računala, a zatim ponovno povežite HDMI kabel između računala i TV uređaja. Ako je simptom i dalje prisutan, provjerite je li računalo u stanju mirovanja i zatim postavite Prošireni ulazni signal na Uključeno.

Kada se postavljena razlučivost ne podudara, to može prouzročiti pojavu praznog ili treperavog zaslona. Dodatne informacije o razlučivostima koje podržava računalo pogledajte u "Pročitajte prije povezivanja s računalom (podržane rezolucije)".

# Problemi s vezom

Kada na TV uređaju dođe do problema s mrežom, sljedeći koraci mogu riješiti problem.

# Uspostava veze s bežičnom mrežom nije uspjela. Povezivanje s bežičnom pristupnom točkom nije moguće. Povezivanje s mrežom nije moguće.

Uvjerite se da je mrežni kabel priključen i da je usmjerivač uključen.

Povežite mobilni uređaj s usmjerivačem putem Wi-Fi mreže.

Usmjerivač isključite i ponovno uključite. (za to su potrebne dvije do tri minute)

Ako je potreban sigurnosni ključ, vodite računa da je ispravno unesen.

Iskopčajte kabel napajanja TV uređaja te ga ponovno ukopčajte ili držite gumb napajanja pritisnutim barem 3 sekunde.

Uvjerite se da nema uređaja koji stvara elektromagnetske valove između TV uređaja i usmjerivača.

Ako nije moguće uspostaviti bežičnu internetsku vezu, povežite TV s bežičnim usmjerivačem putem LAN kabela.

Ako se TV može povezati s internetom normalno putem kabela, možda je riječ o problemu s bežičnim usmjerivačem. U tom slučaju pokušajte upotrijebiti drugi bežični usmjerivač.

🖉 Neki modeli ne podržavaju žičane mreže.

#### Uspostava veze s žičanom mrežom nije uspjela.

Provjerite je li LAN kabel priključen na oba kraja. Ako je uključen, provjerite je li pristupna točka uključena. Ako je uključena, isključite ju, pričekajte 1 ili 2 minute i zatim ju uključite.

🖉 Neki modeli ne podržavaju žičane mreže.

#### Uspostavljena je veza s lokalnom mrežom, ali ne i s Internetom.

- 1. Provjerite je li LAN kabel povezan s vanjskim LAN priključkom na pristupnoj točki.
- 2. Provjerite postavku za DNS poslužitelj u opciji IP postavke.
  - (gumb za usmjeravanje ulijevo) > <sup>(B)</sup> Postavke > Sve postavke > Povezivanje > Mreža > Status mreže > IP postavke

Neki modeli ne podržavaju žičane mreže.

# Problemi s Anynet+ (HDMI-CEC)

Ako Anynet+ (HDMI-CEC) ne funkcionira, sljedeći koraci mogu riješiti problem.

## Što je Anynet+?

Možete upotrebljavati daljinski upravljač televizora TV za upravljanje vanjskim uređajima koji podržavaju Anynet+ (HDMI-CEC) i koji su povezani s televizorom TV putem HDMI kabela. Na primjer, ako povezani vanjski uređaj podržava Anynet+, možete uključiti ili isključiti povezani uređaj kada uključujete ili isključujete TV.

## Anynet+ ne funkcionira. Priključeni uređaj neće se prikazati.

Vodite računa da taj uređaj podržava Anynet+ (HDMI-CEC). U izborniku postavki na uređaju provjerite i potvrdite da je omogućen HDMI-CEC.

Na TV uređaju provjerite i potvrdite da je značajka Anynet+ (HDMI-CEC) postavljena na Uključeno.

Provjerite i potvrdite da je kabel napajanja uređaja čvrsto priključen.

Provjerite HDMI kabelske priključke uređaja.

Anynet+ (HDMI-CEC) neće raditi u određenim okolnostima. (kada TV pretražuje kanale ili provodi Vraćanje na tvorničke postavke)

Prilikom priključivanja ili isključivanja HDMI kabela, isključite TV, a zatim ga ponovno uključite.

# Želim pokrenuti Anynet+. Također želim da se povezani uređaji uključe kada se uključi TV.

Provjerite je li Anynet+ uređaj pravilno povezan s televizorom TV, a zatim prijeđite na izbornik Anynet+ (HDMI-CEC) kako biste provjerili je li opcija Anynet+ (HDMI-CEC) postavljena na Uključeno.

## Želim izaći iz sustava Anynet+. Uključivati druge uređaje nepraktično je, jer se uključuje i TV. Nije preporučljivo jer se povezani uređaji (npr. set-top box prijemnik) zajedno isključuju.

Kako biste isključili funkciju Anynet+ na uređaju koji je povezan s TV uređajem, isključite funkciju Anynet+ (HDMI-CEC) na uređaju.

Kada je Anynet+ (HDMI-CEC) isključen, Soundbar povezan putem priključka HDMI (eARC) ne isključuje se i uključuje zajedno s TV uređajem. Kako bi se spriječilo automatsko isključivanje određenog uređaja povezanog s televizorom TV, isključite funkciju HDMI-CEC na određenom uređaju povezanom s televizorom TV.

### Na zaslonu će se pojaviti poruka "Povezivanje s Anynet+ uređajem..." ili "Prekidanje veze s Anynet+ uređajem".

Kada uređaj TV konfigurira sustav Anynet+ ili prelazi na zaslon uređaja TV, ne možete upotrebljavati daljinski upravljač.

Daljinski upravljač upotrebljavajte nakon što uređaj TV dovrši konfiguraciju sustava Anynet+ ili prijeđe na zaslon uređaja TV.

#### Anynet+ uređaj ne reproducira sadržaj.

Ne možete koristiti funkciju reprodukcije kada se izvodi opcija Vraćanje na tvorničke postavke.

# Problemi s daljinskim upravljačem

Ako daljinski upravljač ne radi, sljedeći koraci mogu riješiti problem.

### Daljinski upravljač ne radi.

Moguće je da je veza između daljinskog upravljača i televizora TV prekinuta.

Usmjerite Samsung pametni daljinski upravljač prema prednjem dijelu televizora TV, a zatim istovremeno pritisnite i držite gumbe 😏 i 🕼 3 sekunde ili duže.

Nadalje, ako daljinski upravljač ne funkcionira ispravno ili reagira vrlo sporo, baterija može biti slaba ili ispražnjena.

- Napunite daljinski upravljač putem USB priključka (tip C) na dnu ili prevrnite daljinski upravljač kako biste solarnu ćeliju izložili svjetlu.
  - Možete provjeriti preostalu razinu baterije daljinskog upravljača Samsung pametni daljinski upravljač sa solarnom ćelijom u (2000) > (2000) >
    - 🖉 Funkcija možda neće biti podržana ovisno o modelu.
- Ako daljinski upravljač ima baterije, zamijenite ih novima.

#### Vanjskim uređajima ne može se rukovati pomoću daljinskog upaljača za TV.

Provjerite kabelske priključke između televizora TV i vanjskih uređaja.

Ako je simptom i dalje prisutan, postavite ga ručno u lo > ≡ (gumb za usmjeravanje ulijevo) > v Povezani uređaji > Postava univerz. daljin..

# Problemi sa snimanjem

Ako funkcija Timeshift ili Raspored snimanja ne funkcionira, sljedeći koraci mogu riješiti problem.

#### Funkcija Timeshift ili funkcija snimanja ne mogu se upotrebljavati.

Provjerite je li neki uređaj za pohranu povezan s TV uređajem.

Snimanje će se automatski zaustaviti ako signal postane preslab.

Provjerite slobodan prostor na uređaju za pohranu.

Funkcija neće raditi ako nema dovoljno prostora za pohranu na USB uređaju.

Prije upotrebe funkcije snimanja, pročitajte sve mjere opreza. Dodatne informacije potražite u odjeljku "<u>Prije</u> korištenja funkcija Snimanje i Timeshift".

🖉 Funkcija možda neće biti podržana ovisno o modelu ili zemljopisnom području.

## Ne mogu se snimati videozapisi primljeni preko vanjskog uređaja ili Samsung TV Plus.

Funkcija snimanja dostupna je samo za kanale digitalnog emitiranja koje prima TV. Ne možete snimati videozapise primljene s vanjskog uređaja ili Samsung TV Plus.

🖉 Funkcija možda neće biti podržana ovisno o modelu ili zemljopisnom području.

## Poruka "Formatiranje uređaja" prikazuje se prilikom upotrebljavanja funkcije Timeshift ili funkcije snimanja.

Za upotrebu funkcije snimanja, uređaj za pohranu koji je povezan s TV uređajem mora biti formatiran.

Formatiranjem uređaja za pohranu brišu se svi podaci s njega i uređaj za programu formatira se u sustavu NTFS.

🧪 Funkcija možda neće biti podržana ovisno o modelu ili zemljopisnom području.

## Snimljene datoteke na TV uređaju ne reproduciraju se na računalu.

# Snimljene datoteke na TV uređaju mogu se reproducirati samo na istom TV uređaju. Ti se videozapisi ne mogu reproducirati na računalu ili drugom TV uređaju.

- Reprodukcija možda neće dobro raditi ako postoji problem sa snimljenom datotekom. Ako se problem nastavi pojavljivati, provjerite snimljenu datoteku.
- 🖉 Funkcija možda neće biti podržana ovisno o modelu ili zemljopisnom području.

# Aplikacije

Ako aplikacije ne funkcioniraju, sljedeći koraci mogu riješiti problem.

## Ne mogu pronaći željenu aplikaciju.

Za upotrebu pametnih funkcija morate se spojiti na mrežu, prihvatiti uvjete i odredbe i prijaviti na svoj Samsung račun. Ako ove postavke nisu konfigurirane tijekom početnog postupka postavljanja, možete konfigurirati postavke Smart Hub ako pokrenete **Programi** na opciji Prvi zaslon.

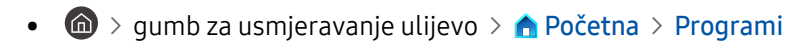

Ako su postavke Smart Hub dovršene, ali željenu aplikaciju ne možete pronaći na opciji Prvi zaslon, aplikaciju možete pronaći ako pokrenete Q Pretraž. ili Programi. Za dodavanje često upotrebljavanih aplikacija u opciju Prvi zaslon, pokrenite značajku Dodaj na početnu na opciji Programi.

gumb za usmjeravanje ulijevo > A Početna > Programi > Postavke aplikacije > List of installed apps > Dodaj na početnu

## Pokrenuo/la sam aplikaciju, ali je na drugom jeziku. Kako mogu promijeniti jezik?

Jezici koje podržava aplikacija mogu se razlikovati od TV Jezik postavljenog u izborniku.

Mogućnost promjene jezika ovisi o davatelju aplikacije. Promijenite jezik u izborniku s postavkama u aplikaciji.

#### Aplikacija ne funkcionira pravilno. Kvaliteta slike je loša.

Provjerite mrežnu vezu. Kada je brzina mreže spora, aplikacija možda neće funkcionirati ili kvaliteta slike može biti loša.

Deinstalirajte i ponovo instalirajte aplikaciju. Dodatne informacije o deinstalaciji aplikacije potražite na <u>"Upravljanje</u> instaliranim aplikacijama".

Usluge vaše aplikacije ne pruža TV, već davatelj usluge aplikacije.

Potražite odjeljak za pomoć na web-mjestu davatelja usluga za aplikacije.

#### Smart Hub Prvi zaslon nastavlja se pojavljivati kad god uključite TV.

Isključite funkcijuOpcija početnog zaslona u Počni s početnom stranicu za Smart Hub.

# Datoteke s multimedijskim sadržajem

Ako datoteke ne reproduciraju sadržaj, ovo može riješiti problem.

#### Neke se aplikacije prekidaju tijekom reprodukcije.

Ovaj se problem može pojaviti na datotekama koje nisu podržane ili datotekama s velikom brzinom prijenosa. Većina datoteka može se reproducirati, ali neke datoteke možda se neće moći ispravno reproducirati.

#### Neke datoteke ne mogu se reproducirati.

Neke datoteke koje upotrebljavaju nepodržani kodek možda se neće moći reproducirati.

Provjerite podržava li TV taj kodek. Dodatne informacije o podržanim kodecima potražite u odjeljku <u>"Pročitajte prije</u> reprodukcije datoteka s fotografijama, videozapisima ili glazbom".

# Problemi s prepoznavanjem govora

Ako funkcija prepoznavanja glasa ili Bixby ne radi, sljedeći koraci mogu riješiti problem.

## Mikrofon je isključen.

Uključite prekidač mikrofona pri dnu TV uređaja. Svaki put kad se prekidač uključi ili isključi, na zaslonu se prikazuje skočni prozor koji pokazuje je li mikrofon uključen ili isključen.

- Ako je mikrofon isključen, sve značajke prepoznavanja govora i neke značajke zvuka za koje se upotrebljava mikrofon ne funkcioniraju.
- 🖉 Položaj i izgled prekidača mikrofona mogu se razlikovati ovisno o modelu.
- 🖉 Funkcija možda neće biti podržana ovisno o modelu ili zemljopisnom području.

#### Bixby automatski odgovara.

Televizor TV može buku u okolini i svakodnevni razgovor prepoznati kao poziv za Bixby.

Isključite funkciju Voice Wake-up ili postavite Wake-up Sensitivity na nizak.

• **(U)** > Explore Now > <sup>(2)</sup> Settings > Voice Wake-up

### Izgovorio/la sam "Hi, Bixby", ali Bixby ne odgovara.

Kada je TV daleko od vas ili je ambijentalna buka vrlo glasna, TV možda neće moći prepoznati vaš glas.

• Kada je udaljenost do televizora TV 3 do 4 m, osigurana je optimalna učinkovitost. Pogledajte prema zaslonu televizora TV i govorite.

Uključite funkciju Pokretanje bez upotrebe ruku.

• **(D)** > <sup>(2)</sup> Bixby Settings > Voice Wake-up > Pokretanje bez upotrebe ruku

## Prepoznavanje govora ne funkcionira uz daljinski upravljač Samsung pametni daljinski upravljač za razliku od ostalih značajki. Nema odgovora čak i ako je pritisnut gumb Glasovni pomoćnik.

Moguće je da je veza između daljinskog upravljača i televizora TV prekinuta. Pokušajte upariti daljinski upravljač s televizorom TV.

Usmjerite Samsung pametni daljinski upravljač prema prednjem dijelu televizora TV, a zatim istovremeno pritisnite i držite gumbe 😏 i 🐼 3 sekunde ili duže.

Nadalje, ako daljinski upravljač ne funkcionira ispravno ili reagira vrlo sporo, baterija može biti slaba ili ispražnjena.

- Napunite daljinski upravljač putem USB priključka (tip C) na dnu ili prevrnite daljinski upravljač kako biste solarnu ćeliju izložili svjetlu.
  - Možete provjeriti preostalu razinu baterije daljinskog upravljača Samsung pametni daljinski upravljač sa solarnom ćelijom u > ≡ (gumb za usmjeravanje ulijevo) > 
    Postavke > Sve postavke > Općenito i privatnost > Napajanje i ušteda energije > Dostupna baterija daljinskog upravljača. Pokušajte

🖉 Funkcija možda neće biti podržana ovisno o modelu.

• Ako daljinski upravljač ima baterije, zamijenite ih novima.

# Tijekom prepoznavanja glasa prikazuje se poruka o prevelikom opterećenju i funkcija ne radi.

Isključite i zatim ponovno uključite kabel za napajanje TV uređaja i pokušajte ponovno nakon 1 minute i 30 sekundi. To može potrajati ako se pregledava poslužitelj prepoznavanja glasa.

## Želim vidjeti informacije o prognozi željenog područja.

Recite s uključenim nazivom područja.

# Drugi problemi

S pomoću sljedećih postupaka riješite druge probleme koji bi mogli nastati u pogledu proizvoda.

#### Televizor TV se zagrijao.

Dugotrajno gledanje uređaja TV dovodi do toga da ploča proizvodi toplinu.

Toplina s ploče širi se putem unutarnjih otvora koji se pružaju duž gornjeg dijela televizora TV.

Međutim, donji dio možda će biti vruć na dodir nakon dugotrajnog gledanja.

Potreban je neprekidni nadzor odraslih kada djeca gledaju sadržaje na uređaju TV kako bi ih se spriječilo da diraju TV.

Ta toplina nije kvar i ne utječe na funkcionalnost televizora TV.

#### TV miriše na plastiku.

To je uobičajeni miris koji će s vremenom nestati.

#### Postavke se gube nakon 5 minuta ili prilikom svakog isključivanja televizora TV.

Ako je opcija Način korištenja postavljena na Maloprodajni način, postavke za videosadržaj i zvuk na televizoru TV automatski se ponovno postavljaju svakih 5 minuta.

Promijenite Način korištenja u Kod kuće.

- 🖉 Funkcija možda neće biti podržana ovisno o modelu ili zemljopisnom području.

#### Televizor TV je nagnut na stranu.

Skinite postolje s televizora TV i ponovno ga montirajte.

#### Postolje je nesigurno ili nije uspravno.

Pogledajte Unpacking and Installation Guide i provjerite je li postolje pravilno sastavljeno.

## Želim saznati kako pričvrstiti i ukloniti TV postolje.

Pojedinosti o pričvršćivanju postolja pogledajte u vodiču Unpacking and Installation Guide.

Kako biste uklonili postolje, slijedite korake za pričvršćivanje obrnutim redoslijedom.

Unpacking and Installation Guide moguće je preuzeti na web-stranici Samsung Electronics na adresi https://www.samsung.com/support/.

## Na zaslonu će se prikazati POP (interni oglas televizora TV).

Promijenite Način korištenja u Kod kuće.

- 🖉 Funkcija možda neće biti podržana ovisno o modelu ili zemljopisnom području.

## Zaslon je isključen, ali čujem buku.

Čak i kada je zaslon isključen, buka se može čuti ako proizvod izvodi zadatke u pozadini. Buka se neće čuti nakon što se zadaci završe.

• Primjerice, buka se može čuti kada SmartThings radi ili se mreža ponovno poveže putem Wi-Fi-a.

#### TV ispušta pucketavi zvuk.

Širenje i sužavanje vanjskog kućišta televizora TV može uzrokovati pucketajući zvuk.

Pri tome se ne radi o nepravilnostima u radu proizvoda.

Televizor TV siguran je za upotrebu.

#### Televizor TV zuji.

Vaš TV upotrebljava sklopne strujne krugove velike brzine i visoke razine električne struje. Ovisno o razini svjetline na televizoru TV, ovaj TV može biti malo bučniji nego uobičajeni TV.

Vaš je TV prošao stroge postupke kontrole kvalitete koji zadovoljavaju naše zahtjevne kriterije izvedbe i pouzdanosti.

Određena razina buke koja dolazi iz televizora TV smatra se normalnom te neće biti prihvaćena kao razlog za zamjenu ili povrat novca.

## Televizor TV prepričava događaje na zaslonu.

Kako biste isključili funkciju Glasovno navođenje, pomaknite fokus s funkcije Prečaci pristupačnosti na Glasovno navođenje i zatim pritisnite gumb Odaberi. Možete uključiti ili isključiti mogućnost Glasovno navođenje. Za pokretanje Prečaci pristupačnosti pogledajte sljedeće:

- Pritisnite i držite gumb +/- (Glasnoća) na daljinskom upravljaču Samsung pametni daljinski upravljač ili Daljinski upravljač.
- Pritisnite gumb AD/SUBT. na standardnom daljinskom upravljaču i držite gumb MUTE.

# Dijagnosticiranje problema u radu televizora TV

Možete dijagnosticirati probleme s televizorom TV i uslugom Smart Hub i pokrenuti funkcije ponovnog postavljanja.

#### Samodijagnoza

#### 

Provjerite prikazuje li proizvod slike i reproducira li zvukove normalno. Provjerite funkcioniraju li moduli i senzori normalno. Također, možete konfigurirati postavke koje se odnose na resetiranje Smart Hub.

- 🖉 Neke funkcije možda neće biti podržane, ovisno o modelu ili zemljopisnom području.
- Struja

Pregled informacija povijesti napajanja.

• Informacije o verziji softvera

Provjerite trenutačno instaliranu verziju softvera i, ako je to potrebno, ažurirajte softver na najnoviju verziju.

• Testiranje videozapisa

Reproducirajte testne videozapise kako biste provjerili ima li problema sa zaslonom.

• Testiranje slike

Pomoću testnih fotografija provjerite ima li problema sa zaslonom.

• Testiranje zvuka

Reproducirajte testne zvukove kako biste provjerili kvalitetu zvuka.

• Daljinski upravljač

Provjerite ima li problema s Daljinski upravljač vezom ili gumbima.

• HDMI rješavanje problema

Odaberite HDMI priključak i provjerite je li HDMI kabel pravilno spojen.

• HDMI Signal

Provjerite signale, zapise signala i veza vanjskih uređaja.

• HDMI-CEC oznaka

Provjerite funkcionira li veza HDMI-CEC nenormalo.

#### • Testiranje veze Smart Hub

Provjerite mrežnu vezu.

• Wi-Fi

Provjerite funkcionira li modul Wi-Fi normalno. Ishod može biti greška ako nema dostupnih pristupnih točaka (AP) u blizini.

Bluetooth

Provjerite funkcionira li modul Bluetooth normalno.

• Modul IoT

Provjerite radi li opcija Modul IoT normalno.

• Senzor ubrzanja

Provjerite radi li opcija Senzor ubrzanja normalno.

• Senzor osvjetljenja

Provjerite radi li senzor intenziteta svjetla normalno.

• Provjera mikrofona

Provjerite radi li modul mikrofona normalno.

• Signal emitiranja

Provjerite stanje trenutačnog signala emitiranja.

• Smart Hub - vraćanje na zadane postavke Resetirajte informacije za Smart Hub.

#### Ne možete odabrati opciju Signal emitiranja u Samodijagnoza.

Provjerite je li trenutni kanal digitalni kanal.

Opcija Signal emitiranja dostupna je samo s digitalnim kanalima.

#### Ponovno postavite Smart Hub

Vraća sve postavke usluge Smart Hub na tvorničke postavke i briše sve informacije povezane sa Samsung računima, povezane račune društvenih mreža, ugovor o upotrebi usluge Smart Hub i aplikacije usluge Smart Hub.

#### Ponovno postavljanje slike

Ponovno postavljanje trenutačnih postavki slike na zadane postavke.

## Ponovno postavljanje zvuka

Ponovno postavljanje trenutačne postavke zvuka na zadane postavke.
# Dobivanje podrške

#### Ako imate problem s televizorom TV, zatražite pomoć izravno od tvrtke Samsung.

### Podrška putem opcije Upravljanje na daljinu

### 

Kada prihvatite ugovor o korištenju uslugom, pomoću opcije **Upravljanje na daljinu** možete pristupiti podršci na daljinu, a servisni tehničar tvrtke Samsung može izvršiti dijagnozu televizora TV, riješiti probleme i ažurirati softver televizora TV na daljinu putem interneta. Osim toga, opciju **Upravljanje na daljinu** možete uključiti i isključiti.

🖉 Za ovu je funkciju potrebna mrežna veza.

### Pronalaženje informacija za kontaktiranje servisa

#### 

Možete vidjeti adresu web-mjesta tvrtke Samsung, telefonski broj centra za korisničku podršku, broj modela TV uređaja, verziju softvera TV uređaja, napomenu o licenci za korištenje softverom otvorenog koda i ostale informacije koje su možda potrebne za dobivanje podrške od servisnog centra tvrtke Samsung ili na web-mjestu tvrtke Samsung.

- 🖉 Informacije možete pronaći i tako što skenirate QR kod vašeg televizora TV.
- ✓ Tu funkciju možete započeti i pritiskom te držanjem gumba 🔊 5 ili više sekundi. Na standardnim daljinskim upravljačima pritisnite i držite gumb ► (Reproduciraj) 5 ili više sekundi. Nastavite pritiskati gumb dok se ne prikaže skočni prozor s informacijama o korisniku.

### Zahtjev za servis

#### 

Kada dođe do problema s televizorom TV, možete zatražiti servis. Odaberite stavku koja odgovara problemu do kojeg je došlo, unesite potrebnu stavku, pomaknite se do opcije Sljedeće, a zatim pritisnite gumb Odaberi. Odaberite Pošaljite zahtjev sad > Šalji ili Izradite raspored sastanka > Zahtjev > Šalji. Vaš će se zahtjev za servisom registrirati. Centar za korisničku podršku tvrtke Samsung kontaktirat će vas kako biste dogovorili ili potvrdili zakazanu uslugu servisa.

- 🖉 Potrebno je prihvatiti uvjete i odredbe zahtjeva za servis.
- 🖉 Funkcija možda neće biti podržana ovisno o zemljopisnom području.
- 🖉 Za ovu je funkciju potrebna mrežna veza.

# Smjernice pristupačnosti

Pruža vodič za izbornik i daljinski upravljač koji pomaže slijepim i slabovidnim osobama.

## Zaslon Saznaj više o izbornicima

Saznajte više o izbornicima na zaslonu televizora TV. Kada se omogući, vaš TV će vam prikazati strukturu i značajke izbornika koje odaberete.

### Korištenje daljinskog upravljača

Opis gumba možete vidjeti na daljinskom upravljaču Samsung pametni daljinski upravljač ili Daljinski upravljač.

Daljinski upravljač Samsung pametni daljinski upravljač možda neće biti podržan ovisno o modelu ili zemljopisnom području.

#### Orijentacija daljinskog upravljača Samsung pametni daljinski upravljač ili Daljinski upravljač

Držite daljinski upravljač s gumbima okrenutima prema vama. Strana s gumbom gore lijevo je vrh daljinskog upravljača.

#### Opis daljinskog upravljača Samsung pametni daljinski upravljač ili Daljinski upravljač

🖉 Slike, gumbi i funkcije daljinskog upravljača mogu se razlikovati ovisno o modelu ili zemljopisnom području.

Od vrha prema dnu i slijeva prema desno:

- Gumb 🜑 nalazi se u gornjem lijevom kutu.
- Mala LED žaruljica (mikrofon) nalazi se između gumba 🕲 i gumba 🕲 na upravljaču Samsung pametni daljinski upravljač, ali ne može se osjetiti pod prstima.
- Od dva gumba ispod gumba on a daljinskom upravljaču Daljinski upravljač koji se isporučuje uz uređaje serije DU6/DU7/BED (osim modela DU77\*\*), lijevi je gumb (), a desni je gumb .

- Ako pritisnete gumb , a zatim odaberete gumb broja / u boji i pritisnete gumb za usmjeravanje prema dolje dok gledate program, pojavljuju se opcije Snimke, Upravitelj rasporeda, Timeshift, Zaust. (dok je pokrenuto Snimaj ili Timeshift), Info, crveno, zeleno, žuto i plavo.
  - Snimaj i Timeshift možda neće biti podržani ovisno o modelu ili zemljopisnom području.
  - 🖉 Funkcija možda neće biti podržana ovisno o zemljopisnom području.
- Ispod ova dva gumba jesu okrugli gumb i veći gumb s vanjskim krugom. Okrugli je gumb Odaberi, a veliki gumb s vanjskim krugom sastoji se od četiri gumba za usmjeravanje (gore/dolje/lijevo/desno).
- Ispod gumba za usmjeravanje nalaze se tri gumba, jedan s lijeve strane, jedan s desne i jedan u sredini. Na lijevoj je strani gumb (2), a na desnoj (2). Okrugli gumb u sredini je gumb (2).
- Ako pritisnete gumb tijekom gledanja TV sadržaja, zaslon koji gledate zaustavlja se i pojavljuje se traka za upravljanje. Možete odabrati Premotaj unatrag, Reproduciraj, Pauza, Premotaj unaprijed, Zaustavi Timeshift, Snimaj, Idi na Live TV ili Info. Možete pritisnuti gumb za usmjeravanje prema gore kako biste otišli na zaslon za reprodukciju i provjerili vrijeme kada je emitirani program i vrijeme vremensko pomaka.
  - Možete upotrebljavati funkcije Sporo premotavanje unatrag ili Sporo premotavanje unaprijed kada odabirete opciju Pauza.
  - 🖉 Za upotrebu opcije Snimaj ili Timeshift morate povezati USB uređaj.
  - 🖉 Funkcija možda neće biti podržana ovisno o modelu ili zemljopisnom području.
- - Kratko pritisnite gumb +/- (Glasnoća) kako biste isključili zvuk.
  - Pritisnite i držite gumb +/- (Glasnoća) kako biste otvorili izbornik Prečaci pristupačnosti.
  - Kratko pritisnite gumb ^/ ✓ (Kanal) kako biste otvorili Vodič.
  - Pritisnite i držite gumb  $\wedge/\sim$  (Kanal) kako biste otvorili izbornik Popis kanala.
  - 🖉 Funkcija možda neće biti podržana ovisno o modelu ili zemljopisnom području.

### Korištenje izbornika pristupačnosti

Pogledajte upute o upotrebi funkcija iz izbornika Mogućnosti pristupa i opis tih funkcija.

🖉 Funkcija možda neće biti podržana ovisno o modelu ili zemljopisnom području.

#### Pokretanje izbornika Prečaci pristupačnosti

Možete uključiti i isključiti funkcije pristupačnosti kao što su Glasovno navođenje, Audio - opis, Titlovi za zvuk, Slika isklj., Povećavanje, Visoki kontrast, Relumino Mode, Povećavanje izbornika i teksta, Nijanse sive, Zamjena boja, SeeColors Mode, Podnaslov, Zumiranje znakovnog jezika, Usporavanje ponavljanja gumba, Automatsko sortiranje izbornika te možete prijeći na stranice Saznaj više o TV upravljaču, Zaslon Saznaj više o izbornicima, Naučite funkcije gesta, Zvuk na više izlaza i Accessibility Settings.

• Samsung pametni daljinski upravljač / Daljinski upravljač

Na daljinskom upravljaču Samsung pametni daljinski upravljač ili Daljinski upravljač dva su tanka vodoravna preklopna gumba, jedan pored drugog, koji se nalaze neposredno ispod sredine daljinskog upravljača. Na lijevoj strani je gumb za glasnoću. Pritisnite i držite gumb za glasnoću kako biste otvorili izbornik opcije Prečaci pristupačnosti.

Iako je opcija Glasovno navođenje postavljena na Isključeno ili utišana, dostupna je opcija Prečaci pristupačnosti.

• Standardni daljinski upravljač

Pritisnite gumb AD/SUBT. Ili pritisnite i držite gumb MUTE kako biste otvorili izbornik Prečaci pristupačnosti.

#### Pokretanje funkcija izbornika Mogućnosti pristupa s pomoću izbornika Općenito

Izborniku Mogućnosti pristupa moguće je pristupiti i s izbornika postavki televizora TV. Time se nudi mnogo opcija, primjerice, promjena brzine za Glasovno navođenje.

TV uređaj neće izgovarati taj izbornik ako nije uključena funkcija Glasovno navođenje.

- 1. Pritisnite gumb 🙆.
- 2. Pritisnite gumb za usmjeravanje ulijevo kako biste otišli na ≡ Izbornik, a zatim pritisnite gumbe za usmjeravanje gore i dolje kako biste otišli na <sup>®</sup> Postavke.
- 3. Pritisnite gumb Odaberi te pritisnite Sve postavke kako biste otvorili izbornik. Pritisnite Odaberi kako biste učitali izbornik postavljanja na TV uređaju.
- 4. Pritisnite gumb za usmjeravanje prema dolje kako biste došli do opcije **Općenito i privatnost**, zatim pritisnite gumb Odaberi za otvaranje ovog izbornika.

- 5. Postavite fokus na Mogućnosti pristupa te pritisnite gumb Odaberi kako biste otvorili izbornik.
- 6. Izbornik će se otvoriti opcijom Postavke glasovnog navođenja kao prvim odabirom. Istaknite opciju Postavke glasovnog navođenja, a zatim pritisnite gumb Odaberi.
- 7. Pojavljuje se izbornik s opcijama za izmjenu Glasovno navođenje i Glasnoća, Brzina, Zvuk, Glasnoća pozadinskih zvukova na TV-u.
- 8. Odaberite izbornik s pomoću gumba za usmjeravanje i zatim pritisnite gumb Odaberi.
  - 🖉 Izbornici se aktiviraju kad je **Glasovno navođenje** uključen.

#### Pokretanje funkcija izbornika Mogućnosti pristupa s pomoću funkcije Bixby

- 🖉 Ova je funkcija dostupna samo ako je opcija Glasovni pomoćnik postavljena na Bixby.
- 🖉 Funkcija Bixby možda nije podržana ovisno o modelu ili zemljopisnom području.

Kako biste upotrebljavali funkciju Bixby, TV mora biti postavljen i podešen te povezan s mrežom. TV možete povezati s mrežom tijekom početnog postavljanja ili kasnije putem izbornika postavki.

Mnogo je naredbi koje možete izgovoriti kako biste upravljali televizorom TV. Mogu se koristiti zajedno s opcijom Glasovno navođenje kako biste imali glasovni ulaz i izlaz. Možete upotrijebiti upravljač Samsung pametni daljinski upravljač, ali TV mora biti povezan s mrežom.

Kako biste izgovorili naredbu, pritisnite i držite gumb 🔍 (desno blizu vrha upravljača Samsung pametni daljinski upravljač, neposredno desno od gumba 🐵) i izgovorite naredbu, a zatim otpustite gumb 🔍. Televizor TV će potvrditi naredbu.

Možete npr.:

• Uključivanje opcije Glasovno navođenje

Pritisnite gumb **(**) na upravljaču Samsung pametni daljinski upravljač i izgovorite "**Glasovno navođenje** uključeno".

• Uključivanje opcije Audio - opis

Pritisnite gumb 🚇 na upravljaču Samsung pametni daljinski upravljač i izgovorite "Audio - opis uključeno".

Uključivanje opcije Visoki kontrast

Pritisnite gumb 🕘 na upravljaču Samsung pametni daljinski upravljač i izgovorite "Visoki kontrast uključeno".

#### Saznajte više o funkcijama izbornika Mogućnosti pristupa

#### • Postavke glasovnog navođenja

Ta funkcija radi na svakom zaslonu televizora TV. Kada je uključena, verbalno vam daje do znanja koje su trenutne postavke televizora TV te navodi pojedinosti o programu koji gledate. Primjerice, navest će vam odabranu glasnoću i trenutni kanal te informacije o programu. Pročitat će vam i informacije o programu sa zaslona Vodič.

• Postavke audio-opisa

Možete aktivirati audio vodič koji pruža audio opis vizualnih scena za slijepe i slabovidne osobe. Ova funkcija dostupna je samo kod emitiranih sadržaja koji pružaju ovu uslugu.

• Postavke titlova za zvuk

Ova značajka namijenjena je osobama s poteškoćama s vidom te glasovno čitaju podtekst koji se prikazuje na audiosadržaju. Možete promijeniti glasnoću ili brzinu glasovnih podtekstova.

🖉 Funkcija možda neće biti podržana ovisno o modelu ili zemljopisnom području.

#### • Slika isklj.

Isključite zaslon televizora TV kako biste reproducirali samo zvuk i time smanjili sveukupnu potrošnju energije. Ako na daljinskom upravljaču pritisnete bilo koji gumb osim gumba za podešavanje glasnoće i gumba za uključivanje/isključivanje dok je zaslon isključen, zaslon televizora TV ponovno će se uključiti.

#### • Povećavanje

Uvećajte zaslon kako bi slika ili tekst bili veći. Možete podesiti razinu zumiranja ili pomicati područje zumiranja slijedeći prikazane upute.

- Povećavanje možda neće funkcionirati na nekim izbornicima ili zaslonima.
- 🖉 Funkcija možda neće biti podržana ovisno o modelu ili zemljopisnom području.
- Visoki kontrast

Za prikaz svih izbornika s neprozirnom crnom pozadinom i bijelim fontom pružajući maksimalan kontrast.

Ako je uključena opcija Visoki kontrast, neki izbornici opcije Mogućnosti pristupa nisu dostupni.

#### Relumino Mode postavke

Ova značajka povećava kontrast i svjetlinu zaslona i naglašava obrise slika tako da gledatelji sa slabijim vidom mogu jasnije vidjeti zaslon.

Ova je značajka dostupna samo kada je ulazni signal TV ili HDMI. Možda neće biti dostupna na nekim videozapisima.

🖉 Ovaj ulazni signal može se razlikovati ovisno o modelu i zemljopisnom području.

#### - Zajednički način rada

Jedan pored drugog istodobno se prikazuju zaslon s uključenim načinom rada Relumino Mode i zaslon koji se prikazuje kada je taj način rada isključen.

🖉 Funkcija možda neće biti podržana ovisno o modelu ili zemljopisnom području.

#### • Povećavanje izbornika i teksta

Možete povećati važne elemente na izborniku kao što su nazivi programa.

#### • Nijanse sive

Možete promijeniti zaslon u boji na televizoru TV u crno-bijeli kako biste izoštrili zamagljene rubove uzrokovane bojama.

- Ako je uključena opcija Nijanse sive, neki izbornici opcije Mogućnosti pristupa nisu dostupni.
- 🖉 Funkcija možda neće biti podržana ovisno o modelu ili zemljopisnom području.

#### • Zamjena boja

#### Boje teksta i pozadine koje se prikazuju na zaslonu televizora TV možete preokrenuti radi lakše čitljivosti teksta.

- 🖉 Ako je uključena opcija Zamjena boja, neki izbornici opcije Mogućnosti pristupa nisu dostupni.
- 🖉 Funkcija možda neće biti podržana ovisno o modelu ili zemljopisnom području.

#### SeeColors Mode

Ova značajka pomaže korisnicima koji ne razaznaju boje da ih bolje dožive. Tu značajku možete koristiti za prilagodbu boja svojem jedinstvenom stanju vida, kako biste doživjeli bogatije boje na zaslonu.

- 🖉 Ako je aplikacija SeeColors Mode u upotrebi, određeni su izbornici onemogućeni.
- 🖉 Funkcija možda neće biti podržana ovisno o modelu.

#### • Saznaj više o TV upravljaču

Pogledajte nazive i funkcije gumba na daljinskom upravljaču. Ako na ovom zaslonu pritisnete gumb za uključivanje/isključivanje (gornji lijevi gumb), isključit će se TV, ali ako pritisnete bilo koji drugi gumb, televizor TV će izgovoriti naziv gumba i kratko opisati radnju gumba. Taj način učenja omogućuje vam da saznate mjesto i radnju gumba na upravljaču bez utjecaja na uobičajeni rad televizora TV. Dvaput pritisnite gumb 🏵 kako biste zatvorili Saznaj više o TV upravljaču.

#### • Zaslon Saznaj više o izbornicima

Saznajte više o izbornicima na zaslonu televizora TV. Kada se omogući, vaš TV će vam prikazati strukturu i značajke izbornika koje odaberete.

#### Postavke podnaslova

Možete pregledati titlove u programima koji pružaju emitirani sadržaj koji podržava titlove.

Kada gledate kanal na vanjskom uređaju kao što je set-top box prijemnik i kabelski prijemnik, uključite funkciju za titlove na uređaju. Za više informacija obratite se pružatelju usluga.

#### • Postavke zumiranja znakovnog jezika

Možete povećati zaslon sa znakovnim jezikom kada ga program koji gledate ima.

#### • Zvuk na više izlaza

Možete uključiti i zvučnik TV i Bluetooth slušalice namijenjene osobama s oštećenjima sluha. Osobe s oštećenjima sluha mogu zatim prilagoditi glasnoću svojih Bluetooth slušalica na veću razinu od glasnoće zvučnika TV bez utjecaja na glasnoću zvučnika TV, omogućuje i njima i članovima njihovih obitelji slušanje televizora TV na ugodnim razinama glasnoće.

🖉 Funkcija možda neće biti podržana ovisno o modelu ili zemljopisnom području.

#### • Postavke ponavljanja gumba na daljinskom upravljaču

Možete konfigurirati brzinu rada gumba na daljinskom upravljaču kako bi usporili onda kada ih neprestano pritišćete i držite.

• Automatsko sortiranje izbornika

Automatski razvrstava često korištene stavke izbornika.

### Upotreba televizora TV s uključenom opcijom Glasovno navođenje

Uključite funkciju Glasovno navođenje koja opisuje opcije izbornika naglas kao pomoć za slijepe i slabovidne osobe.

#### Promjena kanala

Kanal možete promijeniti na tri načina. Svaki put kada promijenite kanale, objavit će se novi detalji o kanalu. Slijede načini promjene kanala.

• Popis kanala

Pritisnite i držite gumb  $\wedge/\vee$  (Kanal) kako biste otvorili izbornik Popis kanala. Upotrijebite gumbe za usmjeravanje prema gore ili dolje kako biste se pomaknuli do kanala, a zatim pritisnite gumb Odaberi.

• Gumb ^/∨ (Kanal)

Od dva gumba koji izviruju iz sredine daljinskog upravljača Samsung pametni daljinski upravljač ili Daljinski upravljač, desni je gumb  $^{\prime}$  (Kanal). Gumb  $^{\prime}$  (Kanal) gurnite prema gore ili dolje kako biste promijenili kanal. Pritisnite gumbe za usmjeravanje za gore ili dolje CH na standardnom daljinskom upravljaču da biste promijenili kanal.

• Gumb Broj

Upotrijebite gumb 🚳 ili gumb 🚯 na daljinskom upravljaču Samsung pametni daljinski upravljač ili Daljinski upravljač da biste otvorili virtualnu brojčanu tipkovnicu, unesite broj i zatim odaberite Dovršeno. Na standardnom daljinskom upravljaču pritisnite brojčane gumbe kako biste unijeli broj kanala.

#### Upotreba unosa brojeva na zaslon putem upravljača Samsung pametni daljinski upravljač ili Daljinski upravljač

Pomoću virtualne brojčane tipkovnice unesite brojeve, npr. za unos broja kanala ili PIN-a.

Pritisnite gumb 🚳 ili 🚯 na daljinskom upravljaču Samsung pametni daljinski upravljač ili Daljinski upravljač i na zaslonu će se prikazati virtualna brojčana tipkovnica s 2 retka. Opcija Glasovno navođenje izgovara "**virtualna brojčana tipkovnica, 6**" čime se upućuje da je brojčani niz na zaslonu i da je fokus na broju 6. Niz ima sljedeće gumbe:

- U gornjem redu prikazuje se popis najgledanijih kanala.
- U donjem redu: S krajnje lijeve strane: Paleta boja, TTX/MIX, 1, 2, 3, 4, 5, 6, 7, 8, 9, 0, Izbriši
  - 🖉 Izbornici se možda neće prikazati ovisno o modelu i zemljopisnom području.
  - 🖉 Opcije koje možete odabrati u virtualnoj brojčanoj tipkovnici mogu se razlikovati ovisno o načinu prikaza.

S pomoću gumba za usmjeravanje ulijevo i udesno pomičite se po retku, a zatim pritisnite gumb Odaberi kako biste odabrali brojčanu tipkovnicu. Kada završite odabir svih željenih brojeva (npr. 123), pritisnite gumb za usmjeravanje kako biste prešli na opciju Dovršeno, a zatim pritisnite gumb Odaberi kako biste završili.

Prilikom unosa broja kanala možete unijeti broj, a zatim u gornjem retku odabrati opciju Dovršeno ili možete unijeti broj kanala i pričekati. Ubrzo nakon toga kanal će se promijeniti, a virtualna brojčana tipkovnica nestati sa zaslona.

#### Promjena glasnoće

• Samsung pametni daljinski upravljač / Daljinski upravljač

S pomoću gumba +/- (Glasnoća) na lijevoj strani promijenite glasnoću. Svaki put kada promijenite glasnoću, objavit će se nova razina glasnoće.

Od dva gumba koji izviruju iz sredine daljinskog upravljača Samsung pametni daljinski upravljač ili Daljinski upravljač, lijevi je gumb +/- (Glasnoća). Gumb +/- (Glasnoća) gurnite prema gore ili dolje kako biste promijenili glasnoću.

• Standardni daljinski upravljač

Pritisnite gore ili dolje na gumbu VOL na standardnom daljinskom upravljaču da biste podesili glasnoću.

#### Korištenje informacija o programu

Kada gledate uređaj TV, pritisnite gumb Odaberi kako bi se prikazale informacije o programu pri vrhu zaslona. Glasovno navođenje izgovorit će titlove programa ili audioopise ako su dostupni. Za prikaz detaljnijih informacija o programu, pritisnite i držite gumb Odaberi. Glasovno navođenje izgovorit će više detalja, npr. sinopsis programa.

Pritisnite lijevi ili desni gumb za usmjeravanje da biste vidjeli što se emitira sljedeće na istom kanalu. Pritisnite gumb za usmjeravanje prema gore ili dolje kako biste došli do drugih kanala te da biste vidjeli koji programi se trenutno emitiraju na njima.

Pritisnite 😏 za povratak ili kako biste zatvorili detalje o programu.

🖉 Funkcija možda neće biti podržana ovisno o modelu ili zemljopisnom području.

### Korištenje vodiča

#### Pogledajte pregled rasporeda svakog programa.

Kada želite saznati informacije o programu za svaki kanal prilikom gledanja emitiranog programa, pritisnite gumb ^/~ (Kanal) na daljinskom upravljaču Samsung pametni daljinski upravljač ili Daljinski upravljač. Pomoću gumba za usmjeravanje pogledajte informacije o programu.

Dnevne rasporede emitiranja programa za svaku televizijsku kuću i informacije o programu možete vidjeti u opciji Vodič. Možete također odabrati programe za zakazati za gledanje ili snimanje.

Opciju Vodič možete otvoriti i pomoću opcije Bixby. Pritisnite i držite gumb 🔮 na daljinskom upravljaču Samsung pametni daljinski upravljač, a zatim izgovorite "Vodič".

- 🖉 Funkcija možda neće biti podržana ovisno o modelu ili zemljopisnom području.
- 🖉 Informacije u opciji Vodič vezane su samo za digitalne kanale. Ne podržava analogne kanale.
- Ako postavka Sat nije postavljena, Vodič se ne prikazuje. Najprije postavite Sat. (
   > = (gumb za usmjeravanje ulijevo) >
   Postavke > Sve postavke > Općenito i privatnost > Upravitelj sustava > Vrijeme > Sat)
   Pokušajte

Ako je potrebno ponovno postavljanje sata, slijedite korake u nastavku.

- 1. Pritisnite gumb 🌀 i pritisnite gumb za usmjeravanje ulijevo na daljinskom upravljaču.
- 2. Pritisnite gumb za usmjeravanje prema dolje kako biste došli do 🕸 Postavke.
- 3. Pritisnite gumb Odaberi te pritisnite desni gumb za usmjeravanje kako biste došli do opcije Sve postavke.
- 4. Pritisnite gumb Odaberi da na televizoru TV otvorite izbornik Sve postavke.
- 5. Pomoću gumba za usmjeravanje prema gore i dolje dođite do izbornika Općenito i privatnost, a zatim pritisnite gumb Odaberi.
- 6. Pomoću gumba za usmjeravanje prema gore i dolje dođite do izbornika Upravitelj sustava, a zatim pritisnite gumb Odaberi.
- 7. Odaberite izbornik Vrijeme, a zatim pritisnite gumb Odaberi.
- 8. Odaberite izbornik Sat, a zatim pritisnite gumb Odaberi.
- 9. Odaberite izbornik Način sata, pritisnite gumb Odaberi, a zatim odaberite Autom. ili Ručni.
  - Ako odaberete opciju Ručni, možete prijeći do izbornika opcija Datum ili Vrijeme dolje kako biste postavili vrijeme ili datum.

Kada otvorite Vodič, prikazuje se tablica s kanalima i programima. U gornjim se redcima prikazuju odabrana vrsta filtra i vrijeme. Svaki red ima naziv kanala na lijevoj strani i programe na tom kanalu na desnoj strani.

Unutar opcije Vodič s pomoću gumba za usmjeravanje prema gore i dolje pomičite se po kanalima, a pomoću gumba za usmjeravanje ulijevo i udesno pomičite se po programima unutar kanala u različito vrijeme.

Možete također koristiti gumb 🚳 ili 🚯 za unos broja kanala za izravan prijelaz na taj kanal. S pomoću gumba 🔊 pomaknite s na program koji se trenutačno emitira.

Kada pomaknete fokus na neki program, čut ćete detaljne informacije o odabranom programu. Kada pomaknete fokus na drugi kanal, čut ćete naziv i broj kanala, a zatim detalje o programu. Ako se pomaknete na drugi dan, čut ćete najavu dana za prvi program na koji dođete taj dan. Najava dana se ne ponavlja, stoga ako niste sigurni koji je dan, možete se pomaknuti 24 sata naprijed i natrag, pa će dan biti ponovljen.

#### Gledanje programa uživo

Unutar opcije Vodič, pomaknite se do programa koji se trenutačno emitira, a zatim pritisnite gumb Odaberi za prelazak na TV sadržaj uživo na odabranom kanalu i programu.

#### Druge opcije u vodiču

Unutar opcije Vodič, pomaknite se do emitiranog programa, a zatim pritisnite gumb Odaberi. Prikazat će se skočni izbornik s popisom sljedećih funkcija.

S pomoću gumba za usmjeravanje prema gore i dolje pomičite se unutar ovog izbornika, a zatim pritisnite gumb Odaberi kako biste odabrali stavku. Pritisnite S kako biste zatvorili izbornik i vratili se na Vodič.

- 🧪 Za program koji trenutačno gledate pritisnite gumb Odaberi.
- Snimaj

#### Možete snimati program koji trenutno gledate ili program na drugom kanalu.

- 🖉 Funkcija možda neće biti podržana ovisno o modelu ili zemljopisnom području.
- Zaust.

#### možete zaustaviti snimanje koje je trenutno aktivno.

🖉 Funkcija možda neće biti podržana ovisno o modelu ili zemljopisnom području.

#### • Uredi vrijeme snimanja

#### možete promijeniti vrijeme početka i vrijeme završetka snimanja zakazanog programa.

🖉 Funkcija možda neće biti podržana ovisno o modelu ili zemljopisnom području.

#### • Raspored gledanja

Možete zakazati gledanje zakazanog emitiranog programa.

#### • Raspored snimanja

#### možete zakazati snimanje zakazanog emitiranog programa.

- 🖉 Funkcija možda neće biti podržana ovisno o modelu ili zemljopisnom području.
- 🖉 Dodatne informacije o opciji Raspored snimanja potražite u odjeljku "Snimanje".

#### • Otkaži zakazano prikazivanje

#### Možete otkazati zakazana gledanja.

🖉 Funkcija možda neće biti podržana ovisno o modelu ili zemljopisnom području.

#### Otkaži zakazano snimanje

#### Možete otkazati svoje zakazano snimanje.

🖉 Funkcija možda neće biti podržana ovisno o modelu ili zemljopisnom području.

#### • Prikaži detalje

Možete vidjeti detaljne informacije o odabranom programu. Informacije se mogu razlikovati ovisno o emitiranom signalu. Ako programu nisu dodane informacije, neće se prikazati ništa.

Pritisnite gumb Odaberi na opciji **Prikaži detalje**. Time će se otvoriti skočni prozor s detaljima o tom programu te će se prikazati sinopsis. Skočni prozor s detaljima sadrži detaljne informacije i opciju **U redu**. Kada pročitate detaljne informacije, na daljinskom upravljaču pritisnite gumb Odaberi kako biste zatvorili skočni prozor.

### Korištenje usluge Raspored gledanja

Konfigurirajte TV tako da prikazuje određeni kanal ili program u određeno vrijeme i na određeni datum.

🖉 Funkcija možda neće biti podržana ovisno o modelu ili zemljopisnom području.

#### Ikona () pojavljuje se pokraj programa koji su konfigurirani za funkciju rasporeda gledanja.

Za postavljanje rasporeda gledanja najprije morate postaviti sat na TV-u (
 > = (gumb za usmjeravanje ulijevo) > 
 Postavke > Sve postavke > Općenito i privatnost > Upravitelj sustava > Vrijeme > Sat) i postaviti vrijeme.

#### Postavljanje zakazanog gledanja

Možete postaviti zakazano gledanje na dva zaslona.

• Zaslon funkcije Vodič

Na zaslonu Vodič odaberite program koji želite gledati, a zatim pritisnite gumb Odaberi. Odaberite Raspored gledanja na skočnom izborniku koji će se pojaviti.

• Zaslon s informacijama o programu

Pritisnite gumb Odaberi dok gledate TV sadržaj. Prikazat će se prozor s informacijama o programu. Odaberite zakazani emitirani program pomoću gumba za usmjeravanje prema lijevo ili desno, a zatim pritisnite gumb Odaberi. Gledanje programa možete zakazati odabirom funkcije Raspored gledanja.

#### Otkazivanje zakazanog gledanja

Zakazano gledanje možete otkazati na dva načina.

- Otkazivanje zakazanog gledanja iz opcije Vodič
  - 1. Pritisnite gumb  $^{/\vee}$  (Kanal) kako biste pristupili opciji Vodič.
  - 2. Prijeđite na program kako biste otkazali raspored gledanja te pritisnite gumb Odaberi.
  - 3. Pomaknite se do opcije Otkaži zakazano prikazivanje, a zatim pritisnite gumb Odaberi.
  - 4. Kada se u skočnoj poruci od vas zatraži da otkažete odabrano zakazano gledanje, odaberite Da. Otkazuje se raspored gledanja i pojavljuje se zaslon Vodič.
- Otkazivanje zakazanog gledanja iz opcije Upravitelj rasporeda ili Snimke
  - 1. Na upravljaču Samsung pametni daljinski upravljač pritisnite gumb 🚳 ili 🚇.
  - 2. S pomoću gumba za usmjeravanje pomaknite se do upravljačke plohe.
  - 3. Pritisnite gumb Odaberi da biste otvorili postavku Upravitelj rasporeda ili postavku Snimke.

🖉 Ako TV podržava funkciju Snimke, pritisnite gumbe za usmjeravanje da biste se pomaknuli na opciju Rasporedi.

- 4. Pritisnite gumb za usmjeravanje prema gore za pomicanje do opcije Rasporedi.
- 5. Pomoću gumba za usmjeravanje prema dolje pomaknite se do popisa programa zakazanih za gledanje.
- 6. Pomoću gumba za usmjeravanje udesno pomaknite se do opcije Izbriši, a zatim pritisnite gumb Odaberi kako biste izbrisali odabranu stavku.

🖉 Funkcija možda neće biti podržana ovisno o modelu ili zemljopisnom području.

### Korištenje funkcije Popis kanala

Pogledajte kako pronaći kanale dostupne na vašem TV uređaju.

S pomoću opcije **Popis kanala** možete promijeniti kanal ili provjeriti programe na drugim digitalnim kanalima dok gledate TV sadržaj.

Pritisnite i držite gumb // (Kanal) kako biste otvorili izbornik Popis kanala.

🖉 Fokus je na kanalu koji trenutačno gledate te se prikazuju naziv i broj kanala i naslov programa.

S pomoću gumba za usmjeravanje prema gore i dolje pomičite se po popisu kanala (ili s pomoću gumba  $^{/\vee}$  (Kanal) kako biste se pomicali prema gore i dolje jednu po jednu stranicu). Možete također koristiti gumb 🚳 ili 🚇 za unos broja kanala za izravan prijelaz na taj kanal.

Pritisnite gumb za usmjeravanje prema lijevo u opciji **Popis kanala** kako biste se pomaknuli do Popis kategorija. Pomoću gumba za usmjeravanje prema gore i dolje pomičite se po popisu. Pritisnite gumb Odaberi za odabir kategorije koju želite iz opcije Popis kategorija. Popis kategorija sadrži opcije **Svi, Samsung TV Plus, Favoriti i Vrsta** kanala. Pomoću gumba za usmjeravanje prema gore i dolje pomaknite se do kanala kojeg želite gledati, a zatim pritisnite gumb Odaberi.

🖉 Funkcija možda neće biti podržana ovisno o modelu ili zemljopisnom području.

• Uredi kanale

Uredite kanale pohranjene na vašem TV uređaju.

• Svi kanali

Prikaz kanala koji su automatski pretraženi.

🖉 Prikazuju se kanali koji se prikazuju preko trenutačno odabranog priključka Antenska, Kabelska TV ili Satelitski.

• Samsung TV Plus

Dok je TV povezan s mrežom, u svakom trenutku možete gledati popularne programe ili istaknute dijelove za svaku temu putem virtualnog kanala. Kao i za opće kanale, ponuđen je dnevni raspored programa za Samsung TV Plus.

🖉 Funkcija možda neće biti podržana ovisno o modelu ili zemljopisnom području.

• Favoriti

Prikazuje popise od Favoriti 1 do Favoriti 5. Pomoću gumba za usmjeravanje prema gore i dolje pomičite se između popisa favorita. Istaknite onaj koji želite, a zatim pritisnite gumb Odaberi. Na popisu kanala prikazat će se sada samo kanali u na tom popisu.

• Vrsta kanala

Filtrira popis tako da uključuje kanale određene vrste. Opcija Vrsta kanala, međutim, može se koristiti samo ako korišteni kanali sadrže informacije o vrsti.

🖉 Ova funkcija možda neće biti podržana ovisno o ulaznom emitiranom signalu.

### Snimanje

Snimanje programa na vanjski tvrdi disk povezan putem USB uređaja.

- 🖉 Funkcija možda neće biti podržana ovisno o modelu ili zemljopisnom području.
- Pročitajte sve mjere opreza prije korištenja značajke snimanja. Dodatne informacije potražite u odjeljku "Prije korištenja funkcija Snimanje i Timeshift".

#### Korištenje opcija za trenutno snimanje i raspored snimanja sa zaslona vodiča:

Kako biste snimili program koji se trenutačno emitira, otvorite Vodič pritiskom na gumb  $\wedge/\vee$  (Kanal), idite na program i zatim pritisnite gumb Odaberi. Vidjet ćete skočni izbornik. Pomoću gumba za usmjeravanje prema gore i dolje pomaknite se do opcije **Snimaj**. Pritisnite gumb Odaberi da biste snimili program. Vratit ćete se na vodič programa. Snimanje se automatski završava kada program završi.

Da biste zaustavili snimanje, pritisnite gumb za usmjeravanje prema dolje dok se prikazuje program koji se snima. Pojavljuje se traka za upravljanje. Pomaknite se do opcije **Prekid snimanja**, a zatim pritisnite gumb Odaberi. Kada se prikaže skočni prozor, odaberite **Zaust**..

Kako biste snimili program koji je na rasporedu kasnije, pomaknite se do programa u opciji Vodič, a zatim pritisnite gumb Odaberi. Vidjet ćete skočni izbornik. Pomoću gumba za usmjeravanje prema gore i dolje pomičite se unutar izbornika. Pomaknite se do opcije Raspored snimanja, a zatim pritisnite gumb Odaberi. Čut ćete poruku da je program postavljen za snimanje, a onda ćete se vratiti na vodič programa.

Ikona 🕞 vizualno je postavljena pokraj naslova programa kako bi se naznačilo da je postavljen za snimanje. Kako biste otkrili je li program postavljen za snimanje ili je otkazano zakazano snimanje, pritisnite gumb Odaberi na programu. Ako je već postavljen za snimanje, onda će opcija na izborniku biti Otkaži zakazano snimanje. Pritiskom na gumb Odaberi možete otkazati zakazano snimanje ili samo pritisnite gumb 🌀 kako biste se vratili na vodič programa bez otkazivanja snimanja.

#### Snimanje programa kojeg gledate

Kako bi se prikazao izbornik za snimanje programa ili pokretanje funkcije Timeshift, dvaput pritisnite gumb 🚳 ili pritisnite gumb 🕼, a zatim pritisnite gumb Odaberi dok gledate program. Na izborniku možete odabrati sljedeće funkcije:

• Snimaj

odmah pokreće snimanje programa koji gledate.

• Timeshift

Pokreće se funkcija Timeshift.

• Zaust.

Zaustavlja snimanje ili funkciju Timeshift koja je aktivirana.

• Info

prikazuje pojedinosti o programu koji gledate.

#### Zakazivanje snimanja iz prozora s informacijama o programu

Pritisnite gumb Odaberi tijekom gledanja programa kako bi se prikazao prozor s informacijama o programu. U prozoru s informacijama o programu pomoću gumba za usmjeravanje prema lijevo i desno odaberite zakazani emitirani program, a zatim pritisnite gumb Odaberi. Za zakazivanje snimanja za program odaberite Raspored snimanja.

#### Promjena vremena snimanja

Prilikom snimanja programa uživo možete odrediti koliko dugo želite snimati.

Pritisnite gumb za usmjeravanje prema dolje za prikaz trake za upravljanje na dnu. Pomoću gumba za usmjeravanje prema lijevo pomaknite se do opcije **Uredi vrijeme snimanja**, a zatim pritisnite gumb Odaberi. Prikazuje se ljestvica s klizačem i čut ćete trenutno postavljeno vrijeme snimanja. Pomoću gumba za usmjeravanje prema lijevo i desno promijenite vrijeme, a zatim pritisnite gumb Odaberi. Čut ćete izbornik koji daje informacije o vremenu snimanja. Za povratak na program koji gledate, pritisnite gumb 🈏 na daljinskom upravljaču.

🖉 Maksimalno vrijeme snimanja razlikuje se ovisno o kapacitetu USB uređaja.

#### Gledanje snimljenih programa

- 1. Na upravljaču Samsung pametni daljinski upravljač pritisnite gumb 🚳 ili 🚇.
- 2. S pomoću gumba za usmjeravanje pomaknite se do upravljačke plohe.
- 3. Odaberite Upravitelj rasporeda ili Snimke kako biste pristupili zaslonu Upravitelj snimanja i rasporeda.

Za reprodukciju programa upotrijebite gumbe za usmjeravanje prema gore ili dolje kako biste se pomicali među naslovima programa. Pritisnite gumb Odaberi za reprodukciju programa ili pritisnite gumb za usmjeravanje udesno kako biste se pomaknuli na popis mogućnosti. S pomoću gumba za usmjeravanje za gore i dolje pomičite se po mogućnostima na popisu. Možete reproducirati, ukloniti ili obrisati program ili pregledati detalje o programu.

Odaberite opciju **Reproduciraj** kako biste reproducirali program. Program će započeti. Ako ste dio programa već gledali, pojavit će se skočni izbornik na zaslonu koji omogućuje upotrebu funkcije **Reproduciraj** (od početka), **Nastavi** (od mjesta gdje ste stali) ili **Odustani**. S pomoću gumba za usmjeravanje prema lijevo i desno pomaknite se do željene mogućnosti, a zatim pritisnite gumb Odaberi.

🖉 Funkcija možda neće biti podržana ovisno o modelu ili zemljopisnom području.

#### Brisanje snimljenog programa

Možete izbrisati bilo koji snimljeni program.

- 1. Za brisanje snimljenog programa idite na popis Snimke.
- 2. Pomoću gumba za usmjeravanje prema gore i dolje pomaknite se do snimke koju želite izbrisati.
- 3. Pritisnite gumb za usmjeravanje prema desno za pomicanje do popisa od 3 opcije.
- 4. S pomoću gumba za usmjeravanje prema dolje pomaknite se do opcije Izbriši, a zatim pritisnite gumb Odaberi.
  - 🖉 Postavit će vam se pitanje želite li ukloniti odabranu stavku.
- 5. Pritisnite gumb za usmjeravanje prema lijevo kako biste se pomaknuli do opcije Izbriši te pritisnite gumb Odaberi za brisanje naslova programa.
  - Program će se izbrisati i vratit ćete se na popis Snimke.

### Korištenje usluge Smart Hub

#### Saznajte kako se upotrebljava Smart Hub za pristup aplikacijama, igrama, filmovima itd.

#### Smart Hub

#### Upotrebljavajte razne sadržaje usluge Smart Hub koje nudi vaš Samsung TV.

- 🖉 Neke od usluga Smart Hub moraju se platiti.
- 🖉 Za upotrebu pametnih funkcija morate se spojiti na mrežu, prihvatiti uvjete i odredbe i prijaviti na svoj Samsung račun.
- 🖉 Neke značajke usluge Smart Hub možda neće biti podržane ovisno o pružatelju usluge, jeziku ili zemljopisnom području.
- 🖉 Prekidi u radu usluge Smart Hub mogu biti uzrokovani prekidima u internetskoj vezi.

Pritisnite gumb . Bit ćete preusmjereni na Prvi zaslon sadržaja koji trenutačno gledate. Pritisnite gumb za usmjeravanje ulijevo, a zatim pokušajte premjestiti fokus na ostale stavke.

Upotrebljavajte razne sadržaje usluge Smart Hub kako slijedi: Samsung račun, Pretraž., Ambient ili Umjetnost, Daily +, Igra, Početna, Izbornik, Postavke zaštite privatnosti

🖉 Podržani sadržaj usluge Smart Hub može se razlikovati ovisno o modelu i geografskom području.

#### Upotreba usluge Smart Hub Prvi zaslon

Na krajnjem lijevom dijelu Smart Hub Prvi zaslon nalazi se statični izbornik. Navedene stavke izbornika možete brzo i jednostavno upotrebljavati kako biste pristupili glavnim postavkama televizora TV ili vanjskim uređajima, pretraživanju i aplikacijama.

• Samsung račun

Idite na zaslon Samsung račun kako biste izradili novi račun ili se odjavili iz svojeg računa.

🖉 Dodatne informacije potražite u odjeljku "Korištenje Samsung računa".

• Q Pretraž.

#### Pretražite kanale, programe, filmove i aplikacije koje nudi Smart Hub.

- 🖉 Kako biste mogli upotrebljavati uslugu pretraživanja, provjerite je li TV povezan s mrežom.
- 🖉 Funkcija možda neće biti podržana ovisno o modelu ili zemljopisnom području.

#### 🔸 💿 Ambient

Postavite svoj TV da prikazuje željeni sadržaj, poput sata ili vremenske prognoze kada TV nije u upotrebi.

Za povratak u način rada TV iz načina rada Ambient, pritisnite 🚳 > gumb za usmjeravanje ulijevo > 🍙 Početna. Pritisnite gumb 🜑 da biste isključili TV.

- 🖉 Funkcija možda neće biti podržana ovisno o modelu ili zemljopisnom području.
- Dodatne informacije potražite u odjeljku "Korištenje načina rada Ambient".

#### 🔹 💻 Umjetnost

Kada ne gledate TV ili kada je TV isključen, s pomoću funkcije načina rada Umjetnost možete uređivati slikovni sadržaj kao što su ilustracije i fotografije ili možete prikazati sadržaj.

- 🖉 Tu funkciju podržava samo model The Frame.
- 🖉 Dodatne informacije potražite u odjeljku "Korištenje načina rada Umjetnost".

#### • 🔀 Daily+

Nudi niz praktičnih aplikacija, uključujući i aplikaciju za vježbanje kod kuće, aplikaciju za video-pozive i aplikaciju za pružanje medicinske pomoći na daljinu, što vam omogućuje da praktično iskusite drugačije životne stilove od kuće.

- 🖉 Funkcija možda neće biti podržana ovisno o modelu ili zemljopisnom području.
- Dodatne informacije potražite u odjeljku "O početnom zaslonu opcije Daily+".

#### • 💀 lgra

Igrajte videoigre na zaslonu TV uređaja tako što ćete kontroler povezati s TV uređajem. Konfigurirajte postavke da optimizirate kontroler i audiouređaj za igranje videoigara.

- 🖉 Funkcija možda neće biti podržana ovisno o modelu ili zemljopisnom području.
- 🖉 Dodatne informacije potražite u odjeljku "Korištenje usluge Samsung Gaming Hub".

#### 🔹 🏫 Početna

Gledajte različite TV programe. Instalirajte razne aplikacije koje nudi Smart Hub, primjerice aplikacije za videozapise, glazbu i sport te upotrijebite te aplikacije na uređaju TV.

🖉 Dodatne informacije potražite u odjeljku "Upotreba funkcije Početna".

• ≡ Izbornik

Upravljajte vanjskim uređajima priključenima na TV te konfigurirajte postavke za razne funkcije dostupne na TV uređaju.

🖉 Dodatne informacije potražite u odjeljku "Više o Izbornik Prvi zaslon".

#### B Postavke zaštite privatnosti

# Na svojem TV uređaju možete jednostavno upravljati pravilima privatnosti koja se odnose na Smart Hub te provjeriti zaštitu osobnih podataka.

- Da biste upotrebljavali Smart Hub, morate prihvatiti ugovor o uslugama Smart Hub te prikupljanje i korištenje osobnih podataka. Ako ne date pristanak, nećete se moći služiti dodatnim značajkama i uslugama. Cjelokupni tekst dokumenta Uvjeti i zaštita privatnosti možete pročitati > = (gumb za usmjeravanje ulijevo) > 
  Postavke > Sve postavke > Općenito i privatnost > Uvjeti i zaštita privatnosti. Pokušajte
- Kako biste mogli povukli svoj pristanak na obavezne uvjete i odredbe koji se odnose na Smart Hub, pokrenite Smart Hub
   vraćanje na zadane postavke (
   > = (gumb za usmjeravanje ulijevo) > 
   Postavke > Podrška > Briga o uređaju
   > Samodijagnoza > Smart Hub vraćanje na zadane postavke).
- 🖉 Funkcija možda neće biti podržana ovisno o modelu ili zemljopisnom području.

### Pokretanje opcije Vodič za korisnike

Otvorite priručnik ugrađen u televizor TV.

#### ⑥ > = (gumb za usmjeravanje ulijevo) > ⑳ Postavke > Podrška > Otvori Vodič za korisnike

#### Možete pregledati ugrađeni Vodič za korisnike koji sadržava informacije o glavnim značajkama televizora TV.

- Umjesto toga, možete preuzeti i primjerak dokumenta Vodič za korisnike s web-mjesta tvrtke Samsung (https:// www.samsung.com).
- 🖉 Riječi označene plavom bojom (npr. Internet) označavaju stavku izbornika.

Na vodiču Vodič za korisnike, Prvi zaslon sadržava jedan redak ikona izbornika. Za kretanje unutar retka upotrijebite gumbe za usmjeravanje udesno i ulijevo. Pritisnite gumb Odaberi kako biste otvorili odjeljak koji želite pročitati.

Pomoću gumba za usmjeravanje na daljinskom upravljaču možete upotrebljavati funkcije pri vrhu, kao što su Pretraž., Karta web-mjesta i Indeks.

Opcija Vodič za korisnike sadržava odjeljak pod nazivom **"Saznaj više o TV upravljaču**" u opciji **"Smjernice pristupačnosti**". Ovo je posebno korisno za ljude koji ne mogu najbolje vidjeti gumbe na upravljaču ili ne znaju što koji gumb radi. Kada pregledavate ovaj odjeljak priručnika Vodič za korisnike, pritiskanjem gumba na daljinskom upravljaču nećete utjecati na televizor TV.

### Korištenje usluge Bixby

Postavite opciju Glasovni pomoćnik na Bixby. Izgovorite riječi u mikrofon na upravljaču Samsung pametni daljinski upravljač ili na televizoru TV kako biste upravljali televizorom TV.

Kako biste upotrijebili Bixby, vaš TV mora biti povezan s mrežom i morate upotrijebiti mikrofon na upravljaču Samsung pametni daljinski upravljač.

Kako biste upotrebljavali značajku Bixby, pritisnite i držite gumb **(**) na upravljaču Samsung pametni daljinski upravljač, izgovorite naredbu u mikrofon na daljinskom upravljaču, a zatim otpustite gumb da bi se pokrenula značajka Bixby.

- 🖉 Funkcija možda neće biti podržana ovisno o modelu ili zemljopisnom području.
- Ako se funkcija Bixby ažurira, postojeće radne specifikacije možda će se promijeniti.
- 🖉 Podržani jezik može se razlikovati ovisno o zemljopisnom području.
- 🖉 Mikrofon na TV uređaju nije podržan ovisno o modelu ili zemljopisnom području.

#### Pokretanje funkcije Bixby

Pritisnite i držite pritisnutim gumb 🚇 na upravljaču Samsung pametni daljinski upravljač. Bixby se aktivira u načinu rada za slušanje, a ikona Bixby pojavljuje se pri dnu zaslona televizora TV. Izgovorite naredbu, a zatim otpustite gumb. Televizor TV javlja povratne informacije o tome razumije li naredbu, a zatim izvršava taj zadatak.

- 🖉 Ako TV ne razumije naredbu, pokušajte ponovno preciznije izgovoriti.
- 🖉 Funkcija možda neće biti podržana ovisno o modelu ili zemljopisnom području.
- Detaljan opis glasovnih naredbi potražite u opciji Discover Bixby. Pritisnite gumb (). Ikona () pojavit će se u donjem desnom dijelu zaslona. Pritisnite gumb Odaberi kako biste prešli na zaslon Discover Bixby.